Pioneering for You

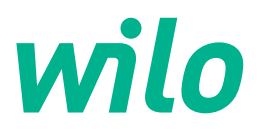

# Wilo-Yonos GIGA2.0-I/-D

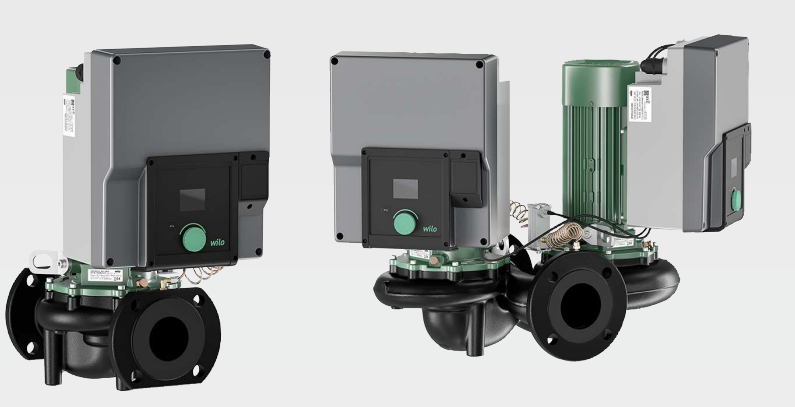

sv Monterings- och skötselanvisning

2203575 · Ed.01/2022-05

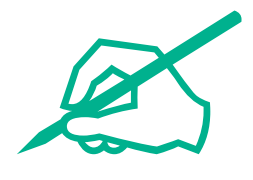

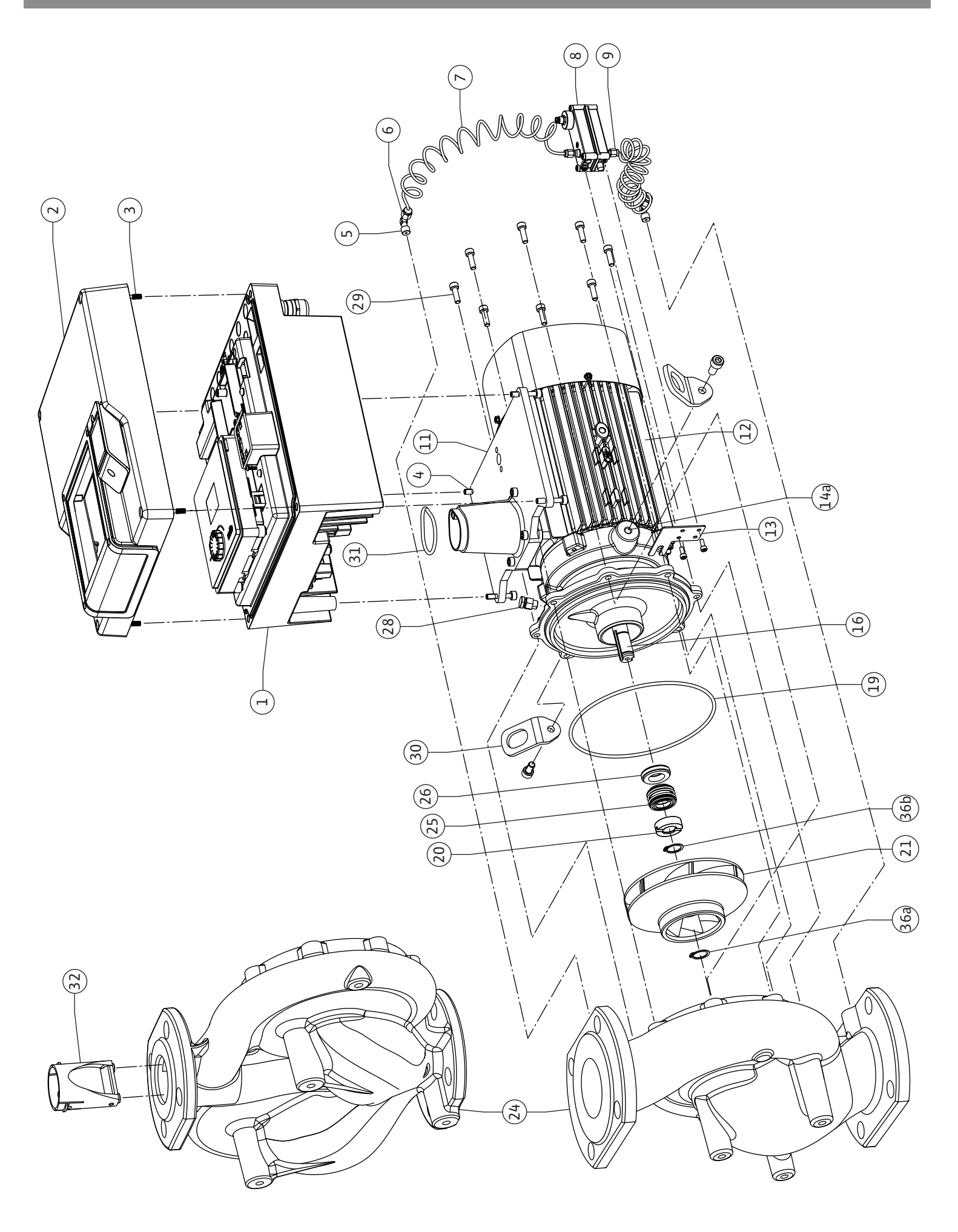

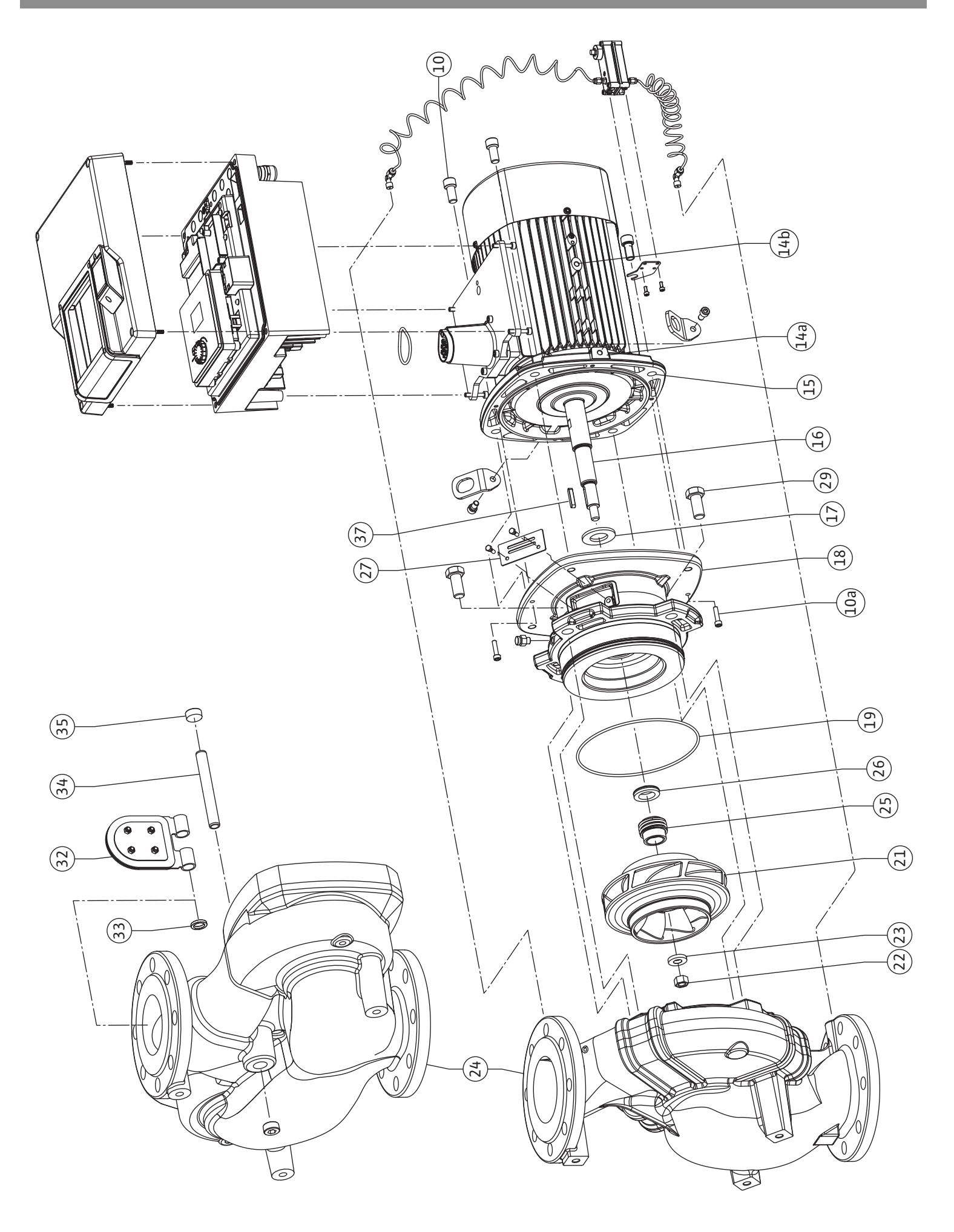

# Innehållsförteckning

| 1  | Allm            | nän information                                                                  | 7            |
|----|-----------------|----------------------------------------------------------------------------------|--------------|
|    | 1.1             | Om denna skötselanvisning                                                        | 7            |
|    | 1.2             | Upphovsrätt                                                                      | 7            |
|    | 1.3             | Förbehåll för ändringar                                                          | 7            |
| 2  | Säk             | arhat                                                                            | 7            |
| 2  | 2 1             | Märkning av säkorbotsföroskriftor                                                |              |
|    | 2.1             |                                                                                  | , /<br>Q     |
|    | 2.2             |                                                                                  | 0<br>Q       |
|    | 2.5             | Arbeten på elsystemet                                                            | ہ<br>م       |
|    | 2.4<br>2 E      | Montorings /demontoringsarboton                                                  | و<br>م       |
|    | 2.5             | Montenings-/demonteningsalbeten                                                  | 9            |
|    | 2.0             | Undernalisarbeten                                                                | . 10<br>10   |
|    | 2.7             |                                                                                  | 10           |
| 3  | Anv             | ändning och felaktig användning                                                  | 10           |
|    | 3.1             | Användning                                                                       | . 10         |
|    | 3.2             | Felaktig användning                                                              | . 11         |
| 4  | Besl            | krivning av pumpen                                                               | 11           |
|    | 4.1             | Typnyckel                                                                        | . 14         |
|    | 4.2             | Tekniska data                                                                    | . 14         |
|    | 4.3             | Leveransomfattning                                                               | . 16         |
|    | 4.4             | Tillbehör                                                                        | . 16         |
| 5  | Trar            | asport och lagring                                                               | 16           |
| 5  | 5 1             | Försändelse                                                                      | 16           |
|    | 5.2             | Inspektion av leverans                                                           | 16           |
|    | 53              | l agring                                                                         | 17           |
|    | 54              | Transport för installations-/demonteringsändamål                                 | 17           |
|    | 5.1             |                                                                                  | . 17         |
| 6  | Inst            | allation                                                                         | 19           |
|    | 6.1             | Personalkompetens                                                                | . 19         |
|    | 6.2             | Driftansvariges ansvar                                                           | . 19         |
|    | 6.3             | Säkerhet                                                                         | . 19         |
|    | 6.4             | Tillåtna monteringslägen och ändring av komponentplaceringen före installationen | . 20         |
|    | 6.5             | Förbereda installationen                                                         | . 25         |
|    | 6.6             | Tvillingpumpsinstallation/installation med byxrör                                | . 29         |
|    | 6.7             | Installation och positionering av ytterligare sensorer som ska anslutas          | . 30         |
| 7  | Elek            | trisk anslutning                                                                 | 30           |
|    | 7.1             | Nätanslutning                                                                    | . 35         |
|    | 7.2             | Anslutning av SSM/SBM                                                            | . 37         |
|    | 7.3             | Anslutning av digitala ingångar, analoga ingångar eller bussingångar             | . 38         |
|    | 7.4             | Anslutning differenstrycksgivare                                                 | . 38         |
|    | 7.5             | Anslutning av Wilo Net för tvillingpumpfunktion                                  | . 39         |
|    | 7.6             | Vridning av displayen                                                            | . 39         |
| 8  | Mon             | itering av CIF-modul                                                             | 40           |
| 0  | ם-:ב            | trättning                                                                        | 1.1          |
| 9  |                 | Dåfullning och avluftning                                                        | <b>41</b>    |
|    | ד.ב<br>סי       | rarymmy och dvidtuming                                                           | . 41<br>     |
|    | 9.Z             | Deteenue erter att spanningstorsorjinnigen slagits på vid forstå luffittägningen | . 4Z         |
|    | э.3<br>9 4      | Användning av pumpen                                                             | . 43<br>. 42 |
|    | J. <del>1</del> |                                                                                  | נד .         |
| 10 | Reg             | leringsinställningar                                                             | 50           |
|    | 10.1            | Regleringsfunktioner                                                             | . 50         |
|    | 10.2            | Val av ett reglersätt                                                            | . 51         |
|    | 10.3            | Ställa in börvärdeskällan                                                        | . 53         |
|    | 10.4            | Nöddritt                                                                         | . 54         |
|    | 10.5            | Stang av motorn                                                                  | . 54         |

| 10.6 Konfigurationslagring/datalagring                                 |     |
|------------------------------------------------------------------------|-----|
| 11 Tvillingpumpsdrift                                                  |     |
| 11.1 Tvillingpumpreglering                                             |     |
| 11.2 Tvillingpumpsbeteende                                             |     |
| 11.3 Inställningsmeny – Tvillingpumpreglering                          |     |
| 11.4 Indikering vid tvillingpumpsdrift                                 |     |
| 12 Kommunikationsgränssnitt: Inställning och funktion                  |     |
| 12.1 Menyöversikt "Externa gränssnitt"                                 |     |
| 12.2 Användning och funktion av SSM/SBM-relä                           |     |
| 12.3 SSM–/SBM–relä tvångsstyrning                                      |     |
| 12.4 Användning och funktion av den digitala styringången DI1          |     |
| 12.5 Användning och funktion för de analoga ingångarna AI1 och AI2     |     |
| 12.6 Användning och funktion för Wilo Net-gränssnitt                   |     |
| 12.7 Användning och funktion för CIF-modulen                           |     |
| 13 Displavinställningar                                                |     |
| 13.1 Displayens ljusstyrka                                             |     |
| 13.2 Språk                                                             |     |
| 13.3 Enhet                                                             |     |
| 13.4 Knapplås                                                          |     |
| 14 Ytterligare inställningar                                           |     |
| 14.1 Pumpmotionering                                                   |     |
| 14.2 Ramptider för börvärdesändringar                                  |     |
| 14.3 Automatisk PWM-frekvensreducering                                 |     |
| 15 Diagnos och mätvärden                                               | 81  |
| 15 1 Diagnostikhiälp                                                   | 83  |
| 15.2 Information om enheten                                            | 83  |
| 15.3 Serviceinformation                                                |     |
| 15.4 Översikt över SSM/SBM-relästatus                                  |     |
| 15.5 Översikt över de analoga ingångarna AI1 och AI2                   |     |
| 15.6 Översikt över tvillingpumpanslutningen                            |     |
| 15.7 Översikt över status vid pumpskifte                               |     |
| 15.8 Mätvärde                                                          |     |
| 16 Återställa                                                          |     |
| 16.1 Fabriksinställning                                                |     |
|                                                                        | 00  |
| 17 Problem, orsaker och atgarder                                       |     |
| 17.1 Mekaniska storningar utan felmeddelanden                          |     |
| 17.2 Feimeddelanden                                                    |     |
| 17.3 Varningsmeddelanden                                               |     |
| 18 Underhåll                                                           |     |
| 18.1 Lutttilltörsel                                                    |     |
| 18.2 Underhällsarbeten                                                 |     |
| 19 Reservdelar                                                         |     |
| 20 Sluthantering                                                       |     |
| 20.1 Oljor och smörjmedel                                              | 103 |
| 20.2 Information om insamling av använda el- eller elektronikprodukter |     |
|                                                                        |     |

| 1   | Allmän information                |                                                                                                    |
|-----|-----------------------------------|----------------------------------------------------------------------------------------------------|
| 1.1 | Om denna skötselanvisning         | Den här anvisningen är en del av produkten. Korrekt handhavande och användning<br>kräver att anvisningen följs:                                                                                                    |
|     |                                   | <ul> <li>→ Läs anvisningarna innan du utför arbeten.</li> <li>→ Anvisningen ska förvaras så att den alltid är tillgänglig.</li> <li>→ Observera alla upplysningar på produkten.</li> <li>→ Observera märkningarna på produkten.</li> </ul>                                                                                                    |
|     |                                   | Originalbruksanvisningen är skriven på tyska. Alla andra språk i denna anvisning är<br>översättningar av originalet.                                                                                                    |
| 1.2 | Upphovsrätt                       | WILO SE © 2022                                                                                                    |
|     |                                   | Detta dokument får inte utan vårt tillstånd utlämnas till obehörig eller kopieras; ej heller<br>får dess innehåll delges obehörig eller utnyttjas för obehörigt ändamål. Överträdelse<br>medför skadeståndsansvar. Alla rättigheter förbehållna.                                                                                                    |
| 1.3 | Förbehåll för ändringar           | Wilo förbehåller sig rätten att utan förvarning ändra de ovanstående uppgifterna och tar<br>inget ansvar för tekniska oriktigheter och/eller utelämnade uppgifter. De använda<br>illustrationerna kan avvika från originalet och är endast avsedda som exempel.                                                                                                    |
| 2   | Säkerhet                          | Detta kapitel innehåller grundläggande anvisningar för produktens samtliga faser. Att<br>inte följa dessa anvisningar medför följande risker:                                                                                                    |
|     |                                   | <ul> <li>Personskador på grund av elektriska, mekaniska eller bakteriologiska orsaker samt elektromagnetiska fält</li> <li>Risk för miljöskador på grund av läckage av farliga ämnen</li> <li>Skador på egendom</li> <li>Att viktiga produktfunktioner inte fungerar korrekt</li> <li>Att föreskrivna underhålls- och reparationsförfaranden inte utförs</li> <li>Om anvisningarna inte följs ogiltigförklaras alla skadeståndsanspråk.</li> </ul> |
| 2.1 | Märkning av säkerhetsföreskrifter | I denna monterings- och skötselanvisning finns säkerhetsföreskrifter som varnar för                                                                                                    |
|     |                                   | <ul> <li>Säkerhetsföreskrifter för personskador börjar med en varningstext samt<br/>motsvarande symbol och är gråmarkerade.</li> </ul>                                                                                                    |
|     |                                   | FARA                                                                                                    |
|     |                                   | Farans typ och källa!                                                                                                    |
|     |                                   | Farans inverkan och anvisningar för att undvika den.                                                                                                    |
|     |                                   | → Säkerhetsföreskrifter för maskinskador börjar med en varningstext och visas utan symbol.                                                                                                    |
|     |                                   | OBSERVERA                                                                                                    |
|     |                                   | Farans typ och källa!                                                                                                    |
|     |                                   | Inverkan eller information.                                                                                                    |
|     |                                   |                                                                                                    |

# Varningstext

# → FARA!

- Kan leda till allvarliga skador eller livsfara om anvisningarna inte följs! → VARNING!
  - VARNING! Kan leda till (allvarliga) skador om anvisningarna inte följs!
- → OBSERVERA!
- Kan leda till maskinskador och möjligen ett totalhaveri om anvisningarna inte följs.
- $\rightarrow$  OBS!
  - Praktiska anvisningar om hantering av produkten

# Symboler

I denna anvisning används följande symboler:

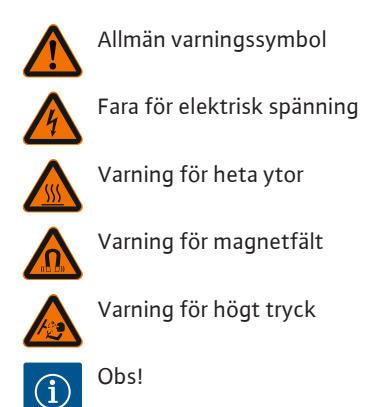

Alla anvisningar som finns direkt på produkten måste följas och alltid vara läsbara:

- → Varningsmeddelanden
- → Typskylt
- → Rotationsriktningspil/flödesriktningssymbol
- → Märkning för anslutningar

### Märkning av korsreferenser

Kapitlets eller tabellens namn står inom citattecken (" "). Sidantalet anges inom hakparenteser – [].

#### 2.2 Personalkompetens

Personalen måste:

- → Vara informerad om lokala olycksförebyggande föreskrifter.
- → Ha läst och förstått monterings- och skötselanvisningen.

Personalen måste ha följande kvalifikationer:

- → Arbeten på elsystemet: De elektriska arbetena måste utföras av en kvalificerad elektriker.
- → Monterings-/demonteringsarbeten: Den kvalificerade elektrikern måste vara utbildad i att hantera de verktyg och fästmaterial som behövs.
- → Produkten får endast användas av personal som informerats om hela anläggningens funktion.
- → Underhållsarbeten: Den kvalificerade elektrikern måste känna till den använda utrustningen och hur den ska hanteras.

#### Definition "kvalificerad elektriker"

En kvalificerad elektriker är en person med lämplig teknisk utbildning, kännedom och erfarenhet som kan känna igen **och** undvika faror vid elektricitet.

Den driftansvarige måste säkerställa personalens ansvarsområden, behörighet och övervakning. Personal som inte har de erforderliga kunskaperna måste utbildas och instrueras. Detta kan vid behov göras via produktfabrikanten på uppdrag av den driftansvarige.

## 2.3 Arbeten på elsystemet

- → Låt en kvalificerad elektriker utföra elektriska arbeten.
- → Följ nationellt gällande riktlinjer, standarder och bestämmelser samt specifikationer från det lokala elförsörjningsbolaget vid anslutning till det lokala elnätet.
- → Koppla loss produkten från elnätet före alla arbeten och säkra den mot återinkoppling.
- → Informera personalen om den elektriska anslutningens utförande och om möjligheten att slå ifrån produkten.
- $\rightarrow$  Skydda elanslutningen med en jordfelsbrytare (RCD).
- Tekniska data i denna monterings- och skötselanvisning samt på typskylten måste beaktas.
- → Jorda produkten.
- → Följ fabrikantens föreskrifter när produkten ansluts till elektriska manöverpaneler.
- $\rightarrow$  Se till att defekta anslutningskablar omedelbart byts ut av en elektriker.
- → Ta aldrig bort manöverelement.
- → Om radiovågor (Bluetooth) orsakar fara (till exempel på sjukhus) måste dessa stängas av eller tas bort om de är oönskade eller förbjudna på installationsplatsen.

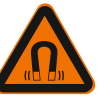

# FARA

Vid demontering kan permanentmagnetrotorn på insidan av pumpen vara livsfarlig för personer med medicinska implantat (till exempel pacemaker).

- Följ allmänna riktlinjer för hantering av elektriska anordningar!
- Öppna inte motorn!
- Låt endast Wilos kundsupport genomföra demontering och installation av rotorn! Personer med pacemaker får **inte** utföra sådana arbeten!

# OBS

Magneterna inuti motorn är ofarliga **så länge motorn är helt monterad**. Personer med pacemaker kan närma sig pumpen utan begränsning.

2.4 Transport

2.5 Monterings-/ demonteringsarbeten

- → Bär skyddsutrustning:
  - Säkerhetshandskar mot skärsår
  - Säkerhetsskor
  - Slutna skyddsglasögon
  - Skyddshjälm (för användning av lyftutrustning)
- → Använd endast lyfthjälpmedel som är rekommenderade och tillåtna enligt lag.
- → Välj lyfthjälpmedel efter aktuella förutsättningar (väderlek, lyftpunkt, last etc.).
- $\rightarrow$  Fäst alltid lyfthjälpmedlet på de avsedda lyftpunkterna (t.ex. lyftöglor).
- → Placera lyftutrustningen så att den garanterat står stabilt under användningen.
   → Vid användning av lyftutrustning måste man vid behov ta hjälp av en andra person (t.ex. vid dålig sikt).
- → Det är inte tillåtet att uppehålla sig under hängande last. Manövrera **inte** lasten över arbetsplatser där det finns personer.
- → Bär skyddsutrustning:
  - Säkerhetsskor
  - Säkerhetshandskar mot skärsår
  - Skyddshjälm (för användning av lyftutrustning)
- → Följ de lagar och föreskrifter för arbetssäkerhet och förebyggande av olyckor som gäller på användningsplatsen.
- $\rightarrow~$  Följ det tillvägagångssätt för urdrifttagning av produkten/anläggningen som beskrivs i monterings- och skötselanvisningen.
- → Koppla loss produkten från strömförsörjningen och säkra den mot obehörig återinkoppling.
- → Alla roterande delar måste stå stilla.
- → Stäng avstängningsspjället i tilloppet och tryckledningen.
- → Se till att det finns tillräcklig ventilation i stängda utrymmen.
- → Se alltid till att det inte finns någon explosionsrisk vid svetsarbeten eller arbeten med elektriska apparater.

2.7

- 2.6 Underhållsarbeten
- → Bär skyddsutrustning:
  - Stängda skyddsglasögon
    - Säkerhetsskor
    - Säkerhetshandskar mot skärsår
- Följ de lagar och föreskrifter för arbetssäkerhet och förebyggande av olyckor som gäller på användningsplatsen.
- → Följ det tillvägagångssätt för urdrifttagning av produkten/anläggningen som beskrivs i monterings- och skötselanvisningen.
- → Genomför endast underhållsarbeten som beskrivs i denna monterings- och skötselanvisning.
- Endast originaldelar från fabrikanten får användas vid underhåll och reparation. Vid användning av delar som inte är originaldelar har fabrikanten inte något ansvar för följderna.
- Koppla loss produkten från strömförsörjningen och säkra den mot obehörig återinkoppling.
- → Alla roterande delar måste stå stilla.
- → Stäng avstängningsspjället i tilloppet och tryckledningen.
- → Fånga upp läckage från medier och kyl-/smörjmedel direkt och hantera enligt lokala riktlinjer.
- → Förvara verktyg på avsedd plats.
- $\rightarrow~$  Efter att arbetena avslutats ska säkerhets- och övervakningsanordningarna sättas tillbaka och kontrolleras avseende funktion.
- → Tillhandahåll monterings– och skötselanvisningen på det språk personalen talar.
- → Se till att personalen har nödvändig utbildning för de aktuella arbetena.
- → Säkerställa personalens ansvarsområden och behörighet.
- → Tillhandahåll nödvändig skyddsutrustning och se till att personalen använder den.
- → Håll säkerhets– och informationsskyltar på produkten i läsbart skick.
- → Informera personalen om anläggningens funktion.
- → Uteslut risker till följd av elektrisk ström.
- → Utrusta farliga komponenter (extremt kalla, extremt heta, roterande o.s.v.) i anläggningen med beröringsskydd hos kunden.
- → Läckage av farliga media (till exempel explosiva, giftiga, heta) måste avledas så att det inte uppstår faror för personer eller miljön. Nationella lagar måste efterföljas.
- → Se till att lättantändliga material inte förvaras i närheten av produkten.
- $\rightarrow$  Se till att de olycksförebyggande föreskrifterna följs.
- → Lokala eller allmänna bestämmelser samt föreskrifter (t.ex. IEC, VDE osv.) från det lokala elbolaget ska följas.
- Alla anvisningar som finns direkt på produkten måste följas och alltid vara läsbara:
- → Varningsmeddelanden
- → Typskylt
- → Rotationsriktningspil/flödesriktningssymbol
- → Märkning för anslutningar

Denna apparat kan användas av barn från 8 år samt personer med nedsatt fysisk, sensorisk eller mental förmåga eller som saknar erfarenhet och kunskap. De ska då hållas under uppsyn eller instrueras angående säker användning av apparaten. De ska även förstå farorna som föreligger. Barn får inte leka med utrustningen. Rengöring eller användarunderhåll får inte utföras av barn eller utan övervakning.

3 Användning och felaktig

**Driftansvarigs ansvar** 

- användning
- 3.1 Användning

Pumparna med torr motor i serien Yonos GIGA2.0 är avsedda att användas som cirkulationspumpar inom byggnadsteknik.

De får användas för:

- → uppvärmningsanläggningar för varmvatten
- → kylvatten– och kallvattenkretsar
- → industriella cirkulationsanläggningar
- → Värmebärande kretsar

# Installation i en byggnad:

Pumpar med torr motor ska installeras på en torr, välventilerad och frostsäker plats.

#### Installation utanför en byggnad (uppställning utomhus)

- → Observera tillåtna omgivningsförhållanden och skyddsklass.
- → Pumpen ska installeras i ett hus som v\u00e4derskydd. Observera till\u00e4tna omgivningstemperaturer (se tabellen "Tekniska data").
- $\rightarrow$  Skydda pumpen mot väderpåverkan som till exempel direkt solljus, regn och snö.
- → Pumpen ska skyddas så att kondensavledningen hålls fri från smuts.
- → Vidta lämpliga åtgärder för att förhindra kondensatbildning.

anges i katalogen/databladet får aldrig över- eller underskridas.

Korrekt användning innebär också att följa den här anvisningen samt uppgifterna och märkningarna på pumpen.

All annan användning räknas som felaktig och leder till att garantin upphör att gälla.

Produktens driftsäkerhet kan endast garanteras om den används som avsett enligt kapitlet "Användning" i monterings- och skötselanvisningen. De gränsvärden som

#### 3.2 Felaktig användning

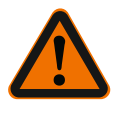

## VARNING

# Felaktig användning av pumpen kan leda till farliga situationer och skador!

Otillåtna ämnen i mediet kan förstöra pumpen. Slipande ämnen (t.ex. sand) ökar slitaget på pumpen.

Pumpar utan Ex-godkännande får inte användas i explosionsfarliga områden.

- Använd aldrig media som fabrikanten inte har godkänt.
- Lättantändliga material/medier får inte förvaras i närheten av produkten.
- Låt aldrig obehöriga utföra arbeten.
- Använd aldrig maskinen utanför de angivna användningsgränserna.
- Utför aldrig egenmäktiga ombyggnationer.
- Använd endast godkända tillbehör och originalreservdelar.

#### 4 Beskrivning av pumpen

Yonos GIGA2.0 med hög energieffektivitet är en pump med torr motor med integrerad effektanpassning och ECM-teknologi (Electronic Commutated Motor). Pumpen är av typen enstegscentrifugalpump med flänsanslutning och mekanisk tätning.

Pumpen kan monteras direkt i en tillräckligt förankrad rörledning eller på en fundamentsockel. Konsoler (tillbehör) finns tillgängliga för installation på en fundamentsockel.

Pumphuset är av inline-konstruktion, d.v.s. flänsarna på sug- och trycksidan ligger på en axel. Alla pumphus har pumpfötter. Installation på en fundamentsockel rekommenderas.

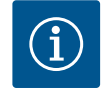

## OBS

Det finns blindflänsar (tillbehör) för alla pumptyper/husstorlekar i serien Yonos GIGA2.0–D. Därmed kan motorn fortsätta gå när instickssatsen (motor med pumphjul och elektronikmodul) byts.

Fig. I och Fig. II visar en sprängskiss av pumpen med huvudkomponenterna. Nedan förklaras pumpens konstruktion i detalj.

Huvudkomponenternas anordning enligt Fig. I och Fig. II i tabellen "Huvudkomponenternas anordning":

| Nr | Komponent                                                   |
|----|-------------------------------------------------------------|
| 1  | Elektronikmodulens underdel                                 |
| 2  | Elektronikmodulens övre del                                 |
| 3  | Fästskruvar till elektronikmodulens övre del, 4 st.         |
| 4  | Fästskruvar till elektronikmodulens underdel, 4 st.         |
| 5  | Klämringskruv till tryckmätningsledningen (hussidan), 2 st. |
| 6  | Kopplingsmutter till klämringskruven (hussidan), 2 st.      |
| 7  | Tryckmätningsledning, 2 st.                                 |

| Nr  | Komponent                                                              |  |  |
|-----|------------------------------------------------------------------------|--|--|
| 8   | Differenstrycksgivare (DDG)                                            |  |  |
| 9   | Kopplingsmutter till klämringskruven (differenstryckgivarsidan), 2 st. |  |  |
| 10  | Fästskruv till motorn, huvudfäste, 4 st.                               |  |  |
| 10a | 2 st. hjälpfästskruvar                                                 |  |  |
| 11  | Motoradapter för elektronikmodul                                       |  |  |
| 12  | Motorhus                                                               |  |  |
| 13  | DDG-hållplatta                                                         |  |  |
| 14a | Fästpunkter för transportöglor på motorflänsen, 2 st.                  |  |  |
| 14b | Fästpunkter för transportöglor på motorhuset, 2 st.                    |  |  |
| 15  | Motorfläns                                                             |  |  |
| 16  | Motoraxel                                                              |  |  |
| 17  | Spetsring                                                              |  |  |
| 18  | Lanterna                                                               |  |  |
| 19  | O-ring                                                                 |  |  |
| 20  | Distansring för den mekaniska tätningen                                |  |  |
| 21  | Pumphjul                                                               |  |  |
| 22  | Pumphjulsmutter                                                        |  |  |
| 23  | Brickor till pumphjulsmuttern                                          |  |  |
| 24  | Pumphus                                                                |  |  |
| 25  | Den mekaniska tätningens roterande enhet                               |  |  |
| 26  | Motring till den mekaniska tätningen                                   |  |  |
| 27  | Skyddsplatta (endast DN 100DN 125)                                     |  |  |
| 28  | Avluftningsventil                                                      |  |  |
| 29  | Fästskruvar till instickssatsen, 4 st.                                 |  |  |
| 30  | Transportögla, 2 st.                                                   |  |  |
| 31  | Motorns O-ring                                                         |  |  |
| 32  | Tvillingpumpspjäll                                                     |  |  |
| 33  | Balanseringsbricka till tvillingpumpspjället (endast DN 100DN 125)     |  |  |
| 34  | Axel till tvillingpumpspjället (endast DN 100DN 125)                   |  |  |
| 35  | Skruvplugg till axelhålet, 2 st. (endast DN 100DN 125)                 |  |  |
| 36a | Låsring                                                                |  |  |
| 36b | Låsring                                                                |  |  |

Tab. 1: Huvudkomponenternas anordning

| Pos. | Beteckning                                    | Förklaring                                                                                  |
|------|-----------------------------------------------|---------------------------------------------------------------------------------------------|
| 1    | Transportöglor                                | Används för att transportera och lyfta komponenterna.<br>Se kapitlet "Installation" [▶ 19]. |
| 2    | Pumphus                                       | Montering utförs enligt kapitlet "Installation" [> 19].                                     |
| 3    | Motor                                         | Drivenhet. Utgör tillsammans med elektronikmodulen motorn.                                  |
| 4    | Grafisk display                               | Ger information om pumpens inställningar och status.                                        |
|      |                                               | Användargränssnitt för inställning av pumpen.                                               |
| 5    | Elektronikmodul                               | Elektronisk enhet med grafisk display.                                                      |
| 6    | Elektriskt fläkt                              | Kyler elektronikmodulen (beroende på typ).                                                  |
| 7    | Skyddsplatta<br>framför lanternans<br>öppning | Skyddar mot roterande motoraxel (endast DN 100,<br>DN 125).                                 |

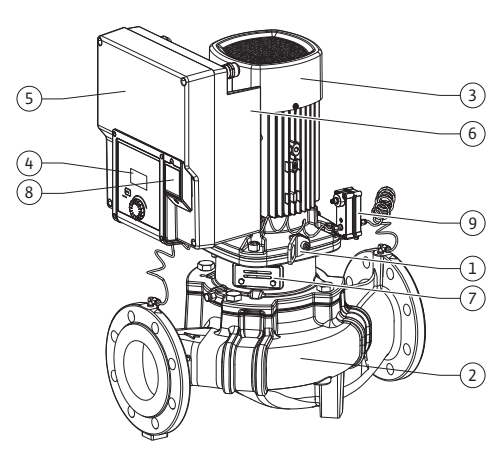

Fig. 1: Översikt över pumpen

Рс 8

9

| s. | Beteckning                                    | Förklaring                                          |
|----|-----------------------------------------------|-----------------------------------------------------|
|    | Gränssnitt Wilo-<br>Connectivity<br>Interface | Gränssnitt som tillval                              |
|    | Differenstrycksgiva                           | 2–10 V med kapillärrörsanslutningar på flänsarna på |

Tab. 2: Beskrivning av pumpen

- → Pos. 3: Motorn med monterad elektronikmodul kan vridas relativt till lanternan. Observera uppgifterna i kapitlet "Tillåtna monteringslägen och ändring av komponentplaceringen före installationen" [▶ 20].
- → Pos. 4: Vid behov kan displayen vridas i steg om 90°. (Se kapitlet "Vrida displayen [▶ 39]").
- → Pos. 6: Det krävs ett obehindrat och fritt luftflöde runt om den elektriska fläkten. (Se kapitlet "Installation" [▶ 19])
- → Pos. 7: För att kontrollera läckage måste skyddsplattan demonteras (endast DN 100, DN 125). Observera säkerhetsföreskrifterna från kapitlet "Driftsättning"
   [▶ 41]!

# Typskylt (Fig. 2)

| 1 | Pumpens typskylt | 2 | Motorns typskylt |
|---|------------------|---|------------------|
|---|------------------|---|------------------|

- På pumpens typskylt finns ett serienummer. Detta måste anges till exempel vid reservdelsbeställning.
- Motortypskylten finns på sidan av elektronikmodulen. Den elektriska anslutningen ska upprättas enligt uppgifterna på motortypskylten.

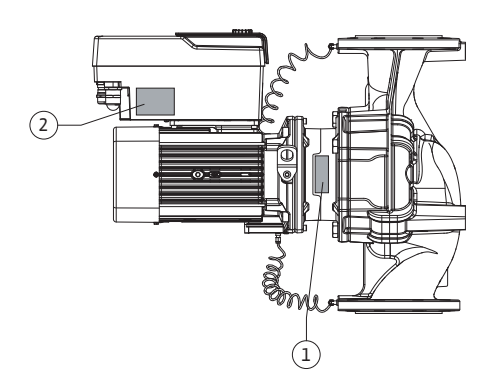

Fig. 2: Typskyltar

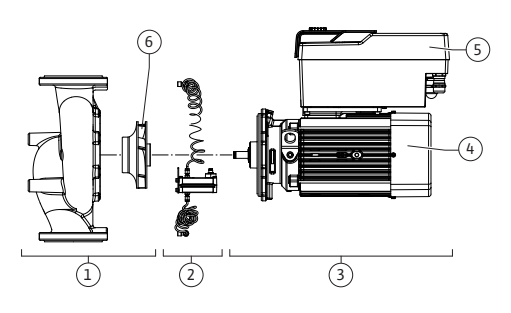

Fig. 3: Funktionskomponenter

## Funktionskomponentgrupper (Fig. 3)

| Pos. | Beteckning                | Beskrivning                                                                                             |
|------|---------------------------|----------------------------------------------------------------------------------------------------|
| 1    | Hydraulikenhet            | Hydraulikenheten består av pumphus och pumphjul.                                                        |
| 2    | Differenstrycksgiva<br>re | Differenstrycksgivare med anslutnings- och<br>fastsättningselement                                      |
| 3    | Motor                     | Motorn består av motor och elektronikmodul.                                                             |
| 4    | Motor                     | DN 32DN 80: med integrerad pumplanterna<br>DN 100DN 125: Lanternan kan demonteras från<br>motorflänsen. |
| 5    | Elektronikmodul           | Elektronikenhet                                                                                         |
| 6    | Pumphjul                  |                                                                                                    |
|      |                           |                                                                                                    |

Tab. 3: Funktionskomponenter

Motorn driver hydraulikenheten. Motorn regleras av elektronikmodulen.

Den genomgående motoraxeln innebär att hydraulenheten inte är en monteringsfärdig komponent. Den demonteras vid de flesta underhålls- och reparationsarbeten. Information om underhålls- och reparationsarbeten finns i kapitlet "Underhåll" [> 94].

# Instickssats

Pumphjulet och lanternan utgör instickssatsen tillsammans med motorn (Fig. 4).

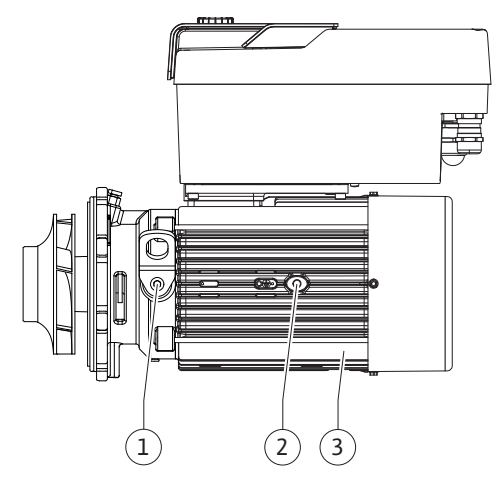

Instickssatsen kan separeras från pumphuset i följande syften:

- → Motorn med elektronikmodulen måste vridas till en annan relativ position till pumphuset.
- → Det krävs åtkomst till pumphjulet och den mekaniska tätningen.
- → Motorn och hydraulikenheten måste separeras.

Pumphuset kan förbli monterat i rörledningen.

Se kapitlet "Tillåtna monteringslägen och ändring av komponentplaceringen före installationen" [▶ 20] och kapitlet "Underhåll" [▶ 94].

| Fig. 4: Instickssa | ts |
|--------------------|----|
|--------------------|----|

4.1 Typnyckel

| Exempel: Yonos GIGA2.0–I 65/1–20/4,0–xx |                                   |  |
|-----------------------------------------|-----------------------------------|--|
| Yonos GIGA                              | Pumpbeteckning                    |  |
| 2.0                                     | Andra generationen                |  |
| -I                                      | Inline-enkelpump                  |  |
| -D                                      | Inline-tvillingpump               |  |
| 65                                      | Flänsanslutning DN 65             |  |
| 1-20                                    | Steglöst inställbar börvärdesnivå |  |
|                                         | 1: Min. uppfordringshöjd i m      |  |
|                                         | 20: Maximal uppfordringshöjd i m  |  |
|                                         | vid Q = 0 m <sup>3</sup> /h       |  |
| 4,0                                     | Motormärkeffekt i kW              |  |
| -xx                                     | Variant, till exempel R1          |  |

# Tab. 4: Typnyckel

En översikt över alla produktvarianter finns i Wilo-Select/katalogen.

# 4.2 Tekniska data

| Egenskap                                    | Värde                                      | Anmärkning                                                  |
|---------------------------------------------|--------------------------------------------|-------------------------------------------------------------|
| Elektrisk anslutning:                       |                                            |                                                             |
| Spänningsområde                             | 3~380 V till 3~440 V<br>(± 10 %), 50/60 Hz | Nättyper som stöds:<br>TN, TT, IT <sup>1)</sup>             |
| Spänningsområde                             | 1~220 V till 1~240 V<br>(± 10 %), 50/60 Hz | Nättyper som stöds:<br>TN, TT, IT <sup>1)</sup>             |
| Effektområde                                | 3~ 0,55 kW till 4 kW                       | Beroende på pumptypen                                       |
| Effektområde                                | 1~ 0,37 kW till 1,5 kW                     | Beroende på pumptypen                                       |
| Varvtalsområde                              | 450 r/min till 3400 r/min                  | Beroende på pumptypen                                       |
| Omgivningsförhållanden <sup>2)</sup> :      |                                            |                                                             |
| Kapslingsklass                              | IP55                                       | EN 60529                                                    |
| Omgivningstemperatur vid<br>drift min./max. | 0 °C till +50 °C                           | Lägre eller högre<br>omgivningstemperaturer<br>på förfrågan |
| Temperatur vid lager min./<br>max.          | -30 °C till +70 °C                         | > +60 °C begränsat till en<br>period på 8 veckor.           |
| Temperatur vid transport<br>min./max.       | -30 °C till +70 °C                         | > +60 °C begränsat till en<br>period på 8 veckor.           |
| Relativ luftfuktighet                       | < 95 %, icke kondenserande                 |                                                             |
| Uppställningshöjd max.                      | 2 000 m över havsnivån                     |                                                             |
| Isolationsklass                             | F                                          |                                                             |
| Nedsmutsningsgrad                           | 2                                          | DIN EN 61800-5-1                                            |

Egens Motor Övers Övers

Skydc Elektr Störni Störst

Ljudtr

Nomi

Röran Max. t Tillåte min./r Tillåtr

| kap                                     | Värde                                                                                                    | Anmärkning                                                                                                    |
|-----------------------------------------|----------------------------------------------------------------------------------------------------|----------------------------------------------------------------------------------------------------|
| skydd                                   | inbyggt                                                                                                    |                                                                                                    |
| pänningsskydd                           | inbyggt                                                                                                    |                                                                                                    |
| pänningskategori                        | OVC III + SPD/MOV <sup>3)</sup>                                                                                                    | Överspänningskategori III<br>+ Skydd mot<br>överspänning/<br>metalloxidvaristor                                                                                   |
| lsfunktion styrplintar                  | SELV, galvaniskt åtskild                                                                                                    |                                                                                                    |
| omagnetisk tolerans                     |                                                                                                    |                                                                                                    |
| ngssändning enligt:<br>abilitet enligt: | EN 61800-3:2018<br>EN 61800-3:2018                                                                                                    | Bostäder (C1) <sup>6)</sup><br>Industrimiljö (C2)                                                                                                    |
| ycksnivå <sup>4)</sup>                  | L <sub>pA,1m</sub> < 68 dB (A)   ref.<br>20 µPA                                                                                                    | Beroende på pumptypen                                                                                                    |
| nella anslutningar DN                   | Yonos GIGA2.0-I/<br>Yonos GIGA2.0-D:<br>32/40/50/65/80/100/125                                                                                                    |                                                                                                    |
| slutningar                              | Fläns PN 16                                                                                                    | EN 1092-2                                                                                                    |
| illåtet driftstryck                     | 16 bar (till +120 °C)                                                                                                    |                                                                                                    |
| en medietemperatur<br>nax.              | -20 °C till +120 °C                                                                                                    | Beroende på mediet                                                                                                    |
| na media <sup>5)</sup>                  | Uppvärmningsvatten enligt<br>VDI 2035 del 1 och del 2<br>Kyl- och kallvatten<br>Vatten-glykol-blandning<br>t.o.m. 40 vol%<br>Vatten-glykol-blandning<br>t.o.m. 50 vol%<br>Värmebärarolja<br>Andra medier | Standardutförande<br>Standardutförande<br>Standardutförande<br>Endast vid<br>specialutförande<br>Endast vid<br>specialutförande<br>Endast vid<br>specialutförande |

Tab. 5: Tekniska data

<sup>1)</sup> TN och TT-nät med jordad yttre ledare är inte tillåtna.

<sup>2)</sup> Detaljerade, produktspecifika uppgifter som effektförbrukning, mått och vikter finns i den tekniska dokumentationen, i katalogen eller i Wilo–Select på nätet.

<sup>3)</sup> Over Voltage Category III + Surge Protective Device/Metall Oxid Varistor

<sup>4)</sup> Rumsmedelvärde för ljudtrycksnivån på en kvadratisk mätyta på 1 m avstånd från pumpytan enligt DIN EN ISO 3744.

<sup>5)</sup> Mer information om tillåtna media finns under avsnittet "Media".

<sup>6)</sup> På pumptyperna DN 100 och DN 125 med motoreffekt 2,2 och 3 kW kan det vid låg elektrisk kapacitet i ledningsområdet förekomma EMC-störningar under ogynnsamma förhållanden vid användning i bostäder (C1). Kontakta i så fall WILO SE för att diskutera en snabb och lämplig nedställningsåtgärd.

| Kompletterande data<br>CH | Tillåtna medier                                                                                                    |
|---------------------------|----------------------------------------------------------------------------------------------------|
| Värmepumpar               | Uppvärmningsvatten<br>(enl. VDI 2035/VdTÜV Tch 1466/ <b>CH: enl. SWKI BT 102-01)</b><br>                                                                                               |
|                           | Inget syrebindande medel, inget kemiskt tätningsmedel<br>(observera korrosionstekniskt sluten anläggning enligt VDI<br>2035 <b>(CH: SWKI BT 102–01)</b> ; otäta ställen ska åtgärdas). |

## Media

Vatten-glykol-blandningar eller media med annan viskositet än rent vatten ökar pumpens effektförbrukning. Använd endast blandningar med korrosionsskyddsinhibitorer. **Följ tillverkarens anvisningar!** 

- → Mediet måste vara fritt från avlagringar.
- → Andra media måste godkännas av Wilo.
- $\rightarrow$  Blandningar med glykolhalt > 10 % påverkar  $\Delta p$ -v-kurvan och flödesberäkningen.
- → Kompatibiliteten hos standardtätningen/den mekaniska standardtätningen med mediet är given under normala anläggningsförhållanden. Särskilda omständigheter kan innebära att specialtätningar behövs, till exempel:
  - fasta ämnen, oljor eller EPDM-angripande ämnen i mediet,
  - luftandelar i anläggningen etc.

## Följ säkerhetsdatabladet för mediet!

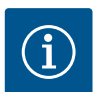

# OBS

Vid användning av vatten-glykol-blandningar rekommenderas generellt en S1variant med motsvarande mekanisk tätning.

Monterings- och skötselanvisning samt försäkran om överensstämmelse

#### 4.3 Leveransomfattning

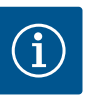

#### OBS

 $\rightarrow$ 

Pump

Från fabriken är följande monterat:

Kabelförskruvning M25 för nätanslutning och kabelförskruvning M20 för differenstrycksgivarens/tvillingpumpskommunikationens kabel. Alla ytterligare nödvändiga kabelförskruvningar M20 måste tillhandahållas på platsen.

4.4 Tillbehör

#### Tillbehör måste beställas separat.

- → 3 konsoler med fästmaterial för fundamentbyggnad
- → Blindfläns för tvillingpumpshus
- → CIF-modul PLR för anslutning till PLR/gränssnittsomvandlare
- → CIF-modul LON för anslutning till LONWORKS-nätverket
- → CIF-modul BACnet
- → CIF-modul Modbus
- → CIF-modul CANopen
- → CIF-modul Ethernet Multiprotocol (Modbus TCP, BACnet/IP)
- Anslutning M12 RJ45 CIF-Ethernet (för enkel separering av datakabelförbindelsen vid underhåll)
- → Kabelförskruvningssats
- → Differenstrycksgivare 2...10 V
- → Differenstrycksgivare DDG 4 till 20 mA

Se katalogen eller reservdelsdokumentationen för utförlig information.

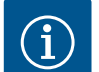

# OBS

CIF-moduler får endast stickas in i pumpen när denna är spänningsfri.

5 Transport och lagring

```
5.1 Försändelse
```

5.2 Inspektion av leverans

Pumpen levereras från fabrik i en kartong eller på pall i emballage som skyddar mot fukt och damm.

Kontrollera omedelbart att leveransen är fullständig och att det inte förekommer några skador. Skador måste antecknas på leveransdokumenten! Alla fel ska meddelas till transportföretaget eller fabrikanten redan samma dag som leveransen mottogs. Anspråk som lämnas in senare kan inte göras gällande.

För att pumpen inte ska skadas under transporten ska förpackningen inte tas bort förrän på uppställningsplatsen.

# OBSERVERA

# Risk för skador p.g.a. felaktig hantering under transport och lagring!

Vid transport och tillfällig lagring ska produkten skyddas mot fukt, frost och mekaniskt slitage.

Låt klistermärken på rörledningsanslutningarna vara kvar, så att smuts och andra främmande föremål inte kan komma in i pumphuset.

För att undvika att lagren får räfflor och kärvar ska pumpaxeln vridas en gång i veckan med en hylsnyckel (se Fig. 5).

Fråga hos Wilo vilka konserveringsåtgärder som ska vidtas om en längre förvaringstid blir aktuell.

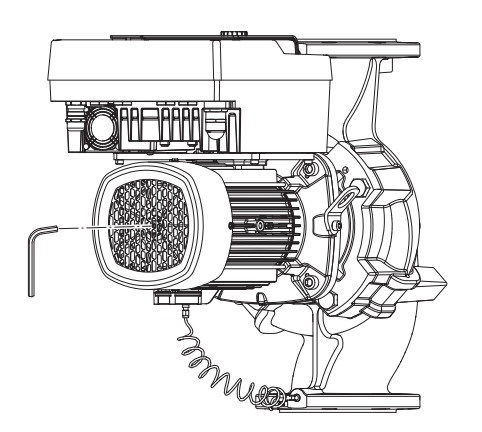

Fig. 5: Vridning av axeln

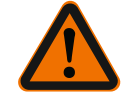

# VARNING

# Risk för personskador till följd av felaktig transport!

Om pumpen måste transporteras igen ska den emballeras på ett transportsäkert sätt. Använd originalemballage eller likvärdig förpackning.

Skadade transportöglor kan slitas av och orsaka omfattande personskador. Kontrollera alltid att transportöglorna är oskadade och att de sitter fast.

5.4 Transport för installations-/ demonteringsändamål

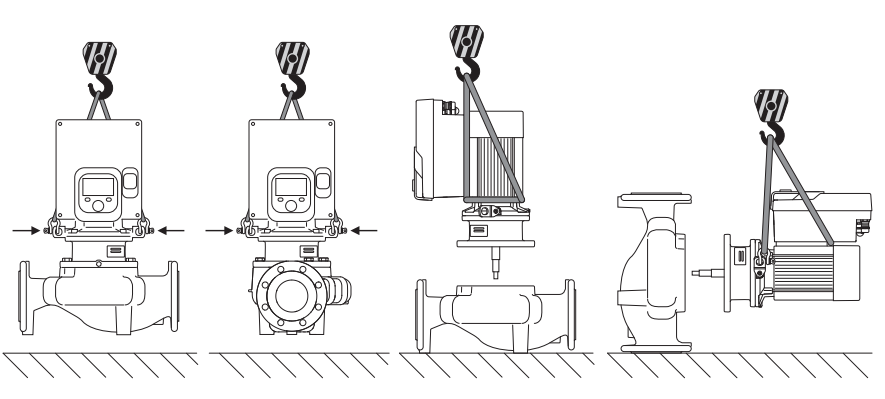

Fig. 6: Lyftriktning enkelpump

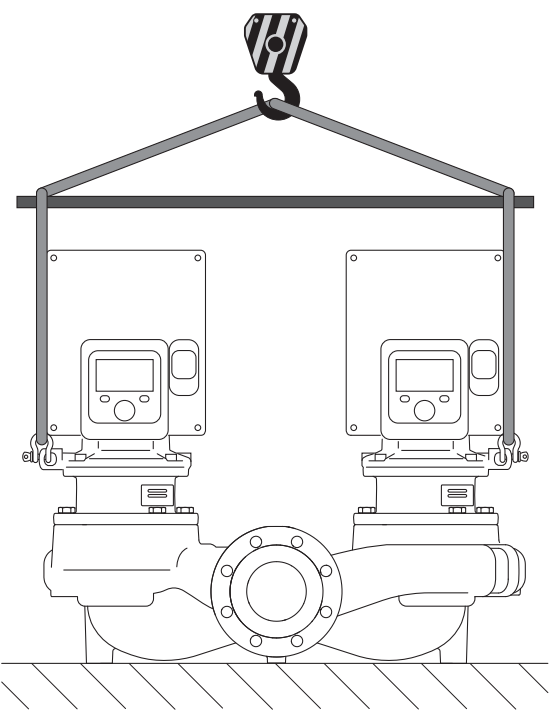

Fig. 7: Lyftriktning tvillingpump

Pumpen ska transporteras med tillåtna lyftanordningar (till exempel lyftblock, kran osv.). Lyftanordningar ska fästas på transportöglorna som finns på motorflänsen. Skjut om nödvändigt lyftöglorna under adapterplattan (Fig. 6/7). Säkra pumpen mot att tippa.

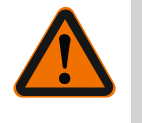

## VARNING

Skadade transportöglor kan slitas av och orsaka omfattande personskador.

Kontrollera alltid att transportöglorna är oskadade och att de sitter fast.

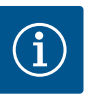

# OBS

**FARA** 

Sväng/vrid transportöglorna i enlighet med lyftriktningen för att förbättra viktfördelningen.

Gör detta genom att lossa fästskruvarna och dra åt dem igen!

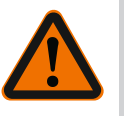

#### Livsfara på grund av nedfallande delar!

Själva pumpen och dess delar kan ha en mycket hög egenvikt. Nedfallande delar medför risk för skärsår, klämskador eller slag som kan vara dödliga.

- Använd alltid lämpliga lyftdon och säkra delarna så att de inte kan falla ned.
- Ingen får någonsin uppehålla sig under hängande last.
- Se till att pumpen står säkert vid lagring och transport samt före alla installationsarbeten och monteringsarbeten.

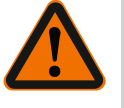

# VARNING

# Personskador på grund av osäker uppställning av pumpen!

Fötterna med gänghål är endast till för fastsättning. En fritt stående pump kan stå osäkert.

• Pumpen får aldrig placeras osäkrad på pumpfötterna.

## OBSERVERA

# Felaktigt lyft av pumpen i elektronikmodulen kan orsaka skador på pumpen.

• Lyft aldrig pumpen i elektronikmodulen.

## 6 Installation

6.1 Personalkompetens

Säkerhet

6.3

- 6.2 Driftansvariges ansvar
- $\rightarrow$  Monterings-/demonteringsarbeten: Den kvalificerade elektrikern måste vara utbildad i att hantera de verktyg och fästmaterial som behövs.
- → Följ nationella och regionala bestämmelser!
- → Följ lokala olycksfalls- och säkerhetsföreskrifter.
- $\rightarrow$  Tillhandahåll skyddsutrustning och se till att personalen använder den.
- $\rightarrow$  Följ alla föreskrifter och bestämmelser gällande arbeten med tung last.

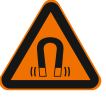

# FARA

**FARA** 

**FARA** 

FARA

Vid demontering kan permanentmagnetrotorn på insidan av pumpen vara livsfarlig för personer med medicinska implantat (till exempel pacemaker).

- Följ allmänna riktlinjer för hantering av elektriska anordningar!
- Öppna inte motorn!
- Låt endast Wilos kundsupport genomföra demontering och installation av rotorn! Personer med pacemaker får **inte** utföra sådana arbeten!

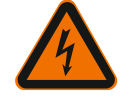

## Livsfara p.g.a. uteblivna skyddsanordningar!

Risk för livshotande personskador p.g.a. elektrisk stöt eller kontakt med roterande delar p.g.a. att skyddsanordningar för elektronikmodulen eller kopplingen/motorn saknas.

• Före idrifttagningen måste skyddsanordningar, till exempel elektronikmodulkåpor eller kopplingskåpor som tidigare demonterats först monteras igen!

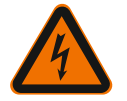

# Livsfara p.g.a. ej monterad elektronikmodul!

Livsfarlig spänning kan föreligga på motorkontakterna!

- Normal drift av pumpen är endast tillåten med monterad elektronikmodul.
- Anslut eller driv aldrig pumpen utan monterad elektronikmodul!

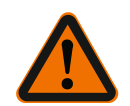

## Livsfara på grund av nedfallande delar!

Själva pumpen och dess delar kan ha en mycket hög egenvikt. Nedfallande delar medför risk för skärsår, klämskador eller slag som kan vara dödliga.

- Använd alltid lämpliga lyftdon och säkra delarna så att de inte kan falla ned.
- Ingen får någonsin uppehålla sig under hängande last.
- Se till att pumpen står säkert vid lagring och transport samt före alla installationsarbeten och monteringsarbeten.

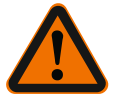

# VARNING

# Personskador på grund av starka magnetiska krafter!

Om motorn öppnas uppstår snabbt stora magnetiska krafter. Dessa kan leda till allvarliga skärsår, klämskador och krosskador.

Öppna inte motorn!

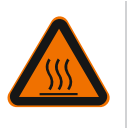

# VARNING Varm yta!

Hela pumpen kan bli mycket varm. Risk för brännskador!

• Låt pumpen svalna före alla arbeten!

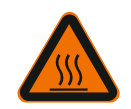

# VARNING

# Risk för skållning!

Vid höga medietemperaturer och systemtryck måste pumpen svalna och anläggningen göras trycklös.

# OBSERVERA

## Risk för skador på pumpen p.g.a. överhettning!

Pumpen får inte gå längre än 1 minut utan flöde. Energiackumuleringen leder till värme som kan skada axeln, pumphjulet och den mekaniska tätningen.

• Säkerställ att det minsta flödet Q<sub>min</sub> inte underskrids.

Överslagsräkning av Q<sub>min</sub>:

 $Q_{min} = 10~\%~x~Q_{max~pump}~x~\ddot{A}r\text{-}varvtal/Max\text{-}varvtal}$ 

Komponenternas förmonterade fabriksinställda placering i förhållande till pumphuset (se Fig. 8) kan vid behov ändras på plats. Detta kan till exempel krävas för att:

- → Säkerställa pumpavluftning
- → Möjliggöra bättre manövrering
- → Undvika otillåtna monteringslägen (dvs. motorn och/eller elektronikmodulen pekar nedåt).

I de flesta fall räcker det att vrida instickssatsen i förhållande till pumphuset. De tillåtna monteringslägena ger de möjliga placeringarna av komponenterna.

6.4 Tillåtna monteringslägen och ändring av komponentplaceringen före installationen

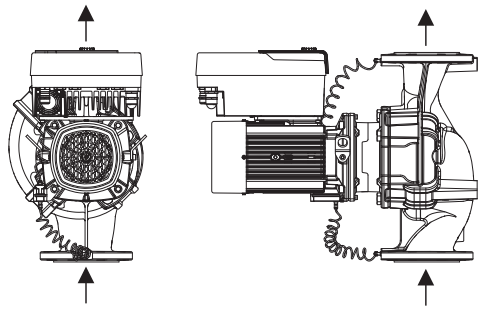

Fig. 8: Komponenternas placering vid leverans

## 6.4.1 Tillåtna monteringslägen med horisontell motoraxel

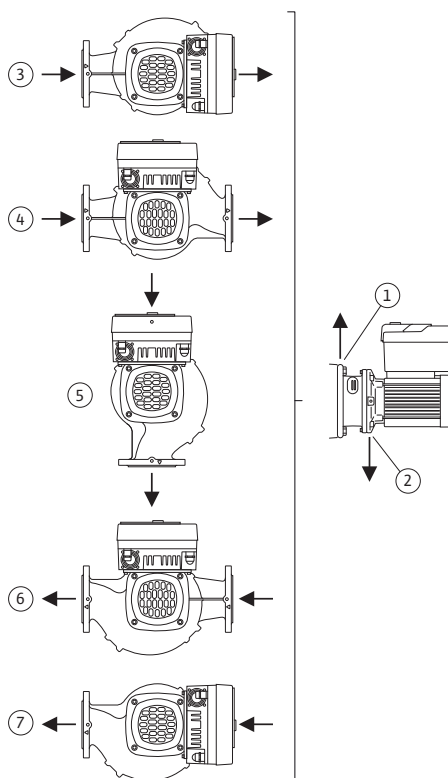

*Fig. 9:* Tillåtna monteringslägen med horisontell motoraxel

# 6.4.2 Tillåtna monteringslägen med

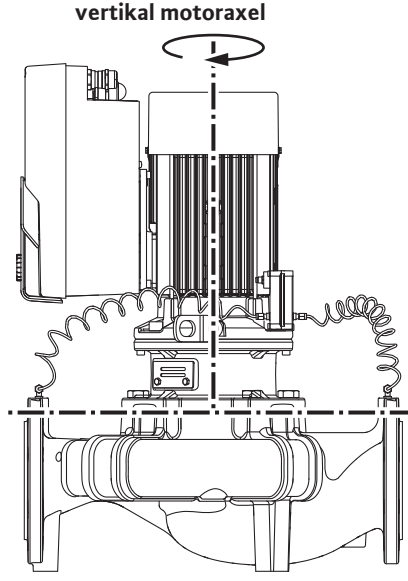

Fig. 10: Tillåtna monteringslägen med vertikal motoraxel

# 6.4.3 Vridning av instickssatsen

De tillåtna monteringslägena med horisontell motoraxel och elektronik<br/>modul uppåt (0°) visas i Fig. 9.

Alla monteringslägen utom "elektronikmodul nedåt" (- 180°) är tillåtna.

Avluftning av pumpen garanteras endast om avluftningsventilen pekar uppåt (Fig. 9, pos. 1).

Endast i denna position (0°) kan det kondensat som bildas föras bort via ett tillgängligt borrhål, pumplanterna samt motor (Fig. 9, pos. 2).

Pos. 3 och pos. 7 är inte möjliga för Yonos GIGA2.0-I/-D DN 32 till DN 80.

De tillåtna monteringslägena med vertikal motoraxel visas i Fig. 10. Alla monteringslägen utom "motorn nedåt" är tillåtna.

Instickssatsen kan – i förhållande till pumphuset – placeras i olika positioner.

- → DN 32 till DN 80: åtta olika positioner (8x45°)
- → DN 100 till DN 125: fyra olika positioner (4x45°)

På tvillingpumpar är det inte möjligt med en vridning av båda instickssatser i riktning mot varandra mot axlarna på grund av elektronikmodulens mått.

Instickssatsen består av pumphjul, lanterna och motor med elektronikmodul.

## Vridning av instickssatsen relativt mot pumphuset

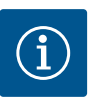

OBS

# För att underlätta installationsarbeten kan det underlätta att montera pumpen i rörledningen. Anslut inte pumpen elektriskt och fyll inte på pumpen eller anläggningen.

- 1. Lämna två transportöglor (Fig. I, pos. 30) på motorflänsen.
- Fäst instickssatsen (Fig. 4) på transportöglorna med lämplig lyftutrustning i säkringssyfte. Lägg en rem runt motorn och adaptern till elektronikmodulen enligt Fig. 6 för att förhindra att enheten faller. Undvik att skada elektronikmodulen vid fastsättningen.
- 3. Lossa och ta bort skruvarna (Fig. I/II, pos. 29).

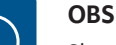

Skruva ut skruvarna (Fig. I/II, pos. 29) med en skruvnyckel, vinkelnyckel eller hylsnyckel med kulhuvud, beroende på typ.

4. Lossa differenstrycksgivarens hållplatta (Fig. I, pos. 13) från motorflänsen genom att lossa skruven (Fig. I, pos. 29, Fig. II, pos. 10). Låt differenstrycksgivaren (Fig. I, pos. 8) med hållplatta (Fig. I, pos. 13) hänga på tryckmätningsledningarna (Fig. I, pos. 7). Koppla vid behov från differenstrycksgivarens anslutningskabel i elektronikmodulen.

# **OBSERVERA**

# Materiella skador på grund av böjda eller brutna tryckmätningsledningar.

Felaktig hantering kan skada tryckmätningsledningen.

Om instickssatsen vrids får tryckmätningsledningarna inte böjas eller knäckas.

 Lossa instickssatsen (se Fig. 4) från pumphuset. Lossa för detta alla skruvar (DN 32...DN 80: Fig. I, pos. 29; DN 100...DN 125: Fig. II, pos. 29). Tryck bort instickssatsen från pumphuset.

För DN 80...DN 125, använd de två gänghålen (Fig. 11, pos. 1). Skruva in M10skruvar av lämplig längd i gänghålen för att lossa fästet.

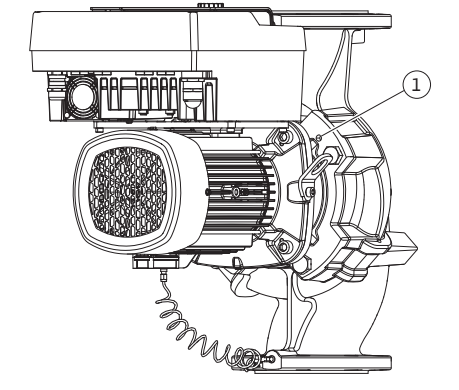

*Fig. 11:* Tryck bort instickssatsen via gänghålen (DN 100...DN 125)

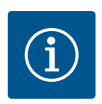

## OBS

Följ det angivna åtdragningsmomentet för skruvarna för respektive gängtyp vid nedanstående steg! Se tabellen "Skruvar och åtdragmoment" [> 24].

6. Om O-ringen har tagits bort fuktar du den (Fig. I, pos. 19) och lägger den i pumphuset (DN 32...DN 80) eller i lanternans spår (DN 100...DN 125).

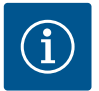

# OBS

Var alltid noga med att O-ringen (Fig. I, pos. 19) inte vrids eller kläms vid monteringen.

- 7. För in instickssatsen (Fig. 4) i önskad position i pumphuset.
- 8. Skruva in skruvarna (Fig. I/II, pos. 29) jämnt och korsvis, men dra inte åt dem än.

# OBSERVERA

# Skador p.g.a. felaktigt handhavande!

Om skruvarna skruvas in på fel sätt kan det leda till att axeln går trögt.

Kontrollera axelns vridbarhet med en hylsnyckel på motorns fläkthjul medan skruvarna skruvas in (Fig. 5). Lossa skruvarna vid behov igen och dra åt dem jämnt och korsvis på nytt.

- Kläm fast differenstrycksgivarens hållplatta (Fig. I, pos. 13) under ett av skruvhuvudena (Fig. I, pos. 29 och Fig. II, pos. 10) på elektronikmodulens motsatta sida. Hitta det optimala läget mellan dragningen av kapillärrören och differenstryckgivarkabeln. Dra sedan åt skruvarna (Fig. I, pos. 29 och Fig. II, pos. 10).
- 10. Kläm fast anslutningskabeln för differenstrycksgivaren (Fig. I, pos. 8).
- 11. Sätt tillbaka transportöglorna (Fig. I, pos. 30) som flyttades i steg 1.

För att sätta tillbaka differenstrycksgivaren böjer du tryckmätningsledningarna minimalt och jämnt till ett lämpligt läge. Se till att områdena vid klämskruvarna inte deformeras.

För att uppnå en optimal dragning av tryckmätningsledningarna kan differenstrycksgivaren lossas från hållplattan (Fig. I, pos. 13), vridas 180° runt längdaxeln och monteras igen.

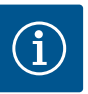

# OBS

Om differenstrycksgivaren vrids får tryck- och sugsidan på differenstrycksgivaren inte blandas ihop!

Mer information om differenstrycksgivaren finns i kapitlet "Elektrisk anslutning" [> 30].

6.4.4 Vridning av motorn (DN 100, DN 125)

Motorn består av motor och elektronikmodul.

# Vridning av motorn i förhållande till pumphuset

Lanternans position bibehålls, avluftningsventilen pekar uppåt.

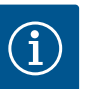

# OBS

Följande arbetssteg kräver att den mekaniska tätningen demonteras. I enskilda fall kan skador uppstå på den mekaniska tätningen och lanternans O-ring. Vi rekommenderar att beställa ett servicekit med mekanisk tätning före vridningen. En oskadd mekanisk tätning kan återanvändas.

- 1. Lämna två transportöglor (Fig. I, pos. 30) på motorflänsen.
- 2. Fäst motorn på transportöglorna med lämplig lyftutrustning i säkringssyfte. Lägg en rem runt motorn så att den inte faller. Undvik att skada elektronikmodulen vid fastsättningen (Fig. 6/7).
- 3. En omjustering kan kräva att man vänder på hållplattans orientering för att sätta fast differenstrycksgivaren. Lossa och skruva ut de båda skruvarna (Fig. I, pos. 13) ur hållplattan.
- 4. Lossa och ta bort skruvarna (Fig. II, pos. 29).

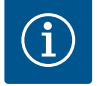

# OBS

Skruva ut skruvarna (Fig. II, pos. 29) med en skruvnyckel, vinkelnyckel eller hylsnyckel med kulhuvud, beroende på typ.

- Tryck bort instickssatsen (se Fig. 4) från pumphuset. Använd de två gänghålen (se Fig. 11) för detta. Skruva in M10-skruvar av lämplig längd i gänghålen för att lossa fästet.
- 6. Lägg instickssatsen inklusive den monterade elektronikmodulen på en lämplig arbetsplats och säkra den.

- 7. Lossa de två fastsittande skruvarna på skyddsplattan (Fig. II, pos. 27) och ta bort skyddsplattan.
- För in en blocknyckel med nyckelvidd på 27 mm i lanternans öppning och håll fast axeln mot nyckelytorna (Fig. II, pos. 16). Skruva ur pumphjulsmuttern (Fig. II, pos. 22). Lossa pumphjulet (Fig. II, pos. 21) från axeln med en avdragare.
- Lossa differenstrycksgivarens hållplatta (Fig. I, pos. 13) från motorflänsen genom att lossa skruven (Fig. II, pos. 10). Låt differenstrycksgivaren (Fig. I, pos. 8) med hållplatta (Fig. I, pos. 13) hänga på tryckmätningsledningarna (Fig. I, pos. 7). Koppla vid behov från differenstrycksgivarens anslutningskabel i elektronikmodulen.
- 10. Lossa skruvarna (Fig. II, pos. 10 och pos. 10a).
- Lossa lanternan från motorcentreringen med en tvåarmsavdragare (universalavdragare) och dra bort den från axeln. Den mekaniska tätningen (Fig. I, pos. 25) tas bort samtidigt. Se till att lanternan inte hamnar snett.
- 12. Om den mekaniska tätningen har skadats trycker du ut motringen (Fig. I, pos. 26) ur fästet i lanternan. Placera en ny motring i lanternan.

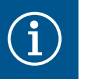

#### OBS

Följ det angivna åtdragningsmomentet för skruvarna för respektive gängtyp vid nedanstående steg! Se tabellen "Skruvar och åtdragmoment" [> 24].

- 13. Skjut lanternan försiktigt över axeln och placera den i önskad balansering mot motorflänsen. Observera komponenternas tillåtna monteringslägen. Sätt fast lanternan med skruvarna (Fig. II, pos. 10 och pos. 10a) på motorflänsen. Dra endast åt skruven för hållplattan (Fig. II, pos. 10) lätt.
- 14. Skjut på en oskadd eller en ny mekanisk tätning (Fig. I, pos. 25) på axeln.
- För att montera pumphjulet ska du föra in en blocknyckel med nyckelvidd på
   27 mm i lanternans öppning och hålla fast axeln mot nyckelytorna (Fig. II, pos. 16).
- 16. Montera pumphjulet med låsbricka och mutter. Undvik att den mekaniska tätningen skadas p.g.a. en förskjutning.
- 17. Håll fast axeln och dra åt pumphjulsmuttern med det föreskrivna åtdragmomentet (se tabellen"Skruvar och åtdragmoment" [▶ 24]).
- 18. Ta bort blocknyckeln och montera skyddsplattan (Fig. II, pos. 27) igen.
- 19. Om O-ringen har skadats: Rengör lanternspåret och sätt dit den nya O-ringen (Fig. II, pos. 19).
- 20. Fäst instickssatsen på transportöglorna med lämplig lyftutrustning i säkringssyfte. Lägg en rem runt motorn så att den inte faller. Undvik att skada elektronikmodulen vid fastsättningen (Fig. 6/7).
- 21. För in instickssatsen (Fig. 4) med avluftningsventilen uppåt i pumphuset. Observera komponenternas tillåtna monteringslägen.
- 22. Skruva i skruvarna (Fig. II, pos. 29).
- 23. Dra försiktigt in differenstrycksgivaren (Fig. I, pos. 8) i det avsedda läget och vrid den. Ta tag i kapillärrören (Fig. I, pos. 7) i kopplingsställena på differenstrycksgivaren. Se till att kapillärrören har en jämn deformation. Sätt fast differenstrycksgivaren på en av skruvarna på hållplattan (Fig. I, pos. 13). Skjut in hållplattan under huvudet på en av skruvarna (Fig. II, pos. 10). Dra åt skruven (Fig. II, pos. 10) ordentligt.
- 24. Kläm fast anslutningskabeln för differenstrycksgivaren.
- 25. Sätt tillbaka transportöglorna (Fig. I, pos. 30) som flyttades i steg 1.

## Åtdragmoment

| Komponent                                      | Fig./pos. skruv<br>(mutter) | Gänga | Åtdragmoment<br>Nm ± 10 %<br>(om inget<br>annat anges) | Monteringsanvisni<br>ngar    |
|------------------------------------------------|-----------------------------|-------|--------------------------------------------------------|------------------------------|
| Transportöglor                                 | Fig. I, pos. 30             | M8    | 20                                                     |                              |
| Instickssats till<br>pumphus för<br>DN 32DN 80 | Fig. I, pos. 29             | M6    | 10                                                     | Dra åt jämnt och<br>korsvis. |

|  | - | ۰ | ۰ |
|--|---|---|---|
|  |   |   |   |
|  |   | з |   |
|  |   |   |   |
|  |   |   |   |
|  |   |   |   |

| Komponent                                                                             | Fig./pos. skruv<br>(mutter)           | Gänga                            | Åtdragmoment<br>Nm ± 10 %<br>(om inget<br>annat anges) | Monteringsanvisni<br>ngar                                                            |
|---------------------------------------------------------------------------------------|---------------------------------------|----------------------------------|--------------------------------------------------------|--------------------------------------------------------------------------------------|
| Instickssats till<br>pumphus för<br>DN 100DN 12<br>5                                  | Fig. II, pos. 29                      | M16                              | 100                                                    | Dra åt jämnt och<br>korsvis.                                                         |
| Lanterna                                                                              | Fig. II, pos. 10a<br>Fig. II, pos. 10 | M6<br>M12                        | 7<br>70                                                | Småskruvar först                                                                     |
| Pumphjul<br>gjutjärn<br>(DN 100DN 1<br>25)                                            | Fig. II, pos. 21                      | M12                              | 60                                                     | Smörj gängorna<br>med Molykote®<br>P37. Håll emot<br>axeln med<br>blocknyckel 27 mm. |
| Skyddsplatta                                                                          | Fig. I, pos. 27                       | M5                               | 3.5                                                    | Bricka mellan<br>skyddsplatta och<br>lanterna                                        |
| Differenstrycks<br>givare                                                             | Fig. I, pos. 8                        | Specialskru<br>v                 | 2                                                      |                                                                                      |
| Kapillärrörsförs<br>kruvning till<br>pumphuset 90°                                    | Fig. I, pos. 5                        | R ⅓<br>mässing                   | Med handkraft,<br>lämpligt riktad                      | Montera med<br>WEICONLOCK<br>AN 305-11                                               |
| Kapillärrörsförs<br>kruvning till<br>pumphuset 0°                                     | Fig. I, pos. 5                        | R <sup>1</sup> ⁄8<br>mässing     | Med handkraft                                          | Montera med<br>WEICONLOCK<br>AN 305-11                                               |
| Kapillärrörsförs<br>kruvning,<br>kopplingsmutte<br>r 90°                              | Fig. I, pos. 6                        | M8x1<br>förnicklad<br>mässing    | 10                                                     | Endast förnicklade<br>muttrar (CV)                                                   |
| Kapillärrörsförs<br>kruvning,<br>kopplingsmutte<br>r 0°                               | Fig. I, pos. 6                        | M6x0,75<br>förnicklad<br>mässing | 4                                                      | Endast förnicklade<br>muttrar (CV)                                                   |
| Kapillärrörsförs<br>kruvning,<br>kopplingsmutte<br>r på<br>differenstrycks<br>givaren | Fig. I, pos. 9                        | M6x0,75<br>blank<br>mässing      | 2.4                                                    | Endast blanka<br>mässingmuttrar                                                      |
| Motoradapter<br>för<br>elektronikmodu<br>l                                            | Fig. I, pos. 4                        | M6                               | 9                                                      |                                                                                      |

Tab. 6: Skruvar och åtdragningsmoment

## 6.5 Förbereda installationen

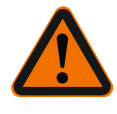

FARA

# Livsfara på grund av nedfallande delar!

Själva pumpen och dess delar kan ha en mycket hög egenvikt. Nedfallande delar medför risk för skärsår, klämskador eller slag som kan vara dödliga.

- Använd alltid lämpliga lyftdon och säkra delarna så att de inte kan falla ned.
- Ingen får någonsin uppehålla sig under hängande last.
- Se till att pumpen står säkert vid lagring och transport samt före alla installationsarbeten och monteringsarbeten.

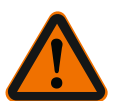

## VARNING

## Risk för personskador och maskinskador på grund av felaktig hantering!

- Ställ aldrig pumpaggregatet på ostadiga ytor eller icke bärande ytor.
- Spola rörledningssystemet om det behövs. Smuts kan göra att pumpen inte fungerar.
- Installation får ske först efter att alla svets- och lödningsarbeten och spolningar av rörledningssystemet är avslutade.
- Observera det minsta axiella avståndet 400 mm mellan väggen och motorns fläktkåpa.
- Säkerställ fri lufttillförsel för elektronikmodulens kylelement.
- → Installera pumpen skyddad mot väderpåverkan i en frost- och dammfri, välventilerad och icke-explosiv miljö. Observera föreskrifterna i kapitlet "Avsedd användning" [▶ 10]!
- → Installera pumpen på en lättåtkomlig plats. Detta möjliggör senare kontroller, underhåll (t.ex. byte av mekanisk tätning) eller byte.
- → Över uppställningsplatser med stora pumpar ska en anordning för fastsättning av lyftdon installeras. Pumpens totalvikt: Se katalogen eller databladet.

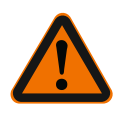

## VARNING

# Personskador och maskinskador på grund av felaktig hantering!

Transportöglor som är monterade på motorhuset kan slitas sönder om bärvikten är för hög. Kan leda till allvarliga personskador och skador på produkten!

- Transportera aldrig hela pumpen med transportöglorna på motorhuset.
- Använd aldrig transportöglorna på motorhuset för att lossa eller dra instickssatsen.
- → Lyft pumpen endast med tillåtna lyftanordningar (till exempel lyftblock, kran). Se även kapitlet "Transport och lagring".
- → Transportöglor på motorhuset får endast användas för att transportera motorn!

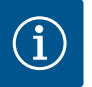

# OBS

# Förenkla senare arbeten på aggregatet!

• Installera spärrarmaturer före och efter pumpen så att inte hela anläggningen behöver tömmas.

# OBSERVERA

## Materiella skador på grund av turbiner och generatordrift!

Genomflöde i pumpen i eller mot flödesriktningen kan orsaka irreparabla skador på motorn.

Montera en backventil på trycksidan för varje pump!

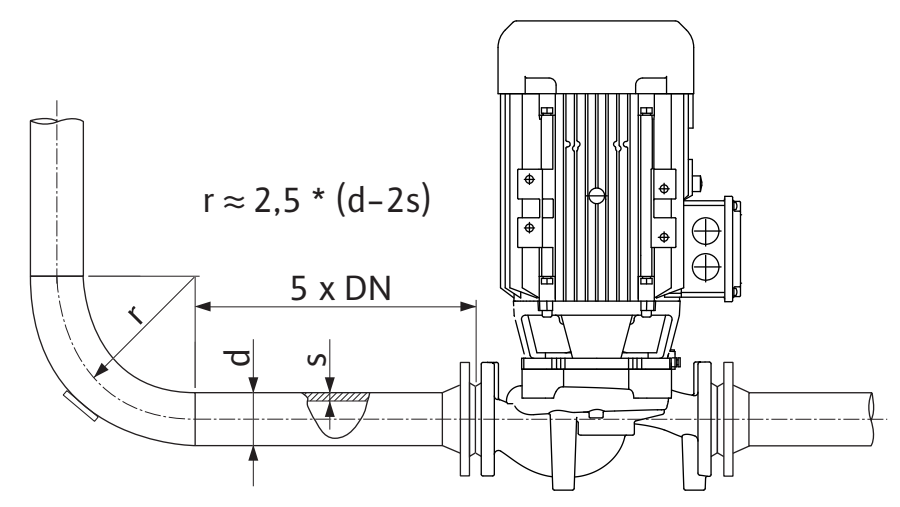

Fig. 12: Insaktningssträcka före och efter pumpen

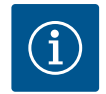

OBS

# Undvik flödeskavitation!

- Framför och bakom pumpen krävs en insaktningssträcka i form av en rak rörledning. Insaktningssträckans längd måste vara minst 5 gånger den nominella bredden för pumpflänsen.
- → Montera rörledningarna och pumpen utan mekaniska dragspänningar.
- → Fäst rörledningarna så att pumpen inte bär upp rörens vikt.
- → Rengör och spola igenom anläggningen innan rörledningarna ansluts.
- → Flödesriktningen måste motsvara riktningspilen på pumpflänsen.
- → Avluftningsventilen på lanternan (Fig. I, pos. 28) måste alltid vara riktad uppåt vid horisontell motoraxel (Fig. 9, pos. 1). Vid en vertikal motoraxel är alla riktningar tillåtna. Se även kapitlet "Tillåtna monteringslägen".
- → Läckage vid klämringskruven (Fig. I, pos. 5/9) kan uppstå vid transport (till exempel sättningsbeteende) och hantering av pumpen (vridning av motorn, applicering av isolering). En ytterligare 1/4-vridning av klämringskruven åtgärdar läckaget.

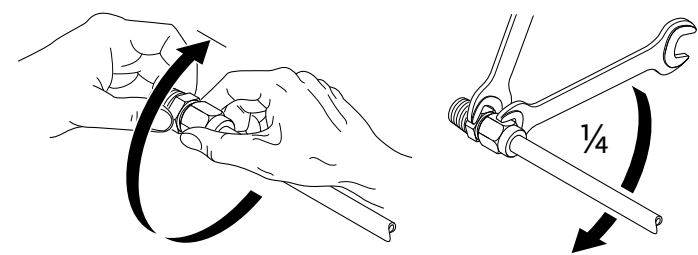

Fig. 13: Ytterligare 1/4-vridning av klämringskruven

# 6.5.1 Tillåtna krafter och moment på pumpflänsarna

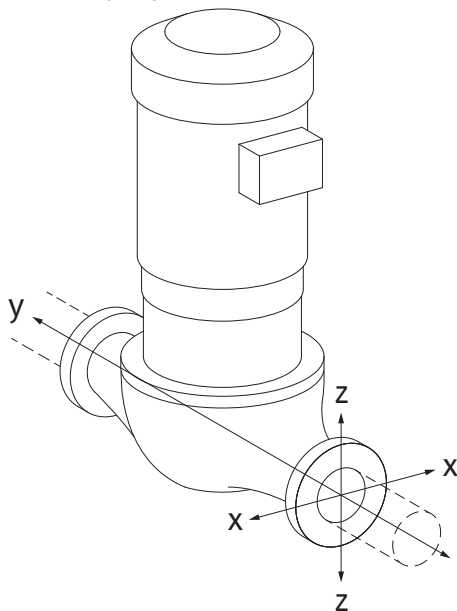

Pump i rörledningen hängande, fall 16A (Fig. 14)

| DN                  | Krafter F [N] |                |          | Moment M [Nm]    |                |                |     |            |
|---------------------|---------------|----------------|----------|------------------|----------------|----------------|-----|------------|
|                     | Fx            | F <sub>Y</sub> | Fz       | Σ Krafter F      | M <sub>x</sub> | M <sub>Y</sub> | Mz  | Σ Moment M |
| Tryck– och sugfläns |               |                |          |                  |                |                |     |            |
| 32                  | 450           | 525            | 425      | 825              | 550            | 375            | 425 | 800        |
| 40                  | 550           | 625            | 500      | 975              | 650            | 450            | 525 | 950        |
| 50                  | 750           | 825            | 675      | 1300             | 700            | 500            | 575 | 1025       |
| 65                  | 925           | 1050           | 850      | 1650             | 750            | 550            | 600 | 1100       |
| 80                  | 1125          | 1250           | 1025     | 1975             | 800            | 575            | 650 | 1175       |
| 100                 | 1500          | 1675           | 1350     | 2625             | 875            | 625            | 725 | 1300       |
| 125                 | 1775          | 1975           | 1600     | 3100             | 1050           | 750            | 950 | 1525       |
| Värden              | enliat IS     | O/DIN 5        | 5199 – k | lass II (2002) – | bilaaa E       | 3              |     |            |

Tab. 7: Tillåtna krafter och moment på pumpflänsarna i vertikal rörledning

# Fig. 14: Lastfall 16A, EN ISO 5199, bilaga B

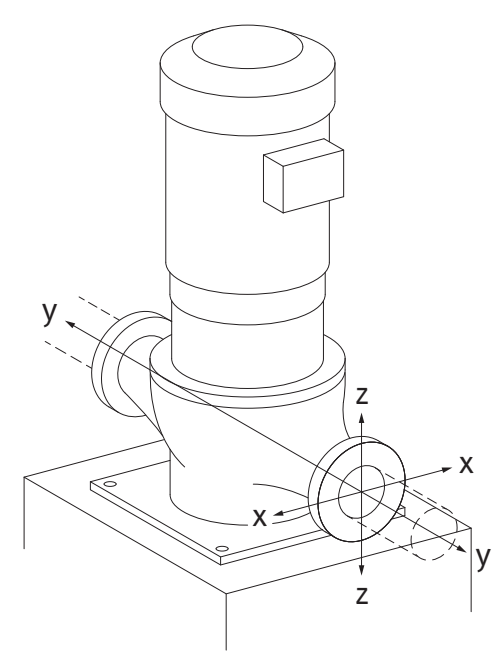

Fig. 15: Lastfall 17A, EN ISO 5199, bilaga B

# Vertikalpump på pumpfötter, fall 17A (Fig. 15)

| DN                  | Krafter F [N] |                |      | Moment M [Nm] |                |                |     |            |
|---------------------|---------------|----------------|------|---------------|----------------|----------------|-----|------------|
|                     | Fx            | F <sub>Y</sub> | Fz   | Σ Krafter F   | M <sub>x</sub> | M <sub>Y</sub> | Mz  | Σ Moment M |
| Tryck– och sugfläns |               |                |      |               |                |                |     |            |
| 32                  | 338           | 394            | 319  | 619           | 300            | 125            | 175 | 550        |
| 40                  | 413           | 469            | 375  | 731           | 400            | 200            | 275 | 700        |
| 50                  | 563           | 619            | 506  | 975           | 450            | 250            | 325 | 775        |
| 65                  | 694           | 788            | 638  | 1238          | 500            | 300            | 350 | 850        |
| 80                  | 844           | 938            | 769  | 1481          | 550            | 325            | 400 | 925        |
| 100                 | 1125          | 1256           | 1013 | 1969          | 625            | 375            | 475 | 1050       |
| 125                 | 1775          | 1481           | 1200 | 2325          | 800            | 500            | 700 | 1275       |
|                     |               |                |      |               |                |                |     |            |

Värden enligt ISO/DIN 5199 – klass II (2002) – bilaga B

*Tab. 8:* Tillåtna krafter och moment på pumpflänsarna i horisontell rörledning Om inte alla verkande laster uppgår till det maximala tillåtna värdet får en av dessa laster överskrida det normala gränsvärdet. Detta förutsätter att följande ytterligare villkor är uppfyllda:

- Alla komponenter av en kraft eller ett moment måste begränsas till maximalt 1,4 gånger det maximalt tillåtna värdet.
- → Krafterna och momenten som verkar på en fläns uppfyller villkoren i kompensationsekvationen.

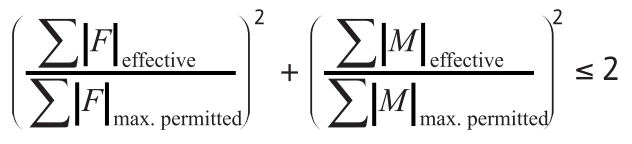

Fig. 16: Kompensationsekvation

 $\Sigma F_{effektiv}$  och  $\Sigma M_{effektiv}$  är de aritmetiska summorna av de effektiva värdena för båda pumpflänsar (tillopp och utlopp).  $\Sigma F_{max. permitted}$  och  $\Sigma M_{max. permitted}$  är de aritmetiska summorna för de maximala tillåtna värdena för båda pumpflänsar (tillopp och utlopp). Kompensationsekvationen tar ingen hänsyn till om  $\Sigma F$  och  $\Sigma M$  är positiva eller negativa.

## Påverkan från material och temperatur

De högsta tillåtna krafterna och momenten gäller för grundmaterialet gjutjärn och för ett temperaturutgångsvärde på 20 °C.

För högre temperaturer måste värdena korrigeras enligt följande, beroende på förhållandet hos deras elasticitetsmoduler:

 $E_{t, GG}/E_{20, GG}$ 

 $E_{t, GG}$  = elasticitetsmodul gjutjärn vid den valda temperaturen

E<sub>20, GG</sub> = elasticitetsmodul gjutjärn vid 20 °C

## 6.5.2 Kondensatavrinning/isolering

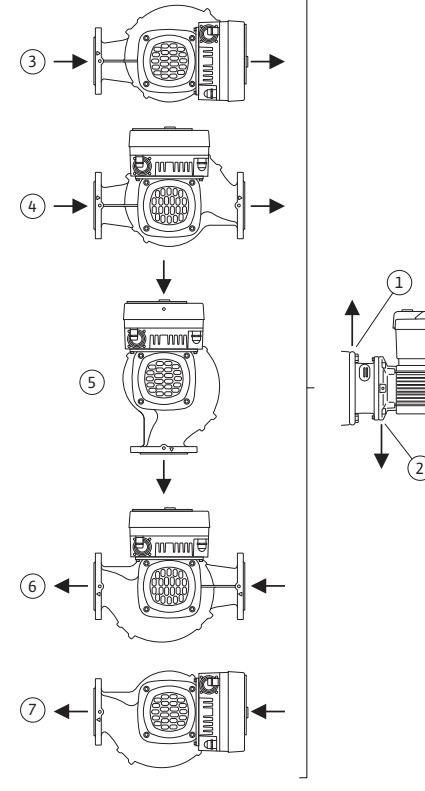

- → Om pumpen används i klimat- eller kylanläggningar: Kondensat som bildats i lanternan kan tappas av via ett tillgängligt hål. Det går även att ansluta en avrinningsledning till denna öppning, och en liten mängd utrinnande vätska kan föras bort.
- Motorerna är försedda med kondensvattenhål som försluts med en gummiplugg på fabriken. Gummipluggen används för att upprätthålla kapslingsklass IP55.
- Användning av pumpen i klimat- eller kylanläggningar:
   För att kondensvatten ska kunna rinna bort måste gummipluggen nedtill tas bort.
- På horisontella motoraxlar måste kondensathålen peka nedåt (Fig. 17, pos. 2). Vid behov måste motorn vridas.

*Fig. 17:* Tillåtna monteringslägen med horisontell axel

## **OBSERVERA**

När gummipluggen är borttagen uppfylls inte längre kapslingsklass IP55!

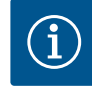

## OBS

OBS

Om anläggningar isoleras får endast pumphuset isoleras. Lanterna, motor och differenstrycksgivare isoleras inte.

Använd ett isoleringsmaterial utan ammoniakförbindningar till pumpen. På så sätt förhindras sprickor pga spänningskorrosion på differenstrycksgivarens kopplingsmuttrar. Annars måste direkt kontakt med mässingsskruvförbanden undvikas. Av denna anledning finns skruvförband i rostfritt stål tillgängliga som tillbehör. Alternativt kan även ett korrosionsskyddsband (till exempel isoleringsband) användas.

6.6 Tvillingpumpsinstallation/ installation med byxrör

En tvillingpump kan vara ett pumphus med två pumpmotorer eller två enkelpumpar i ett byxrör.

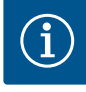

På tvillingpumpar i tvillingpumphus är den vänstra pumpen i flödesriktningen konfigurerad som huvudpump från fabrik. Differenstrycksgivaren är monterad på denna pump. Busskommunikationskabeln Wilo Net är fabriksmonterad och konfigurerad på denna pump.

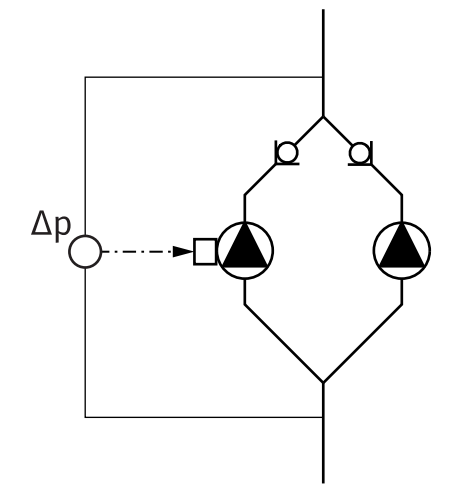

Elektrisk anslutning

Två enkelpumpar som tvillingpump i byxrör:

I exemplet Fig. 18 är huvudpumpen den vänstra pumpen i flödesriktningen. På denna pump ansluts differenstrycksgivaren!

De båda enkelpumparna måste kopplas till och konfigureras med varandra till en tvillingpump. Se kapitlet "Användning av pumpen" [▶ 43] och kapitlet "Tvillingpumpsdrift" [▶ 55].

Differenstrycksgivarens mätpunkter måste ligga i det gemensamma samlingsröret på tvillingpumpanläggningens sug- och trycksida.

*Fig. 18:* Exempel – Anslutning differenstrycksgivare i byxrörsinstallation

6.7 Installation och positionering av ytterligare sensorer som ska anslutas

## Reglering av sämsta punkt – hydraulisk sämsta punkt i anläggningen:

I leveranstillstånd sitter en differenstrycksgivare monterad på pumpens flänsar. Alternativt går det att montera en differenstrycksgivare på den hydrauliskt mest ogynnsamma punkten i rörledningsnätet. Kabelanslutningen ansluts till en av de analoga ingångarna. Differenstrycksgivaren konfigureras på pumpmenyn. Möjliga signaltyper till differenstrycksgivare:

- → 0 till 10 V
- $\rightarrow$  2 till 10 V
- $\rightarrow$  0 till 20 mA
- → 4 till 20 mA

# 7 Elektrisk anslutning

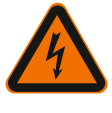

# FARA

## Livsfara på grund av elektrisk ström!

# Ett termiskt överbelastningsskydd rekommenderas!

Felaktigt beteende vid elektriska arbeten kan leda till dödsfall på grund av elektriska stötar!

- Den elektriska anslutningen får endast upprättas av kvalificerade elektriker och enligt gällande föreskrifter!
- Följ föreskrifterna så att olyckor förebyggs!
- Säkerställ före arbeten med produkten att pumpen och motorn är elektriskt isolerade.
- Säkerställ att ingen kan återinkoppla strömförsörjningen innan arbetena är avslutade.
- Säkerställ att alla strömförsörjningar kan isoleras och spärras. Om pumpen stängts av genom en skyddsanordning ska den säkras mot återinkoppling tills dess att felet är avhjälpt.
- Elektriska maskiner måste alltid vara jordade. Jordningen måste stämma med motor och gällande standarder och föreskrifter. Jordterminaler och fästelement måste ha lämpliga dimensioner.
- Anslutningskablarna får **aldrig** vidröra rörledningen, pumpen eller motorhuset.
- Om personer kommer i kontakt med pumpen eller det pumpade mediet ska den jordade anslutningen dessutom utrustas med en jordfelsbrytare.
- Följ tillbehörens monterings- och skötselanvisningar!

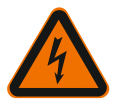

# FARA

FARA

**FARA** 

FARA

# Livsfara p.g.a. beröringsspänning!

Beröring av spänningsförande delar orsakar dödsfall eller allvarliga personskador! Även i avaktiverat tillstånd kan det finnas höga beröringsspänningar i elektronikmodulen p.g.a. kondensatorer som inte laddats ur. Därför får arbeten på elektronikmodulen påbörjas först efter 5 minuter!

- Avbryt försörjningsspänningen på alla poler och säkra mot otillbörlig återinkoppling!
- Kontrollera att alla anslutningar (även potentialfria kontakter) är spänningsfria!
- Stick aldrig in föremål (till exempel spikar, skruvmejslar, tråd) i elektronikmodulens öppningar!
- Skyddsanordningar (till exempel modullock) som tidigare demonterats ska monteras igen!

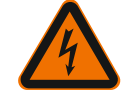

## Livsfara p.g.a. elektrisk stöt! Generator- eller turbindrift vid genomströmning av pumpen!

Även utan elektronikmodul (utan elektrisk anslutning) kan det föreligga en spänning som är farlig vid beröring på motorkontakterna!

- Kontrollera spänningsfriheten och täck över eller skärma av närliggande, spänningsförande delar!
- Stäng avspärrningsanordningarna framför och bakom pumpen!

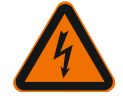

## Livsfara p.g.a. elektriska stötar!

Vatten på elektronikmodulens övre del kan tränga in i elektronikmodulen när man öppnar den.

 Torka bort allt vatten, till exempel på displayen, innan du öppnar den. Se till att vatten aldrig tränger in!

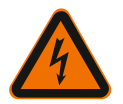

## Livsfara p.g.a. ej monterad elektronikmodul!

Livsfarlig spänning kan föreligga på motorkontakterna!

Normal drift av pumpen är endast tillåten med monterad elektronikmodul.

• Anslut eller driv aldrig pumpen utan monterad elektronikmodul!

## OBSERVERA

Materiella skador till följd av felaktig elektrisk anslutning! Otillräckligt dimensionerat nät kan leda till systembortfall och kabelbränder på grund av överbelastat nät!

• Vid dimensionering av nätet måste kabelareor och säkringar beaktas eftersom samtliga pumpar i ett flerpumpssystem tillfälligt kan vara i drift samtidigt.

# OBSERVERA

## Materiella skador till följd av felaktig elektrisk anslutning!

• Se till att nätanslutningens strömtyp och spänning motsvarar uppgifterna på pumptypskylten.

## Kabelförskruvningar och kabelanslutningar

På elektronikmodulen sitter sex kabelgenomföringar till kopplingsutrymmet. Kabeln till spänningsförsörjningen för den elektriska fläkten på elektronikmodulen är fabriksmonterad. Kraven på elektromagnetisk kompatibilitet måste observeras.

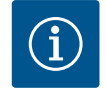

## OBS

Från fabriken är följande monterat:

Kabelförskruvning M25 för nätanslutning och kabelförskruvning M20 för differenstrycksgivarens/tvillingpumpskommunikationens kabel. Alla ytterligare nödvändiga kabelförskruvningar M20 måste tillhandahållas på platsen.

# **OBSERVERA**

För att IP55 ska uppfyllas måste ej använda kabelförskruvningar förslutas med packning som tillhandahålls av fabrikanten.

- Observera när du installerar kabelförskruvningen att det sitter en tätning under kabelförskruvningen.
- Skruva in kabelförskruvningarna vid behov. Följ åtdragmomentet. Se tabellen "Åtdragmoment elektronikmodul" [▶ 40] i kapitlet "Vridning av displayen" [▶ 39].
- 2. Se till att en tätning är monterad mellan kabelförskruvningen och kabelgenomföringen.

Kombinationen av kabelförskruvning och kabelgenomföring måste utföras enligt den följande tabellen "Kabelanslutningar":

| Anslutning                                   | Kabelförskruvning      | Kabelgeno<br>mföring | Plintnr               |
|----------------------------------------------|------------------------|----------------------|-----------------------|
|                                              |                        | Fig. 19,<br>pos.     |                       |
| Elektrisk nätanslutning                      | Plast                  | 1                    | 1 (Fig. 20)           |
| 3~380 V AC3~440 V AC<br>1~220 V AC1~240 V AC |                        |                      |                       |
| SSM/SBM-relä                                 | Plast                  | 2.3                  | 2,3                   |
| 1~220 V AC1~240 V AC                         |                        |                      | (Fig. 20)             |
| 12 V DC                                      |                        |                      |                       |
| Digital ingång 1 (endast EXT.<br>AV)         | Metall med avskärmning | 4, 5, 6              | 11 12<br>(Fig. 20,    |
| (24 V DC)                                    |                        |                      | Fig. 21),<br>DI1      |
| Buss Wilo Net<br>(busskommunikation)         | Metall med avskärmning | 4, 5, 6              | 15 17<br>( Fig.20.    |
| (2000)                                       |                        |                      | Fig. 21)              |
| Analog ingång 1                              | Metall med avskärmning | 4, 5, 6              | 1, 2, 3               |
| 0–10 V, 2–10 V,<br>0–20 mA, 4–20 mA          |                        |                      | (Fig. 20,<br>Fig. 21) |
| (endast<br>differenstrycksgivare)            |                        |                      |                       |
| Analog ingång 2                              | Metall med avskärmning | 4, 5, 6              | 4, 5                  |
| 0–10 V, 2–10 V,<br>0–20 mA, 4–20 mA          |                        |                      | (Fig. 20,<br>Fig. 21) |
| (Extern börvärdesgivare)                     |                        |                      |                       |
| CIF-modul<br>(busskommunikation)             | Metall med avskärmning | 4, 5, 6              |                       |

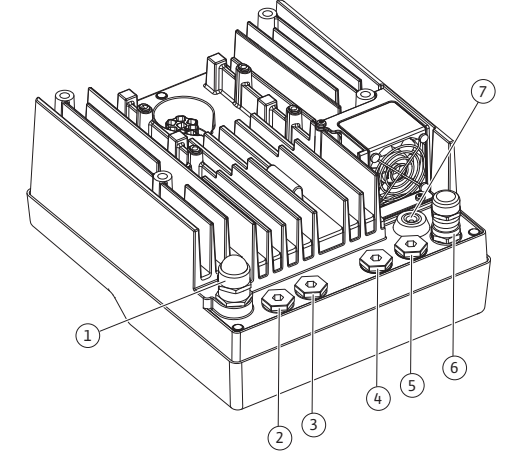

*Fig. 19:* Kabelförskruvningar/kabelgenomföringar

| Anslutning                                           | Kabelförskruvning | Kabelgeno<br>mföring<br>Fig. 19,<br>pos. | Plintnr     |
|------------------------------------------------------|-------------------|------------------------------------------|-------------|
| Elektrisk anslutning av<br>fläkten (beroende på typ) |                   | 7                                        | 4 (Fig. 20) |
| fabriksmonterad                                      |                   |                                          |             |
| (24 V DC)                                            |                   |                                          |             |

Tab. 9: Kabelanslutningar

# Krav på kablar

Plintarna är avsedda för styva och flexibla ledare med eller utan ändhylsor. Om flexibla kablar används måste ändhylsor användas.

| Anslutning                    | Uttagstvärsnitt                | Uttagstvärsnitt            | Kabel   |
|-------------------------------|--------------------------------|----------------------------|---------|
|                               | i mm²                          | i mm²                      |         |
|                               | Min.                           | Max.                       |         |
| Elektrisk nätanslutning<br>3~ | ≤ 4 kW: 4x1,5<br>> 4 kW: 4x2,5 | ≤ 4 kW: 4x4<br>> 4 kW: 4x6 |         |
| Elektrisk nätanslutning<br>1~ | ≤ 1,5 kW:<br>3x1,5             | ≤ 1,5 kW:<br>3x4           |         |
| SSM/SBM-relä                  | 2x0,2                          | 3x1,5 (1,0**) växelrelä    | *       |
| Digital ingång 1 EXT. AV      | 2x0,2                          | 2x1,5 (1,0**)              | *       |
| Analog ingång 1               | 2x0,2                          | 2x1,5 (1,0**)              | *       |
| Analog ingång 2               | 2x0,2                          | 2x1,5 (1,0**)              | *       |
| Wilo Net                      | 3x0,2                          | 3x1,5 (1,0**)              | Skärmad |
| CIF-modul                     | 3x0,2                          | 3x1,5(1,0**)               | Skärmad |

<sup>\*</sup>Kabellängd  $\geq$  2 m: Använd skärmade kablar.

<sup>\*\*</sup>Vid användning av ändhylsor reduceras det maximala tvärsnittet vid plintarna för kommunikationsgränssnitten till 0,25 till 1 mm<sup>2</sup>.

# Tab. 10: Krav på kablar

För att uppfylla EMC-standard måste följande kablar alltid skärmas av:

- → Kabel för EXT. AV på digitala ingångar
- → Extern styrkabel på analoga ingångar
- → Differenstrycksgivare (DDG) på analoga ingångar, om installerad på plats
- → Tvillingpumpskabel vid två enkelpumpar i byxröret (busskommunikation)
- → CIF-modul till fastighetsautomationen (busskommunikation)

Skärmen ansluts till kabelgenomföringen på elektronikmodulen. Se Fig. 27.

## Plintanslutningar

Plintanslutningarna för alla kabelanslutningar i elektronikmodulen motsvarar push-intekniken. De kan öppnas med en skruvmejsel av typ spår SFZ 1 – 0,6 x 0,6 mm.

# Avisoleringslängd

Avisoleringslängden för kablarna för plintanslutningen är 8,5 mm–9,5 mm.

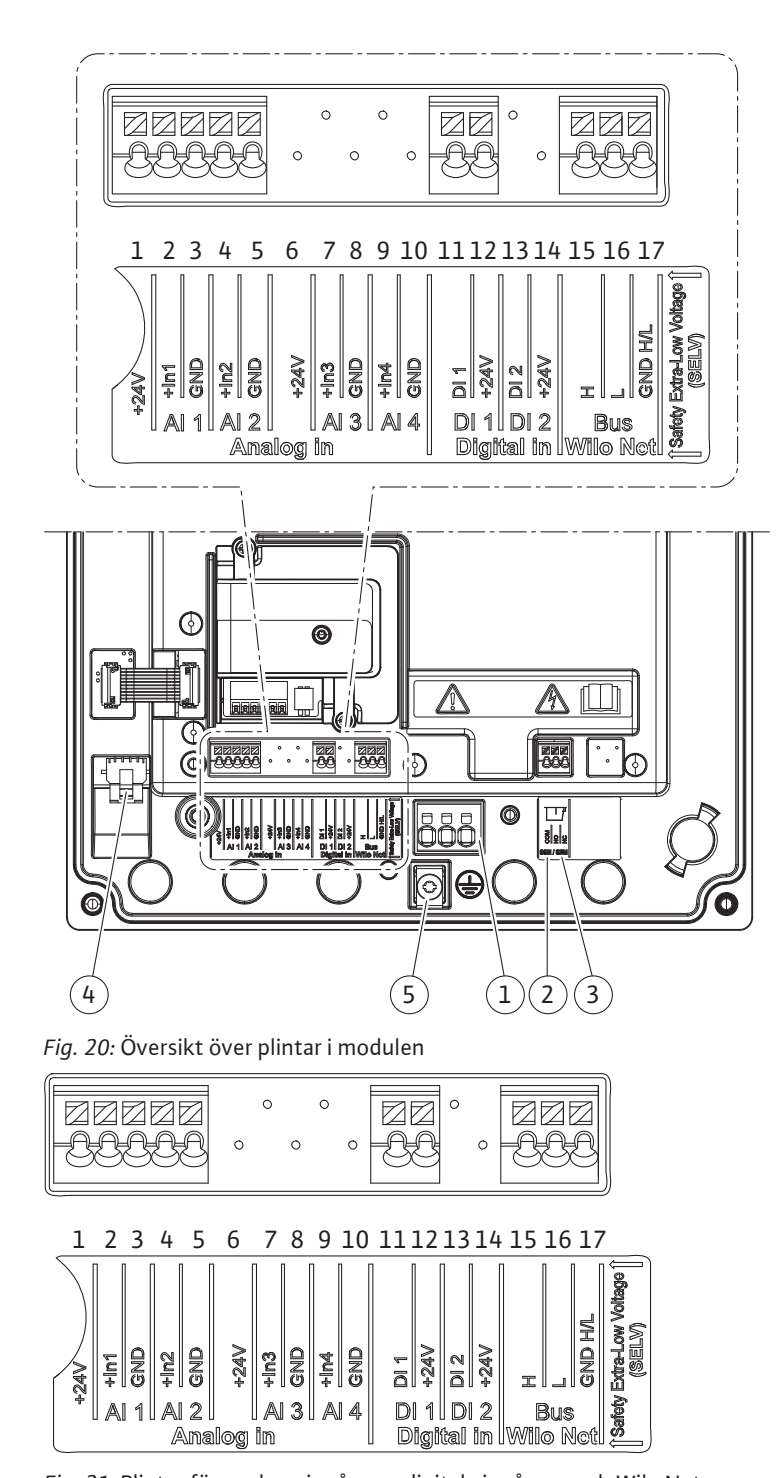

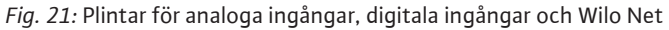

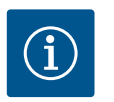

# OBS

Al3 och Al4 (plint 6 till 10) samt Dl2 (plint 13 och 14) används inte.

## Plintarnas användning

|                  | 5                                                   |                                                      |  |  |  |  |
|------------------|-----------------------------------------------------|------------------------------------------------------|--|--|--|--|
| Beteckning       | Användning                                          | OBS                                                  |  |  |  |  |
| Analog IN (AI1)  | + 24 V (plint: 1)                                   | Signaltyp:                                           |  |  |  |  |
|                  | + In 1 $\rightarrow$ (plint: 2)                     | • 0 – 10 V                                           |  |  |  |  |
|                  | – GND (plint: 3)                                    | • 2 – 10 V                                           |  |  |  |  |
| Analog IN (AI2)  | + ln 2 → (plint: 4)                                 | • 0 – 20 mA                                          |  |  |  |  |
|                  | – GND (plint: 5)                                    | • 4 – 20 mA                                          |  |  |  |  |
|                  |                                                     | Spänningstolerans:<br>30 V DC/24 V AC                |  |  |  |  |
|                  |                                                     | Spänningsförsörjning:<br>24 V DC: max. 50 mA         |  |  |  |  |
| Digital IN (DI1) | $D11 \rightarrow (plint: 11) + 24 \lor (plint: 12)$ | Digital ingång för potentialfria<br>kontakter:       |  |  |  |  |
|                  |                                                     | • Max. spänning:<br>< 30 V DC/24 V AC                |  |  |  |  |
|                  |                                                     | • Max. strömstyrka i slinga:<br>< 5 mA               |  |  |  |  |
|                  |                                                     | • Driftsspänning: 24 V DC                            |  |  |  |  |
|                  |                                                     | • Strömstyrka i slinga vid drift:<br>2 mA per ingång |  |  |  |  |
| Wilo Net         | ↔ H (plint: 15)                                     |                                                      |  |  |  |  |
|                  | ↔ L (plint: 16)                                     |                                                      |  |  |  |  |
|                  | GND H/L (plint: 17)                                 |                                                      |  |  |  |  |
| SSM/SBM          | COM (plint: 18)                                     | Potentialfri växlande kontakt                        |  |  |  |  |
|                  | ← NO (plint: 19)                                    | Kontaktbelastning:                                   |  |  |  |  |
|                  | ← NC (plint: 20)                                    | • Min. tillåten: SELV 12 V AC/DC,<br>10 mA           |  |  |  |  |
|                  |                                                     | • Max. tillåten: 250 V AC, 1 A,<br>30 V DC, 1 A      |  |  |  |  |
| Nätanslutning    |                                                     |                                                      |  |  |  |  |

Tab. 11: Plintarnas användning

#### 7.1 Nätanslutning

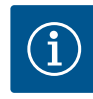

#### OBS

Nationellt gällande riktlinjer, standarder och bestämmelser samt riktlinjer från det lokala elförsörjningsbolaget måste följas!

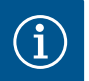

# OBS

Åtdragmoment för klämskruvar, se tabellen "Åtdragmoment". Använd endast en kalibrerad vridmomentnyckel!

- 1. Observera strömtyp och spänning på typskylten.
- 2. Den elektriska anslutningen måste göras med en fast anslutningskabel som har en stickpropp eller flerpolig omkopplare med minst 3 mm kontaktgap.
- 3. Som skydd mot läckvatten och som dragavlastning på kabelförskruvningen ska en anslutningskabel med tillräcklig ytterdiameter användas.
- 4. För in anslutningskabeln genom kabelförskruvningen M25 (Fig. 18, pos. 1). Skruva fast kabelförskruvningen med föreskrivna vridmoment.
- 5. Böj kablarna till en avloppsslinga i närheten av skruvförbandet, för att leda bort nedfallande droppvatten.
- 6. Dra anslutningskabeln så att den varken vidrör rörledningarna eller pumpen.

7. Vid medietemperaturer över 90 °C ska en värmebeständig anslutningskabel användas.

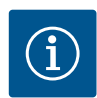

# OBS

Om flexibla kablar används för nätanslutningen eller kommunikationsanslutningen ska ändhylsor användas!

Oanvända kabelförskruvningar ska förslutas med packning som tillhandahålls av fabrikanten.

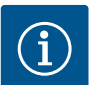

## OBS

Vid normal drift är det bättre att sätta på eller stänga av pumpen än att slå på nätspänningen. Detta görs via den digitala ingången EXT. AV.

## Anslutning nätplint

Den mellersta plintanslutningen är tätad.

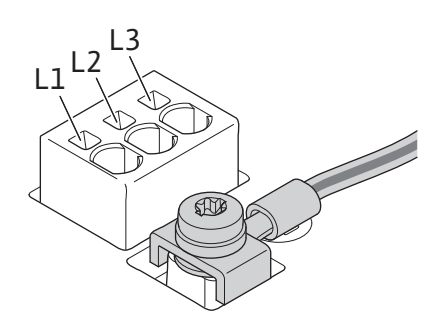

*Fig. 22:* Nätplint för 3~ nätanslutning med jordning

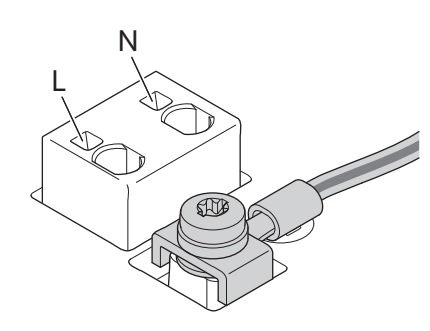

*Fig. 23:* Nätplint för 1~ nätanslutning med jordning

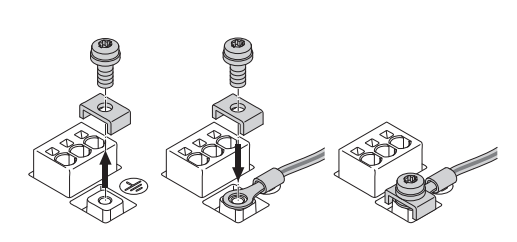

# Fig. 24: Flexibel anslutningskabel

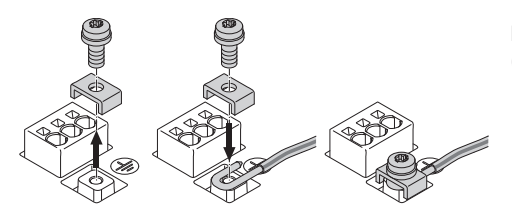

Fig. 25: Styv anslutningskabel

### Anslutning för skyddsjordsledare

När du använder en flexibel anslutningskabel ska du använda en ringögla för jordningskabeln (Fig. 24).

När du använder en styv anslutningskabel ska du ansluta jordningskabeln i en u-form (Fig. 25).
#### Jordfelsbrytare med en utlösningsström (RCD)

Denna pump är utrustad med en frekvensomvandlare. Den får därför inte säkras med en jordfelsbrytare. Frekvensomvandlare kan störa jordfelsbrytarens funktion.

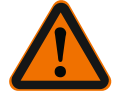

#### OBS

Denna produkt kan orsaka likström i jordfelsbrytaren. Om en jordfelsbrytare (RCD) eller jordfelsövervakningsenhet (RCM) används för skydd i händelse av direkt eller indirekt kontakt, är endast en RCD eller RCM av typ B tillåten på strömförsörjningssidan av denna produkt.

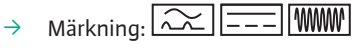

→ Utlösningsström: > 30 mA

Säkring på nätsidan: max. 25 A (för 3~)

Säkring på nätsidan: max. 16 A (för 1~) Säkringen på nätsidan måste alltid överensstämma med pumpens elektriska dimensionering.

#### Ledningsskyddsbrytare

Installation av en ledningsskyddsbrytare rekommenderas.

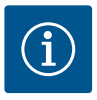

## OBS

Ledningsskyddsbrytarens utlösningskarakteristik: B Överbelastning: 1,13–1,45 x I<sub>nom</sub>

Kortslutning: 3–5 x  $I_{nom}$ 

7.2 Anslutning av SSM/SBM

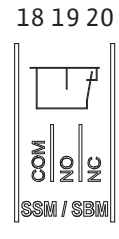

SSM (summalarm) eller SBM (summadriftmeddelande) ansluts till plintarna 18 till 20. Kablarna för den elektriska anslutningen samt för SBM och SSM får **inte** avskärmas.

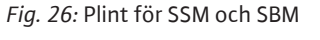

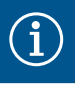

#### OBS

Mellan kontakterna till reläet för SSM och SBM får det föreligga max. 230 V, aldrig 400 V!

Vid användning av 230 V som kopplingssignal måste samma fas användas mellan de båda reläerna.

SSM och SBM är utförda som växlande kontakter och kan användas som öppnande eller slutande kontakt. Om pumpen är spänningsfri är kontakten stängd på NC. För SSM gäller:

- → Om en störning föreligger är kontakten på NC öppen.
- → Bryggan till NO är stängd.
- För SBM gäller:
- → Beroende på konfigurationen ligger kontakten på NO eller NC.

## 7.3 Anslutning av digitala ingångar, analoga ingångar eller

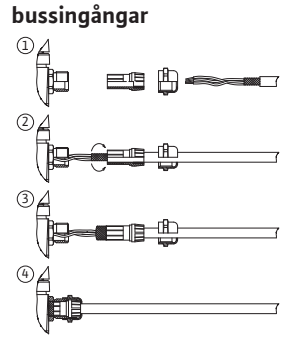

Fig. 27: Skärmklämma

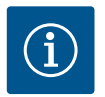

#### OBS

Kabelförskruvningar M20 och tätningsinsatser måste tillhandahållas på platsen.

Kablarna till de digitala ingångarna, analoga ingångarna och busskommunikationen måste vara avskärmade via metallkabelförskruvningen till kabelgenomföringen (Fig. 19,

Vid användning för klenspänningsledningar kan upp till tre kablar genomföras per

kabelförskruvning. Använd motsvarande multitätningsinsatser.

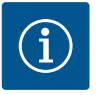

## OBS

Om två kablar måste anslutas till en 24 V-försörjningsplint ska en lösning ordnas på plats!

Anslut endast en kabel per plint till pumpen!

pos. 4, 5 och 6). Avskärmning se Fig. 27.

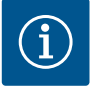

## OBS

Plintarna till de analoga ingångarna, digitala ingångarna och Wilo Net uppfyller kraven på "säker isolering" (enligt EN 61800–5–1) för nätplintarna samt för SBM- och SSM-plintarna (och omvänt).

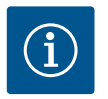

## OBS

Styrningen är utförd som SELV-krets (Safe Extra Low Voltage). Försörjningen (den interna) uppfyller därmed kraven på säker isolering. GND är inte ansluten till PE.

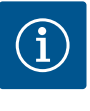

## OBS

Pumpen kan till- och frånkopplas utan ingrepp från operatören. Detta kan utföras till exempel genom regleringsfunktionen, extern BMS-anslutning eller även funktionen EXT. FRÅN.

#### 7.4 Anslutning differenstrycksgivare

Om pumpar levereras med monterad differenstrycksgivare är den fabriksansluten till analog ingång Al 1.

Om differenstrycksgivaren ansluts på plats tilldelar du kablarna enligt följande:

| Kabel | Färg  | Plint | Funktion |
|-------|-------|-------|----------|
| 1     | brun  | +24 V | +24 V    |
| 2     | svart | ln1   | Signal   |
| 3     | blå   | GND   | Gods     |

*Tab. 12:* Anslutning; kabel differenstrycksgivare

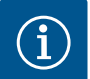

#### OBS

Vid en tvillingpumps– eller byxrörsinstallation ska differenstrycksgivaren anslutas till huvudpumpen! Differenstrycksgivarens mätpunkter måste ligga i det gemensamma samlingsröret på tvillingpumpanläggningens sug– och trycksida. Se kapitlet "Tvillingspumpsinstallation/byxrörsinstallation" [▶ 29].

#### 7.5 Anslutning av Wilo Net för tvillingpumpfunktion

Wilo Net är en Wilo-systembuss som är avsedd att upprätta kommunikation mellan Wilo-produkter:

Två enkelpumpar som tvillingpump i byxrör eller en tvillingpump i ett  $\rightarrow$ tvillingpumpshus

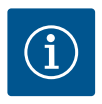

## OBS

 $\rightarrow$ 

På Yonos GIGA2.0-D är Wilo Net-kabeln för tvillingpumpskommunikation fabriksmonterad på båda elektronikmodulerna.

För att upprätta Wilo Net-anslutningen måste de tre plintarna H, L, GND anslutas med en kommunikationsledning från pump till pump.

Inkommande och utgående kablar kläms i en plint.

Y(ST)Y 2 x 2 x 0,6 telekommunikationskabel

Möjlig kabel för Wilo Net-kommunikationen:

۵1 2 🌒

| <sup>15</sup> <sup>16</sup> <sup>17</sup>                                                             |                                     |
|----------------------------------------------------------------------------------------------------|-------------------------------------|
| $\begin{array}{c} \leftrightarrow H \\ \leftrightarrow \downarrow L \\ \hline \\ GND H/L \end{array}$ | <pre>     H ←→ L     GND H/L </pre> |

| Pump   | Wilo Net-avslutning | Wilo Net-adress |
|--------|---------------------|-----------------|
| Pump 1 | tillkopplad         | 1               |
| Pump 2 | tillkopplad         | 2               |

Tab. 13: Wilo Net-kablar

Antal Wilo Net-deltagare:

I Wilo Net kan högst 21 deltagare kommunicera med varandra, och varje enskild nod räknas som en deltagare. Det innebär att en tvillingpump består av två deltagare.

Tvillingpump = 2 deltagare (t.ex. ID 1 och 2)  $\rightarrow$ 

För ytterligare beskrivningar, se kapitlet "Användning och funktion för Wilo Netgränssnitt" [▶ 75].

#### 7.6 Vridning av displayen

#### **OBSERVERA**

Vid felaktig fastsättning av den grafiska displayen och felaktig montering av elektronikmodulen uppfylls inte längre kapslingsklass IP55.

• Se till att inga tätningar skadas!

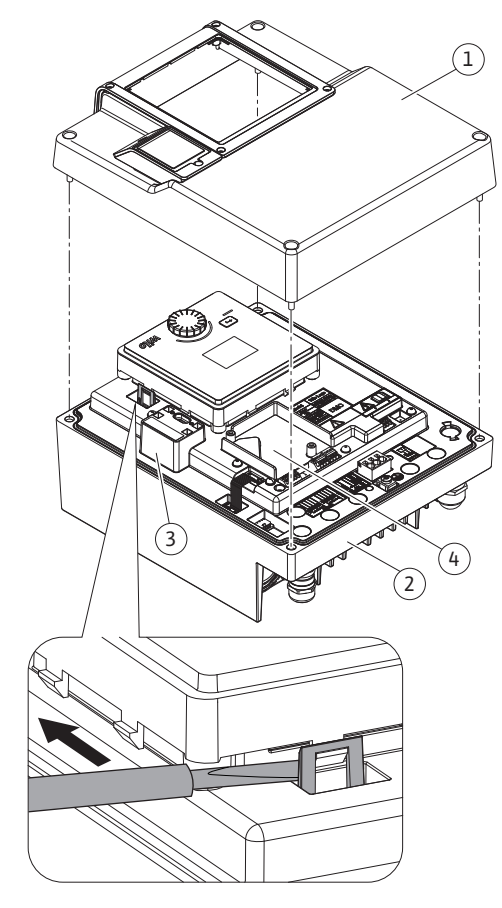

Fig. 28: Elektronikmodul

Den grafiska displayen kan vridas i steg om 90°. För att göra detta öppnar du elektronikmodulens övre del med en skruvmejsel.

Den grafiska displayen sitter fast i sitt läge med två snäppkrokar.

- 1. Öppna försiktigt snäppkrokarna med ett verktyg (till exempel en skruvmejsel).
- 2. Sväng den grafiska displayen till önskad position.
- 3. Fäst den grafiska displayen med snäppkrokarna.
- 4. Sätt tillbaka modulens överdel. Observera skruvarnas åtdragmoment på elektronikmodulen.

| Komponent                               | Fig./pos. skruv<br>(mutter) | Gänga    | Åtdragmoment<br>Nm ± 10 %<br>(om inget<br>annat anges) | Montering<br>sanvisning<br>ar |
|-----------------------------------------|-----------------------------|----------|--------------------------------------------------------|-------------------------------|
| Elektronikmodulens                      | Fig. 28, pos. 1             | M5       | 4.5                                                    |                               |
| ovre del                                | Fig. I, pos. 2              |          |                                                        |                               |
| Kopplingsmutter<br>kabelförskruvning    | Fig. 19, pos. 1             | M25      | 11                                                     | *                             |
| Kabelförskruvning                       | Fig. 19, pos. 1             | M25x1,5  | 8                                                      | *                             |
| Kopplingsmutter<br>kabelförskruvning    | Fig. 19, pos. 6             | M20x1,5  | 6                                                      | *                             |
| Kabelförskruvning                       | Fig. 19, pos. 6             | M20x1,5  | 5                                                      |                               |
| Effekt– och<br>styrplintar              | Fig. 20, 21                 | Tryckare | Spår 0,6x3,5                                           | **                            |
| Jordskruv                               | Fig. 20, pos. 5             | M5       | 4.5                                                    |                               |
| CIF-modul                               | Fig. 28, pos. 4             | PT 30x10 | 0.9                                                    |                               |
| Kåpa Wilo–<br>Connectivity<br>Interface | Fig. 1, pos. 8              | M3x10    | 0.6                                                    |                               |

Tab. 14: Åtdragmoment elektronikmodul

\*Dra åt vid installation av kabeln.

\*\*Tryck med skruvmejsel för att sätta fast och lossa kabeln.

## 8 Montering av CIF-modul

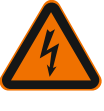

## FARA

## Livsfara p.g.a. elektrisk stöt!

- Risk för allvarlig skada vid beröring av spänningsförande delar!
- Kontrollera att alla anslutningar är spänningsfria!

CIF-moduler (tillbehör) används för kommunikation mellan pumpar och fastighetsautomation. CIF-moduler sätts på i elektronikmodulen (Fig. 28, pos. 4).

- → För tvillingpumpar behöver bara huvudpumpen utrustas med en CIF-modul.
- → För pumpar i byxrörstillämpningar, där elektronikmodulerna är anslutna med varandra via Wilo Net behöver också bara huvudpumpen en CIF-modul.

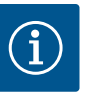

## OBS

Vid användning av CIF-modulen Ethernet rekommenderas att använda tillbehöret "anslutning M12 RJ45 CIF-Ethernet".

Krävs för enkel separation av datakabelförbindelsen via bussningen SPEEDCON utanför elektronikmodulen vid underhåll av pumpen.

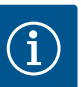

OBS

Förklaringar om driftsättning samt användning, funktion och konfiguration av CIFmodulen på pumpen finns i monterings- och skötselanvisningen till CIF-modulerna. FARA

## 9 Driftsättning

- Arbeten på elsystemet: De elektriska arbetena måste utföras av en kvalificerad elektriker.
- Monterings-/demonteringsarbeten: Den kvalificerade elektrikern måste vara utbildad i att hantera de verktyg och fästmaterial som behövs.
- Produkten får endast användas av personal som informerats om hela anläggningens funktion.

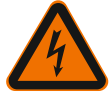

#### Livsfara p.g.a. uteblivna skyddsanordningar!

Risk för livshotande personskador p.g.a. elektrisk stöt eller kontakt med roterande delar p.g.a. att skyddsanordningar för elektronikmodulen eller kopplingen/motorn saknas.

- Före idrifttagningen måste skyddsanordningar, till exempel elektronikmodulkåpor eller kopplingskåpor som tidigare demonterats först monteras igen!
- En behörig tekniker måste kontrollera säkerhetsanordningarna på pumpen och motorn avseende funktion före driftsättning!
- Anslut aldrig pumpen utan elektronikmodul!

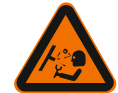

#### VARNING

# Risk för personskador på grund av utflygande media och komponenter som lossnar!

Felaktig installation av pumpen/anläggningen kan orsaka mycket allvarliga personskador vid driftsättningen!

- Utför samtliga arbeten försiktigt!
- Håll dig på avstånd under idrifttagningen!
- Skyddskläder, skyddshandskar och skyddsglasögon ska användas vid alla arbeten.

#### 9.1 Påfyllning och avluftning

## OBSERVERA

Torrkörning förstör den mekaniska tätningen! Det kan leda till läckage.

• Uteslut torrkörning av pumpen.

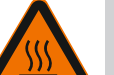

#### VARNING

## Risk för brännskador eller fastfrysning vid beröring av pumpen/ anläggningen.

Beroende på driftstatus för pumpen och anläggningen (mediets temperatur) kan hela pumpen vara mycket het eller mycket kall.

- Håll avstånd under drift!
- · Låt anläggningen och pumpen svalna till rumstemperatur!
- Skyddskläder, skyddshandskar och skyddsglasögon ska användas vid alla arbeten.

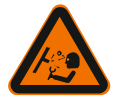

## FARA Risk för person- och m

# Risk för person- och materialskador på grund av extremt het eller extremt kall vätska under tryck!

Beroende på mediets temperatur kan **extremt hett** eller **extremt kallt** media i vätskeform eller förångad form läcka ut om avluftningsanordningen öppnas helt. Beroende på systemtrycket kan medium spruta ut under kraftigt tryck.

- Öppna avluftningsanordningen försiktigt.
- Skydda elektronikmodulen mot utträngande vatten under avluftningen.

Anläggningen ska fyllas och avluftas enligt anvisningarna.

1. Lossa avluftningsventilerna (Fig. I, pos. 28) och avlufta pumpen.

2. Efter avluftningen skruvar du fast avluftningsventilerna igen så att inget mer vatten kan läcka ut.

## OBSERVERA

OBS

OBS

## Förstörning av differenstrycksgivaren!

• Avlufta aldrig differenstrycksgivaren!

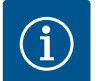

• Följ alltid lägsta inloppstryck!

- För att förhindra kavitationsbuller och -skador måste ett lägsta inloppstryck på pumpens sugstuts upprätthållas. Det lägsta inloppstrycket är beroende av driftsituationen och pumpens driftpunkt. Det lägsta inloppstrycket ska bestämmas på motsvarande sätt.
- Pumpens NPSH-värde i driftpunkten samt mediets ångtryck är viktiga parametrar för att bestämma lägsta inloppstryck. NPSH-värdet finns i den tekniska dokumentationen för respektive pumptyp.

Om matning sker från en öppen behållare (till exempel kyltorn) är det viktigt att hålla tillräcklig vätskenivå över pumpens sugstuts. Detta förhindrar torrkörning av

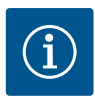

## 9.2 Beteende efter att spänningsförsörjningen slagits på vid första idrifttagningen

Så snart spänningsförsörjningen har slagits på, startas displayen. Det kan ta några sekunder. Efter att startprocessen har slutförts kan inställningar göras (se kapitlet "Regleringsinställningar" [▶ 50]). Samtidigt börjar motorn gå.

## **OBSERVERA**

## Torrkörning förstör den mekaniska tätningen! Det kan leda till läckage.

Uteslut torrkörning av pumpen.

pumpen. Lägsta tilloppstryck måste följas.

# Undvik att motorn startar när spänningsförsörjningen slås på vid första idrifttagningen:

En kabelbygel är installerad från fabrik på digital ingång DI1. DI1 är fabriksinstallerad som EXT. AV aktiverat.

För att förhindra att motorn startar när den tas i drift första gången måste kabelbygeln tas bort innan spänningsförsörjningen slås på för första gången.

Efter första idrifttagningen kan den digitala ingången DI1 ställas in efter behov via den initialiserade displayen.

Om den digitala ingången växlas till inaktiv, behöver inte kabelbygeln sättas tillbaka för att starta motorn.

Vid återställning till fabriksinställningar är digital ingång DI1 aktiv igen. Pumpen startar då inte utan kabelbygel. Se kapitlet "Användning och funktion för den digitala styringången" [▶ 67].

#### 9.3 Beskrivning av manöverelementen

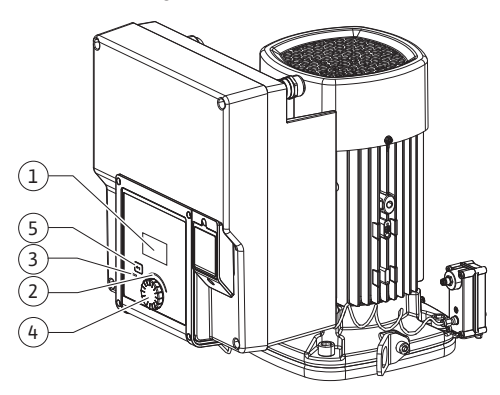

Fig. 29: Manöverelement

| Pos. | Beteckning         | Förklaring                                                                                            |
|------|--------------------|----------------------------------------------------------------------------------------------------|
| 1    | Grafisk display    | Ger information om pumpens inställningar och status.                                                  |
|      |                    | Användargränssnitt för inställning av pumpen.                                                         |
| 2    | Grön LED-indikator | Lampan lyser: Pumpen försörjs med spänning och är redo för drift.                                     |
|      |                    | Ingen varning och inget fel föreligger.                                                               |
| 3    | Blå LED–indikator  | LED-lampan lyser: Pumpen påverkas externt via ett<br>gränssnitt, till exempel genom:                  |
|      |                    | <ul> <li>Förinställt börvärde via analog ingång AI1AI2</li> </ul>                                     |
|      |                    | <ul> <li>Åtgärd av fastighetsautomation via digital ingång DI1<br/>eller busskommunikation</li> </ul> |
|      |                    | Blinkar vid befintlig tvillingpumpsanslutning.                                                        |
| 4    | Driftknapp         | Menynavigering och redigering genom att vrida och trycka.                                             |
| 5    | Tillbakaknapp      | Navigering i menyn:                                                                                   |
|      |                    | • tillbaka till tidigare menynivå (1 kort tryckning)                                                  |
|      |                    | • tillbaka till tidigare inställning (1 kort tryckning)                                               |
|      |                    | • tillbaka till huvudmenyn (1 längre tryckning, > 2<br>sekunder)                                      |
|      |                    | Slår i kombination med driftknappen på och av<br>knapplåset* (> 5 sekunder).                          |

Tab. 15: Beskrivning av manöverelementen

\*Konfigurationen av knapplåset gör det möjligt att skydda pumpinställningen från ändringar på displayen.

- 9.4 Användning av pumpen
- 9.4.1 Inställning av pumpeffekt

Anläggningen är dimensionerad för en bestämd driftpunkt (fullastpunkt, beräknad maximal värme– eller köldbelastning). Ställ vid driftsättning in pumpeffekten (uppfordringshöjden) efter anläggningens driftpunkt.

Fabriksinställningen motsvarar inte den pumpeffekt som anläggningen kräver. Den erforderliga pumpeffekten fastställs med hjälp av karakteristikkurvan för den aktuella pumptypen (till exempel från databladet).

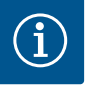

#### OBS

För vattenanvändningar gäller flödesvärdet som visas på displayen eller skickas till fastighetsautomationen. På andra medier återger detta värde endast tendensen. Om ingen differenstrycksgivare är monterad (variant ... R1) kan pumpen inte ange något flödesvärde.

## OBSERVERA

#### **Risk för materiella skador!**

Ett för lågt flöde kan orsaka skador på den mekaniska tätningen, där minimiflödet är beroende av pumpens varvtal.

+ Säkerställ att det minsta flödet  $\mathsf{Q}_{\scriptscriptstyle{min}}$  inte underskrids.

## Överslagsräkning av Q<sub>min</sub>:

 $Q_{min} = 10 \% x Q_{max pump} x \ddot{A}r$ -varvtal/Max-varvtal

9.4.2 Inställningar på pumpen

Inställningar genomförs genom vridning och tryckning på driftknappen. Vrid driftknappen åt vänster eller höger för att navigera genom menyn eller ändra inställningar. Ett grönt fokus indikerar att menyn navigeras. Ett gult fokus indikerar att en inställning görs.

- → Grön fokus: Navigering i menyn.
- → Gul fokus: Ändring av inställningar.

#### Driftsättning

|     | Regleringsinställning |          | Reglersätt |
|-----|-----------------------|----------|------------|
|     | Reglersätt            |          | ∆р-v ✓     |
| Q   | Börvärde ∆p-v         | -0-      | Δр-с       |
| -8~ | Nöddrift              | -A~      | n-c        |
| -   | ▼                     | <b>•</b> | ▼          |

- $\rightarrow$  Vridning  $\checkmark$ : Val av meny och inställning av parametrar.
  - Tryckning \_\_\_\_\_: Aktivera menyn eller bekräfta inställningar.

Tryck på tillbakaknappen (→) (tabellen "Beskrivning av manöverelementen" [▶ 43]) för att återgå till föregående fokus. Fokus växlar till en menynivå högre eller till en tidigare inställning.

Om tillbakaknappen () trycks in efter att en inställning ändrats (gul fokus) utan att det ändrade värdet bekräftas, växlar fokus tillbaka till föregående fokus. Det inställda värdet accepteras inte. Det tidigare värdet förblir oförändrat.

Om tillbakaknappen () trycks in längre än 2 sekunder visas startskärmen och pumpen kan användas via huvudmenyn.

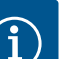

#### OBS

 $\rightarrow$ 

Om det inte finns något varnings- eller felmeddelande slocknar displayen på elektronikmodul 2 efter den sista användningen/inställningen.

• Om driftknappen trycks in eller vrids igen inom 7 minuter visas menyn som tidigare lämnades. Inställningarna kan fortsättas.

• Om driftknappen inte trycks eller vrids inom 7 minuter försvinner inställningar som inte bekräftats. På displayen visas startskärmen igen och pumpen kan användas via huvudmenyn.

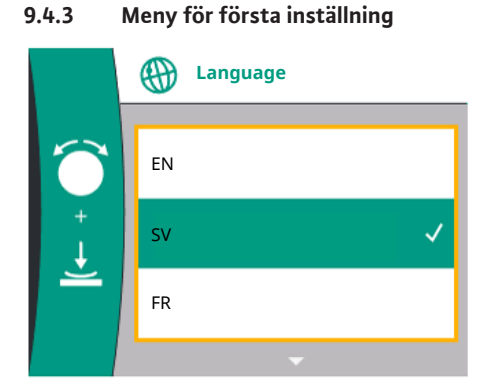

Fig. 30: Meny för första inställning

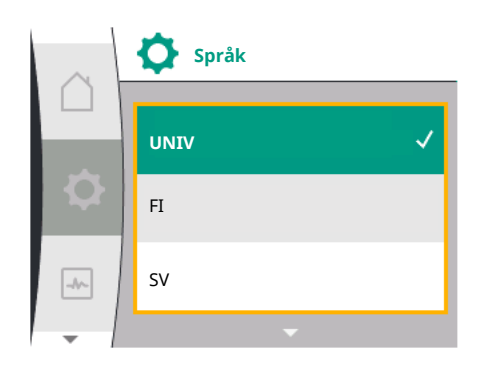

Fig. 31: Språkmeny

Vid första idrifttagning av pumpen visas menyn för första inställning på displayen. De olika menyspråken visas när man vrider på driftknappen. Följande språk kan väljas:

| Språkförkortning | Språk        |
|------------------|--------------|
| EN               | Engelska     |
| SV               | Tyska        |
| FR               | Franska      |
| IT               | Italienska   |
| ES               | Spanska      |
| UNIV             | Universal    |
| FI               | Finska       |
| SV               | Svenska      |
| PT               | Portugisiska |
| NO               | Norska       |
| NL               | Holländska   |
| DA               | Danska       |
| PL               | Polska       |
| HU               | Ungerska     |
| CS               | Tjeckiska    |
| RO               | Rumänska     |
| SL               | Slovenska    |
| HR               | Kroatiska    |
| SK               | Slovakiska   |

| Språkförkortning | Språk      |
|------------------|------------|
| SR               | Serbiska   |
| LT               | Lettiska   |
| LV               | Litauiska  |
| ET               | Estniska   |
| RU               | Ryska      |
| UK               | Ukrainska  |
| BG               | Bulgariska |
| EL               | Grekiska   |
| TR               | Turkiska   |
|                  |            |

Tab. 16: Menyspråk

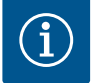

## OBS

Utöver språken finns en neutral nummerkod "Universal" i displayen, som kan väljas som alternativt språk. Sifferkoden är listad i tabeller för förklaring bredvid displaytexterna.

Fabriksinställning: Engelska

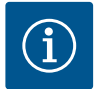

## OBS

Efter att ha valt ett annat språk än det som är inställt stängs displayen av och startar om.

Under tiden blinkar den gröna LED-lampan. När displayen har startat igen visas språkvalslistan med det nyvalda språket aktiverat. Denna process kan ta upp till ca 30 sekunder.

Efter val av språk, stängs menyn för den första inställningen. Visningen ändras till huvudmenyn.

Om inga inställningar görs startar pumpen i fabriksinställning (△p–v). För fler fabriksinställningar, se kapitlet "Fabriksinställning" [▶ 87].

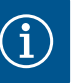

## OBS

Fabriksinställningen för variant...R1 (utan differenstrycksgivare i leveranstillstånd) är basregleringstypen "Konstant varvtal". Den fabriksinställning som nämns nedan avser varianten med fabriksinstallerad differenstrycksgivare.

#### 9.4.4 Huvudmeny

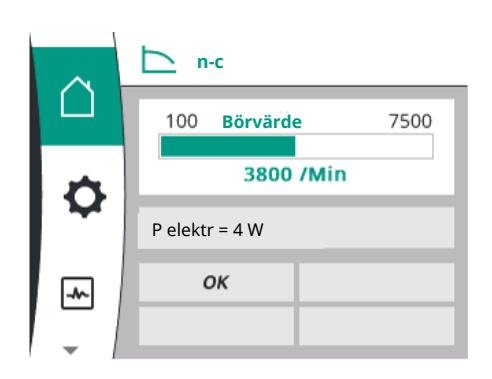

#### Betydelsen av huvudmenysymbolerna i displayen

|     | Universal  | Displaytext           |
|-----|------------|-----------------------|
|     | Homescreen | Homescreen            |
| 0   | 1.0        | Inställningar         |
| -*- | 2.0        | Diagnos och mätvärden |
| C   | 3.0        | Fabriksinställning    |

Fig. 32: Huvudmeny

#### 9.4.5 Huvudmenyn "Startskärm"

Startskärmen 🖵 väljs genom att vrida driftknappen till symbolen "Hus".

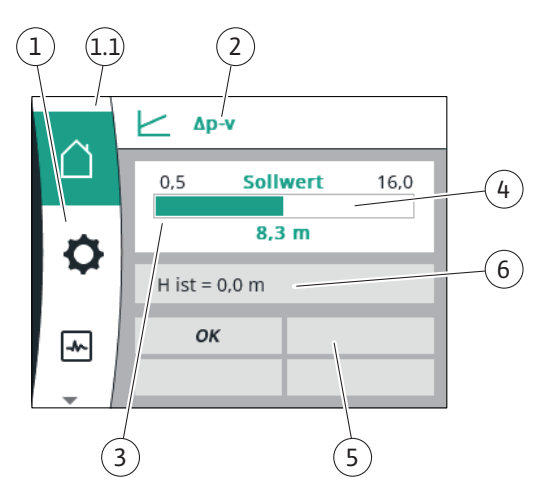

## Fig. 33: Startskärm

| Pos. | Beteckning                                                    | Förklaring                                                                                                    |
|------|---------------------------------------------------------------|----------------------------------------------------------------------------------------------------|
| 1    | Huvudmenyfält                                                 | Välj mellan olika huvudmenyer                                                                                          |
| 1.1  | Statusfält:<br>Fel-, varnings-<br>eller<br>processinformation | Information om en pågående process. Ett varnings– eller<br>felmeddelande.                                              |
|      |                                                               | Blå: Status för process eller kommunikation (CIF-modul<br>kommunikation)                                               |
|      | Sheddelanden                                                  | Gul: Varning                                                                                                    |
|      |                                                               | Röd: Fel                                                                                                    |
|      |                                                               | Grå: Det pågår en process i bakgrunden. Inga varnings-<br>eller felmeddelanden.                                        |
| 2    | Titelrad                                                      | Visning av inställda aktuella reglersätt.                                                                              |
| 3    | Visningsfält för<br>börvärde                                  | Visning av aktuella börvärden.                                                                                         |
| 4    | Börvärdesredigerar<br>e                                       | Gul ram: Tryck på driftknappen för att aktivera<br>börvärdesredigeraren och ändra värden.                              |
| 5    | Aktiva influenser                                             | Visning av sådant som påverkar den inställda<br>regleringsdriften                                                      |
|      |                                                               | till exempel EXT. AV. Upp till fyra aktiva influenser kan visas.                                                       |
|      |                                                               | Om en tvillingpumpanslutning är konfigurerad, visas<br>statusen för tvillingpumpen här.                                |
| 6    | Driftdata och<br>mätvärden                                    | Visar aktuella driftdata och mätvärden. De driftdata som visas beror på det inställda reglersättet. De visas växelvis. |

Tab. 17: Startskärm

I menyn "Startskärm" kan börvärden ändras.

Tryck på driftknappen för att aktivera börvärdesinställningen. Ramen på det ändrade börvärdet blir gul.

Vrid driftknappen åt höger eller vänster för att ändra börvärdet. Det ändrade börvärdet bekräftas med ett nytt tryck på driftknappen. Pumpen verkställer värdet och indikeringen återgår till huvudmenyn.

Att trycka på tillbakaknappen 🔄 utan att ha bekräftat det ändrade börvärdet ändrar inte börvärdet. Pumpen visas i huvudmenyn med oförändrat börvärde.

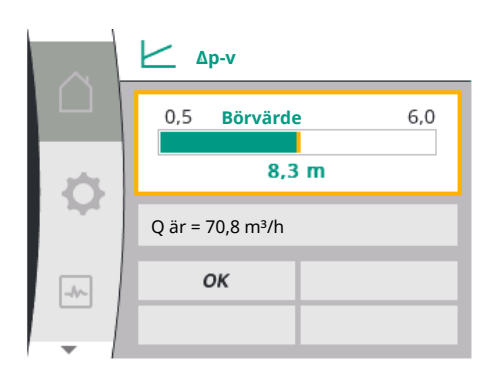

*Fig. 34:* Homescreen-börvärdesinställning ∆pv

## Aktiv påverkan av pumpstatus för enskilda pumpar visas på displayen i Homescreen

De aktiva påverkningarna listas från högsta till lägsta prioritet:

| Beteckning           | Symboler som<br>visas | Beskrivning                                      |
|----------------------|-----------------------|--------------------------------------------------|
| Fel                  | $\underline{\land}$   | Fel aktivt, motorn stannar                       |
| Pumpmotionering      | $\underline{\land}$   | Pumpmotionering aktiverad                        |
| EXT.AV               | OFF                   | Digital ingång DI EXT. FRÅN<br>aktiverat         |
| Pumpdrift FRÅN       | OFF                   | Pumpen stängdes av manuellt                      |
| Börvärde AV          | OFF                   | Analog signal AV                                 |
| Reservvarvtal        | Ŵ                     | Pumpen går på reservvarvtal                      |
| Fallback Off         | OFF                   | Reservdrift aktivt men inställt på<br>motorstopp |
| Inga aktiva inflöden | ОК                    | Inga aktiva inflöden aktiverad                   |

## Tab. 18: Aktiva inflöden

## Aktiv inverkan på den hydrauliska effekten – visning på Homescreen

| Beteckning                                 | Symbo<br>ler<br>som<br>visas | Beskrivning                                                                                                    |
|--------------------------------------------|------------------------------|----------------------------------------------------------------------------------------------------|
| Begränsning av den hydrauliska<br>effekten | 1                            | Begränsning av den hydrauliska effekten<br>på grund av yttre påverkan såsom för hög<br>temperatur eller otillräcklig<br>spänningsförsörjning. |
| Inga aktiva inflöden                       | -                            | Ingen aktiv påverkan på volymflödet.                                                                                                    |

#### Tab. 19: Aktiva inflöden

#### 9.4.6 Undermenyn

## 9.4.7 Huvudmeny "Inställningar" – menyöversikt

Rubriken anger en annan undermeny eller en efterföljande inställningsdialog.

Följande tabell ger en översikt över huvudmenyn "Inställningar":

Varje undermeny består av en lista med undermenypunkter.

| Universal                                                                   | Displaytext                                                   |
|-----------------------------------------------------------------------------|---------------------------------------------------------------|
| 1.0                                                                         | Inställningar                                                 |
| 1.1                                                                         | Regleringsinställning                                         |
| 1.1.1                                                                       | Reglersätt                                                    |
| Δp-v                                                                        | Δp-v                                                          |
| Δр-с                                                                        | Δp-c                                                          |
| n-c                                                                         | n-c                                                           |
| PID control                                                                 | PID-reglering                                                 |
| 1.1.2 <sup>1</sup><br>1.1.2 Δp-v,<br>1.1.2 Δp-c,<br>1.1.2 n-c,<br>1.1.2 PID | Börvärde <sup>1</sup><br>Δp-v<br>Δp-c<br>n-c<br>PID-reglering |
| 1.1.2 Δр-v                                                                  | Börvärde Δp−v                                                 |
| H set =                                                                     | H bör =                                                       |
| 1.1.2 Др-с                                                                  | Börvärde ∆p-c                                                 |

| Universal             | Displaytext                      |
|-----------------------|----------------------------------|
| H set =               | H bör =                          |
| 1.1.2 n-c             | Börvärde n-c                     |
| n act =               | n är =                           |
| 1.1.2 PID             | Börvärde PID                     |
| Setpoint =            | Börvärde =                       |
| 1.1.3 Kp <sup>2</sup> | Parameter Kp <sup>2</sup>        |
| 1.1.4 Ti <sup>2</sup> | Parameter Ti <sup>2</sup>        |
| 1.1.5 Td <sup>2</sup> | Parameter Td <sup>2</sup>        |
| 1.1.6 <sup>2</sup>    | Regleringsinversion <sup>2</sup> |
| OFF                   | Inversion AV                     |
| ON                    | Inversion PÅ                     |
| 1.1.7                 | Nöddrift                         |
| OFF                   | Pump FRÅN                        |
| ON                    | Pump PÅ                          |
| 1.1.8 <sup>3</sup>    | Nöddriftsvarvtal <sup>3</sup>    |
| 1.1.9                 | Börvärdeskälla                   |
| 1.1.9/1               | Internt börvärde                 |
| 1.1.9/2               | Analog ingång (AI2)              |
| 1.1.9/3               | CIF-modul                        |
| 1.1.104               | Reservbörvärde <sup>4</sup>      |
| 1.1.15                | Pump TILL/FRÅN                   |
| OFF                   | Frånkopplad                      |
| ON                    | Tillkopplad                      |
| 1.3                   | Externa gränssnitt               |
| 1.4                   | Tvillingpumpreglering            |
| 1.5                   | Displayinställningar             |
| 1.6                   | Ytterligare inställningar        |

<sup>1</sup> enligt det för närvarande inställda reglersättet visas endast det tillhörande börvärdet.

<sup>2</sup> Menypunkten visas endast om reglersätt PID är inställt.
 <sup>3</sup>Menypunkten visas endast om nöddriften är inställd på "PÅ".

<sup>4</sup>Menypunkten visas endast om analog ingång AI2 är vald som börvärdeskälla.

## 9.4.8 Huvudmeny "Inställningar"

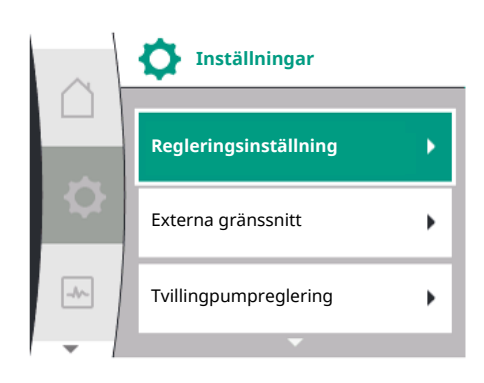

Fig. 35: Inställningsmenyn

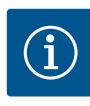

I menyn "Inställningar" 🔯 kan olika inställningar göras.

Menyn "Inställningar" väljs genom att vrida driftknappen till symbolen "Kugghjul" Bekräfta valet genom att trycka på driftknappen. Valbara undermenyer visas. Välj en undermeny genom att vrida driftknappen åt höger eller vänster. Den valda undermenypunkten är markerad i färg.

Tryck på driftknappen för att bekräfta valet. Den valda undermenyn eller följande inställningsdialog visas.

## OBS

Om det finns fler än tre undermenypunkter, indikeras detta med en pil  $\bigcirc$  ovanför eller under de synliga menypunkterna. Vrid driftknappen i motsvarande riktning för att se undermenypunkterna på displayen.

#### Driftsättning

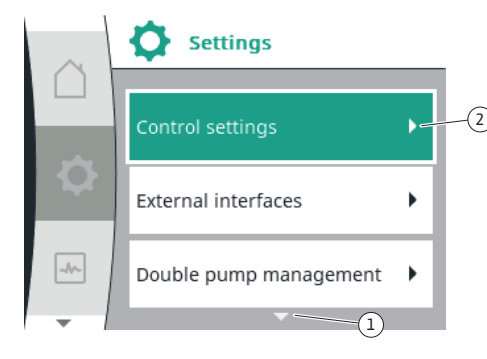

En pil <sup>(1)</sup> ovanför eller under ett menyfält visar att det finns ytterligare undermenypunkter i fältet. Man når dessa undermenypunkter genom att vrida driftknappen.

En pil  $\sim\sim\sim\sim\sim(2)$  till höger i en undermenypunkt visar att en annan undermeny kan nås.

Tryck på \_\_\_\_\_ driftknappen för att öppna denna undermeny. Om det inte finns någon pil till höger kan en inställningsdialogruta öppnas med ett tryck på driftknappen.

#### Fig. 36: Inställningsmenyn

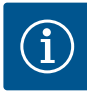

## OBS

Tryck kort på tillbakaknappen 🔄 i en undermeny för att återvända till föregående meny.

Tryck kort på tillbakaknappen <sup>(←)</sup> i huvudmenyn för att återvända till startskärmen. Om det finns ett fel, leder ett tryck på tillbakaknappen <sup>(←)</sup> till feldisplayen (kapitlet "Felmeddelanden" [▶ 88]).

Om det finns ett fel leder ett långt tryck (> 1 sekund) på tillbakaknappen () tillbaka till startskärmen eller till felvisningen från varje inställningsdialog och från varje menynivå.

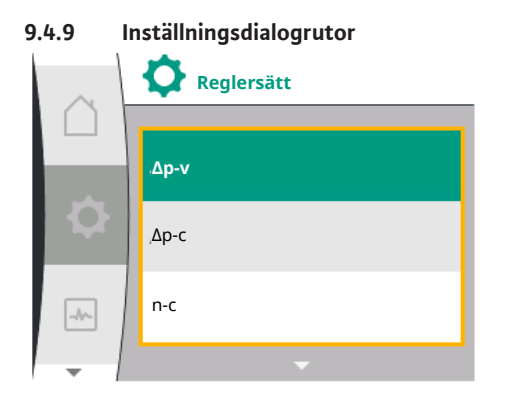

Fig. 37: Inställningsdialogruta

Inställningsdialogrutor får fokus med en gul ram och visar aktuella inställningar.

Vrid driftknappen åt höger eller vänster för att justera den markerade inställningen. Tryck på driftknappen för att bekräfta den nya inställningen. Fokus återgår till den anropade menyn.

Om driftknappen inte vrids innan den trycks in förblir den tidigare inställningen oförändrad.

I inställningsdialogrutor kan en eller flera parametrar ställas in.

- → Om endast en parameter kan ställas in återgår fokus till den anropade menyn när parametervärdet har bekräftats (tryck på driftknappen).
- Om flera parametrar kan ställas in växlar fokus till nästa parameter när ett parametervärde har bekräftats.

När den sista parametern i inställningsdialogrutan bekräftas återgår fokus till den anropade menyn.

Om tillbakaknappen ( trycks in återgår fokus till föregående parameter. Det ändrade värdet raderas eftersom det inte har bekräftats.

För att kontrollera inställda parametrar kan man trycka på driftknappen för att växla från parameter till parameter. Befintliga parametrar bekräftas igen men ändras inte.

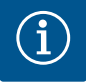

#### OBS

Tryck på driftknappen utan att göra något annat parameterval eller någon annan värdejustering för att bekräfta befintlig inställning.

Tryck på tillbakaknappen () för att kasta en aktuell anpassning och behålla föregående inställning. Menyn växlar tillbaka till föregående inställning eller till föregående meny.

**∖**nå

## 9.4.10 Statusfält och statusindikeringar

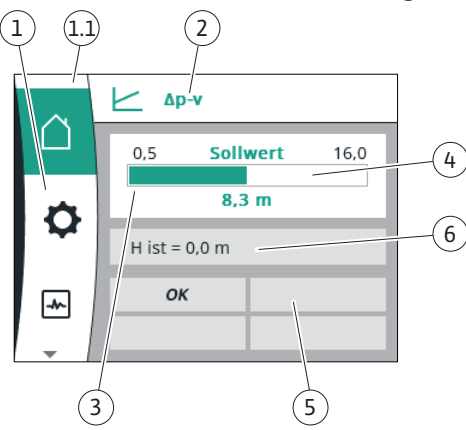

Fig. 38: Statusfält

Statusfältet finns ovanför huvudmenyfältet (1,1) till vänster. (Se även tabellen "Homescreen" [ $\blacktriangleright$  46] i kapitlet "Homescreen" [ $\blacktriangleright$  45]).

Om en status är aktiv kan statusmenypunkter visas och väljas i huvudmenyn. Vrid på driftknappen på statusfältet för att visa aktiv status. Om en aktiv process avslutas eller återkallas, släcks statusindikeringen igen.

Det finns tre olika sorters statusindikeringar:

1. Processindikering:

Pågående processer är blåmarkerade. Processer gör att pumpdriften avviker från den inställda regleringen.

2. Varningsindikering:

Varningsmeddelanden är gulmarkerade.

Vid en varning är pumpens funktion begränsad (se kapitlet "Varningsmeddelanden" [▶ 91]).

Exempel: Identifiering av kabelbrott på analog ingång.

3. Felindikering:

Felmeddelanden är rödmarkerade.

Vid ett fel slutar pumpen att fungera. (Se kapitlet "Felmeddelanden" [▶ 88]).

Exempel: blockerad rotor.

Ytterligare statusindikeringar, om sådana finns, kan visas genom att man vrider på driftknappen för motsvarande symbol.

| Symbol      | Innebörd                                                                                                    |
|-------------|----------------------------------------------------------------------------------------------------|
| $\triangle$ | Felmeddelande<br><b>Pumpen står stilla!</b>                                                                                                    |
|             | Varningsmeddelande<br><b>Pumpen är i drift med begränsningar!</b>                                                                                                   |
| вмѕ         | Kommunikationsstatus – en CIF-modul är installerad och aktiv<br><b>Pumpen går i regleringsdrift; kontroll och styrning genom</b><br>fastighetsautomation är möjlig. |

Tab. 20: Möjliga indikeringar i statusfältet

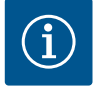

## OBS

Under en pågående process avbryts inställd regleringsdrift. När processen avslutas fortsätter pumpen gå i inställd regleringsdrift.

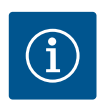

## OBS

Upprepade eller långa tryck på tillbakaknappen leder vid ett felmeddelande till statusindikeringen "Fel" och inte tillbaka till huvudmenyn. Statusfältet är rödmarkerat.

## 10 Regleringsinställningar

10.1 Regleringsfunktioner

Följande regleringsfunktioner är tillgängliga:

- → Differenstryck Δp-v
- → Differenstryck Δp-c
- → Konstant varvtal (n-const)
- → PID-reglering

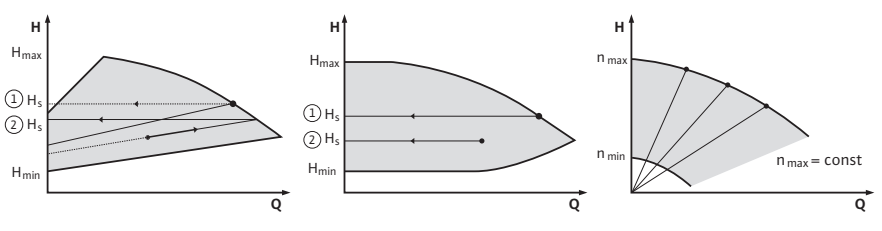

Fig. 39: Regleringsfunktioner

#### Differenstryck Δp-v (fabriksinställning för Yonos GIGA2.0)

Regleringen ändrar börvärdet för differenstrycket som pumpen ska hålla linjärt mellan det reducerade differenstrycket H och  $\rm H_{\rm bör}$ 

Det reglerade differenstrycket H minskar eller ökar eller minskar med flödet.

#### Differenstryck $\Delta p$ -c

Regleringen håller differenstrycket som genereras av pumpen konstant över det tillåtna flödesområdet vid det inställda differenstryckets börvärde H<sub>bör</sub> upp till maximikurvan. Baserat på en erforderlig uppfordringshöjd som ska ställas in enligt

dimensioneringspunkten, justerar pumpen pumpeffekten variabelt till önskat volymflöde. Flödet kan varieras genom att ventilerna på förbrukarkretsarna öppnas och stängs. Pumpens effekt anpassas till förbrukarnas behov och energibehovet reduceras.

#### Varvtal konstant (n-c / fabriksinställning för Yonos GIGA2.0...R1)

Pumpens varvtal hålls på ett inställt konstant varvtal. Varvtalsområdet beror på motorn och pumptypen.

#### Användardefinierad PID-regulator

Pumpen reglerar enligt en användardefinierad regleringsfunktion. PID-regelparameter Kp, Ti och Td måste anges manuellt.

PID-regulatorn som används i pumpen är en standard PID-regulator.

Regulatorn jämför det uppmätta ärvärdet med det specificerade börvärdet och försöker justera ärvärdet till börvärdet så exakt som möjligt.

Om lämpliga sensorer används kan olika regleringar implementeras.

Vid val av en sensor måste man vara uppmärksam på konfigurationen av den analoga ingången.

Reglerbeteendet kan optimeras genom att ändra parametrarna P, I och D.

Regleringens verkningsriktning kan ställas in genom att slå på eller stänga av regleringsversionen.

#### 10.2 Val av ett reglersätt

Följande undermenyer kan väljas i menyn 📿 "Inställningar" (Universal 1.0):

| Universal | Displaytext               |
|-----------|---------------------------|
| 1.1       | Regleringsinställning     |
| 1.3       | Externa gränssnitt        |
| 1.4       | Tvillingpumpreglering     |
| 1.5       | Displayinställningar      |
| 1.6       | Ytterligare inställningar |
|           |                           |

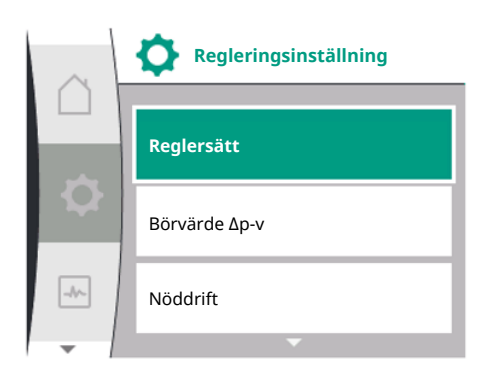

Fig. 40: Reglersätt

För att välja ett reglersätt, välj följande i tur och ordning:

| Universal | Displaytext           |
|-----------|-----------------------|
| 1.0       | Inställningar         |
| 1.1       | Regleringsinställning |
| 1.1.1     | Reglersätt            |

#### Regleringsinställningar

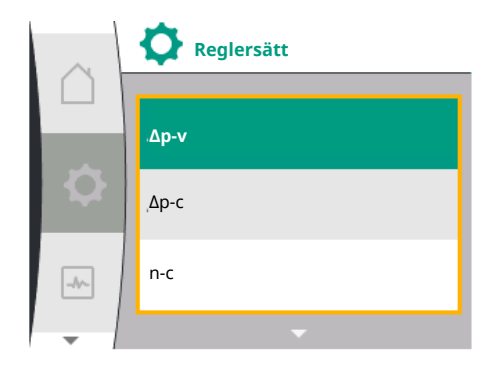

## Fig. 41: Val av reglersätt

Följande basregleringstyper finns att välja mellan:

| Universal   | Displaytext   |
|-------------|---------------|
| Δp-v        | Δp-v          |
| Δр-с        | Δp-c          |
| n-c         | n-c           |
| PID control | PID-reglering |

Reglersätten  $\Delta p$ -c och  $\Delta p$ -v kräver anslutning av en differenstrycksgivare till analog ingång Al1.

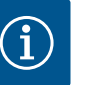

## OBS

Med Yonos GIGA2.0 är reglersättet ∆p-v och differentialtrycksgivaren förkonfigurerade till analog ingång AI1 från fabriken. Med Yonos GIGA2.0...R1 är reglersättet n-c och utan förkonfigurerad analog ingång.

Efter val av önskat reglersätt visas menyn "Regleringsinställning" igen. Ytterligare inställningar kan göras.

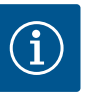

## OBS

Varje reglersätt är fabrikskonfigurerat med en grundparameter. Vid ändring av reglersätt, används inte tidigare inställda konfigurationer såsom externa sensorer eller driftstatus. Alla parametrar måste ställas in igen.

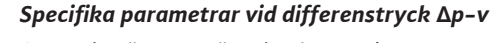

Om reglersätt  $\Delta p$ -v är valt, visas undermenyn "Börvärde  $\Delta p$ -v" i menyn "Regleringsinställning". Den önskade uppfordringshöjden kan ställas in som ett börvärde.

| Universal  | Displaytext   |
|------------|---------------|
| 1.1.2 ∆p-v | Börvärde ∆p-v |
| H set =    | H bör =       |

Efter att ha bekräftat börvärdet visas menyn "Regleringsinställning" igen.

Fig. 42: Inställning av börvärde ∆p-v

#### Specifika parametrar vid differenstryck $\Delta p$ -c

Om reglersätt  $\Delta p$ -c är valt, visas undermenyn "Börvärde  $\Delta p$ -c" i menyn "Regleringsinställning". Den önskade uppfordringshöjden kan ställas in som ett börvärde.

Efter att ha bekräftat börvärdet visas menyn "Regleringsinställning" igen.

#### Specifika parametrar vid konstant varvtal (n-c)

Om reglersätt konstant varvtal n-c väljs, visas undermenyn "Börvärde n-c" i menyn "Regleringsinställning". Det önskade varvtalet kan ställas in som börvärde. Efter att ha bekräftat börvärdet visas menyn "Regleringsinställning" igen.

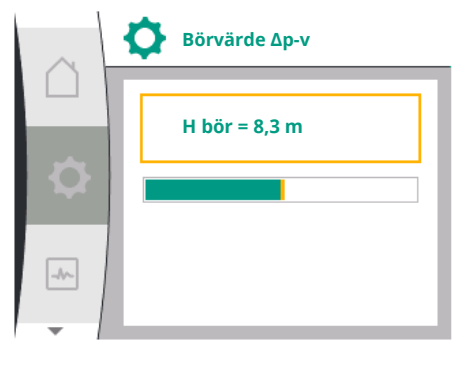

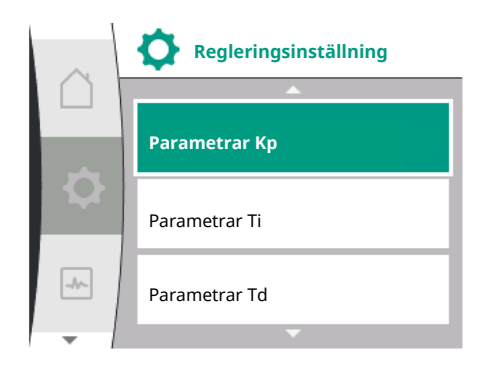

Fig. 43: Inställning av PID-parametrar

PID-specifika parametrar

Om reglersätt "PID Control" är valt, visas undermenyerna "Börvärde PID", parameter Kp, parameter Ti, parameter Td och regleringsinversion i menyn "Regleringsinställning". Det önskade procentvärdet kan ställas in som börvärde i menyn "Börvärde PID". I undermenyerna Parameter Kp, Ti och Td kan parametrarna ställas in som börvärden enligt önskat beteende.

Regleringsinversionen kan slås på och av.

Efter att de önskade värdena har ställts in, visas menyn "Regleringsinställning" igen.

| Universal             | Displaytext                      |
|-----------------------|----------------------------------|
| 1.0                   | Inställningar                    |
| 1.1                   | Regleringsinställning            |
| 1.1.1                 | Reglersätt                       |
| 1.1.2 PID             | Börvärde PID                     |
| Setpoint =            | Börvärde =                       |
| 1.1.3 Kp <sup>2</sup> | Parameter Kp <sup>2</sup>        |
| 1.1.4 Ti <sup>2</sup> | Parameter Ti <sup>2</sup>        |
| 1.1.5 Td <sup>2</sup> | Parameter Td <sup>2</sup>        |
| 1.1.6 <sup>2</sup>    | Regleringsinversion <sup>2</sup> |
| OFF                   | Inversion AV                     |
| ON                    | Inversion PÅ                     |
|                       |                                  |

<sup>2</sup> Menypunkten visas endast om reglersätt PID är inställd.

#### 10.3 Ställa in börvärdeskällan

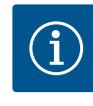

#### OBS

Börvärdet kan endast ställas in om börvärdeskällan är inställd på "Internt börvärde". Om "Internt börvärde" inte har valts i menyn "Börvärdeskälla" är den gröna inställningslisten i menyn "Börvärde" inte aktiv. Ingen inställning kan göras.

För att ställa in börvärdeskällan, välj följande i tur och ordning:

| Universal | Displaytext           |
|-----------|-----------------------|
| 1.0       | Inställningar         |
| 1.1       | Regleringsinställning |
| 1.1.9     | Börvärdeskälla        |

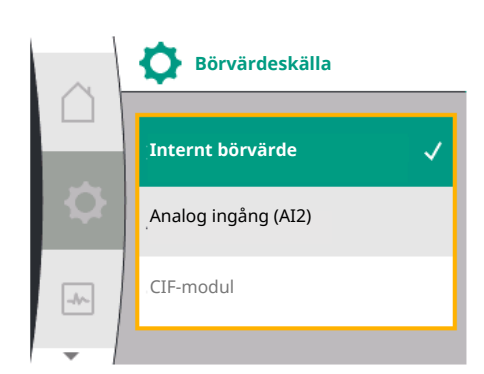

Följande börvärdeskällor är tillgängliga för val:

| Universal | Displaytext         |
|-----------|---------------------|
| 1.1.9/1   | Internt börvärde    |
| 1.1.9/2   | Analog ingång (AI2) |
| 1.1.9/3   | CIF-modul           |

Börvärdeskällan "Internt börvärde" kan ställas in i displayen. Börvärdeskällorna "Analog ingång AI2" och "CIF-modul" väntar på ett börvärde från en extern källa.

Fig. 44: Ställa in börvärdeskällan

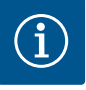

## OBS

En CIF-modul kan endast väljas som börvärdeskälla om en CIF-modul är installerad. Annars kan menyalternativet inte väljas.

Om börvärdet ställs in via analog ingång AI2 kan den analoga ingången konfigureras i menyn "Inställningar".

(

Menypunkten "Ersätt börvärde" visas om en extern börvärdeskälla (analog ingång AI2 eller CIF-modul) väljs. Här kan ett fast börvärde anges som används för reglering vid bortfall av börvärdeskällan (t.ex. trasig kabel vid den analoga ingången, ingen kommunikation med CIF-modulen).

När den valda börvärdeskällan har bekräftats visas menyn "Regleringsinställning" igen.

I händelse av ett fel, bortfall av den nödvändiga sensorn, kan en "nöddrift" bestämmas. I menyn "Nöddrift" kan du välja mellan "Pump AV" och "Pump PÅ". För att göra detta, välj följande i tur och ordning:

| Universal | Displaytext           |
|-----------|-----------------------|
| 1.0       | Inställningar         |
| 1.1       | Regleringsinställning |
| 1.1.7     | Nöddrift              |
| OFF       | Pump FRÅN             |
| ON        | Pump PÅ               |

| Om "Pump PÅ" väljs, kan motsvarande varvtal ställas in i undermenyn |  |
|---------------------------------------------------------------------|--|
| 'Nöddriftsvarvtal":                                                 |  |

Fig. 45: Inställning av nöddrift

Nöddrift

🚺 Nöddrift

Pump FRÅN

Pump PÅ

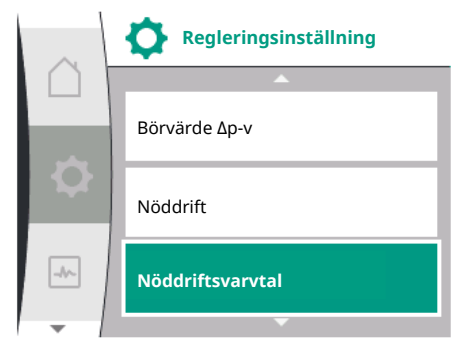

Fig. 46: Inställning av nöddriftsvarvtal

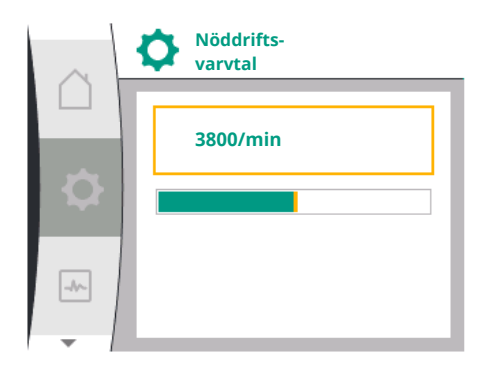

Fig. 47: Nöddriftsvarvtal

## 10.5 Stäng av motorn

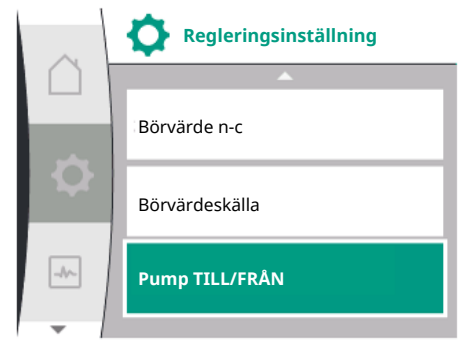

*Fig. 48:* Regleringsinställning pump AV/PÅ

| Universal          | Displaytext                   |
|--------------------|-------------------------------|
| 1.0                | Inställningar                 |
| 1.1                | Regleringsinställning         |
| 1.1.8 <sup>3</sup> | Nöddriftsvarvtal <sup>3</sup> |

<sup>3</sup> Menypunkten visas endast om nöddriften är inställd på "PÅ".

När börvärdet för nöddriftsvarvtalet har bekräftats, visas menyn "Regleringsinställning" igen.

# Pumpens motor kan slås av och på i menyn 🗭 "Inställningar". För att göra detta, välj följande i tur och ordning:

| Universal | Displaytext           |
|-----------|-----------------------|
| 1.0       | Inställningar         |
| 1.1       | Regleringsinställning |
| 1.1.15    | Pump TILL/FRÅN        |
| OFF       | Frånkopplad           |
| ON        | Tillkopplad           |

10.4

-A~-

#### Tvillingpumpsdrift

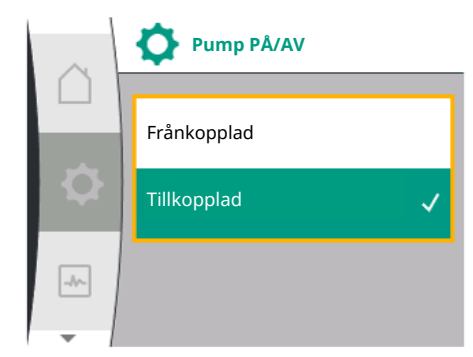

Det är möjligt att stänga av pumpen med den manuella pumpens av/på-funktion. Motorn stoppas och regleringsdriften med inställd regleringsfunktion avbryts. För att pumpen ska kunna fortsätta att gå i den inställda regleringsdriften, måste den åter aktivt kopplas till via "Pump PÅ".

Fig. 49: Slå till eller från pumpen

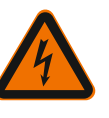

## FARA Livsfara p.g.a. elektrisk stöt!

"Pump AV"-kopplingen åsidosätter endast den inställda regleringsfunktionen och stoppar endast motorn. Detta innebär inte att pumparna är bortkopplade från spänningen.

• Koppla alltid bort pumpen från spänningen vid underhållsarbete!

Elektronikmodulen har ett icke-flyktigt minne för konfigurationslagring. Alla inställningar och uppgifter finns kvar oberoende av nätavbrottets längd.

10.6 Konfigurationslagring/datalagring

11 Tvillingpumpsdrift

## 11.1 Tvillingpumpreglering

Alla Yonos GIGA2.0-pumpar är utrustade med en integrerad tvillingpumpreglering.

I menyn "Tvillingpumpreglering" kan en tvillingpumpanslutning kopplas till eller från. Även tvillingpumpsfunktionen kan ställas in här.

Om spänningen kommer tillbaka fortsätter pumpen att gå enligt de inställningsvärden

Tvillingpumpregleringen har följande funktioner:

→ Huvud-/reservdrift:

som fanns före avbrottet.

Var för sig uppfyller de båda pumparna den planerade flödeskapaciteten. Den andra pumpen står beredd vid problem eller går efter pumpskifte. Endast en pump åt gången används (fabriksinställning).

Huvud-/reservdriften är fullt aktiv i byxröret även med två enkelpumpar av samma typ i en installation med dubbla pumpar.

Verkningsgradsoptimerad toppbelastningsdrift (parallelldrift):

I toppbelastningsdrift (parallelldrift) uppnås den hydrauliska effekten av båda pumparna tillsammans.

I dellastområdet uppnås den hydrauliska effekten först av endast en av de båda pumparna.

Om summan av de elektriska effektförbrukningarna P1 för båda pumparna i dellastområdet är lägre än effektförbrukningen P1 för en pump tillkopplas den andra pumpen verkningsgradsoptimerat.

Detta driftsätt optimerar driftens effektivitet gentemot konventionell toppbelastningsdrift (endast lastberoende påslagning och avstängning). Om endast en pump finns tillgänglig övertas försörjningen av den återstående pumpen. Den möjliga toppbelastningen begränsas av den enskilda pumpens kapacitet. Parallelldrift är möjlig även med två enkelpumpar av samma typ i tvillingpumpsdrift i byxröret.

#### → Pumpskifte:

För jämn användning av båda pumparna vid ensidig drift sker ett regelbundet automatiskt byte av driven pump. Om endast en pump (huvud-/reserv-, toppbelastnings- eller sänkdrift) är i drift sker ett skifte av driven pump senast efter 24 timmars effektiv gångtid. Under skiftet arbetar båda pumparna samtidigt så att driften inte påverkas. Ett skifte av den drivna pumpen kan utföras som tätast varje timme och kan justeras i steg upp till högst 36 timmar.

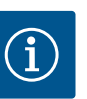

## OBS

Även efter att nätspänningen slagits av och på igen, fortsätter den återstående tiden till nästa pumpskifte att gå. Räkningen börjar inte om från början!

#### → SSM/ESM (summalarm/enkelstörmeddelande):

 SSM-funktionen måste anslutas till huvudpumpen med prioritet. SSMkontakten kan konfigureras på följande sätt:

Kontakten reagerar antingen bara vid ett fel eller vid ett fel och en varning. Fabriksinställning: SSM reagerar bara vid ett fel.

Alternativt eller dessutom kan SSM-funktionen även aktiveras på reservpumpen. Båda kontakterna arbetar parallellt.

 ESM: Tvillingpumpens ESM-funktion kan konfigureras på följande sätt på varje tvillingpumpshuvud: ESM-funktionen på SSM-kontakten signalerar endast störningar på respektive pump (enkelstörmeddelande). För att registrera alla störningar i båda pumparna måste båda kontakterna användas.

- SBM/EBM (summadriftmeddelande/individuell driftsignal):
  - SBM-kontakten kan användas till vilken som helst av de båda pumparna.
     Följande konfiguration är möjlig:

Kontakten aktiveras när motorn är i drift, spänningsförsörjning finns eller ingen störning föreligger.

**Fabriksinställning:** driftklar. Båda kontakterna signalerar tvillingpumpens drifttillstånd parallellt (summadriftmeddelande).

 EBM: Tvillingpumpens EBM-funktion kan konfigureras på följande sätt: SBM-kontakterna signalerar endast driftsmeddelanden på respektive pump (individuell driftsignal). För att registrera alla driftsmeddelanden i båda pumparna måste båda kontakterna användas.

#### → Kommunikation mellan pumparna:

På en tvillingpump är kommunikationen förinställd på fabriken. För att koppla om två enkelpumpar av samma typ till en tvillingpump måste Wilo Net installeras mellan pumparna med en kabel.

Ställ sedan in avslutningen och Wilo Net-adressen i menyn under "Inställningar/ Externa gränssnitt/Wilo Net-inställning". Gör sedan inställningen "Anslut tvillingpump" i menyn "Inställningar", undermenyn "Tvillingpumpreglering".

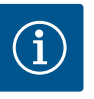

## OBS

Installation av två enkelpumpar till en tvillingpump beskrivs i kapitlen "Tvillingpumpsinstallation/byxrörsinstallation" [▶ 29], "Elektrisk anslutning" [▶ 30] och "Användning och funktion för Wilo Net-gränssnitt" [▶ 75].

11.2 Tvillingpumpsbeteende

11.3 Inställningsmeny – Tvillingpumpreglering Regleringen av de båda pumparna utgår från huvudpumpen som differenstrycksgivaren är ansluten till.

Vid **bortfall/störning/kommunikationsavbrott** övertar huvudpumpen hela driften. Huvudpumpen går som enkelpump enligt tvillingpumpens inställda driftsätt.

Reservpumpen som inte tar emot data från differenstrycksgivaren körs i följande fall med ett inställbart konstant nöddriftsvarvtal:

- → Huvudpumpen, som differenstrycksgivaren är ansluten till, stannar.
- → Kommunikationen mellan huvud- och reservpumpen är bruten.

Reservpumpen startar direkt när ett fel upptäcks.

I menyn "Tvillingpumpreglering" kan en tvillingpumpanslutning både kopplas till och från, och tvillingpumpsfunktionen kan ställas in.

Meny Q-inställningen "Tvillingpumpreglering" har olika undermenyer beroende på status för tvillingpumpanslutningen.

Följande tabell ger en översikt över möjliga inställningar i tvillingpumpregleringen:

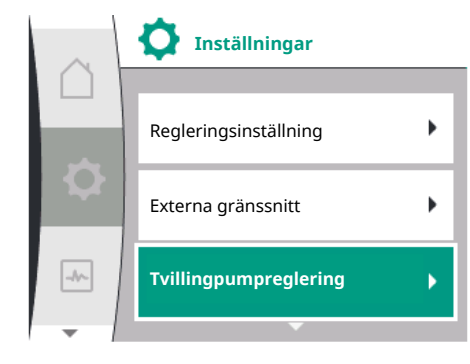

Fig. 50: Menyn Tvillingpumpreglering

| Universal                      | Displaytext                           |
|--------------------------------|---------------------------------------|
| 1.0                            | Inställningar                         |
| 1.4                            | Tvillingpumpreglering                 |
| 1.4.1                          | Anslut tvillingpump                   |
| 1.4.1.1                        | Tvillingpumppartner-adress            |
| 1.4.1.2                        | Upprätta tvillingpumpanslutning       |
| Confirm (Pump will<br>reset!)  | Bekräfta<br>(pump återställs!)        |
| Double pump pairing<br>status  | Status för tvillingpumpanslutning     |
| Pairing in progress            | Anslutning körs                       |
| Pairing successful.            | Anslutning lyckades                   |
| Pairing failed.                | Anslutning misslyckades               |
| Reset will follow.             | En återställning sker                 |
| Partner not found.             | Partnern hittades inte                |
| Partner already paired.        | Partner redan ansluten                |
| Partner incompatible.          | Partnern är inkompatibel              |
| Partner Node–ID:               | Partnernod–ID:                        |
| Cancel                         | Avbryt                                |
| 1.4.2                          | Koppla bort tvillingpumpen            |
| Confirm (Pump might<br>reset!) | Bekräfta<br>(Pumpen kan återställas!) |
| 1.4.3                          | Tvillingpumpsfunktion                 |
| 1.4.3.1                        | Huvud/reserv                          |
| 1.4.3.2                        | Toppbelastningsdrift                  |
| 1.4.4                          | Pumpskifte                            |
| 1.4.4.1                        | Tidsbaserat pumpskifte: AV/PÅ         |
| 1.4.4.2                        | Tidsbaserat pumpskifte: Intervall     |
| 1.4.4.3                        | Manuellt pumpskifte                   |
| Confirm                        | Bekräfta                              |
| Cancel                         | Avbryt                                |
| 1.4.5                          | Pumphustyp                            |
| 1.4.5/1                        | Enkelpump                             |
| 1.4.5/2                        | Tvillingpump (vänster):               |
| 1.4.5/3                        | Tvillingpump (höger):                 |
|                                |                                       |

Om det inte finns en befintlig tvillingpumpanslutning är följande inställningar möjliga:

- → Anslut tvillingpump.
- → Pumphustyp

Med en befintlig tvillingpumpanslutning är följande inställningar möjliga:

- $\rightarrow$  Koppla bort tvillingpumpen.
- → Tvillingpumpsfunktion
- → Ställa in pumpskifte.
- → Pumphustyp

OBS

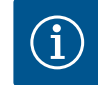

En tvillingpump som levereras från fabriken har tvillingpumpanslutningen förkonfigurerad och aktiv.

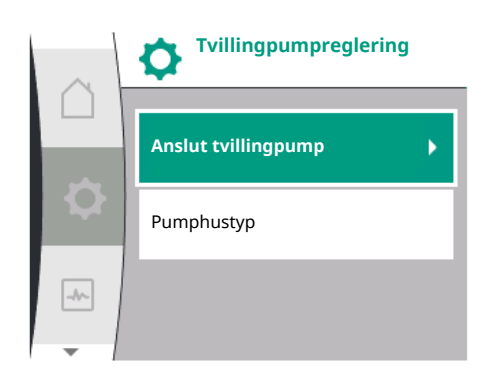

## Menyn "Anslut dubbelpump"

Om en tvillingpumpanslutning ännu inte har upprättats, välj följande i menyn 🗘 "Inställningar":

| Universal | Displaytext           |
|-----------|-----------------------|
| 1.0       | Inställningar         |
| 1.4       | Tvillingpumpreglering |
| 1.4.1     | Anslut tvillingpump   |

Fig. 51: Menyn Tvillingpumpreglering

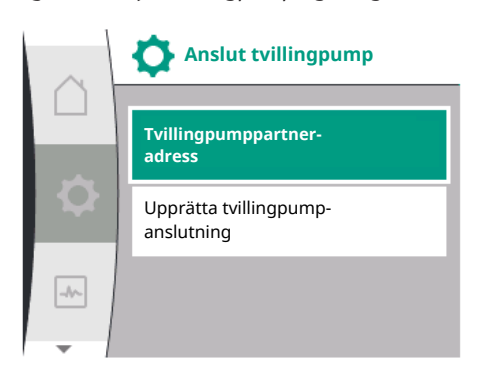

Fig. 52: Menyn Anslut tvillingpump

För tvillingpumpens båda pumpar måste först tvillingpumpspartnerns Wilo Net-adress ställas in.

## Exempel:

Pump I tilldelas Wilo Net-adress 1, pump II Wilo Net-adress 2.

Adress 2 till tvillingpumpspartnern måste då ställas in i pump I och adress 1 i pump II.

|     | Anslut tvillingpump                  | Tvillingpump-<br>partneradress |
|-----|--------------------------------------|--------------------------------|
|     | Tvillingpumppartner-<br>adress       | 1                              |
| 0   | Upprätta tvillingpump-<br>anslutning |                                |
| -1~ |                                      |                                |
| -   |                                      | <b>•</b>                       |

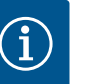

## OBS

För information om Wilo Net-adressen, se kapitlen"Användning och funktion för Wilo Net-gränssnittet" [▶ 75] och "Anslutning av Wilo Net för tvillingpumpfunktion" [▶ 39].

När konfigurationen av partneradresserna är klar kan tvillingpumpanslutningen startas eller avbrytas.

| Universal | Displaytext                     |
|-----------|---------------------------------|
| 1.4.1     | Anslut tvillingpump             |
| 1.4.1.1   | Tvillingpumppartner-adress      |
| 1.4.1.2   | Upprätta tvillingpumpanslutning |

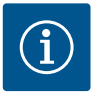

## OBS

Pumpen från vilken tvillingpumpanslutningen startas är huvudpumpen. Välj alltid pumpen som differenstrycksgivaren är ansluten till som huvudpump.

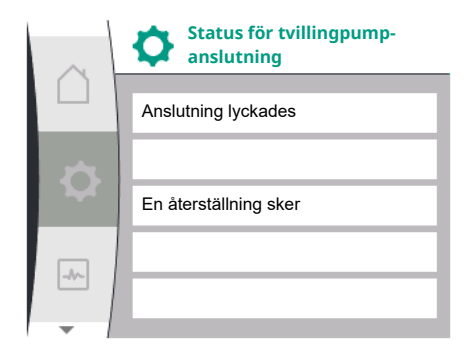

#### Framgångsrik tvillingpumpanslutning:

| Universal                  | Displaytext                       |
|----------------------------|-----------------------------------|
| Double pump pairing status | Status för tvillingpumpanslutning |
| Pairing successful.        | Anslutning lyckades               |
| Reset will follow.         | En återställning sker             |

## Fig. 53: Framgångsrik tvillingpumpanslutning

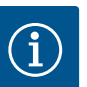

## OBS

När tvillingpumpfunktionen är aktiverad ändras olika parametrar för pumpen i grunden. Pumpen startas sedan automatiskt om.

| Anslutning misslyckades |
|-------------------------|
|                         |
| 8                       |
| Partnern hittades inte  |
|                         |
| Partnernod-ID: 2        |

#### Misslyckad tvillingpumpanslutning:

| Universal                  | Displaytext                       |
|----------------------------|-----------------------------------|
| Double pump pairing status | Status för tvillingpumpanslutning |
| Pairing failed.            | Anslutning misslyckades           |
| Partner not found.         | Partnern hittades inte            |
| Partner Node-ID:           | Partnernod-ID:                    |

Fig. 54: Misslyckad tvillinganslutning

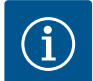

## OBS

Om det finns ett fel i tvillingpumpanslutningen måste partneradressen konfigureras igen! Kontrollera alltid partneradresser i förväg!

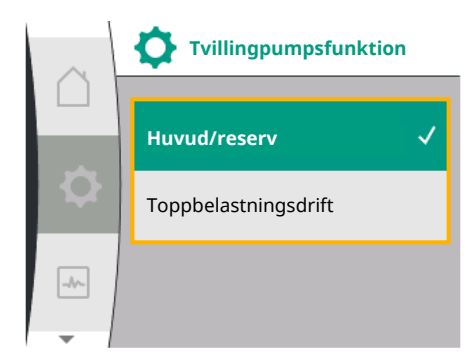

#### Menyn "Tvillingpumpsfunktion"

När en tvillingpumpanslutning har upprättats kan man växla mellan följande funktioner i menyn "Tvillingpumpfunktion":

- → Huvud-/reservdrift och
- Verkningsgradsoptimerad toppbelastningsdrift (parallelldrift)

| Universal | Displaytext           |
|-----------|-----------------------|
| 1.4.3     | Tvillingpumpsfunktion |
| 1.4.3.1   | Huvud/reserv          |
| 1.4.3.2   | Toppbelastningsdrift  |

#### Fig. 55: Menyn Tvillingpumpfunktion

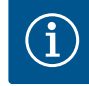

## OBS

Vid byte av tvillingpumpsfunktionen förändras olika parametrar av pumpen. Pumpen startas därefter om automatiskt. Därefter visas huvudmenyn igen.

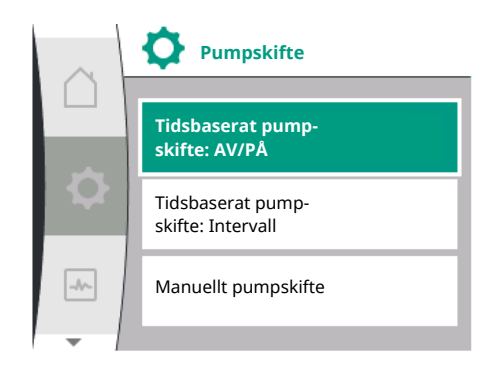

## Fig. 56: Menyn Pumpskifte

Menyn "Pumpskifte"

Om en tvillingpumpanslutning har upprättats kan funktionen slås av och på och tidsintervallet för pumpskifte kan ställas in i menyn "Pumpskiftesintervall". Tidsintervall: mellan 1 h och 36 h. Fabriksinställning: 24 timmar.

| Universal | Displaytext                            |
|-----------|----------------------------------------|
| 1.4.4     | Pumpskifte                             |
| 1.4.4.1   | Tidsbaserat pump-<br>skifte: AV/PÅ     |
| 1.4.4.2   | Tidsbaserat pump–<br>skifte: Intervall |
| 1.4.4.3   | Manuellt pump-<br>skifte               |
| Confirm   | Bekräfta                               |
| Cancel    | Avbryt                                 |

Ett omedelbart pumpskifte kan utlösas via menypunkten "manuellt pumpskifte". Det manuella pumpskiftet kan alltid utföras oavsett konfigurationen av den tidsbaserade pumpskiftesfunktionen.

#### Menyn "Separera dubbelpumpar"

När en tvillingpumpsfunktion har upprättats kan den också frånkopplas igen. För att göra detta, välj i tur och ordning:

| Universal                      | Displaytext                           |
|--------------------------------|---------------------------------------|
| 1.0                            | Inställningar                         |
| 1.4                            | Tvillingpumpreglering                 |
| 1.4.2                          | Koppla bort tvillingpumpen            |
| Confirm (Pump might<br>reset!) | Bekräfta<br>(Pumpen kan återställas!) |

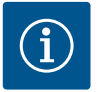

## OBS

När tvillingpumpfunktionen är separerad ändras olika parametrar för pumpen i grunden. Pumpen startas sedan automatiskt om.

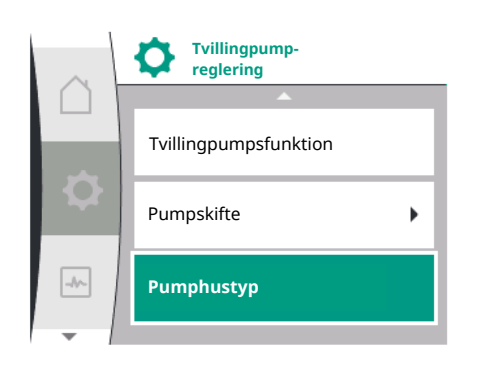

Fig. 57: Menyn Tvillingpumpreglering

#### Menyn "Pumphustyp"

Valet av i vilket hydrauliskt läge ett motorhuvud är monterat sker oberoende av en tvillingpumpsanslutning.

I menyn "Pumphustyp" finns följande val:

- → Enkelpumphydraulik
- → Tvillingpumpshydraulik I (vänster i flödesriktningen)
- $\rightarrow$  Tvillingpumpshydraulik II (höger i flödesriktningen)

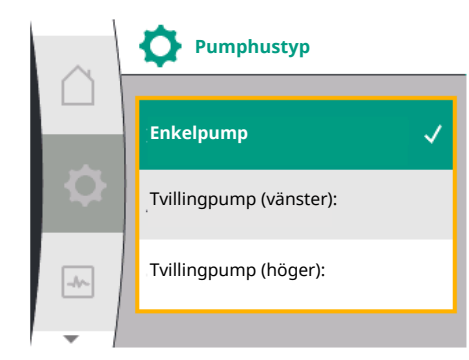

| Universal | Displaytext             |
|-----------|-------------------------|
| 1.0       | Inställningar           |
| 1.4       | Tvillingpumpreglering   |
| 1.4.5     | Pumphustyp              |
| 1.4.5/1   | Enkelpump               |
| 1.4.5/2   | Tvillingpump (vänster): |
| 1.4.5/3   | Tvillingpump (höger):   |

Fig. 58: Menyn Pumphustyp

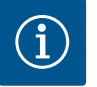

## OBS

Konfigurationen av hydrauliken måste utföras innan tvillingpumpanslutningen görs. Hydraulikpositionen är förkonfigurerad hos fabrikslevererade tvillingpumpar

## 11.4 Indikering vid tvillingpumpsdrift

Varje tvillingpumppartner har en egen grafisk display där värden och inställningar visas. På displayen för huvudpumpen med monterad differenstrycksgivare visas startskärmen som för en enkelpump.

På displayen för partnerpumpen utan monterad differenstrycksensor visas SL i fältet för visning av börvärdet.

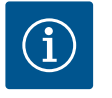

#### OBS

Om en tvillingpumpanslutning upprättas är inmatningar på pumppartnerns grafiska display inte möjliga. Känns igen av en låssymbol på "huvudmenysymbolen".

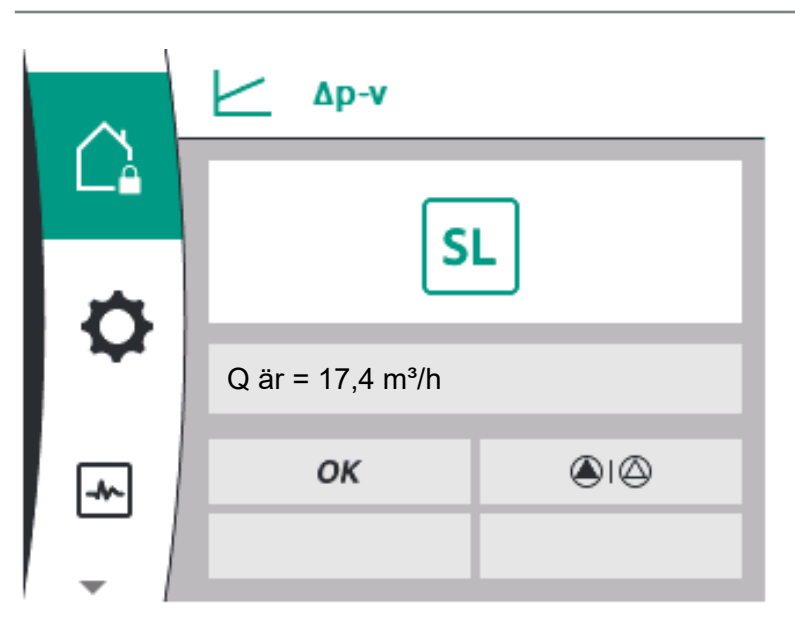

Fig. 59: Homescreen Tvillingpumpspartner

#### Symboler för huvud- och partnerpump

På startskärmen indikeras vilken pump som är huvudpump och vilken som är partnerpump:

- Huvudpump med installerad differenstrycksgivare: Startskärmen visas som med enkelpump
- $\rightarrow~$  Partnerpump utan installerad differenstrycksgivare: Symbolen SL visas i visningsfältet för börvärde

I området "Aktiva inflöden" visas två pumpsymboler i tvillingpumpsdrift. De har följande betydelse:

#### Fall 1 – huvud-/reservdrift: endast huvudpumpen går.

 Indikering på huvudpumpens display
 Indikering på partnerpumpens display

 ▲ I △
 △ I ▲

## Fall 2 – huvud-/reservdrift: endast partnerpumpen går.

| Indikering på huvudpumpens display<br>🖄 I 🌢 | Indikering på partnerpumpens display<br>() I   |
|---------------------------------------------|------------------------------------------------|
| Fall 3 – parallelldrift: endast huvudpumpe  | n går.                                         |
| Indikering på huvudpumpens display          | Indikering på partnerpumpens display<br>②+④    |
| Fall 4 – parallelldrift: endast partnerpump | en går.                                        |
| Indikering på huvudpumpens display<br>∅+▲   | Indikering på partnerpumpens display<br>( )+ ) |
| Fall 5 – parallelldrift: endast huvudpump o | ch partnerpump körs.                           |
| Indikering på huvudnumpens displav          | Indikering nå partnernumpens displav           |

| Indikering på huvudpumpens display | Indikering på partnerpumpens display |
|------------------------------------|--------------------------------------|
|                                    | +                                    |

## Fall 6 – huvud-/reservdrift eller parallelldrift: Ingen pump går.

| Indikering på huvudpumpens display | Indikering på partnerpumpens display |
|------------------------------------|--------------------------------------|
| $\bigcirc$ + $\bigcirc$            | $\bigcirc + \bigcirc$                |

## Aktiv påverkan av pumpstatus visas på displayen i Homescreen för tvillingpumpar

De aktiva påverkningarna listas från högsta till lägsta prioritet.

- Symbolerna som visas för de två pumparna i tvillingpumpsdrift betyder:
- $\rightarrow$  ~ Den vänstra symbolen representerar pumpen som man tittar på.
- → Den högra symbolen representerar partnerpumpen.

| Beteckning                                     | Symboler<br>som visas   | Beskrivning                                                                                                    |
|------------------------------------------------|-------------------------|----------------------------------------------------------------------------------------------------|
| Huvud-/reservdrift:<br>Fel på partnerpumpen AV |                         | Tvillingpumpen är inställd på huvud-/<br>reservdrift.<br>Denna drivsida är <b>inaktiv</b> på grund av:                           |
|                                                |                         | $\rightarrow$ Fel på pumppartnern.                                                                                               |
| Huvud–/reservdrift:<br>Fel på partnerpumpen    | <u>م</u> ا (            | Tvillingpumpen är inställd på huvud-/<br>reservdrift.<br>Denna drivsida är <b>aktiv</b> på grund av<br>ett fel hos pumppartnern. |
| Huvud-/reservdrift: AV                         |                         | Tvillingpumpen är inställd på huvud-/<br>reservdrift.<br>Båda pumparna är <b>inaktiva</b> i<br>regleringsdrift.                  |
| Huvud-/reservdrift:<br>Denna drivsida är aktiv | ۵۱                      | Tvillingpumpen är inställd på huvud-/<br>reservdrift.<br>Denna drivsida är <b>aktiv</b> i<br>regleringsdrift.                    |
| Huvud-/reservdrift:<br>Partnerpump aktiv       |                         | Tvillingpumpen är inställd på huvud-/<br>reservdrift.<br>Pumppartnern är <b>aktiv</b> i<br>regleringsdrift.                      |
| Parallelldrift: AV                             | $\bigcirc$ + $\bigcirc$ | Tvillingpumpen är inställd på<br>parallelldrift.<br>Båda pumparna är <b>inaktiva</b> i<br>regleringsdrift.                       |
| Parallelldrift: Parallelldrift                 | <b>()</b> + <b>()</b>   | Tvillingpumpen är inställd på<br>parallelldrift.<br>Båda pumparna är parallella i<br>regleringsdrift, <b>aktiva</b> .            |

| Beteckning                                 | Symboler<br>som visas | Beskrivning                                                                                                    |
|--------------------------------------------|-----------------------|----------------------------------------------------------------------------------------------------|
| Parallelldrift: Denna drivsida är<br>aktiv |                       | Tvillingpumpen är inställd på<br>parallelldrift.<br>Denna drivsida är <b>aktiv</b> i<br>regleringsdrift. Pumppartnern är<br>inaktiv.                                                              |
| Parallelldrift: Pumppartnern är<br>aktiv   |                       | Tvillingpumpen är inställd på<br>parallelldrift.<br>Pumppartnern är <b>aktiv</b> i<br>regleringsdrift.<br>Denna drivsida är <b>inaktiv.</b><br>Vid ett fel på pumppartnern går<br>denna drivsida. |

## Tab. 21: Aktiva inflöden

## 12 Kommunikationsgränssnitt: Inställning och funktion

I menyn 💭 "Inställningar" väljer du följande:

| Universal | Displaytext        |
|-----------|--------------------|
| 1.0       | Inställningar      |
| 1.3       | Externa gränssnitt |

Möjliga val av externa gränssnitt:

| SSM/SBM) |
|----------|
|          |
| ıg (Al1) |
| g (AI2)  |
| ilo Net  |
|          |

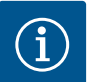

## OBS

Undermenyerna för inställning av de analoga ingångarna finns endast tillgängliga beroende på valt reglersätt.

| Universal | Displaytext          |
|-----------|----------------------|
| 1.0       | Inställningar        |
| 1.3       | Externa gränssnitt   |
| 1.3.1     | Reläutgång (SSM/SBM) |
| 1.3.2     | Styringång           |
| 1.3.3     | Analog ingång (AI1)  |
| 1.3.4     | Analog ingång (AI2)  |
| 1.3.5     | Inställning Wilo Net |

## 12.2 Användning och funktion av SSM/ SBM-relä

Menyöversikt "Externa

gränssnitt"

12.1

SSM/SBM-reläet kan konfigureras i undermenyn "Reläfunktion" antingen som ett summalarm SSM eller som ett summadriftmeddelande SBM.

Följande tabell ger en översikt över möjliga inställningar:

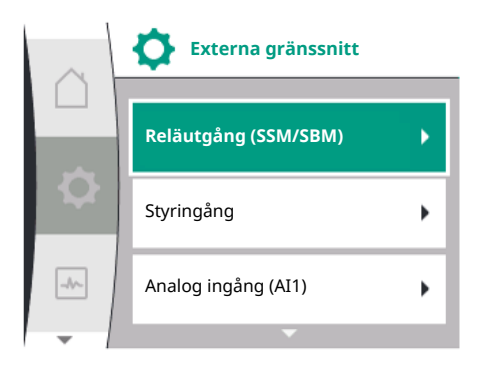

Fig. 60: Menyn Externa gränssnitt

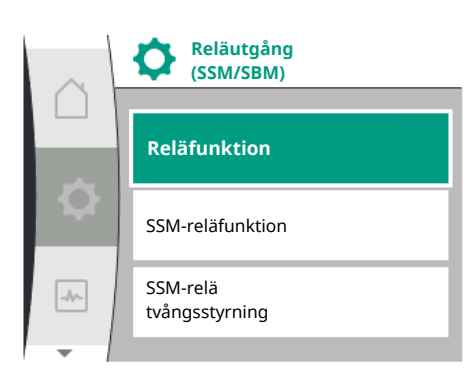

## Fig. 61: Menyn Reläutgång SSM/SBM

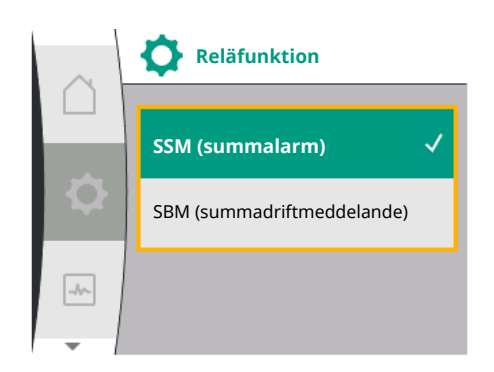

## Fig. 62: Menyn Funktion reläutgång SSM/SBM

| Universal            | Displaytext                                   |
|----------------------|-----------------------------------------------|
| 1.0                  | Inställningar                                 |
| 1.3                  | Externa gränssnitt                            |
| 1.3.1                | Reläutgång (SSM/SBM)                          |
| 1.3.1.1              | Reläfunktion                                  |
| SSM                  | SSM (summalarm)                               |
| SBM                  | SBM (summadriftmeddelande)                    |
| 1.3.1.2 <sup>1</sup> | SSM-reläfunktion <sup>1</sup>                 |
| 1.3.1.2/1            | Det finns fel                                 |
| 1.3.1.2/2            | Det finns fel eller varning                   |
| 1.3.1.2/3            | Det finns fel på tvillingpumpens drivsida     |
| 1.3.1.3 <sup>1</sup> | SBM-reläfunktion <sup>1</sup>                 |
| 1.3.1.3/1            | Motorn går                                    |
| 1.3.1.3/2            | Nätspänning finns                             |
| 1.3.1.3/3            | Driftklar                                     |
| 1.3.1.4 <sup>2</sup> | Tvillingpump<br>SSM-reläfunktion <sup>2</sup> |
| SSM                  | Systemläge (SSM)                              |
| ESM                  | Enkelpumpläge (ESM)                           |
| 1.3.1.5 <sup>2</sup> | Tvillingpump<br>SBM-reläfunktion <sup>2</sup> |
| SBM                  | Systemläge (SBM)                              |
| EBM                  | Enkelpumpläge (EBM)                           |
| 1.3.1.6              | SSM-relä<br>tvångsstyrning                    |
| 1.3.1.6/1            | Normal                                        |
| 1.3.1.6/2            | Tvångsstyrd till aktiv                        |
| 1.3.1.6/3            | Tvångsstyrd till inaktiv                      |
| 1.3.1.7              | SBM-relä<br>tvångsstyrning                    |
| 1.3.1.7/1            | Normal                                        |
| 1.3.1.7/2            | Tvångsstyrd till aktiv                        |
| 1.3.1.7/3            | Tvångsstyrd till inaktiv                      |

<sup>1</sup>Beroende på användningsval visas SBM eller SSM som en undermeny.

<sup>2</sup> Dessa undermenyer visas endast när tvillingpumpen är ansluten och beroende på valet av SSM eller SBM.

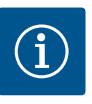

## OBS

Beroende på konfigurationen av reläfunktionen (SSM eller SBM) visas den tillhörande inställningsmenyn "SSM reläfunktion" eller "SBM reläfunktion".

## 12.2.1 Användning och funktion SSM

Summalarmets kontakt (SSM, potentialfri växlande kontakt) kan anslutas till en fastighetsautomation. SSM-reläet kan antingen koppla till endast vid fel eller både vid fel och varningar. SSM-reläet kan användas som öppnande eller slutande kontakt.

- → Om pumpen är strömlös är kontakten stängd på NC.
- → Om ett problem föreligger är kontakten på NC öppen. Bryggan till NO är stängd.
   För detta välj följande från menyn:

| Universal | Displaytext          |
|-----------|----------------------|
| 1.0       | Inställningar        |
| 1.3       | Externa gränssnitt   |
| 1.3.1     | Reläutgång (SSM/SBM) |

| Universal            | Displaytext                   |
|----------------------|-------------------------------|
| 1.3.1.2 <sup>1</sup> | SSM-reläfunktion <sup>1</sup> |
| 1.3.1.2/1            | Det finns fel                 |
| 1.3.1.2/2            | Det finns fel eller varning   |

<sup>1</sup>Beroende på användningsvalet visas SBM eller SSM som en undermeny. Möjliga inställningar:

| Valmöjlighet                    | Funktion för SSM-relä                                                                         |
|---------------------------------|-----------------------------------------------------------------------------------------------|
| Endast fel (fabriksinställning) | SSM–reläet aktiveras endast vid ett föreliggande<br>fel. Med fel menas: Pumpen fungerar inte. |
| Fel- och varningar              | SSM–reläet aktiveras endast vid föreliggande fel eller varning.                               |

Tab. 22: Funktion för SSM-relä

#### SSM/ESM (summalarm/enkelstörmeddelande) vid tvillingpumpsdrift

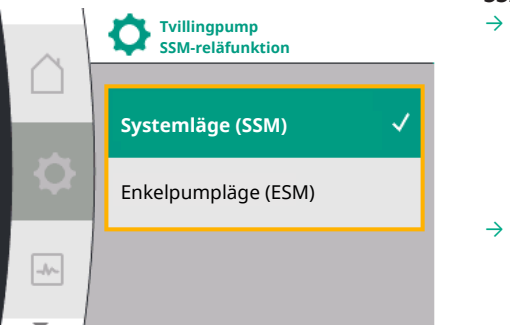

Fig. 63: Menyn Tvillingpump SSM-reläfunktion

Användning och funktion SBM

12.2.2

 SSM: SSM-funktionen måste anslutas till huvudpumpen med prioritet.
 SSM-kontakten kan konfigureras på följande sätt: Kontakten reagerar antingen bara vid ett fel eller vid ett fel och en varning.
 Fabriksinställning: SSM reagerar bara vid ett fel.

Alternativt eller dessutom kan SSM-funktionen även aktiveras på reservpumpen. Båda kontakterna arbetar parallellt.

→ ESM: Tvillingpumpens ESM-funktion kan konfigureras på följande sätt på varje tvillingpumpshuvud:

ESM-funktionen på SSM-kontakten signalerar endast problem på respektive pump (individuellt felmeddelande). För att registrera alla problem i båda pumparna måste kontakterna användas i båda motorerna.

| Universal            | Displaytext                                   |
|----------------------|-----------------------------------------------|
| 1.0                  | Inställningar                                 |
| 1.3                  | Externa gränssnitt                            |
| 1.3.1                | Reläutgång (SSM/SBM)                          |
| 1.3.1.4 <sup>2</sup> | Tvillingpump<br>SSM-reläfunktion <sup>2</sup> |
| SSM                  | Systemläge (SSM)                              |
| ESM                  | Enkelpumpläge (ESM)                           |

<sup>2</sup> Dessa undermenyer visas endast när tvillingpumpen är ansluten och beroende på valet SSM eller SBM.

Summadriftmeddelande kontakt (SBM, potentialfri växlande kontakt) kan anslutas till en fastighetsautomation. SBM-kontakten signalerar pumpens drifttillstånd.

→ SBM-kontakten kan användas till vilken som helst av de båda pumparna. Följande konfiguration är möjlig:

Kontakten aktiveras när motorn är i drift, spänningsförsörjning finns (nät redo) eller ingen störning föreligger (driftklar).

- Fabriksinställning: driftklar. Båda kontakterna signalerar tvillingpumpens drifttillstånd parallellt (summadriftmeddelande).
- Beroende på konfigurationen ligger kontakten på NO eller NC.

För detta välj följande från menyn:

| Universal            | Displaytext                   |
|----------------------|-------------------------------|
| 1.0                  | Inställningar                 |
| 1.3                  | Externa gränssnitt            |
| 1.3.1                | Reläutgång (SSM/SBM)          |
| 1.3.1.3 <sup>1</sup> | SBM-reläfunktion <sup>1</sup> |
| 1.3.1.3/1            | Motorn går                    |
| 1.3.1.3/2            | Nätspänning finns             |

| Universal | Displaytext |
|-----------|-------------|
| 1.3.1.3/3 | Driftklar   |

<sup>1</sup>Beroende på användningsvalet visas SBM eller SSM som en undermeny. Möjliga inställningar:

| Valmöjlighet                    | Funktion för SSM-relä                                                                     |
|---------------------------------|-------------------------------------------------------------------------------------------|
| Motorn går (fabriksinställning) | SBM–reläet aktiveras när motorn är igång. Stängt<br>relä: Pumpen pumpar.                  |
| Nätspänning finns               | SBM–reläet aktiveras vid spänningsförsörjning.<br>Stängt relä: Spänning finns.            |
| Driftklar                       | SBM–reläet aktiveras när det inte finns någon<br>störning. Stängt relä: Pumpen kan pumpa. |

Tab. 23: Funktion för SBM-relä

#### SBM/EBM (summadriftmeddelande/individuell driftsignal) vid tvillingpumpsdrift

- → SBM: SBM-kontakten kan användas till vilken som helst av de båda pumparna. Båda kontakterna signalerar tvillingpumpens drifttillstånd parallellt (summadriftmeddelande).
- → EBM: Tvillingpumpens SBM-funktion kan konfigureras så att SBM-kontakten endast signalerar driftsmeddelanden i respektive pump (enkelstörmeddelande). För att registrera alla driftsmeddelanden i båda pumparna måste båda kontakterna användas.

#### 12.3 SSM-/SBM-relä tvångsstyrning

Ett SSM–/SBM-relä för tvångsstyrning fungerar som ett funktionstest för SSM–/SBMreläet och den elektriska anslutningarna.

För detta välj följande från menyn:

| Universal | Displaytext                |
|-----------|----------------------------|
| 1.0       | Inställningar              |
| 1.3       | Externa gränssnitt         |
| 1.3.1     | Reläutgång (SSM/SBM)       |
| 1.3.1.6   | SSM–relä<br>tvångsstyrning |
| 1.3.1.6/1 | Normal                     |
| 1.3.1.6/2 | Tvångsstyrd till aktiv     |
| 1.3.1.6/3 | Tvångsstyrd till inaktiv   |
| 1.3.1.7   | SBM–relä<br>tvångsstyrning |
| 1.3.1.7/1 | Normal                     |
| 1.3.1.7/2 | Tvångsstyrd till aktiv     |
| 1.3.1.7/3 | Tvångsstyrd till inaktiv   |

Valmöjligheter:

| SSM-/SBM-relä<br>Tvångsstyrning | Hjälptext                                                                                                    |  |
|---------------------------------|----------------------------------------------------------------------------------------------------|--|
| Normal                          | <b>SSM:</b> Beroende på SSM-konfigureringen påverkar<br>fel och varningar om SSM-reläet är till- eller<br>frånkopplat. |  |
|                                 | <b>SBM:</b> Beroende på SBM–konfigureringen påverkar<br>pumpens tillstånd om SBM–reläet är till– eller<br>frånkopplat. |  |
| Tvångsstyrd till aktiv          | SSM–/SBM–reläets kopplingsstatus är tvångsstyrd till AKTIV.                                                            |  |
|                                 | VARNING:<br>SSM/SBM visar inte pumpens status!                                                                         |  |

| SSM-/SBM-relä            | Hjälptext                                                     |  |
|--------------------------|---------------------------------------------------------------|--|
| Tvångsstyrning           |                                                               |  |
| Tvångsstyrd till inaktiv | SSM–/SBM–reläets kopplingsstatus är tvångsstyrd till INAKTIV. |  |
|                          | VARNING:<br>SSM/SBM visar inte pumpens status!                |  |

Tab. 24: Valmöjlighet SSM-/SBM-relä tvångsstyrning

Med inställningen "Tvångsstyrd till aktiv" är reläet permanent aktiverat. Detta innebär t. ex. att ett varnings–/driftmeddelande (ljus) permanent visas/rapporteras. Vid inställningen "Tvångsstyrd till aktiv" är reläet permanent utan signal. En bekräftelse på ett varnings–/driftmeddelande kan inte ske.

## 12.4 Användning och funktion av den digitala styringången DI1

Pumpen kan slås av eller på via externa potentialfria kontakter på den digitala ingången. Följande tabell ger en översikt över menyn "Styringång":

| Universal            | Displaytext                                |
|----------------------|--------------------------------------------|
| 1.0                  | Inställningar                              |
| 1.3                  | Externa gränssnitt                         |
| 1.3.2                | Styringång                                 |
| 1.3.2.1              | Funktion styringång                        |
| 1.3.2.1/1            | Används inte                               |
| 1.3.2.1/2            | Extern FRÅN                                |
| 1.3.2.2 <sup>1</sup> | Tvillingpump Ext. AV-funktion <sup>1</sup> |
| 1.3.2.2/1            | Systemläge                                 |
| 1.3.2.2/2            | Enkeldrift                                 |
| 1.3.2.2/3            | Kombiläge                                  |

<sup>1</sup> Undermenyn visas endast när tvillingpumpen är ansluten

Möjliga inställningar:

| Valmöjlighet | Funktion digital ingång                                          |
|--------------|------------------------------------------------------------------|
| Används inte | Styringången är ur funktion.                                     |
| Extern FRÅN  | Öppen kontakt: Pumpen är frånslagen.                             |
|              | Fabriksinställning:<br><b>Sluten kontakt:</b> Pump är inkopplad. |

Tab. 25: Funktion styringång DI1

Fig. 64: Menyn Funktion digital ingång

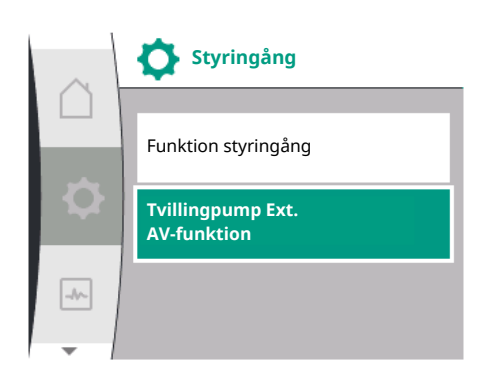

Fig. 65: Menyn Digital ingång

## Beteende vid EXT. FRÅN för tvillingpumpar

Funktionen EXT. FRÅN fungerar alltid enligt följande:

- → EXT. FRÅN aktiverat: Kontakten är öppen, pumpen stoppas (Från).
- $\rightarrow$  EXT. FRÅN inaktiverat: Kontakten är stängd, pumpen körs i regleringsdrift (Till).

Tvillingpumpen består av två partners:

 $\rightarrow$ 

- $\rightarrow$  Huvudpump: Tvillingpumpspartner **med** ansluten differenstrycksgivare
  - Partnerpump: Tvillingpumpspartner **utan** ansluten differenstrycksgivare

Konfigurationen av styringångarna har vid EXT. FRÅN tre möjliga inställningsbara lägen som kan påverka beteendet hos båda tvillingpumppartnerna.

De möjliga beteendena beskrivs i följande tabeller.

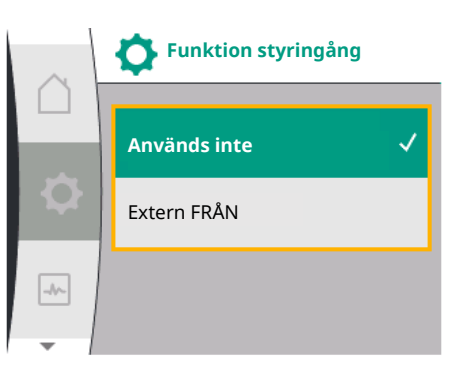

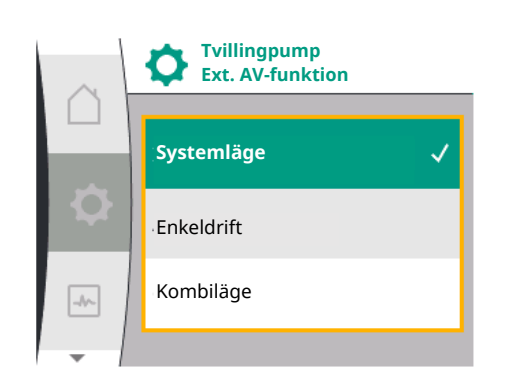

*Fig. 66:* Valbara lägen för Ext. AV med tvillingpump

#### Systemläge

Styringången DI1 är försedd från fabriken med en brygga och funktionen "EXT. AV" är aktiverad.

Styringången på **huvudpumpen kopplar om de båda tvillingpumppartnerna**. **Partnerpumpens styringång** ignoreras och **har ingen betydelse** oavsett dess konfiguration. Om huvudpumpen går sönder eller om anslutningen till tvillingpumpen bryts, då stoppas även partnerpumpen.

|        | Huvudpump    |                             |                                       | Partnerpump  |                             |                                       |
|--------|--------------|-----------------------------|---------------------------------------|--------------|-----------------------------|---------------------------------------|
| Status | EXT.<br>FRÅN | Pumpmotor<br>ns<br>beteende | Displaytext<br>vid aktiva<br>inflöden | EXT.<br>FRÅN | Pumpmotor<br>ns<br>beteende | Displaytext<br>vid aktiva<br>inflöden |
| 1      | Aktiv        | Från                        | OFF<br>Överstyrnin<br>g FRÅN<br>(DI1) | Aktiv        | Från                        | OFF<br>Överstyrnin<br>g FRÅN<br>(DI1) |
| 2      | Ej aktiv     | På                          | OK Normal<br>drift                    | Aktiv        | På                          | OK Normal<br>drift                    |
| 3      | Aktiv        | Från                        | OFF<br>Överstyrnin<br>g FRÅN<br>(DI1) | Ej aktiv     | Från                        | OFF<br>Överstyrnin<br>g FRÅN<br>(DI1) |
| 4      | Ej aktiv     | På                          | OK Normal<br>drift                    | Ej aktiv     | På                          | OK Normal<br>drift                    |

Tab. 26: Systemläge

## Enkeldrift

Styringången DI1 är försedd från fabriken med en brygga och funktionen "EXT. AV" är aktiverad. **Var och en av de båda pumparna kopplas separat via en egen styringång.** Om huvudpumpen går sönder eller om anslutningen till tvillingpumpen bryts kommer partnerpumpens styringång att utvärderas.

|        | Huvudpump    |                             |                                       | Partnerpump  |                             |                                         |
|--------|--------------|-----------------------------|---------------------------------------|--------------|-----------------------------|-----------------------------------------|
| Status | EXT.<br>FRÅN | Pumpmotor<br>ns<br>beteende | Displaytext<br>vid aktiva<br>inflöden | EXT.<br>FRÅN | Pumpmotor<br>ns<br>beteende | Displaytext<br>vid aktiva<br>inflöden   |
| 1      | Aktiv        | Från                        | OFF<br>Överstyrnin<br>g FRÅN<br>(DI1) | Aktiv        | Från                        | OFF<br>Överstyrnin<br>g FRÅN<br>(DI1/2) |
| 2      | Ej aktiv     | På                          | OK Normal<br>drift                    | Aktiv        | Från                        | OFF<br>Överstyrnin<br>g FRÅN<br>(DI1/2) |
| 3      | Aktiv        | Från                        | OFF<br>Överstyrnin<br>g FRÅN<br>(DI1) | Ej aktiv     | På                          | OK Normal<br>drift                      |
| 4      | Ej aktiv     | På                          | OK Normal<br>drift                    | Ej aktiv     | På                          | OK Normal<br>drift                      |

Tab. 27: Enkeldrift

#### Kombiläge

Styringången DI1 är försedd från fabriken med en brygga och funktionen "EXT. AV" är aktiverad. **Huvudpumpens styringång kopplar från båda tvillingpumpspartnerna. Styringången för partnerpumpen kopplar endast ut partnerpumpen.** Om huvudpumpen går sönder eller om anslutningen till tvillingpumpen bryts kommer partnerpumpens styringång att utvärderas.

|        | Huvudpump    |                             | Partnerpump                           |              |                             |                                       |
|--------|--------------|-----------------------------|---------------------------------------|--------------|-----------------------------|---------------------------------------|
| Status | EXT.<br>FRÅN | Pumpmotor<br>ns<br>beteende | Displaytext<br>vid aktiva<br>inflöden | EXT.<br>FRÅN | Pumpmotor<br>ns<br>beteende | Displaytext<br>vid aktiva<br>inflöden |
| 1      | Aktiv        | Från                        | OFF<br>Överstyrnin<br>g FRÅN<br>(DI1) | Aktiv        | Från                        | OFF<br>Överstyrnin<br>g FRÅN<br>(DI1) |
| 2      | Ej aktiv     | På                          | OK Normal<br>drift                    | Aktiv        | Från                        | OFF<br>Överstyrnin<br>g FRÅN<br>(DI1) |
| 3      | Aktiv        | Från                        | OFF<br>Överstyrnin<br>g FRÅN<br>(DI1) | Ej aktiv     | Från                        | OFF<br>Överstyrnin<br>g FRÅN<br>(DI1) |
| 4      | Ej aktiv     | På                          | OK Normal<br>drift                    | Ej aktiv     | På                          | OK Normal<br>drift                    |

Tab. 28: Kombiläge

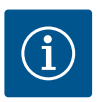

## OBS

I normal drift är det rekommenderat att sätta på eller stänga av pumpen via DIingången med EXT. FRÅN snarare än med nätspänningen!

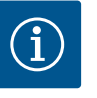

## OBS

Spänningsförsörjning med 24 V DC kan först användas när den analoga ingången AI1, eller AI2 har konfigurerats för ett användningsområde och en signaltyp eller när digital ingång DI1 har konfigurerats.

12.5 Användning och funktion för de analoga ingångarna Al1 och Al2

Analoga ingångar kan användas för börvärdesinmatning eller ärvärdesinmatning. Tilldelningen av specifikationerna för börvärde och ärvärde beror på förinställt reglersätt.

Analog ingång Al1 används som ärvärdesingång (sensorvärde). Analog ingång Al2 används som börvärdesingång.

| Inställt reglersätt | Funktion analog<br>ingång Al1                                         | Funktion analog ingång<br>Al2          |  |
|---------------------|-----------------------------------------------------------------------|----------------------------------------|--|
| Δp-v                | Konfigurerat som                                                      | Inte konfigurerad                      |  |
|                     | ärvärdesinmatning                                                     | Kan användas som                       |  |
|                     | <ul> <li>Anvandningsområde:</li> <li>Differenstrycksgivare</li> </ul> | borvardesinmatning                     |  |
|                     | Konfigurerbar:                                                        |                                        |  |
|                     | → Signaltyp                                                           |                                        |  |
|                     | <ul> <li>→ Sensormätområde</li> <li>→ Sensorposition</li> </ul>       |                                        |  |
| Δp-c                | Konfigurerat som                                                      | Inte konfigurerad                      |  |
| _p •                | ärvärdesinmatning                                                     | Kan användas som<br>börvärdesinmatning |  |
|                     | → Användningsområde:<br>Differenstrycksgivare                         |                                        |  |
|                     | Konfigurerbar:                                                        |                                        |  |
|                     | → Signaltyp                                                           |                                        |  |
|                     | <ul> <li>→ Sensormätområde</li> <li>→ Sensorposition</li> </ul>       |                                        |  |
| n_c                 | får inte användas                                                     | Inte konfigurerad                      |  |
|                     |                                                                       |                                        |  |
|                     |                                                                       | Kan anvandas som<br>börvärdesinmatning |  |
|                     |                                                                       | g                                      |  |

| Inställt reglersätt | Funktion analog<br>ingång Al1                                             | Funktion analog ingång<br>Al2                               |
|---------------------|---------------------------------------------------------------------------|-------------------------------------------------------------|
| PID                 | Konfigurerat som<br>ärvärdesinmatning<br>→ Användningsområde:<br>valfritt | Inte konfigurerad<br>Kan användas som<br>börvärdesinmatning |
|                     | Konfigurerbar:<br>→ Signaltyp                                             |                                                             |

Tab. 29: Användning och funktion av analoga ingångar

För att göra inställningar för de analoga ingångarna, välj följande i menyn:

| Universal | Displaytext         |
|-----------|---------------------|
| 1.0       | Inställningar       |
| 1.3       | Externa gränssnitt  |
| 1.3.3     | Analog ingång (Al1) |
| 1.3.4     | Analog ingång (AI2) |

Följande tabell ger en översikt över menyn "Analog ingång AI1 och AI2":

| Universal | Displaytext              |
|-----------|--------------------------|
| 1.3.3     | Analog ingång (Al1)      |
| 1.3.3.1   | Signaltyp                |
| 1.3.3.2   | Trycksensorområde        |
| 1.3.3.3   | Trycksensorposition      |
| 1.3.3.3/1 | Pumpfläns                |
| 1.3.3.3/2 | Position enligt standard |
| 1.3.4     | Analog ingång (Al2)      |
| 1.3.4.1   | Signaltyp                |

24 V DC-spänningsförsörjning vid den analoga ingången.

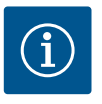

#### OBS

Spänningsförsörjningen med 24 V DC kan först användas när den analoga ingången AI1, eller AI2 har konfigurerats för ett användningsområde och en signaltyp.

# 12.5.1 Användning av analog ingång All som sensoringång (ärvärde)

Analog ingång (AI1)
 Signaltyp
 Trycksensorområde
 Trycksensorposition

Fig. 67: Menyn Analog ingång Al1

Ärvärdesgivaren levererar följande:

- → Differenstrycksensorvärden för differenstryckreglering
- → Användardefinierat sensorvärde för PID-regleringen

När man ställer in reglersätt förkonfigureras typen av användning av analog ingång Al1 automatiskt som en ingång för ärvärde (se Tabell 28).

För att ställa in signaltyp välj följande från menyn:

| Universal | Displaytext         |
|-----------|---------------------|
| 1.0       | Inställningar       |
| 1.3       | Externa gränssnitt  |
| 1.3.3     | Analog ingång (AI1) |
| 1.3.3.1   | Signaltyp           |

Möjliga signaltyper vid val av den analoga ingången som ärvärdesingång:

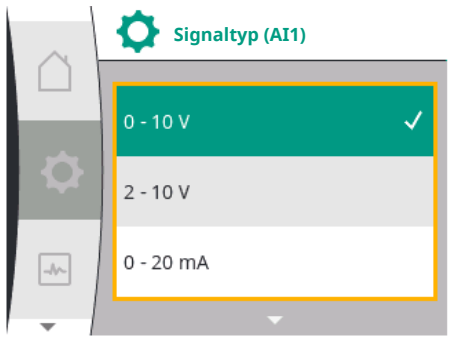

Fig. 68: Menyn Signaltyper

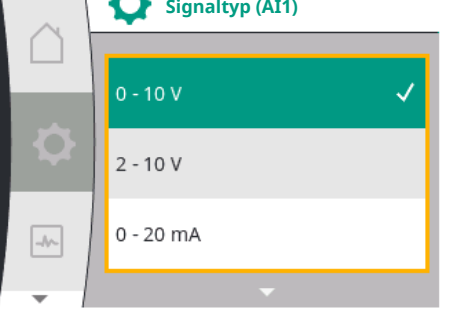

Signaltyper för ärvärdesgivare:

**0–10 V:** Spänningsområde på 0...10 V för överföring av mätvärden.

2...10 V: Spänningsområde på 2 – 10 V för överföring av mätvärden. Vid en spänning under 1 V identifieras kabelbrott.

0...20 mA: Strömstyrkeområde på 0...20 mA för överföring av mätvärden.

4...20 mA: Strömstyrkeområde på 4 – 20 mA för överföring av mätvärden. Vid en strömstyrka under 2 mA identifieras kabelbrott.

För överföring av analoga signalvärden till ärvärde definieras nu överföringsrampen. Överföringsegenskaperna lagras permanent och ser ut som följande:

## Signaltyp 2...10 V/4...20 mA Fabriksinställning:

Den analoga ingången AI1 har blivit tilldelad differenstrycksgivaren från fabrik (med variant R1: ej tilldelad) och är inställd på signaltyp 2...10 V.

"Pumpfläns" är inställd som trycksensorposition.

Det fabriksinställda tryckvärdet som trycksensorområde, motsvarar det maximala sensorområdet för den anslutna differenstrycksgivaren (se Fig. 67 Menyn Analog ingång Al1 och Fig. 69 Trycksensorområde Al1).

Trycksensorområdet varierar beroende på pumptyp.

Sensorområdet finns dokumenterat på differenstrycksgivarens typskylt.

| Universal | Displaytext              |
|-----------|--------------------------|
| 1.3.3     | Analog ingång (Al1)      |
| 1.3.3.1   | Signaltyp                |
| 1.3.3.2   | Trycksensorområde        |
| 1.3.3.3   | Trycksensorposition      |
| 1.3.3.3/1 | Pumpfläns                |
| 1.3.3.3/2 | Position enligt standard |

Ärvärdet på differenstrycket är linjärt mellan de analoga signalerna 2 V och 10 V. Detta motsvarar 0 %...100 % av sensorns mätområde. (Se diagram Fig. 70).

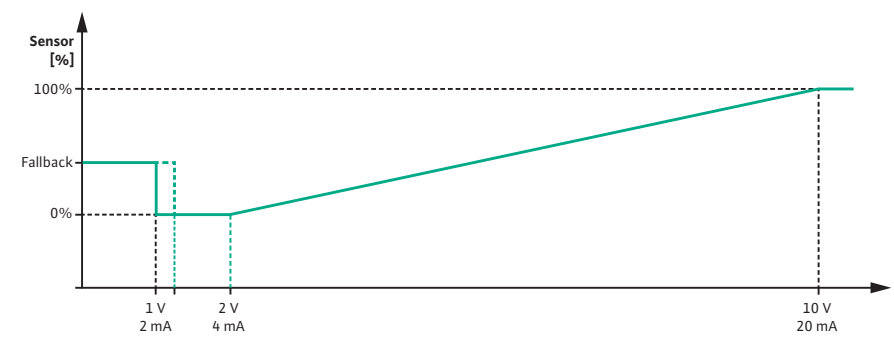

Fig. 70: Beteende för analog ingång AI 1: Sensorvärde för signaltyp 2...10 V/4...20 mA Börvärdet som pumpen reglerar till anges enligt kapitlet "Regleringsinställningar" [> 50].

Funktionen "Identifiering av kabelbrott" är aktiv.

En analog signal mindre än 1 V identifieras som ett kabelbrott.

Ett inställt nöddriftsvarvtal används då som nöddrift. För detta måste nöddriften ställas in på "Pump PÅ" i menyn "Regleringsinställning – Nöddrift [> 54]". Om nöddriften är inställd på "Pump AV" stängs pumpmotorn av vid identifiering av kabelbrott.

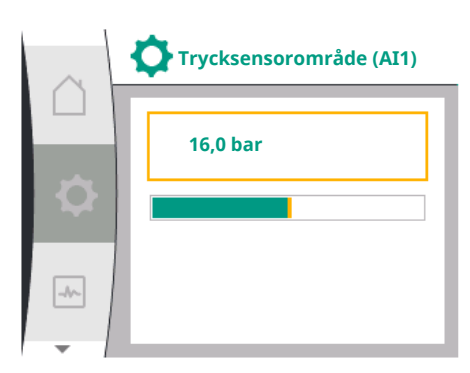

Fig. 69: Inställning av trycksensorområde

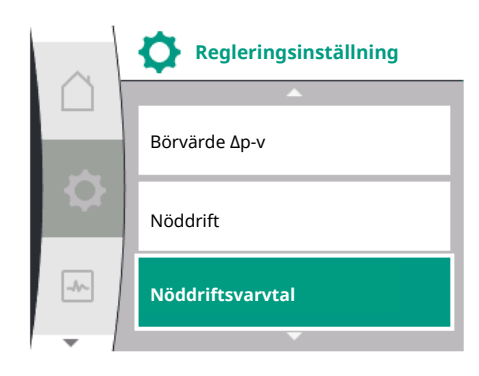

*Fig. 71:* Menyn Regleringsinställningar med nöddriftsläge vid bortfall av sensorvärdet

| Universal          | Displaytext                   |
|--------------------|-------------------------------|
| 1.0                | Inställningar                 |
| 1.1                | Regleringsinställning         |
| 1.1.7              | Nöddrift                      |
| OFF                | Pump FRÅN                     |
| ON                 | Pump PÅ                       |
| 1.1.8 <sup>3</sup> | Nöddriftsvarvtal <sup>3</sup> |

<sup>3</sup> Menypunkten visas endast om nöddriften är inställd på "PÅ".

## Signaltyp 2...10 V/4...20 mA

## Ställa in en differenstrycksgivare på plats:

Om en differenstrycksgivare installeras på plats vid analog ingång AI1 (t.ex. på en pumpvariant R1), måste trycksensorområde och trycksensorposition ställas in på analog ingång AI1 (se Fig. 67 Analog ingång AI1). Möjliga trycksensorpositioner:

- → Pumpfläns
- → Position enligt standard

#### OBS

Rekommendation: Ställ in trycksensorområdet minst så högt som den maximalt möjliga uppfordringshöjden är för respektive pumptyp.

För detta måste trycksensorområdet konfigureras i menyn "Trycksensorområde". (Fig. 67 Menyn Analog ingång Al1 och Fig. 69 Trycksensorområde Al1)

#### **Exempel:**

Om pumptypen har en maximal uppfordringshöjd på 20 m måste differenstrycksgivaren som ska anslutas kunna leverera minst 2,0 bar (ca 20 m). Om en differenstrycksgivare med t. ex. 4,0 bar ansluts, måste differenstryckområdet ställas in på 4,0 bar. Lämplig signaltyp för den differenstryckgivare som ska anslutas måste alltid väljas. I detta fall 2...10 V eller 4...20 mA.

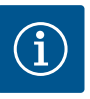

## OBS

Differenstryckområdet som ska ställas in måste alltid ställas in på det nominella maxvärdet för den anslutna differenstrycksgivaren. Det nominella maxvärdet motsvarar sensorvärdet 100 %. Värdet måste avläsas från differenstrycksgivarens typskylt. Detta är det enda sättet att säkerställa att pumpen styrs korrekt.

Ärvärdet på differenstrycket går mellan de analoga signalerna 2...10 V eller 4...20 mA. Den är linjärt interpolerad.

Den befintliga analoga signalen på 2 V eller 4 mA representerar ärvärdet av differenstrycket vid "0 %". Den befintliga analoga signalen på 10 V eller 20 mA representerar ärvärdet av differenstrycket vid "100 %". (Se diagram Fig. 70).

Börvärdet som pumpen reglerar till anges enligt kapitlet "Regleringsinställningar". Inställningen görs i menyn "Regleringsinställning" [▶ 50], "Ställa in börvärdeskälla" [▶ 53]. "Internt börvärde" måste vara aktiverat.
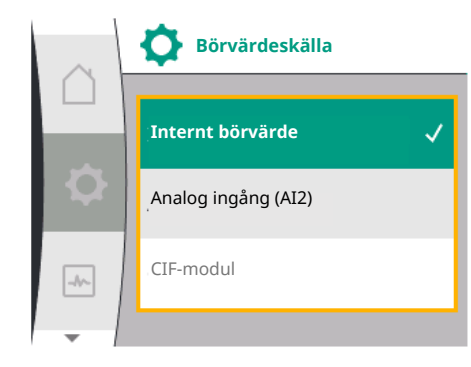

Fig. 72: Menyn Börvärdeskälla

| Universal | Displaytext           |
|-----------|-----------------------|
| 1.0       | Inställningar         |
| 1.1       | Regleringsinställning |
| 1.1.9     | Börvärdeskälla        |
| 1.1.9/1   | Internt börvärde      |
| 1.1.9/2   | Analog ingång (AI2)   |
| 1.1.9/3   | CIF-modul             |

Funktionen "Identifiering av kabelbrott" är aktiv.

En analog signal mindre än 1 V eller 2 mA identifieras som ett kabelbrott. Vid PÅ eller AV-stängning tas hänsyn till en hysteres.

Ett inställt nöddriftsvarvtal används då som nöddrift. För detta måste nöddriften ställas in på "Pump PÅ" i menyn "Regleringsinställning – Nöddrift [> 54]". Om nöddriften är inställd på "Pump AV" stannar pumpen när ett kabelbrott upptäcks.

# Signaltyp 0...10 V/0...20 mA

# Ställa in en differenstrycksgivare på plats:

Om en differenstrycksgivare installeras på plats vid analog ingång AI1 (t.ex. på en pumpvariant R1), måste trycksensorområde och trycksensorposition ställas in på analog ingång AI1 (se Fig. 67) – Analog ingång AI1. Möjliga trycksensorpositioner:

- → Pumpfläns
- → Position enligt standard

# OBS

Rekommendation: Ställ in trycksensorområdet minst så högt som den maximalt möjliga uppfordringshöjden är för respektive pumptyp.

För detta måste trycksensorområdet konfigureras i menyn "Trycksensorområde". (Fig. 67 Menyn Analog ingång Al1 och Fig. 69 Trycksensorområde Al1)

#### Exempel:

Om pumptypen har en maximal uppfordringshöjd på 20 m måste differenstrycksgivaren som ska anslutas kunna leverera minst 2,0 bar (ca 20 m). Om en differenstrycksgivare med t. ex. 4,0 bar ansluts, måste differenstryckområdet ställas in på 4,0 bar. Lämplig signaltyp för den differenstryckgivare som ska anslutas måste alltid väljas. I detta fall 0...10 V eller 0...20 mA.

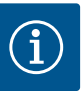

# OBS

Differenstryckområdet som ska ställas in måste alltid ställas in på det nominella maxvärdet för den anslutna differenstrycksgivaren. Det nominella maxvärdet motsvarar sensorvärdet 100 %. Värdet måste avläsas från differenstrycksgivarens typskylt. Detta är det enda sättet att säkerställa att pumpen styrs korrekt.

Ärvärdet på differenstrycket går mellan de analoga signalerna 0...10 V eller 0...20 mA. Den är linjärt interpolerad. (Se diagram Fig. 73).

Den befintliga analoga signalen på 0 V eller 0 mA representerar ärvärdet av differenstrycket vid "0 %". Den befintliga analoga signalen på 10 V eller 20 mA representerar ärvärdet av differenstrycket vid "100 %".

Börvärdet som pumpen reglerar till anges enligt kapitlet "Regleringsinställningar". Inställningen görs i menyn "Regleringsinställning" [▶ 50], "Ställa in börvärdeskälla" [▶ 53]. "Internt börvärde" måste vara aktiverat.

Funktionen "Identifiering av kabelbrott" är inte aktiv.

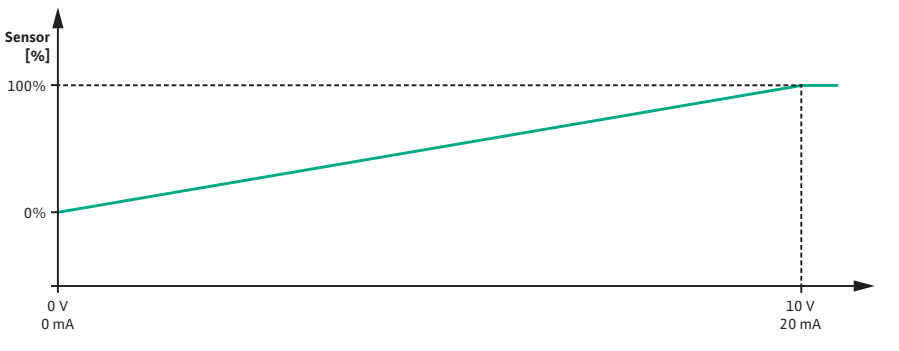

Fig. 73: Beteende för analog ingång AI1: Sensorvärde för signaltyp 0...10 V/0...20 mA

#### 12.5.2 Användning av analog ingång AI2 för börvärdesinmatning

Inställningen av analog ingång AI 2 är endast tillgänglig i menyn om analog ingång AI2 tidigare valts i menyn. För detta välj i menyn "Inställningar" i tur och ordning följande:

| Universal | Displaytext           |
|-----------|-----------------------|
| 1.0       | Inställningar         |
| 1.1       | Regleringsinställning |
| 1.1.9     | Börvärdeskälla        |
| 1.1.9/2   | Analog ingång (AI2)   |

Signaltypen ställs in via menyn 🔍 "Inställningar", "Externa gränssnitt", "Analog ingång AI2".

| Universal | Displaytext         |
|-----------|---------------------|
| 1.0       | Inställningar       |
| 1.3       | Externa gränssnitt  |
| 1.3.4     | Analog ingång (AI2) |
| 1.3.4.1   | Signaltyp           |

Möjliga signaltyper vid val av den analoga ingången som börvärdesingång:

Analog ingång (AI2) Signaltyp -//-

Signaltyp (AI2) 0 - 10 V 2 - 10 V 0 - 20 mA -//-

Fig. 75: Menyn Signaltyper (AI2)

#### Signaltyper för börvärdegivare:

0–10 V: Spänningsområde på 0...10 V för överföring av börvärden.

2...10 V: Spänningsområde på 2...10 V för överföring av börvärden.

**0...20 V:** Strömstyrkeområde på 0...20 mA för överföring av börvärden.

**4...20 mA:** Strömstyrkeområde på 4 – 20 mA för överföring av börvärden.

Den analoga ingången AI2 kan endast användas som ingång för en extern börvärdesgivare.

#### Signaltyp 2...10 V/4...20 mA:

Om en extern börvärdesgivare ställs in på analog ingång AI2 måste signaltypen ställas in. I detta fall 2...10 V eller 4...20 mA.

Den analoga signalen går mellan 5 V...10 V eller mellan 10 mA...20 mA. Den analoga signalen är linjärt interpolerad. Den befintliga analoga signalen på 5 V eller 10 mA representerar börvärdet (t. ex. varvtalet) vid "0 %". Den befintliga analoga signalen på 10 V eller 20 mA representerar börvärdet vid "100 %". (Se diagram Fig. 76).

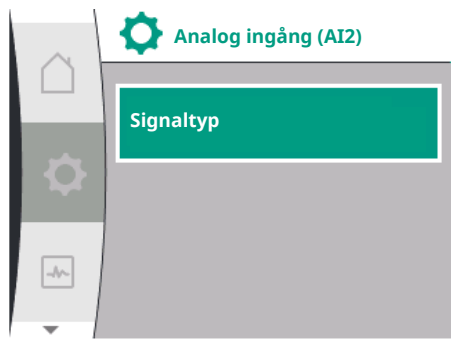

Fig. 74: Menyn Analog ingång (AI2)

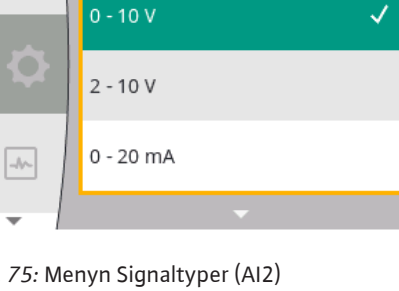

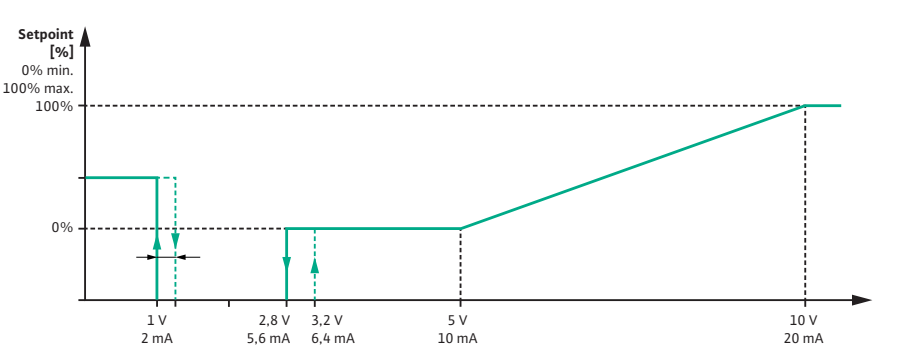

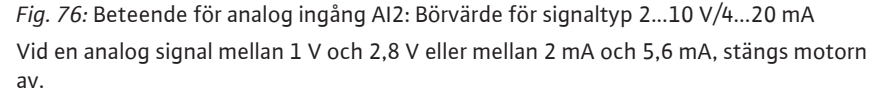

Identifiering av kabelbrott är aktiverad.

En analog signal mindre än 1 V eller 2 mA identifieras som kabelbrott. I detta fall träder ett inställt reservbörvärde i kraft. Reservbörvärdet ställs in i menyn

"Regleringsinställning [▶ 50] – Ställa in börvärdeskällan [▶ 53]" (se Fig. 71 Regleringsinställning med nöddriftsläge).

Beroende på inställt reglersätt kan följande ställas in som reservbörvärde:

- $\rightarrow$  Ett varvtal (med reglersätt "Konstant varvtal n-c")
- → En uppfordringshöjd (med reglersätten "Differenstryck  $\Delta p$ -v" och "Differenstryck  $\Delta p$ -c")

| Universal | Displaytext           |
|-----------|-----------------------|
| 1.0       | Inställningar         |
| 1.1       | Regleringsinställning |
| 1.1.10    | Reservbörvärde        |

#### Signaltyp 0...10 V/0...20 mA:

Om en extern börvärdesgivare ställs in på analog ingång AI2 måste signaltypen ställas in. I detta fall 0...10 V eller 0...20 mA.

Den analoga signalen går mellan 4 V och 10 V eller mellan 8 mA och 20 mA. Den analoga signalen är linjärt interpolerad. Den befintliga analoga signalen på 1 V...4 eller 2 mA...8 mA representerar börvärdet (t. ex. varvtalet) vid "0 %". Den befintliga analoga signalen på 10 V eller 20 mA representerar börvärdet vid "100 %". (Se diagram Fig. 77).

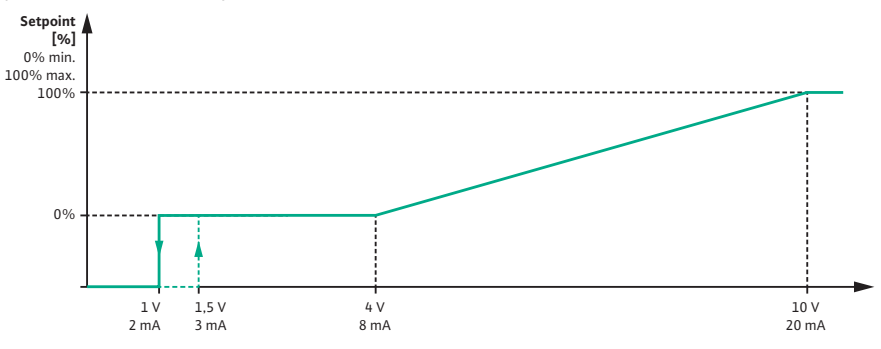

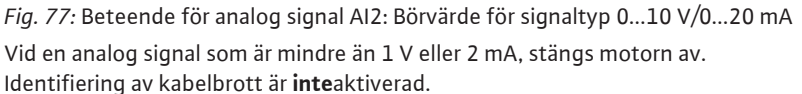

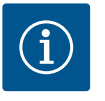

#### OBS

Efter att en av de externa källorna har valts är börvärdet för denna externa källa kopplat och kan inte längre justeras i börvärdesredigeraren eller på "Homescreen". Denna koppling kan endast upphävas i menyn "Ställa in börvärdeskälla" [▶ 53]. Börvärdeskällan måste då åter ställas in på "Internt börvärde".

Kopplingen mellan den externa källan och börvärdet är **blåmarkerad** både på **L** startskärmen och i börvärdesredigeraren. Status–LED–lampan lyser också blått.

#### 12.6 Användning och funktion för Wilo Net-gränssnitt

Wilo Net är ett buss-system med vilket Wilo-produkter (deltagare) kan kommunicera med varandra.

#### Användning vid:

ightarrow Tvillingpumpar, bestående av två deltagare

#### Busstopologi:

Busstopologin består av flera pumpar (deltagare) som är serieanslutna. Deltagarna är kopplade till varandra via en gemensam ledning.

Bussen måste avslutas på ledningens båda ändar. Detta görs med de två yttre pumparna i pumpmenyn. Alla andra deltagare får **inte** avslutas aktivt.

Alla bussdeltagare måste tilldelas en individuell adress (Wilo Net ID). Den här adressen ställs in för respektive pump i pumpmenyn.

För att avsluta pumparna, välj följande:

| Universal | Displaytext          |
|-----------|----------------------|
| 1.0       | Inställningar        |
| 1.3       | Externa gränssnitt   |
| 1.3.5     | Inställning Wilo Net |
| 1.3.5.1   | Wilo Net–avslutning  |

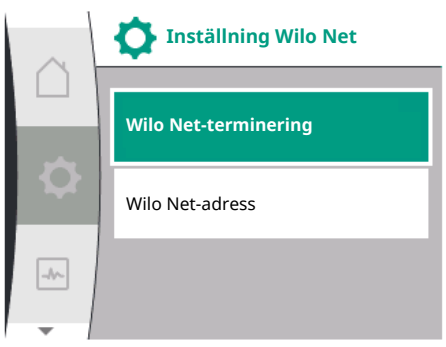

#### Fig. 78: Menyn Inställning Wilo Net

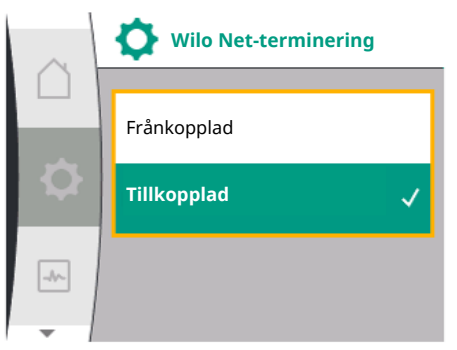

#### Fig. 79: Menyn Wilo Net-terminering

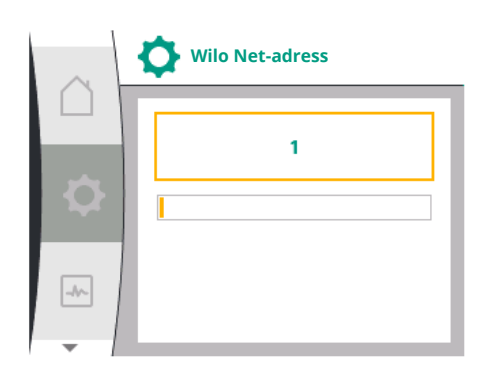

Fig. 80: Menyn Wilo Net-adress

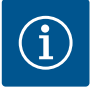

# OBS

Inställningsområdet för Wilo Net-adressen är 1...126, värden inom området 22...126 får **inte** användas.

| Wilo Net-terminering | Beskrivning                                                                                                    |
|----------------------|----------------------------------------------------------------------------------------------------|
| Frånkopplad          | Avslutningsmotståndet för pumpen<br>frånkopplas.<br>Välj "Frånkopplad" om pumpen INTE är<br>ansluten vid änden på den elektriska<br>busslinjen. |
| Tillkopplad          | Avslutningsmotståndet för pumpen<br>tillkopplas.<br>Välj "Tillkopplad" om pumpen är ansluten<br>vid änden på den elektriska busslinjen.         |

Efter avslutning tilldelas pumparna en individuell Wilo Net-adress. För att tilldela Wilo Net-adressen, välj följande:

| Universal | Displaytext          |
|-----------|----------------------|
| 1.0       | Inställningar        |
| 1.3       | Externa gränssnitt   |
| 1.3.5     | Inställning Wilo Net |
| 1.3.5.2   | Wilo Net-adress      |

Varje pump måste tilldelas sin egen adress (1...2).

#### **Exempel tvillingpumpar:**

- → Drivsida vänster (I)
  - Wilo Net-terminering: TILL
  - Wilo Net-adress: 1
- → Drivsida höger (II)
  - Wilo Net-terminering: TILL
  - Wilo Net-adress: 2
- 12.7 Användning och funktion för CIFmodulen

Beroende på den inkopplade CIF-modultypen visas en tillhörande inställningsmeny i

menyn "Inställningar", "Externa gränssnitt". De nödvändiga inställningarna för CIF-modulerna i pumpen beskrivs i driftsanvisningen för CIF-modulerna.

# 13 Displayinställningar

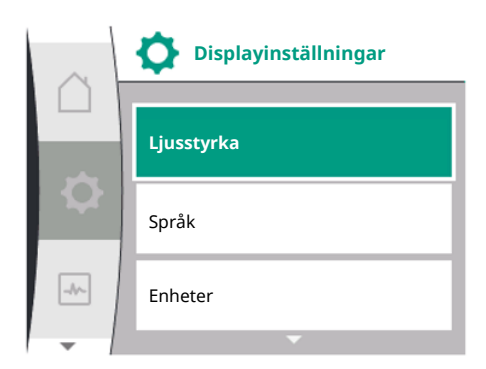

#### Fig. 81: Menyn Displayinställningar

Allmänna inställningar görs under "Inställningar", "Displayinställningar". Följande tabell ger en översikt över menyn "Displayinställningar":

| Universal | Displaytext          |
|-----------|----------------------|
| 1.0       | Inställningar        |
| 1.5       | Displayinställningar |
| 1.5.1     | Ljusstyrka           |
| 1.5.2     | Språk                |
| English   | Engelska             |
| Deutsch   | Tyska                |
| Français  | Franska              |
| Universal | Universal            |
| 1.5.3     | Enheter              |
| m, m³/h   | m, m³/h              |
| kPa, m³/h | kPa, m³/h            |
| kPa, I/s  | kPa, I/s             |
| ft, USGPM | ft, USGPM            |
| 1.5.4     | Knapplås             |
| 1.5.4.1   | Knapplås PÅ          |

# 13.1 Displayens ljusstyrka

Man kan ändra displayens ljusstyrka under "Inställningar", "Displayinställningar". Ljusstyrkan anges i procent. 100 % ljusstyrka motsvarar den maximalt möjliga ljusstyrkan, 5 % den minimalt möjliga.

| Universal | Displaytext          |
|-----------|----------------------|
| 1.0       | Inställningar        |
| 1.5       | Displayinställningar |
| 1.5.1     | Ljusstyrka           |

13.2 Språk

Språket kan ställas in under 📿 "Inställningar", "Displayinställningar".

. Följande språk kan väljas:

| Språkförkortning | Språk      |
|------------------|------------|
| EN               | Engelska   |
| SV               | Tyska      |
| R                | Franska    |
| Т                | Italienska |
| ES               | Spanska    |
| VINU             | Universal  |

| Språkförkortning | Språk        |
|------------------|--------------|
| FI               | Finska       |
| SV               | Svenska      |
| PT               | Portugisiska |
| NO               | Norska       |
| NL               | Holländska   |
| DA               | Danska       |
| PL               | Polska       |
| HU               | Ungerska     |
| CS               | Tjeckiska    |
| RO               | Rumänska     |
| SL               | Slovenska    |
| HR               | Kroatiska    |
| SK               | Slovakiska   |
| SR               | Serbiska     |
| LT               | Lettiska     |
| LV               | Litauiska    |
| ET               | Estniska     |
| RU               | Ryska        |
| UK               | Ukrainska    |
| BG               | Bulgariska   |
| EL               | Grekiska     |
| TR               | Turkiska     |

Tab. 30: Menyspråk

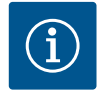

# OBS

Efter att ha valt ett annat språk än det som är inställt stängs displayen av och startar om.

Under tiden blinkar den gröna LED-lampan. När displayen har startat igen visas språkvalslistan med det nyvalda språket aktiverat. Denna process kan ta upp till ca 30 sekunder.

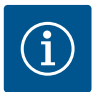

# OBS

Utöver språken finns en neutral nummerkod "Universal" i displayen, som kan väljas som alternativt språk. Sifferkoden är listad i tabeller för förklaring bredvid displaytexterna.

Fabriksinställning: Engelska

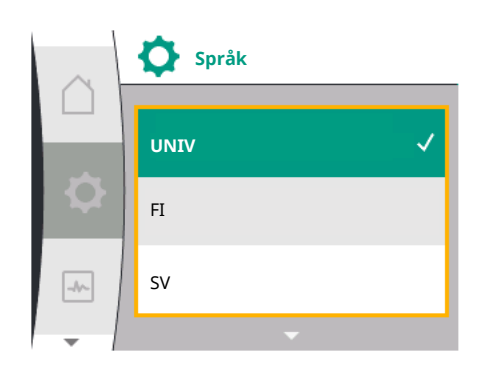

Fig. 82: Språkmeny

| Universal | Displaytext          |
|-----------|----------------------|
| 1.0       | Inställningar        |
| 1.5       | Displayinställningar |
| 1.5.2     | Språk                |
| English   | Engelska             |
| Deutsch   | Tyska                |
| Français  | Franska              |
| •         | •                    |
| •         | •                    |
| •         | •                    |

# 13.3 Enhet

Enheterna för de fysiska värdena kan ställas in under <sup>O</sup>"Inställningar", "Displayinställningar".

| Universal | Displaytext          |
|-----------|----------------------|
| 1.0       | Inställningar        |
| 1.5       | Displayinställningar |
| 1.5.3     | Enheter              |
| m, m³∕h   | m, m³/h              |
| kPa, m³∕h | kPa, m³/h            |
| kPa, I/s  | kPa, l/s             |
| ft, USGPM | ft, USGPM            |

#### Valmöjlighet för enheterna:

| Enheter   | Beskrivning                                                               |
|-----------|---------------------------------------------------------------------------|
| m, m³/h   | Indikering av fysikaliska värden i SI–<br>enheter.<br><b>Undantag:</b>    |
|           | <ul> <li>Flöde i m<sup>3</sup>/h</li> <li>Uppfordringshöjd i m</li> </ul> |
| kPa, m³/h | Avbildning av uppfordringshöjd i kPa och flöde i m³/h                     |
| kPa, I/s  | Indikering av uppfordringshöjd i kPa och<br>flöde i l/s                   |
| ft, USGPM | Indikering av fysikaliska värden i US–<br>enheter                         |

#### Tab. 31: Enheter

OBS

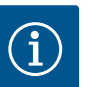

Enheterna är fabriksinställda på m, m<sup>3</sup>/h.

13.4 Knapplås

Knapplåset förhindrar att de inställda pumpparametrerna ändras av obehöriga.

Knapplåset kan aktiveras under 🔍 "Inställningar", "Displayinställningar".

| Universal | Displaytext          |
|-----------|----------------------|
| 1.0       | Inställningar        |
| 1.5       | Displayinställningar |
| 1.5.4     | Knapplås             |
| 1.5.4.1   | Knapplås PÅ          |

Knapplåset avaktiveras genom att samtidigt trycka (> 5 sekunder) på "Tillbaka" – knappen och driftknappen.

När knapplåset är aktiverat visas fortfarande Homescreen och även varnings- och felmeddelanden för att kunna kontrollera pumpens status.

Det aktiva knapplåset kan kännas igen på startskärmen med en låssymbol

# 14 Ytterligare inställningar

Allmänna inställningar görs under "Inställningar", "Ytterligare inställningar". Följande tabell ger en översikt över menyn "Ytterligare inställningar":

| Universal | Displaytext               |
|-----------|---------------------------|
| 1.0       | Inställningar             |
| 1.6       | Ytterligare inställningar |

| Universal | Displaytext                           |
|-----------|---------------------------------------|
| 1.6.1     | Pumpmotionering                       |
| 1.6.1.1   | Pumpmotionering: AV/PÅ                |
| 1.6.1.2   | Pumpmotionering: Intervall            |
| 1.6.1.3   | Pumpmotionering: Varvtal              |
| 1.6.2     | Ramptider                             |
| 1.6.2.1   | Ramptider: Starttid                   |
| 1.6.2.2   | Ramptider: Stopptid                   |
| 1.6.4     | Automatisk PWM–<br>frekvensreducering |
| OFF       | Frånkopplad                           |
| ON        | Tillkopplad                           |

#### 14.1 Pumpmotionering

För att förhindra blockering av pumpen ställs en pumpmotionering in. Efter ett bestämt tidsintervall startas pumpen och stängs av igen efter en kort tid.

#### Förutsättning:

För funktionen pumpmotionering får nätspänningen inte brytas.

# OBSERVERA

#### Pumpen blockeras via långa driftstopp!

Långa driftstopp kan göra att pumpen blockeras. Inaktivera inte pumpmotioneringen!

Via fjärrstyrning, busskommando, styringång EXT. Pumpar avstängda med FRÅN eller en 0...10 V-signal startar en kortare period. Detta för att undvika blockering på grund av långa driftstopp.

I menyn 🗣 "Inställningar", "Ytterligare inställningar"

- $\rightarrow$  kan pumpmotioneringen kopplas till och från.
- → kan tidsintervallet för pumpmotionering ställas in mellan 2 och 72 timmar. (Fabriksinställning se kapitlet "Fabriksinställning" [▶ 87]).

Ytterligare inställningar

Pumpmotionering: AV/PÅ

Pumpmotionering: Intervall

Pumpmotionering: Varvtal

Pumpmotionering

→ kan pumpvarvtalet vid vilken pumpmotionering utförs ställas in

Displaytext

Inställningar

| Pumpmotionering |                            |
|-----------------|----------------------------|
|                 | Pumpmotionering: AV/PÅ     |
| Q               | Pumpmotionering: Intervall |
| -4~-            | Pumpmotionering: Varvtal   |
|                 |                            |

#### Fig. 83: Pumpmotionering

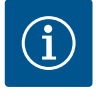

# OBS

Universal

1.0

1.6

1.6.1

1.6.1.1

1.6.1.2

1.6.1.3

Om nätet ska frånkopplas under en längre tid måste pumpmotioneringen tas över av en extern styrning genom att nätspänningen aktiveras under kort tid. För att göra detta måste pumpen vara påslagen på styrsidan innan strömavbrottet.

#### 14.2 Ramptider för börvärdesändringar

Ramptiderna för pumparna kan ställas in i menyn "Inställningar", "Ytterligare inställningar".

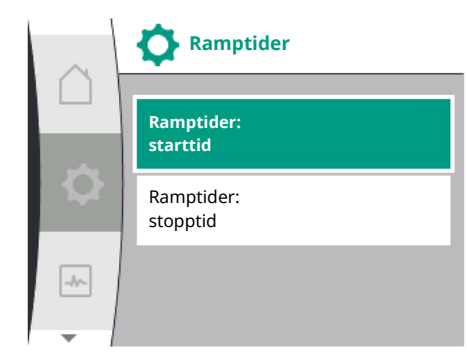

Fig. 84: Menyn Ramptider

#### 14.3 Automatisk PWMfrekvensreducering

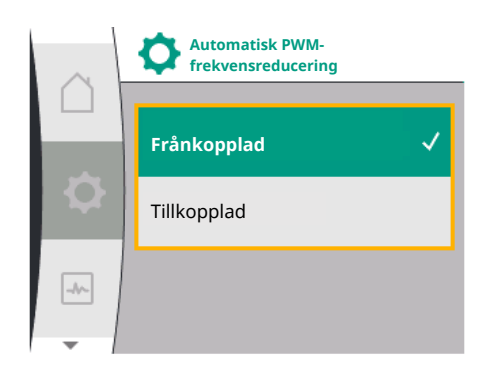

Fig. 85: Menyn PWM-frekvensreducering

| Universal | Displaytext               |
|-----------|---------------------------|
| 1.0       | Inställningar             |
| 1.6       | Ytterligare inställningar |
| 1.6.2     | Ramptider                 |
| 1.6.2.1   | Ramptider: Starttid       |
| 1.6.2.2   | Ramptider: Stopptid       |

Ramptiderna definierar den maximala hastighet med vilken pumpen kan köras upp och ner, när börvärdet ändras.

Det inställbara värdesområdet för upp- och nedrampning är mellan 0 s och 180 s. Fabriksinställning se kapitel "Fabriksinställning" [▶ 87].

# I menyn 💭 "Inställningar", "Ytterligare inställningar" kan funktionen "Automatisk PWM–frekvensreducering" slås av och på:

| Universal | Displaytext                           |
|-----------|---------------------------------------|
| 1.0       | Inställningar                         |
| 1.6       | Ytterligare inställningar             |
| 1.6.4     | Automatisk PWM–<br>frekvensreducering |
| OFF       | Frånkopplad                           |
| ON        | Tillkopplad                           |

Funktionen är tillgänglig beroende på typ.

Funktionen "Automatisk kopplingsfrekvens" är avstängd från fabrik. Om pumpens omgivningstemperatur är för hög kommer pumpen automatiskt att reducera hydrauleffekten.

Om funktionen "Automatisk PWM-frekvensreducering" är aktiverad ändras kopplingsfrekvensen vid en kritisk temperatur för att även fortsättningsvis kunna leverera den erforderliga hydrauliska driftpunkten.

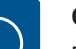

# OBS

En ändrad kopplingsfrekvens kan leda till högre och/eller ändrade driftljud hos pumpen.

# 15 Diagnos och mätvärden

**Diagnos och** 

mätvärden

-

O

För att stödja felanalyserna erbjuder pumpen utöver felindikeringarna också annan hjälp:

Diagnostikhjälp för diagnos och underhåll av elektronik och gränssnitt. Förutom hydrauliska och elektriska översikter visas information om gränssnitt och enhetsinformation.

Följande tabell ger en översikt över menyn 🔤 "Diagnos och mätvärden":

| Universal                       | Displaytext                        |
|---------------------------------|------------------------------------|
| 2.0                             | Diagnos och mätvärden              |
| 2.1                             | Diagnostikhjälp                    |
| 2.1.1                           | Information om enheten             |
| 2.1.2                           | Serviceinformation                 |
| 2.1.3                           | Översikt över Reläutgång (SSM/SBM) |
| Relay function:SSM              | Reläfunktion: SSM                  |
| Relay function:SBM              | Reläfunktion: SBM                  |
| Forced control:Yes              | Tvångsstyrning: Ja                 |
| Forced control:No               | Tvångsstyrning: Nej                |
| Current status:Energized        | Aktuell status: Under spänning     |
| Current status:Not<br>energized | Aktuell status: Ingen spänning     |

Diagnostikhjälp

Mätvärde

Fig. 86: Diagnos och mätvärden

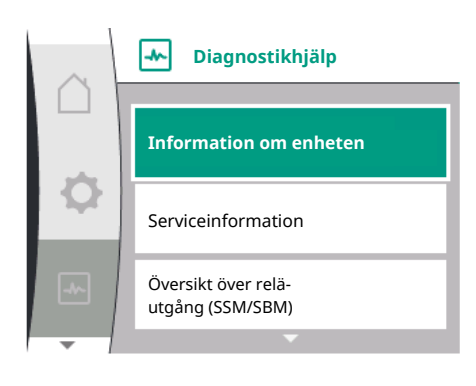

Fig. 87: Menyn Diagnostikhjälp

| Universal                     | Displaytext                       |
|-------------------------------|-----------------------------------|
| 2.1.4                         | Översikt över analog ingång (Al1) |
| Type of use:                  | Användningsområde:                |
| Not used                      | Används inte                      |
| Differential pressure sensor  | Differenstrycksgivare             |
| External sensor               | Extern sensor                     |
| Setpoint input                | Börvärdesingång                   |
| Signal type:                  | Signaltyp:                        |
| Current value: :              | Aktuellt värde:                   |
| 2.1.5                         | Översikt över analog ingång (AI1) |
| Type of use:                  | Användningsområde:                |
| Not used                      | Används inte                      |
| External sensor               | Extern sensor                     |
| Setpoint input                | Börvärdesingång                   |
| Signal type:                  | Signaltyp:                        |
| Current value: :              | Aktuellt värde:                   |
| 2.1.6                         | Tvillingpump<br>anslutningsinfo   |
| Partner paired and reachable. | Partner ansluten och nåbar.       |
| Partner is paired.            | Partner är ansluten.              |
| Partner is not reachable.     | Partner kan inte nås.             |
| Partner WCID: 1               | Partner WCID:1                    |
| Partner Address:              | Partneradress:                    |
| Partner Name:                 | Partnernamn:                      |
| 2.1.7                         | Status pumpskifte                 |
| Time-based pump<br>cycling:   | Tidsbaserat pumpskifte            |
| Switched ON, interval:        | Tillkopplat, intervall:           |
| Switched OFF                  | Frånkopplad                       |
| Current status:               | Aktuell status:                   |
| No pump is running.           | lngen pump går.                   |
| Both pumps are running.       | Båda pumparna går.                |
| This pump is running.         | Denna pump går.                   |
| Other pump is running.        | Andra pumpen går.                 |
| Next execution in:            | Nästa utförande i:                |
| 2.2                           | Mätvärde                          |
| 2.2.1                         | Driftdata                         |
| H act =                       | H är =                            |
| n act =                       | n är =                            |
| P electr =                    | P elektr =                        |
| U mains =                     | U-nät =                           |
| 2.2.2                         | Statisk data                      |
| W electr =                    | W elektr =                        |
| Operating hours =             | Driftstimmar =                    |
|                               |                                   |

<sup>1</sup> WICD = Wilo Communication ID (Kommunikationsadress för tvillingpumpspartners)

# 15.1 Diagnostikhjälp

Menyn 🖄 "Diagnos och mätvärden", "Diagnostikhjälp" innehåller funktioner för diagnostik och underhåll av elektronik och gränssnitt.

Följande tabell ger en översikt över menyn "Diagnostikhjälp":

| Universal | Displaytext                        |
|-----------|------------------------------------|
| 2.1       | Diagnostikhjälp                    |
| 2.1.1     | Information om enheten             |
| 2.1.2     | Serviceinformation                 |
| 2.1.3     | Översikt över Reläutgång (SSM/SBM) |
| 2.1.4     | Översikt över analog ingång (AI1)  |
| 2.1.5     | Översikt över analog ingång (AI2)  |
| 2.1.6     | Tvillingpump<br>anslutningsinfo    |
| 2.1.7     | Status pumpskifte                  |

#### 15.2 Information om enheten

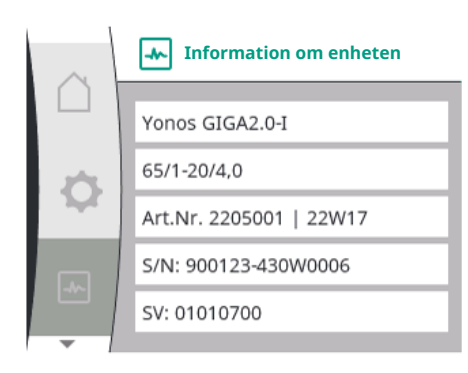

# Fig. 88: Menyn Apparatinformation

#### 15.3 Serviceinformation

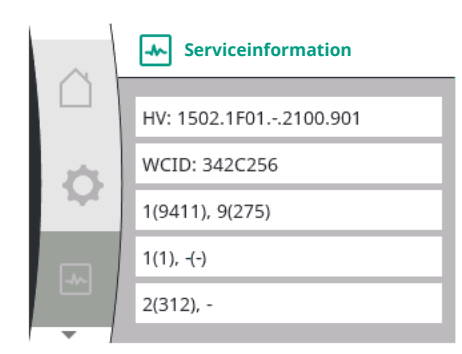

Fig. 89: Menyn Serviceinformation

#### 15.4 Översikt över SSM/SBMrelästatus

I menyn "Diagnos och mätvärden" kan statusinformation för SSM/SBM-reläet avläsas. För att göra detta, välj i tur och ordning:

I menyn 🎦 "Diagnos och mätvärden" kan information om produktnamn, artikel- och serienummer samt mjuk- och hårdvaruversion läsas. För att göra detta, välj i tur och ordning:

| Universal | Displaytext            |
|-----------|------------------------|
| 2.0       | Diagnos och mätvärden  |
| 2.1       | Diagnostikhjälp        |
| 2.1.1     | Information om enheten |

I menyn Imenyn "Diagnostik och mätvärden" kan information om serviceändamål för produkten läsas. För att göra detta, välj i tur och ordning:

| Universal | Displaytext           |
|-----------|-----------------------|
| 2.0       | Diagnos och mätvärden |
| 2.1       | Diagnostikhjälp       |
| 2.1.2     | Serviceinformation    |

Universal

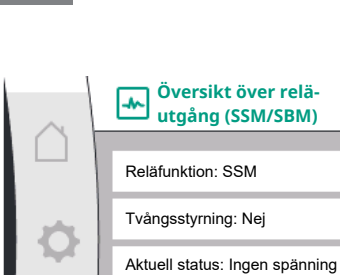

Översikt över de analoga

Översikt över analog-

ingångarna Al1 och Al2

ingång (AI1)

Användningsområde: Differenstrycksgivare

Signaltyp: 2 – 10 V Aktuellt värde: 3,8 m (3,50 V)

Fig. 91: Översikt över analog ingång (AI1)

\*

|                                               |                   | Översikt över relä-<br>utgång (SSM/SBM) | Universal                       | Displaytext                        |
|-----------------------------------------------|-------------------|-----------------------------------------|---------------------------------|------------------------------------|
| $\square$                                     |                   | 2.0                                     | Diagnos och mätvärden           |                                    |
|                                               | Reläfunktion: SSM | 2.1                                     | Diagnostikhjälp                 |                                    |
|                                               | 100               | Tvångsstyrning: Nej                     | 2.1.3                           | Översikt över Reläutgång (SSM/SBM) |
|                                               | 1.24              | Aktuell status: Ingen spänning          | Relay function:SSM              | Reläfunktion: SSM                  |
|                                               |                   |                                         | Relay function:SBM              | Reläfunktion: SBM                  |
| -^-                                           |                   | Forced control:Yes                      | Tvångsstyrning: Ja              |                                    |
|                                               | -                 |                                         | Forced control:No               | Tvångsstyrning: Nej                |
| Fig. 90: Översikt över SSM/SBM-reläfunktionen |                   | versikt över SSM/SBM-reläfunktionen     | Current status:Energized        | Aktuell status: Under spänning     |
|                                               |                   |                                         | Current status:Not<br>energized | Aktuell status: Ingen spänning     |

I menyn 📥 I menyn Imenyn "Diagnos och mätvärden" kan statusinformation för de analoga ingångarna Al1 och Al2 avläsas. För att göra detta, välj i tur och ordning:

| Universal                       | Displaytext                       |
|---------------------------------|-----------------------------------|
| 2.0                             | Diagnos och mätvärden             |
| 2.1                             | Diagnostikhjälp                   |
| 2.1.4                           | Översikt över analog ingång (AI1) |
| Type of use:                    | Användningsområde:                |
| Not used                        | Används inte                      |
| Differential pressure<br>sensor | Differenstrycksgivare             |
| External sensor                 | Extern sensor                     |
| Setpoint input                  | Börvärdesingång                   |
| Signal type:                    | Signaltyp:                        |
| Current value: :                | Aktuellt värde:                   |
| 2.1.5                           | Översikt över analog ingång (AI2) |
| Type of use:                    | Användningsområde:                |
| Not used                        | Används inte                      |
| External sensor                 | Extern sensor                     |
| Setpoint input                  | Börvärdesingång                   |
| Signal type:                    | Signaltyp:                        |
| Current value: :                | Aktuellt värde:                   |

Följande statusinformation är tillgänglig:

- $\rightarrow$ Användningsområde
- $\rightarrow$ Signaltyp
- $\rightarrow$ Aktuellt mätvärde

15.6 Översikt över tvillingpumpanslutningen

I menyn 📥 "Diagnos och mätvärden" kan statusinformation för tvillingpumpanslutningen avläsas. För att göra detta, välj i tur och ordning:

15.5

Q

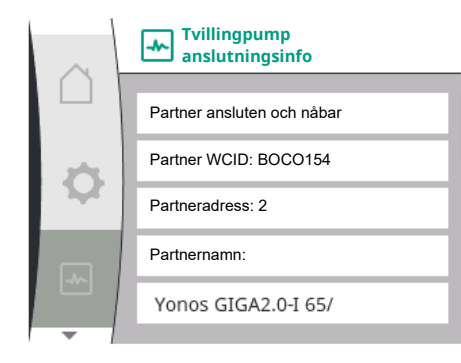

Fig. 92: Information om tvillingpumpanslutning

| Universal                     | Displaytext                     |
|-------------------------------|---------------------------------|
| 2.0                           | Diagnos och mätvärden           |
| 2.1                           | Diagnostikhjälp                 |
| 2.1.6                         | Tvillingpump<br>anslutningsinfo |
| Partner paired and reachable. | Partner ansluten och nåbar.     |
| Partner is paired.            | Partner är ansluten.            |
| Partner is not reachable.     | Partner kan inte nås.           |
| Partner WCID: 1               | Partner WCID:1                  |
| Partner Address:              | Partneradress:                  |
| Partner Name:                 | Partnernamn:                    |
|                               |                                 |

<sup>1</sup> WICD = Wilo Communication ID (Kommunikationsadress för tvillingpumpspartners)

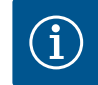

# OBS

Översikten av tvillingpumpanslutningen är endast tillgänglig, om en tvillingpumpanslutning har konfigurerats i förväg (se kapitlet "Tvillingpumpreglering" [▶ 55]).

# 15.7 Översikt över status vid pumpskifte

| $\sim$ | Status pumpskifte            |
|--------|------------------------------|
|        | Tidsbaserat pumpskifte:      |
| \$     | Inkopplat, intervall: 24 h   |
|        | Aktuell status:              |
|        | Denna pump går               |
|        | Nästa utförande i: 23 h 56 m |
|        |                              |

Fig. 93: Information om status vid pumpskifte

I menyn Imagnos och mätvärden" kan statusinformation för pumpskifte avläsas. För att göra detta, välj i tur och ordning:

| Jniversal                   | Displaytext            |
|-----------------------------|------------------------|
| 2.0                         | Diagnos och mätvärden  |
| 2.1                         | Diagnostikhjälp        |
| 2.1.7                       | Status pumpskifte      |
| Fime-based pump<br>cycling: | Tidsbaserat pumpskifte |
| Switched ON, interval:      | Inkopplat, intervall   |
| Switched OFF                | Frånkopplad            |
| Current status:             | Aktuell status:        |
| No pump is running.         | lngen pump går.        |
| Both pumps are running.     | Båda pumparna går.     |
| Γhis pump is running.       | Denna pump går.        |
| Other pump is running.      | Andra pumpen går.      |
| Next execution in:          | Nästa utförande i:     |
| B 116 1 1                   | • / •                  |

→ Pumpskifte inkopplat: ja/nej

Om pumpskiftet är påslaget finns även följande information tillgänglig:

- → Aktuell status: Ingen pump går/båda pumparna går/huvudpumpen går/ pumppartnern går.
- → Tid tills nästa pumpskifte

# 15.8 Mätvärde

I menyn Imenyn "Diagnos och mätvärden" kan driftdata, mätvärden och statistiska värden avläsas. För att göra detta, välj följande i tur och ordning:

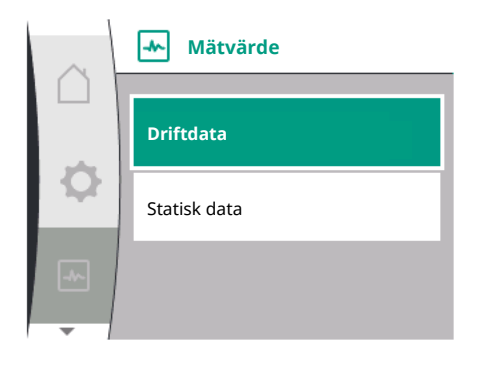

Fig. 94: Menyn Mätvärden

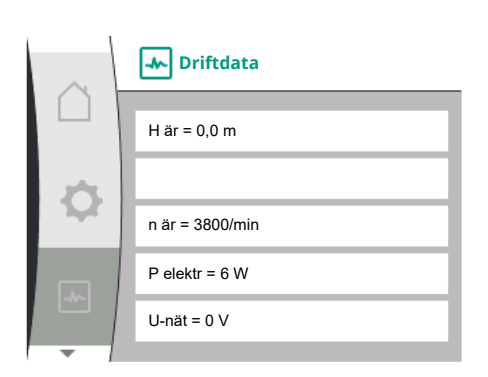

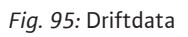

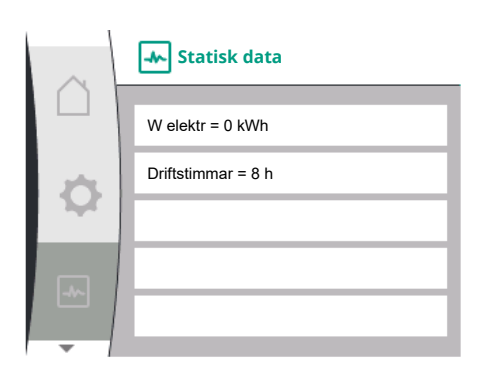

Fig. 96: Statisk data

# 16 Återställa

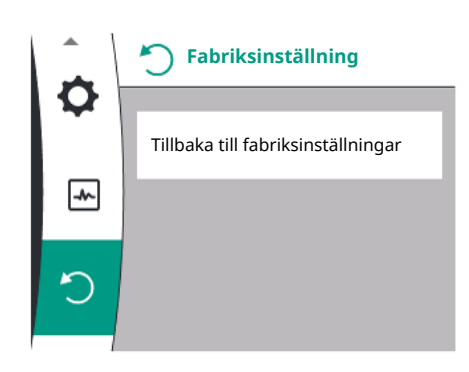

Fig. 97: Återställning till fabriksinställningar

| Universal         | Displaytext           |
|-------------------|-----------------------|
| 2.0               | Diagnos och mätvärden |
| 2.2               | Mätvärde              |
| 2.2.1             | Driftdata             |
| H act =           | H är =                |
| n act =           | n är =                |
| P electr =        | P elektr =            |
| U mains =         | U-nät =               |
| 2.2.2             | Statisk data          |
| W electr =        | W elektr =            |
| Operating hours = | Driftstimmar =        |

I undermenyn "Driftdata" visas följande information:

- → Hydrauliska driftdata
  - Aktuell uppfordringshöjd
  - Aktuellt varvtal
- → Elektriska driftdata
  - Aktuell elektrisk effektförbrukning
  - Aktuell nätsidig spänningsförsörjning
- → Statisk data
  - Total förbrukad elektrisk kapacitet
  - Drifttimmar

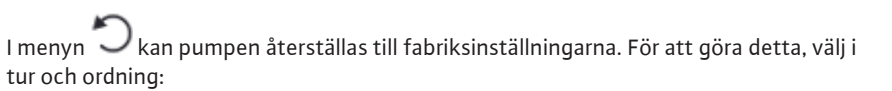

| Universal | Displaytext                                     |
|-----------|-------------------------------------------------|
| 3.0       | Fabriksinställning                              |
| 3.1       | Tillbaka till<br>fabriksinställningar           |
| Confirm   | Bekräfta<br>(Alla inställningar går förlorade!) |
| CANCEL    | Avbryt                                          |

# 16.1 Fabriksinställning

Bekräfta

Avbryt

Fig. 98: Bekräfta fabriksåterställning

\_//~

Tillbaka till fabriksinställningar

(inställningar går förlorade)

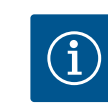

# OBS

En återställning av pumpinställningarna till fabriksinställningar ersätter de aktuella inställningarna av pumpen!

# Tabellen ger en översikt över fabriksinställningarna:

| Inställningar                                  | Yonos GIGA2.0                                                                                                   | Yonos GIGA2.0 R1               |
|------------------------------------------------|----------------------------------------------------------------------------------------------------|--------------------------------|
| Ställ in regleringsdrift                       |                                                                                                    |                                |
| Inställningsassistent                          | Δp-v                                                                                                    | Basregleringstyp<br>n-const.   |
| Pump Av/På                                     | Motor till                                                                                                    | Motor till                     |
| Tvillingpumpsdrift                             |                                                                                                    |                                |
| Anslut tvillingpump                            | Enkelpump: ej ansluten                                                                                          | Enkelpump: ej ansluten         |
|                                                | Tvillingpump: ansluten                                                                                          | Tvillingpump: ansluten         |
| Byte av tvillingpump                           | 24 h                                                                                                    | 24 h                           |
| Externa gränssnitt                             |                                                                                                    |                                |
| SSM/SBM-relä                                   |                                                                                                    |                                |
| Reläfunktion                                   | SSM                                                                                                    | SSM                            |
| Funktion för SSM-relä                          | Endast fel                                                                                                    | Endast fel                     |
| Utlösningsfördröjning                          | 5s                                                                                                    | 5s                             |
| Återställningsfördröjning                      | 5s                                                                                                    | 5s                             |
| DI1                                            | aktiv (med kabelbygel)                                                                                          | aktiv (med kabelbygel)         |
| All                                            | konfigurerat<br>Användningsområde:<br>differenstrycksgivare<br>Sensorposition: pumpfläns<br>Signaltyp: 2 – 10 V | inte konfigurerad              |
| AI2                                            | inte konfigurerad                                                                                               | inte konfigurerad              |
| Wilo Net                                       |                                                                                                    |                                |
| Wilo Net-avslutning                            | tillkopplad                                                                                                    | tillkopplad                    |
| Wilo Net-adress                                | Tvillingpump:                                                                                                   | Tvillingpump:                  |
|                                                | Huvudpump: 1<br>Pumppartner: 2                                                                                  | Huvudpump: 1<br>Pumppartner: 2 |
|                                                | Enkelpump: 126                                                                                                  | Enkelpump: 126                 |
| Displayinställning                             |                                                                                                    |                                |
| Språk                                          | Engelska                                                                                                    | Engelska                       |
| Enheter                                        | m, m³/h                                                                                                    | m, m³/h                        |
| Pumpmotionering                                | tillkopplad                                                                                                    | tillkopplad                    |
| Pumpmotionering<br>tidsintervall               | 24 h                                                                                                    | 24 h                           |
| Diagnos och mätvärden                          |                                                                                                    |                                |
| Diagnostikhjälp                                |                                                                                                    |                                |
| SSM–tvångsstyrning<br>(normal, aktiv, inaktiv) | deaktiverad                                                                                                    | deaktiverad                    |
| SBM–tvångsstyrning<br>(normal, aktiv, inaktiv) | deaktiverad                                                                                                    | deaktiverad                    |
| Ytterligare inställningar                      |                                                                                                    |                                |
| Pumpmotionering                                | tillkopplad                                                                                                    | tillkopplad                    |
| Pumpmotionering<br>tidsintervall               | 24 h                                                                                                    | 24 h                           |

| Inställningar                         | Yonos GIGA2.0   | Yonos GIGA2.0 R1 |
|---------------------------------------|-----------------|------------------|
| Grundfunktion                         | Regleringsdrift | Regleringsdrift  |
| Ramptid                               | 0 s             | 0 s              |
| Automatisk PWM-<br>frekvensreducering | frånkopplad     | frånkopplad      |

Tab. 32: Fabriksinställningar

#### 17 Problem, orsaker och åtgärder

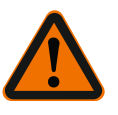

# VARNING

Störningar får endast åtgärdas av kvalificerad fackpersonal! Beakta säkerhetsföreskrifterna.

I händelse av fel ger felhanteringen pumpeffekt och funktioner som fortfarande kan implementeras.

Om det är tekniskt möjligt kontrolleras ett uppstått fel kontinuerligt och om möjligt återställs nöddrift eller regleringsdrift.

Problemfri pumpdrift återupptas så snart orsaken till felet inte längre finns. Exempel: Elektronikmodulen har svalnat igen.

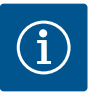

#### OBS

Om pumpen fungerar felaktigt kontrollerar du att de analoga och digitala ingångarna är korrekt konfigurerade.

Om driftstörningen inte kan åtgärdas ska du vända dig till en auktoriserad fackman eller till Wilos närmaste kundsupportkontor eller en representant.

| Störningar                             | Orsaker                                            | Åtgärder                                                                                                    |
|----------------------------------------|----------------------------------------------------|----------------------------------------------------------------------------------------------------|
| Pumpen startar inte<br>eller stannar.  | Lös kabelklämma.                                   | Kontrollera alla kabelförband.                                                                                                    |
| Pumpen startar inte<br>eller stannar.  | En elektrisk säkring är<br>defekt.                 | Kontrollera säkringarna, byt ut<br>defekta säkringar.                                                                                                    |
| Pumpen går med<br>reducerad kapacitet. | Avstängningsventil på<br>trycksidan strypt.        | Öppna avstängningsventilen<br>långsamt.                                                                                                    |
| Pumpen går med<br>reducerad kapacitet. | Luft i sugledningen                                | Åtgärda läckage vid flänsarna.<br>Avlufta pumpen. Byt ut den<br>mekaniska axeltätningen vid<br>synlig läckage.                                                |
| Pumpen bullrar.                        | Kavitation p.g.a. otillräckligt<br>ingående tryck. | Öka det ingående trycket.<br>Observera det lägsta<br>ingångstrycket på sugstutsen.<br>Rengör spjället på sugsidan och<br>filtret och rengör dem vid<br>behov. |
| Pumpen bullrar.                        | Motorn har en lagerskada.                          | Låt Wilo-kundsupport eller ett<br>auktoriserat företag kontrollera<br>pumpen och reparera den vid<br>behov.                                                   |

Tab. 33: Mekaniska problem

#### Indikering för felmeddelande i den grafiska displayen

- → Statusindikeringen är röd.
- → Felmeddelande, felkod (E...).

Vid ett fel slutar pumpen att pumpa. Om pumpen vid den kontinuerliga kontrollen fastställer att felorsaken inte längre föreligger återkallas felmeddelanden och driften återupptas.

Vid ett felmeddelande slås displayen permanent på och den gröna LED-lampan släcks.

# 17.1 Mekaniska störningar utan felmeddelanden

17.2

Felmeddelanden

sv

| Föliande tabell | aer en | översikt | över | möiliga | medde | landen | på dis | plaven: |
|-----------------|--------|----------|------|---------|-------|--------|--------|---------|
| - /             | _      |          |      | - / 5   |       |        |        |         |

| · _                                    |                                              |
|----------------------------------------|----------------------------------------------|
| Universal                              | Displaytext                                  |
| Error                                  | Fel                                          |
| Please check operating manual          | Kontrollera monterings- och skötselanvisning |
| Double pump                            | Tvillingpump                                 |
| This head                              | Plats: Detta huvud                           |
| Partner head                           | Plats: Partnerhuvud                          |
| Exists since:                          | Sedan                                        |
| Acknowledge needed                     | Bekräftelse krävs                            |
| For acknowlege long<br>press knob      | För kvittering tryck länge på knappen        |
| Acknowleged, waiting for restart       | Kvitterad, väntar på omstart                 |
| Reset energy counter                   | Nollställ elmätare                           |
| Press return key to cancel             | Tryck på "Tillbaka" för att avbryta          |
| Press and hold return<br>key to cancel | Tryck länge på "Tillbaka" för att avbryta    |
| System Notification                    | Systemmeddelande                             |
| no valid Parameter                     | Inga giltiga parametrar                      |
| Production mode active                 | Produktionsläget är aktiverat                |
| HMI blocked                            | Blockerad display                            |
|                                        |                                              |

| Kod | Fel                                                                                                    | Orsak                                                   | Åtgärder                                                                                                    |  |  |
|-----|----------------------------------------------------------------------------------------------------|---------------------------------------------------------|----------------------------------------------------------------------------------------------------|--|--|
| 401 | Instabil<br>spänningsförsörjning                                                                                                    | Instabil<br>spänningsförsörjning.                       | Kontrollera elektrisk<br>installation.                                                                                                    |  |  |
|     | Extra information om ors<br>Spänningsförsörjningen ä<br>Driften kan inte upprätth                                                                                              | aker och åtgärder:<br>ir för instabil.<br>ållas.        |                                                                                                    |  |  |
| 402 | Underspänning                                                                                                    | Spänningsförsörjning<br>en är för låg.                  | Kontrollera elektrisk<br>installation.                                                                                                    |  |  |
|     | Extra information om orsaker och åtgärder:<br>Driften kan inte upprätthållas. Möjliga orsaker:<br>1. Nät överbelastat.<br>2. Pumpen är ansluten till fel spänningsförsörjning. |                                                         |                                                                                                    |  |  |
| 403 | Överspänning                                                                                                    | Spänningsförsörjning<br>en är för hög.                  | Kontrollera elektrisk<br>installation.                                                                                                    |  |  |
|     | Extra information om orsaker och åtgärder:<br>Driften kan inte upprätthållas. Möjliga orsaker:<br>1. Pumpen är ansluten till fel spänningsförsörjning.                         |                                                         |                                                                                                    |  |  |
| 404 | Pumpen är blockerad.                                                                                                    | Mekanisk påverkan<br>gör att pumpaxeln<br>inte roterar. | Kontrollera att de<br>roterande delarna i<br>pumphuset och motorn<br>kan röra sig fritt.<br>Ta bort avlagringar och<br>främmande partiklar. |  |  |
|     | Extra information om orsaker och åtgärder:<br>Förutom avlagringar och främmande partiklar i systemet kan även pumpaxeln<br>blockera.                                           |                                                         |                                                                                                    |  |  |

| Kod | Fel                                                                                                    | Orsak                                                                                                    | Åtgärder                                                                                                    |  |  |
|-----|----------------------------------------------------------------------------------------------------|----------------------------------------------------------------------------------------------------|----------------------------------------------------------------------------------------------------|--|--|
| 405 | Elektronikmodulen är<br>för varm.                                                                                                    | Elektronikmodulens<br>tillåtna temperatur<br>har överskridits.                                                                                                    | Säkerställ tillåten<br>medietemperatur.<br>Förbättra<br>omgivningstemperaturen.                                                             |  |  |
|     | Extra information om ors<br>Håll tillåtet monteringsläg<br>anläggningskomponente<br>kylflänsar fria från avlagri                                | Extra information om orsaker och åtgärder:<br>Håll tillåtet monteringsläge och minimiavstånd för isolerings– och<br>anläggningskomponenter, så att tillräcklig ventilation säkerställs. Håll<br>kvlflänsar fria från avlagringar. |                                                                                                    |  |  |
| 406 | Motorn är för varm.                                                                                                    | Den tillåtna<br>motortemperaturen<br>har överskridits.                                                                                                    | Säkerställ tillåten<br>omgivnings– och<br>medietemperatur.<br>Säkerställ motorkylning<br>genom fri luftcirkulation.                         |  |  |
|     | Extra information om ors<br>Håll tillåtet monteringsläg<br>anläggningskomponente                                                                | aker och åtgärder:<br>ge och minimiavstånd fö<br>r, så att tillräcklig ventila                                                                                                    | ör isolerings– och<br>ation säkerställs.                                                                                                    |  |  |
| 407 | Anslutningen mellan<br>motorn och modulen har<br>avbrutits.                                                                                     | Den elektriska<br>anslutningen mellan<br>motorn och modulen<br>är felaktig.                                                                                                    | Kontrollera anslutningen<br>mellan motorn och<br>modulen.                                                                                   |  |  |
|     | Extra information om ors<br>Elektronikmodulen kan d<br>modulen och motorn. Bea                                                                  | aker och åtgärder:<br>emonteras för att kontro<br>akta säkerhetsföreskrifte                                                                                                    | ollera kontakterna mellan<br>erna!                                                                                                    |  |  |
| 408 | Pumpen<br>genomströmmas mot<br>flödesriktningen.                                                                                                | Yttre påverkan<br>orsakar en<br>genomströmning mot<br>pumpens<br>flödesriktning.                                                                                                    | Kontrollera anläggningens<br>funktion,<br>vid behov montera<br>backventiler.                                                                |  |  |
|     | Extra information om ors<br>Om flödet i pumpen är fö<br>längre startas.                                                                         | aker och åtgärder:<br>r starkt i motsatt riktnin                                                                                                    | g kan motorn eventuellt inte                                                                                                    |  |  |
| 409 | Ofullständig<br>programvaruuppdaterin<br>g.                                                                                                    | Programvaruuppdater<br>ingen har inte<br>avslutats.                                                                                                    | En<br>programvaruuppdatering<br>med ett nytt<br>programvarupaket krävs.                                                                     |  |  |
|     | Extra information om ors<br>Pumpen kan endast arbet                                                                                             | aker och åtgärder:<br>a med slutförd program                                                                                                    | varuuppdatering.                                                                                                    |  |  |
| 410 | Överspänning i analog<br>ingång.                                                                                                    | Den analoga<br>ingången är<br>kortsluten eller för<br>hårt belastad.                                                                                                    | Kontrollera eventuell<br>kortslutning för kablarna<br>och förbrukarna som är<br>anslutna till<br>spänningsförsörjningens<br>analoga ingång. |  |  |
|     | Extra information om ors<br>Felet påverkar de binära i<br>stilla.                                                                               | aker och åtgärder:<br>ngångarna. EXT. FRÅN h                                                                                                    | ar ställts in. Pumpen står                                                                                                    |  |  |
| 411 | Nätfas saknas (gäller<br>endast för 3~)                                                                                                    | Nätfas saknas                                                                                                    | Kontrollera elektrisk<br>installation.                                                                                                    |  |  |
|     | Extra information om ors<br>Driften kan inte upprätth<br>1. Kontaktfel på nätanslu<br>2. En säkring i en nätfas h                               | aker och åtgärder:<br>ållas. Möjliga orsaker:<br>tningsplinten.<br>ar utlösts.                                                                                                    |                                                                                                    |  |  |
| 420 | Motor eller<br>elektronikmodul defekt.                                                                                                    | Motor eller<br>elektronikmodul<br>defekt.                                                                                                    | Byt ut motorn och/eller<br>elektronikmodulen.                                                                                               |  |  |
|     | Extra information om orsaker och åtgärder:<br>Pumpen kan inte fastställa vilken av de båda komponenterna som är defekt.<br>Kontakta kundtjänst. |                                                                                                    |                                                                                                    |  |  |

| Kod | Fel                                                                | Orsak                           | Åtgärder                        |  |
|-----|--------------------------------------------------------------------|---------------------------------|---------------------------------|--|
| 421 | Elektronikmodulen är<br>defekt.                                    | Elektronikmodulen är<br>defekt. | Elektronikmodulen är<br>defekt. |  |
|     | Extra information om orsaker och åtgärder:<br>Kontakta kundtjänst. |                                 |                                 |  |

Tab. 34: Felmeddelanden

#### 17.3 Varningsmeddelanden

# Indikering för varning i den grafiska displayen:

- Statusindikeringen är gul.  $\rightarrow$
- $\rightarrow$ Varningsmeddelande, varningskod (W...)

En varning tyder på en begränsning av pumpens funktion. Pumpen fortsätter pumpa med begränsad drift (nöddrift).

#### Beroende på orsaken till varningen begränsar nöddriften regleringsfunktionen upp till ett återfall till ett fast varvtal.

Om pumpen vid den kontinuerliga kontrollen fastställer att varningsorsaken inte längre föreligger återkallas varningen och driften återupptas.

Vid ett varningsmeddelande är displayen permanent på och den gröna LED-indikatorn är släckt.

| Univers                                              | al                  | Displaytext                                                                      |                                                                                                 |                |
|------------------------------------------------------|---------------------|----------------------------------------------------------------------------------|-------------------------------------------------------------------------------------------------|----------------|
| Warning                                              | ]                   | Varning                                                                          | Varning                                                                                         |                |
| Please o<br>manual                                   | check operating     | Kontrol                                                                          | lera monterings– och sk                                                                         | ötselanvisning |
| Double                                               | pump                | Tvilling                                                                         | villingpump                                                                                     |                |
| This hea                                             | ad                  | Plats: D                                                                         | etta huvud                                                                                      |                |
| Partner                                              | head                | Plats: Pa                                                                        | artnerhuvud                                                                                     |                |
| Exists s                                             | ince:               | Sedan                                                                            |                                                                                                 |                |
| Acknow                                               | ledge needed        | Bekräft                                                                          | else krävs                                                                                      |                |
| For ackı<br>press kr                                 | nowlege long<br>10b | För kvit                                                                         | tering tryck länge på kna                                                                       | appen          |
| Acknowleged, waiting<br>for restart                  |                     | Kvitterad, väntar på omstart                                                     |                                                                                                 |                |
| Reset e                                              | nergy counter       | Nollställ elmätare                                                               |                                                                                                 |                |
| Press return key to T<br>cancel                      |                     | Tryck på "Tillbaka" för att avbryta                                              |                                                                                                 |                |
| Press and hold return<br>key to cancel               |                     | Tryck länge på "Tillbaka" för att avbryta                                        |                                                                                                 |                |
| System                                               | Notification        | Systemmeddelande                                                                 |                                                                                                 |                |
| no valid                                             | Parameter           | Inga giltiga parametrar                                                          |                                                                                                 |                |
| Product                                              | ion mode active     | Produktionsläget är aktiverat                                                    |                                                                                                 |                |
| HMI blocked                                          |                     | Blockerad display                                                                |                                                                                                 |                |
| Kod                                                  | Varning             |                                                                                  | Orsak                                                                                           | Åtgärder       |
| 550 Pumpen<br>genomströmmas mot<br>flödesriktningen. |                     | Yttre påverkan<br>orsakar en<br>genomströmning mot<br>pumpens<br>flödesriktning. | Kontrollera de andra<br>pumparnas<br>kapacitetsreglering,<br>montera vid behov<br>backventiler. |                |

Följande tabell ger en översikt över möjliga meddelanden på displayen:

Extra information om orsaker och åtgärder:

Om flödet i pumpen är för starkt i motsatt riktning kan motorn eventuellt inte längre startas.

| Kod         | Varning                                                                                                    | Orsak                                                                                                    | Åtgärder                                                                                                    |  |  |
|-------------|----------------------------------------------------------------------------------------------------|----------------------------------------------------------------------------------------------------|----------------------------------------------------------------------------------------------------|--|--|
| 551         | Underspänning                                                                                                    | Spänningsförsörjning<br>en är för låg.<br>Spänningsförsörjning<br>en har sjunkit under<br>ett minimalt<br>gränsvärde. | Kontrollera<br>spänningsförsörjningen.                                                                                                    |  |  |
|             | Extra information om ors<br>Pumpen är igång. Unders<br>Om spänningen sjunker y<br>upprätthållas.                                                      | aker och åtgärder:<br>pänningen reducerar pu<br>tterligare kan den reduc                                              | mpens kapacitet.<br>erade driften inte                                                                                                    |  |  |
| 552         | Externt orsakad<br>genomströmning i<br>pumpens flödesriktning.                                                                                        | Yttre påverkan<br>orsakar en<br>genomströmning i<br>pumpens<br>flödesriktning.                                        | Kontrollera de andra<br>pumparnas<br>kapacitetsreglering.                                                                                   |  |  |
|             | Extra information om ors<br>Pumpen kan startas trots                                                                                                  | aker och åtgärder:<br>genomströmning.                                                                                 |                                                                                                    |  |  |
| 553         | Elektronikmodulen är<br>defekt.                                                                                                    | Elektronikmodulen är<br>defekt.                                                                                       | Byt ut elektronikmodulen.                                                                                                    |  |  |
|             | Extra information om ors<br>Pumpen är igång men kar<br>Kontakta kundtjänst.                                                                           | aker och åtgärder:<br>1 i vissa fall inte längre g                                                                    | e full kapacitet.                                                                                                    |  |  |
| 555/<br>557 | Sensorvärdet i analog<br>ingång AI1 eller AI2 är<br>inte rimligt.                                                                                     | Konfigureringen och<br>den befintliga<br>signalen leder till ett<br>sensorvärde som inte<br>kan användas.             | Kontrollera<br>konfigureringen av<br>ingången och den anslutna<br>sensorn.                                                                  |  |  |
|             | Extra information om ors<br>Felaktiga sensorvärden k<br>som ser till att pumpen at                                                                    | aker och åtgärder:<br>an leda till reservdrifttyp<br>betar utan det nödvänd                                           | ber,<br>iga sensorvärdet.                                                                                                    |  |  |
| 556/<br>558 | Kabelbrott i analog<br>ingång Al1 eller Al2.                                                                                                    | Konfigureringen och<br>den befintliga<br>signalen kan leder till<br>identifiering av<br>kabelbrott.                   | Kontrollera<br>konfigureringen av<br>ingången och den anslutna<br>sensorn.                                                                  |  |  |
|             | Extra information om ors<br>Identifiering av kabelbrot<br>pumpen arbetar utan de i                                                                    | aker och åtgärder:<br>t kan leda till reservdrift<br>1ödvändiga externa värc                                          | typer, som ser till att<br>Iena.                                                                                                    |  |  |
| 560         | Ofullständig<br>programvaruuppdaterin<br>g.                                                                                                    | Programvaruuppdater<br>ingen har inte<br>avslutats.                                                                   | En<br>programvaruuppdatering<br>med ett nytt<br>programvarupaket<br>rekommenderas.                                                          |  |  |
|             | Extra information om orsaker och åtgärder:<br>Programvaruuppdateringen har inte genomförts, pumpen fortsätter att<br>arbeta med tidigare programvara. |                                                                                                    |                                                                                                    |  |  |
| 561/<br>562 | Spänning i analog<br>ingång är överbelastad<br>(binär eller analog).                                                                                  | Den analoga<br>ingången är<br>kortsluten eller för<br>hårt belastad.                                                  | Kontrollera eventuell<br>kortslutning för kablarna<br>och förbrukarna som är<br>anslutna till<br>spänningsförsörjningens<br>analoga ingång. |  |  |
|             | Extra information om orse<br>De binära ingångarna påv<br>tillgängliga.                                                                                | aker och åtgärder:<br>erkas. Funktionerna för                                                                         | de binära ingångarna är inte                                                                                                    |  |  |

sv

| Kod         | Varning                                                                                                    | Orsak                                                                                                    | Åtgärder                                                                                                    |  |  |
|-------------|----------------------------------------------------------------------------------------------------|----------------------------------------------------------------------------------------------------|----------------------------------------------------------------------------------------------------|--|--|
| 564         | Börvärde från BMS<br>(fastighetsautomation) <sup>1)</sup><br>saknas.                                       | Sensorkällan eller<br>BMS<br>(fastighetsautomatio<br>n) <sup>1)</sup> är<br>felkonfigurerad.<br>Kommunikationen<br>har slutat fungera. | Kontrollera konfiguration<br>och funktion för BMS <sup>1)</sup> .                                               |  |  |
|             | Extra information om ors<br>Regleringens funktion på                                                       | aker och åtgärder:<br>verkas. En reservfunktic                                                                                         | n är aktiverad.                                                                                                 |  |  |
| 565/<br>566 | För stark signal på<br>analog ingång AI1 eller<br>AI2.                                                     | Den befintliga<br>signalen ligger långt<br>över förväntat<br>maximum.                                                                  | Kontrollera<br>ingångssignalen.                                                                                 |  |  |
|             | Extra information om ors<br>Signalen bearbetas med r                                                       | aker och åtgärder:<br>naximalt värde.                                                                                                  |                                                                                                    |  |  |
| 570         | Elektronikmodulen är<br>för varm.                                                                          | Elektronikmodulens<br>kritiska temperatur<br>har överskridits.                                                                         | Säkerställ tillåten<br>omgivningstemperatur.<br>Åtgärda rumsventilationen.                                      |  |  |
|             | Extra information om ors<br>Elektronikmodulen måste<br>för undvikande av skador                            | aker och åtgärder:<br>e ställas in vid tydlig öve<br>på elektronikkomponer                                                             | rhettning av pumpdriften<br>nter.                                                                               |  |  |
| 571         | Tvillingpumpsanslutning<br>avbruten.                                                                       | Anslutningen till<br>tvillingpumpspartner<br>n kan inte upprättas.                                                                     | Kontrollera<br>spänningsförsörjningen för<br>tvillingpumpspartnern,<br>kabelanslutnigen och<br>konfigureringen. |  |  |
|             | Extra information om ors<br>Pumpfunktionen är någo<br>funktion upp till effektgr                           | aker och åtgärder:<br>t försämrad. Motorhuvu<br>änsen.                                                                                 | det uppfyller pumpens                                                                                           |  |  |
| 573         | Kommunikation med<br>display- och<br>manöverenheten<br>avbruten.                                           | Intern<br>kommunikation med<br>display- och<br>manöverenheten<br>avbruten.                                                             | Kontrollera bandkabelns<br>anslutning.                                                                          |  |  |
|             | Extra information om ors<br>Display- och styrenheten<br>via en bandkabel.                                  | aker och åtgärder:<br>i är ansluten till pumpen                                                                                        | s elektronik på dess baksida                                                                                    |  |  |
| 574         | Kommunikation med<br>CIF-modul avbruten.                                                                   | Intern<br>kommunikation med<br>CIF-modul avbruten.                                                                                     | Kontrollera/rengör<br>kontakten mellan CIF–<br>modulen och<br>elektronikmodulen.                                |  |  |
|             | Extra information om orsa<br>CIF-modulen är ansluten                                                       | aker och åtgärder:<br>till pumpen med 4 kont                                                                                           | akter i kopplingsutrymmet.                                                                                      |  |  |
| 578         | Display- och<br>manöverenhet är<br>defekta.                                                                | En defekt har<br>fastställts på display–<br>och manöverenheten.                                                                        | Byt ut display– och<br>manöverenheten.                                                                          |  |  |
|             | Extra information om orsaker och åtgärder:<br>Display– och manöverenheten finns tillgänglig som reservdel. |                                                                                                    |                                                                                                    |  |  |
| 582         | Tvillingpumpen är inte<br>kompatibel.                                                                      | Tvillingpumpspartner<br>n är inte kompatibel<br>med denna pump.                                                                        | Välj/installera en lämplig<br>tvillingpumpspartner.                                                             |  |  |
|             | Extra information om ors<br>Tvillingpumpsfunktionen<br>samma typ.                                          | aker och åtgärder:<br>är bara möjlig med två l                                                                                         | <ompatibla av<="" pumpar="" td=""></ompatibla>                                                                  |  |  |
| 586         | Överspänning                                                                                               | Spänningsförsörjning<br>en är för hög.                                                                                                 | Kontrollera<br>spänningsförsörjningen                                                                           |  |  |
|             | Extra information om ors:<br>Pumpen är igång. Om spä<br>Pumpen kan skadas av fö                            | aker och åtgärder:<br>inningen stiger ytterliga<br>r hög spänning.                                                                     | re slås pumpen från.                                                                                            |  |  |

#### Underhåll

| Kod                              | Varning                                                         | Orsak                              | Åtgärder                |
|----------------------------------|-----------------------------------------------------------------|------------------------------------|-------------------------|
| 588                              | Elektronikfläkten är<br>blockerad, defekt eller ej<br>ansluten. | Elektronikfläkten<br>fungerar inte | Kontrollera fläktkabel. |
| <sup>1)</sup> BMS = <sup>1</sup> | fastighetsautomation                                            |                                    |                         |

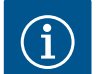

# OBS

Varningen W573 "Kommunikation till display och manöverenhet avbruten" presenteras annorlunda än alla andra varningar på displayen.

| Universal                                                                                                    | Displaytext                                                                                      |
|----------------------------------------------------------------------------------------------------|--------------------------------------------------------------------------------------------------|
| Warning: W573                                                                                                    | Varning W573                                                                                     |
| Communication<br>between display and<br>electronic module<br>interrupted Please check<br>operating manual<br>Please check operating<br>manual | Kommunikationen mellan display och elektronikmodul<br>avbröts.<br>Kontrollera driftsanvisningen. |

Fig. 99: Varning W573

Varning: W573

#### 18 Underhåll

- → Underhållsarbeten: Den kvalificerade elektrikern måste känna till den använda utrustningen och hur den ska hanteras.
- → Arbeten på elsystemet: De elektriska arbetena måste utföras av en kvalificerad elektriker.
- → Monterings-/demonteringsarbeten: Den kvalificerade elektrikern måste vara utbildad i att hantera de verktyg och fästmaterial som behövs.

Vi rekommenderar att underhåll och kontroller av pumpen utförs av Wilos kundsupport.

# FARA

# Livsfara på grund av elektrisk ström!

Felaktigt beteende vid elektriska arbeten kan leda till dödsfall på grund av elektriska stötar!

- Låt alltid en kvalificerad elektriker utföra arbeten på elektriska anordningar.
- Koppla aggregatet spänningsfritt före alla arbeten och säkra det mot återinkoppling.
- Endast en behörig elektriker får reparera skador på pumpens anslutningskabel.
- Peta aldrig i och stoppa inte in något i öppningarna på motorn eller elektronikmodulen.
- Följ monterings- och skötselanvisningarna för pumpar, nivåreglering och andra tillbehör.
- Återmontera skyddsanordningar som demonterats, till exempel kåpa eller kopplingskåpor, när arbetena har avslutats.

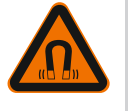

# FARA

Vid demontering kan permanentmagnetrotorn på insidan av pumpen vara livsfarlig för personer med medicinska implantat (till exempel pacemaker).

- Följ allmänna riktlinjer för hantering av elektriska anordningar!
- Öppna inte motorn!
- Låt endast Wilos kundsupport genomföra demontering och installation av rotorn! Personer med pacemaker får **inte** utföra sådana arbeten!

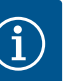

# OBS

VARNING

Magneterna inuti motorn är ofarliga **så länge motorn är helt monterad**. Personer med pacemaker kan närma sig en Yonos GIGA2.0 utan begränsning.

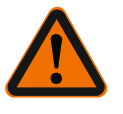

# Personskador på grund av starka magnetiska krafter!

Om motorn öppnas uppstår snabbt stora magnetiska krafter. Dessa kan leda till allvarliga skärsår, klämskador och krosskador.

- Öppna inte motorn!
- Låt endast Wilos tekniska innesälj genomföra demontering och installation av motorflänsen och lagerskölden inför underhålls- och reparationsarbeten!

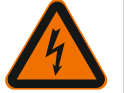

#### FARA

# Livsfara p.g.a. elektrisk stöt! Generator- eller turbindrift vid genomströmning av pumpen!

Även utan elektronikmodul (utan elektrisk anslutning) kan det föreligga en spänning som är farlig vid beröring på motorkontakterna!

- Kontrollera spänningsfriheten och täck över eller skärma av närliggande, spänningsförande delar!
- Stäng avspärrningsanordningarna framför och bakom pumpen!

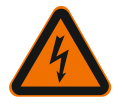

#### FARA

**FARA** 

# Livsfara p.g.a. ej monterad elektronikmodul!

Livsfarlig spänning kan föreligga på motorkontakterna!

- Normal drift av pumpen är endast tillåten med monterad elektronikmodul.
- Anslut eller driv aldrig pumpen utan monterad elektronikmodul!

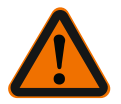

#### Livsfara på grund av nedfallande delar!

Själva pumpen och dess delar kan ha en mycket hög egenvikt. Nedfallande delar medför risk för skärsår, klämskador eller slag som kan vara dödliga.

- Använd alltid lämpliga lyftdon och säkra delarna så att de inte kan falla ned.
- Ingen får någonsin uppehålla sig under hängande last.
- Se till att pumpen står säkert vid lagring och transport samt före alla installationsarbeten och monteringsarbeten.

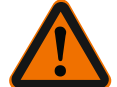

# FARA

# Livsfara p.g.a. verktyg som slungas iväg!

De verktyg som används vid underhållsarbeten på motoraxeln kan slungas iväg vid kontakt med roterande delar. Svåra skador eller dödsfall kan inträffa!

• De verktyg som används vid underhållsarbeten måste avlägsnas helt före driftsättning av pumpen!

|      |                   | VARNING                                                                                                    |
|------|-------------------|----------------------------------------------------------------------------------------------------|
|      |                   | Risk för brännskador eller fastfrysning vid beröring av pumpen/<br>anläggningen.                                                                                                    |
|      |                   | Beroende på driftstatus för pumpen och anläggningen (mediets temperatur) kan<br>hela pumpen vara mycket het eller mycket kall.                                                                           |
|      |                   | Håll avstånd under drift!                                                                                                    |
|      |                   | Låt anläggningen och pumpen svalna till rumstemperatur!                                                                                                    |
|      |                   | • Skyddskläder, skyddshandskar och skyddsglasögon ska användas vid alla arbeten.                                                                                                    |
| 18.1 | Lufttillförsel    | Kontrollera regelbundet lufttillförseln till motorhuset och elektronikmodulen.<br>Föroreningar försämrar kylningen av motorn. Åtgärda vid behov föroreningar och<br>återställ obehindrad lufttillförsel. |
| 18.2 | Underhållsarbeten |                                                                                                    |
|      |                   | FARA                                                                                                    |
|      |                   | Livsfara på grund av fallande delar!                                                                                                    |
|      |                   | Risk för livshotande personskador p.g.a. att pumpen eller enskilda komponenter faller ned.                                                                                                    |
|      |                   | <ul> <li>Säkra pumpens komponenter med lämpliga lyftanordningar vid<br/>installationsarbeten så att de inte kan falla ned.</li> </ul>                                                                    |

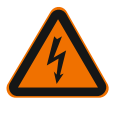

# FARA

# Livsfara p.g.a. elektriska stötar!

Kontrollera spänningsfriheten och täck över eller skärma av närliggande, spänningsförande delar.

# 18.2.1 Byte av mekanisk tätning

Ett mindre droppläckage under inkörningstiden är normalt. Även under normal drift av pumpen är det vanligt med ett litet läckage av enstaka droppar. Regelbunden okulärbesiktning krävs. Vid tydligt läckage ska tätningen bytas. För mer information, se även Wilo-projekteringsanvisningen för pump med torr motor. Wilo erbjuder en reparationssats som innehåller de delar som behövs för bytet.

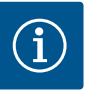

#### OBS

För personer med pacemaker föreligger ingen fara beträffande magneterna inuti motorn så länge motorn inte öppnas eller rotorn demonteras. Ett byte av den mekaniska tätningen kan genomföras utan risker.

#### Demontering:

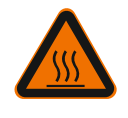

# VARNING

# Risk för skållning!

Vid höga medietemperaturer och systemtryck måste pumpen svalna och anläggningen göras trycklös.

- 1. Gör anläggningen spänningsfri och säkra den mot otillbörlig återinkoppling.
- 2. Stäng avspärrningsanordningarna framför och bakom pumpen.
- 3. Kontrollera spänningsfriheten.
- 4. Jorda och kortslut arbetsområdet.
- 5. Lossa nätkabeln. Ta bort differenstrycksgivarens kabel på differenstrycksgivaren, om en sådan finns.
- 6. Gör pumpen trycklös genom att öppna avluftningsventilen (Fig. I, pos. 28).

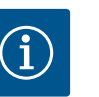

# OBS

OBS

OBS

Det rekommenderas att modulen demonteras före instickssatsen eftersom det underlättar hanteringen. (Se kapitlet "Byte av elektronikmodul" [> 101]).

7. Lämna två transportöglor (Fig. I, pos. 30) på motorflänsen.

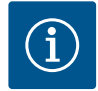

Om det inte finns några gänghål (Fig. II, pos. 14b) i motorhuset är det inte nödvändigt att flytta transportöglorna.

- Fäst instickssatsen på transportöglorna med lämplig lyftutrustning i säkringssyfte (Fig. 6).
  - $\Rightarrow$  Utförande DN 32...DN 80, Fig. I
- 9. Ta bort instickssatsen (Fig. 100) från pumphuset genom att lossa flänsskruvarna (Fig. I, pos. 29).

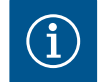

Fig. 100: Instickssats

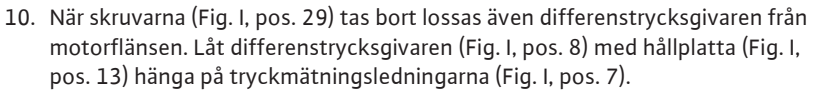

Undvik att skada plastdelar som modulöverdelen när lyftutrustningen fästs.

- 11. Ta bort O-ringen (Fig. I, pos. 19).
- 12. Ta bort den främre låsringen (Fig. I, pos. 36a) från axeln.
- 13. Dra av pumphjulet (Fig. II, pos. 21) från axeln.
- 14. Ta bort den bakre låsringen (Fig. I, pos. 36b) från axeln.
- 15. Dra av distansringen (Fig. I, pos. 20) från axeln.
- 16. Dra av den mekaniska tätningen (Fig. I, pos. 25) från axeln.
- 17. Tryck ut den mekaniska tätningens motring (Fig. I, pos. 26) från sitt säte i motorflänsen och rengör passningsytorna.
- 18. Rengör axelns fästyta noggrant.
  - ⇒ Utförande DN 100...DN 125, Fig. II
- 19. Lossa och ta bort skruvarna (Fig. II, pos. 29)
- 20. Lossa och ta bort skruvarna (Fig. II, pos. 10). När skruvarna har tagits bort sitter instickssatsen säkert i pumphuset. Inte heller när motoraxeln befinner sig i horisontellt läge föreligger någon vältrisk.

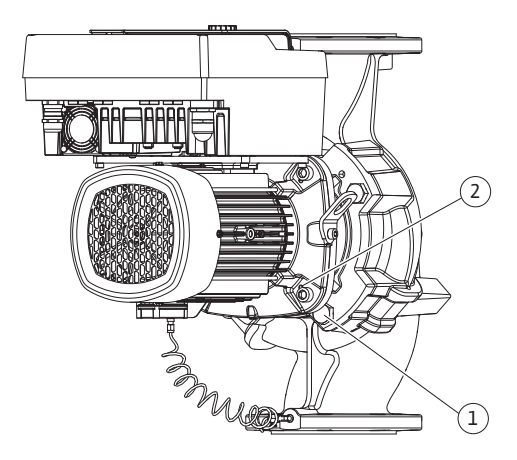

*Fig. 101:* Tryck bort instickssatsen via gänghålen (DN 100...DN 125)

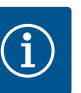

#### OBS

En vinkel– eller hylsnyckel med kulhuvud är bäst lämpad till att skruva loss skruvarna (Fig. II, pos. 10) med, särskilt för pumptyper med begränsat utrymme.

- Genom att skruvarna (Fig. II, pos. 10) tas bort lossas även differenstrycksgivaren från motorflänsen. Låt differenstrycksgivaren (Fig. I, pos. 8) med hållplatta (Fig. I, pos. 13) hänga på tryckmätningsledningarna (Fig. I, pos. 7). Koppla ifrån differenstrycksgivarens anslutningskabel i elektronikmodulen.
- 22. Pressa bort instickssatsen från pumphuset. Använd de två gänghålen (se Fig. 101, pos. 1) för detta.
- 23. Skruva in M10-skruvar av lämplig längd i gänghålen för att lossa fästet. När instickssatsen har tryckts ut ca 40 mm förs den inte längre in i pumphuset.

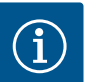

#### OBS

För att undvika tippning kan instickssatsen behöva stöttas med lämplig lyftutrustning. Detta gäller särskilt om inga monteringsbultar används.

- 24. Lossa de två fastsittande skruvarna på skyddsplattan (Fig. II, pos. 27) och ta bort skyddsplattan.
- Lossa pumphjulets fästmutter (Fig. II, pos. 22). Ta bort den underliggande spännbrickan (Fig. II, pos. 23) och ta bort pumphjulet (Fig. II, pos. 21) från pumpaxeln. Demontera kilen (Fig. II, pos. 37).
- 26. Lossa skruvarna (Fig. II, pos. 10a).
- Lossa lanternan från motorcentreringen med en tvåarmsavdragare (universalavdragare) och dra bort den från axeln. Den mekaniska tätningen (Fig. II, pos. 25) tas bort samtidigt. Se till att lanternan inte hamnar snett.
- 28. Tryck ut den mekaniska tätningens motring (Fig. II, pos. 26) ur fästet i lanternan.
- 29. Rengör axelns och lanternans passningsytor noggrant.

#### Installation

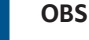

Följ det angivna åtdragningsmomentet för skruvarna för respektive gängtyp vid alla arbeten (tabellen Åtdragmoment [> 24])!

Elastomerer (O-ringar, mekanisk tätning bälg) är lättare att montera med "spänningslöst vatten" (t.ex. en blandning av vatten och sköljmedel).

1. Rengör pumphusets, lanternans och motorflänsens fläns- och centreringsytor för att delarna inte ska behöva underhållas.

#### ⇒ Utförande DN 32...DN 80, Fig. I

- 2. Sätt i en ny motring (Fig. I, pos. 26) i lanternan.
- Skjut på en ny mekanisk tätning (Fig. I, pos. 25) på axeln. Undvik att den mekaniska tätningen skadas på grund av förskjutningar.
- 4. Skjut på en ny distansring (Fig. I, pos. 20) på axeln.
- 5. Skjut på den bakre låsringen (Fig. I, pos. 36b) på pumpaxeln.
- 6. Montera pumphjulet (Fig. I, pos. 21) på axeln.
- 7. Skjut på den främre låsringen (Fig. I, pos. 36a) på pumpaxeln.
- 8. Sätt i en ny O-ring (Fig. I, pos. 19).
- 9. För in motorn/driften samt pumphjul och axeltätning i pumphuset och skruva i flänsskruvarna (Fig. I, pos. 29) men dra inte åt dem helt.

#### ⇒ Utförande DN 100...DN 125, Fig. II

10. Sätt i en ny motring (Fig. II, pos. 26) i lanternan. Skjut lanternan försiktigt över axeln och placera den på den gamla platsen eller i ett annat vinklat läge till motorflänsen. Observera komponenternas tillåtna monteringslägen (se kapitlet "Tillåtna monteringslägen och ändring av komponentplaceringen före installationen" [> 20]).

- 11. Skruva i skruvarna (Fig. II, pos. 10 och pos. 10a). Dra inte åt skruven (pos. 10), helt ännu.
- 12. Skjut på en ny mekanisk tätning (Fig. II, pos. 25) på axeln. Undvik att den mekaniska tätningen skadas på grund av förskjutningar.
- 13. Montera pumphjulet med bricka/brickor och mutter, och kontra på pumphjulets ytterdiameter.
- 14. Rengör lanternspåret och sätt dit den nya O-ringen (Fig. II, pos. 19).
- 15. Fäst instickssatsen på transportöglorna med lämplig lyftutrustning i säkringssyfte. Undvik att skada plastdelar som fläkthjul och elektronikmodulens övre del vid monteringen.
- 16. För in instickssatsen (se Fig. 100) i pumphuset på den tidigare positionen eller i ett annat önskat vinklat läge. Observera komponenternas tillåtna monteringslägen (se kapitlet "Tillåtna monteringslägen och ändring av komponentplaceringen före installationen" [> 20]).
- 17. När lanternförningen märkbart hakar fast (ca 15 mm före ändläget) finns det inte längre någon risk för vältning eller förskjutning. Efter att instickssatsen har säkrats med minst en skruv (Fig. II, pos. 29) kan fästelementen avlägsnas från transportöglorna.
- 18. Skruva i skruvarna (Fig. II, pos. 29). När skruvarna skruvas in dras instickssatsen in i pumphuset.
  - ⇒ Båda utföranden
  - ⇒ Om elektronikmodulen har tagits isär måste den nu sättas ihop igen. Se kapitlet "Byte av elektronikmodul" [> 101].

#### **OBSERVERA**

#### Skador p.g.a. felaktigt handhavande!

Kontrollera axelns vridbarhet medan du skruvar i skruvarna genom att lätt vrida den. För att göra detta, sätt in en insexnyckel genom öppningen i fläktkåpan (Fig. 5). Om axeln blir trögare ska skruvarna dras åt växelvis och korsvis.

- 19. Kläm fast differenstrycksgivarens hållplatta (Fig. I, pos. 13) under ett av skruvhuvudena (Fig. I, pos. 29 eller Fig. II, pos. 10) på elektronikmodulens motsatta sida. Dra åt skruvarna (Fig. I, pos. 29 eller Fig. II, pos. 10) ordentligt.
- 20. Sätt tillbaka transportöglorna (Fig. I, pos. 30) som flyttades i steg 7 i avsnittet "Demontering", från motorhuset till motorflänsen.

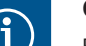

#### OBS

Beakta åtgärderna för driftsättning (se kapitlet "Driftsättning" [> 41]).

- 21. Sätt tillbaka differenstrycksgivarens/nätanslutningsledningens anslutningskabel.
- 22. Öppna avspärrningsanordningarna framför och bakom pumpen.
- 23. Koppla in säkringen igen.

Ökat lagerbuller och onormala vibrationer kan tyda på lagerslitage. Lagret eller motorn måste då bytas. Motorn får endast bytas av Wilos kundsupport.

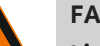

#### **FARA**

# Livsfara p.g.a. elektrisk stöt! Generator- eller turbindrift vid genomströmning av pumpen!

Även utan elektronikmodul (utan elektrisk anslutning) kan det föreligga en spänning som är farlig vid beröring på motorkontakterna!

- Kontrollera spänningsfriheten och täck över eller skärma av närliggande, spänningsförande delar!
- Stäng avspärrningsanordningarna framför och bakom pumpen!

18.2.2 Byta motor

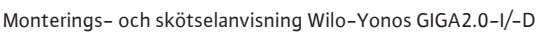

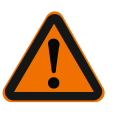

# VARNING

#### Personskador på grund av starka magnetiska krafter!

Om motorn öppnas uppstår snabbt stora magnetiska krafter. Dessa kan leda till allvarliga skärsår, klämskador och krosskador.

- Öppna inte motorn!
- Låt endast Wilos tekniska innesälj genomföra demontering och installation av motorflänsen och lagerskölden inför underhålls- och reparationsarbeten!

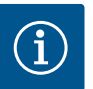

#### OBS

För personer med pacemaker föreligger ingen fara beträffande magneterna inuti motorn så länge motorn inte öppnas eller rotorn demonteras. Motorn kan bytas utan risker.

- Demontera motorn genom att utföra steg 1...8 enligt kapitlet "Byte av mekanisk tätning" [> 96].
- 2. Ta bort skruvarna (Fig. I, pos. 4) och dra bort elektronikmodulen vertikalt uppåt (Fig. I, pos. 1).

#### ⇒ Utförande DN 32...DN 80, Fig. I

- 3. Ta av motorn/driften samt pumphjul och axeltätning från pumphuset genom att lossa flänsskruvarna (Fig. I, pos. 29).
- När skruvarna (Fig. I, pos. 29) tas bort lossas även differenstrycksgivaren från motorflänsen. Låt differenstrycksgivaren (Fig. I, pos. 8) med hållplatta (Fig. I, pos. 13) hänga på tryckmätningsledningarna (Fig. I, pos. 7).

#### ⇒ Utförande DN 100...DN 125, Fig. II

 Demontera motorn genom att utföra steg 19...29 enligt kapitlet "Byte av mekanisk tätning" [▶ 96].

#### Installation

1. Rengör pumphusets, lanternans och motorflänsens fläns- och centreringsytor för att delarna inte ska behöva underhållas.

#### ⇒ Utförande DN 32...DN 80, Fig. I

- 2. För in motorn/driften samt pumphjul och axeltätning i pumphuset och skruva i flänsskruvarna (Fig. I, pos. 29) men dra inte åt dem helt.
- 3. Innan du installerar elektronikmodulen drar du på den nya O-ringen (Fig. I, pos. 31) mellan elektronikmodulen (Fig. I, pos. 1) och motoradaptern (Fig. I, pos. 11) på utrymmet i kopplingsboxen.
- Tryck in elektronikmodulen i den nya motorns kontakter och fäst med skruvar (Fig. I, pos. 4).
- Installera driften genom att utföra steg 19...23. Se kapitlet "Byte av mekanisk tätning [▶ 96]", "Installation".

#### ⇒ Utförande DN 100...DN 125, Fig. II

- Installera driften genom att utföra steg 10...18. Se kapitlet "Byte av mekanisk tätning [▶ 96]", "Installation".
- Innan du installerar elektronikmodulen drar du på den nya O-ringen (Fig. I, pos. 31) mellan elektronikmodulen (Fig. I, pos. 1) och motoradaptern (Fig. I, pos. 11) på utrymmet i kopplingsboxen.
- Tryck in elektronikmodulen i den nya motorns kontakter och f\u00e4st med skruvar (Fig. I, pos. 4).
- 9. Installera driften genom att utföra steg 19...23 se kapitlet "Byte av mekanisk tätning [▶ 96]", "Installation".

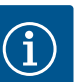

# OBS

Vid monteringen måste elektronikmodulen tryckas in till anslag.

**FARA** 

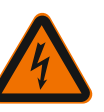

# Livsfara p.g.a. elektrisk stöt!

Om rotorn drivs via pumphjulet när pumpen står stilla kan spänning som är farlig vid beröring uppstå vid motorkontakterna.

• Stäng avspärrningsanordningarna framför och bakom pumpen.

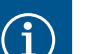

# OBS

För personer med pacemaker föreligger ingen fara beträffande magneterna inuti motorn så länge motorn inte öppnas eller rotorn demonteras. Byte av elektronikmodulen kan genomföras utan risk.

- 1. Demontera elektronikmodulen genom att utföra steg 1...5 enligt kapitlet "Byte av mekanisk tätning" [▶ 96].
- 2. Ta bort skruvarna (Fig. I, pos. 4) och dra bort elektronikmodulen från motorn.
- 3. Byt O-ringen (Fig. I, pos. 31).
- 4. Tryck in elektronikmodulen i den nya motorns kontakter och fäst med skruvar (Fig. I, pos. 4).

Återställ pumpens driftberedskap: Se kapitlet "Byte av mekanisk tätning" [▶ 96]; steg 5 ... 1!

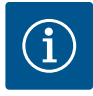

# OBS

Vid monteringen måste elektronikmodulen tryckas in till anslag.

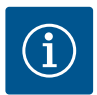

# OBS

När du utför ett nytt isoleringstest på plats ska du koppla bort elektronikmodulen från elnätet!

18.2.4 Byte av modulfläkt

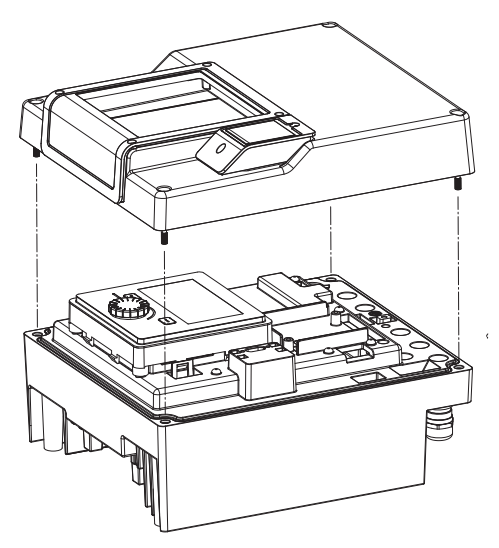

*Fig. 102:* Öppna elektronikmodulens kåpa

För att demontera modulen se kapitlet "Byte av elektronikmodul" och stegen 1...5 i kapitlet "Byta mekanisk tätning" [> 96].

#### Demontering av fläkten:

1. Öppna elektronikmodulens kåpa.

#### Reservdelar

2. Dra bort modulfläktens anslutningskabel.

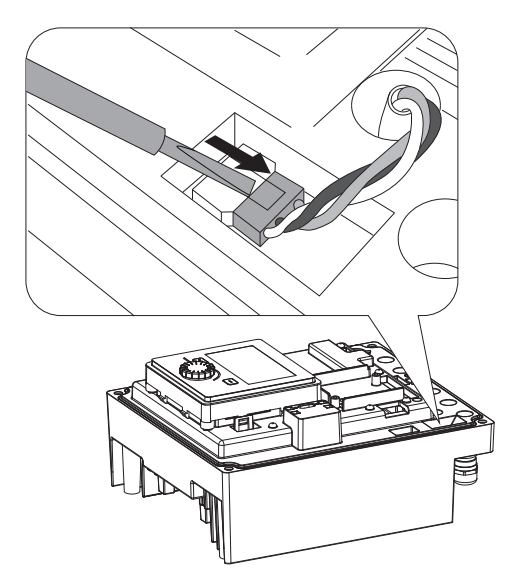

Fig. 103: Lossa modulfläktens anslutningskabel

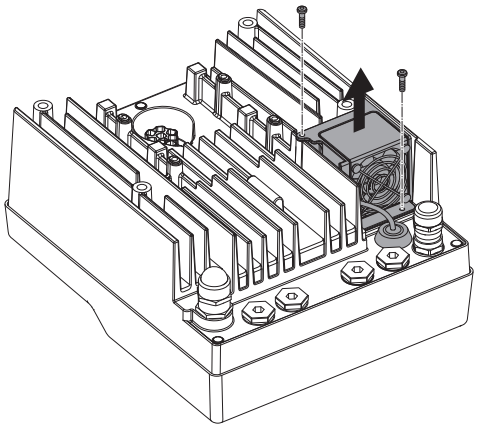

3. Lossa skruvarna på modulfläkten.

Fig. 104: Demontering av modulfläkten

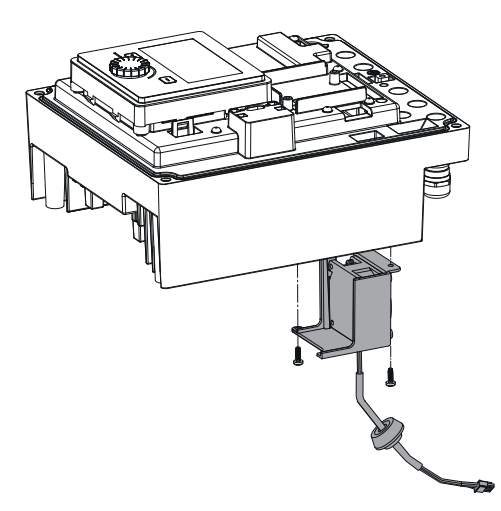

4. Ta bort modulfläkten och lossa kabeln med gummitätning från modulens nedre del.

*Fig. 105:* Ta bort modulfläkten inklusive kabel och gummitätning

#### Installation av modulfläkten:

Montera en ny modulfläkt i omvänd ordning.

# 19 Reservdelar

Beställ endast originalreservdelar från hantverkare eller Wilos kundsupport. För en smidig orderhantering ber vi dig att ange samtliga uppgifter på pumpens och motorns typskylt vid varje beställning. Pumpens typskylt, se Fig. 2, pos. 1, motorns typskylt, se Fig. 2, pos. 2.

# OBSERVERA

# Risk för materiella skador!

Pumpens funktion kan endast garanteras när originalreservdelar används.

Använd endast originalreservdelar från Wilo!

Nödvändiga uppgifter vid beställning av reservdelar: Reservdelsnummer, reservdelsbeteckningar, samtliga uppgifter på pumpens och motorns typskylt. På så sätt undviks nya förfrågningar och felbeställningar.

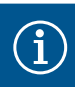

# OBS

Lista över originalreservdelar: se Wilo-reservdelsdokumentation (www.wilo.com). Positionsnumren i sprängskissen (Fig. I och Fig. II) syftar till orientering och listning av pumpkomponenter.

Använd inte dessa positionsnummer för reservdelsbeställningar!

- 20 Sluthantering
- 20.1 Oljor och smörjmedel
- 20.2 Information om insamling av använda el- eller elektronikprodukter

Drivmedel måste fångas upp i en lämplig behållare och hanteras enligt lokala riktlinjer. Droppar ska tas bort direkt!

Dessa produkter måste sluthanteras och återvinnas korrekt för att förhindra miljöskador och hälsofaror.

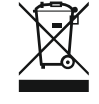

# OBS

# Får inte slängas i vanligt hushållsavfall!

Inom EU kan denna symbol finnas på produkten, förpackningen eller följesedlarna. Den innebär att berörda el– och elektronikprodukter inte får slängas i hushållssoporna.

För korrekt hantering, återvinning och sluthantering av berörda produkter ska följande punkter beaktas:

- → Dessa produkter ska endast lämnas till certifierade insamlingsställen.
- → Följ lokalt gällande föreskrifter!

Information om korrekt sluthantering kan finnas på lokala återvinningscentraler, närmaste avfallshanteringsställe eller hos återförsäljaren där produkten köptes. Mer information om återvinning finns på www.wilo-recycling.com.

Tekniska ändringar förbehålles!

# CE

# DECLARATION OF CONFORMITY KONFORMITÄTSERKLÄRUNG

We, the manufacturer, declare under our sole responsibility that the pump types of the series, Als Hersteller erklären wir unter unserer alleinigen Verantwortung, dass die Pumpenbauarten der Baureihen,

# Yonos GIGA2.0-I .../...-.../... Yonos GIGA2.0-D .../...-.../...

(The serial number is marked on the product site plate) (Die Seriennummer ist auf dem Typenschild des Produktes angegeben)

in their delivered state comply with the following relevant directives and with the relevant national legislation: in der gelieferten Ausführung folgenden einschlägigen Bestimmungen entsprechen 'und entsprechender nationaler Gesetzgebung:

# \_ 2006/42/EC - MACHINERY / MASCHINENRICHTLINIE

\_ 2014/30/EU - ELECTROMAGNETIC COMPATIBILITY / ELEKTROMAGNETISCHE VERTRÄGLICHKEIT - RICHTLINIE

\_ 2009/125/EC - ENERGY-RELATED PRODUCTS / ENERGIEVERBRAUCHSRELEVANTER PRODUKTE - RICHTLINIE (and according to the regulation 2019/1781 on electric motors and variable speed drives / und entsprechend der geänderten Verordnung 2019/1781 über Elektromotoren und Drehzahlregelungen)

\_ 2009/125/EC - ENERGY-RELATED PRODUCTS / ENERGIEVERBRAUCHSRELEVANTER PRODUKTE - RICHTLINIE (and according to the amended regulation 547/2012 on water pumps / und gemäß der geänderten Verordnung 547/2012 über Wasserpumpen)

\_ 2011/65/EU + 2015/863 - RESTRICTION OF THE USE OF CERTAIN HAZARDOUS SUBSTANCES / BESCHRÄNKUNG DER VERWENDUNG BESTIMMTER GEFÄHRLICHER STOFFE-RICHTLINIE

comply also with the following relevant standards: sowie auch den Bestimmungen zu folgenden harmonisierten europäischen Normen:

EN 809:1998+A1:2009; EN 60034-1:2010; EN 60204-1:2018; EN 61800-5-1:2007+A1:2017+A11:2021; EN IEC 61800-3:2018; EN 61800-9-2:2017; EN IEC 63000:2018;

Person authorized to compile the technical file is: Bevollmächtigter für die Zusammenstellung der technischen Unterlagen ist:

Dortmund,

ppa. Usitai unterschrieben von Holger Herchenhein Datum: 2022.55 13:44:43 +01'00'

H. HERCHENHEIN Senior Vice President - Group Quality & Qualification

Declaration nº2216007-rev01

PC As-Sh nº2222088-EU-rev01

WILO SE Group Quality Wilopark 1 D-44263 Dortmund

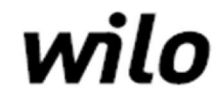

Wilopark 1 D-44263 Dortmund

| EL                     | Εμείς, ο κατασκευαστής, δηλώνουμε με αποκλειστικά δική μας ευθύνη ότι ο                                                                                                    | I                                                                    |  |  |  |
|------------------------|----------------------------------------------------------------------------------------------------|----------------------------------------------------------------------|--|--|--|
|                        | ΤUΠΟΙ Αντλιών της σειρας,<br>(Ο σειριακός αριθμός σημειώνεται στο ταμπελάκι του προϊόντος)                                                                                                    | Yonos GIGA2.0-I//                                                    |  |  |  |
| Տև.                    | στην κατάσταση παράδοσης συμμορφώνονται με τις ακόλουθες σχετικές                                                                                                    | Yonos GIGA2.0-D//                                                    |  |  |  |
| T L                    | οδηγίες και τη σχετική εθνική νομοθεσία:                                                                                                    |                                                                      |  |  |  |
| pac                    | 2006/42/EC - Μηχανήματα    2014/30/EU - Ηλεκτρομαγνητικής συμβατότ                                                                                                    | ητας    2009/125/EC - Συνδεόμενα με την                              |  |  |  |
| ráφ<br>Pu <sup>8</sup> | ενεργεια προιοντα    2009/125/ΕC - Συνδεομενα με την ενεργεια προιοντα   <br>της χρήσης ορισμένων επικίνδυνων ουσιών                                                                                                    | 2011/65/ΕΟ + 2015/863 - για τον περιορισμο                           |  |  |  |
| р<br>В<br>Ц            |                                                                                                    |                                                                      |  |  |  |
| u<br>1                 | συμμορφωνεται επισης με εναρμονισμενα προτυπα:                                                                                                    | WILO SE                                                              |  |  |  |
| nior                   | EN 809:1998+A1:2009; EN 60034-1:2010; EN 60204-1:2018; EN 61800-5-1:2<br>EN IEC 61800-3:2018: EN 61800-9-2:2017: EN IEC 63000:2018:                                                                                              | 2007+A1:2017+A11:2021; Group Quality                                 |  |  |  |
| μ                      |                                                                                                    | Wilopark 1<br>Wilopark 1                                             |  |  |  |
| =0                     | Nosotros, el fabricante, declaramos bajo nuestra exclusiva responsabilidad                                                                                                    |                                                                      |  |  |  |
| ES                     | que las bombas de la(s) serie(s)                                                                                                    | Yonos GIGA2.0-I//                                                    |  |  |  |
|                        | (El nº de serie está marcado en la placa de características del producto)                                                                                                    | Yonos GIGA2.0-D//                                                    |  |  |  |
| e la                   | pertinentes y la legislación nacional correspondiente:                                                                                                    |                                                                      |  |  |  |
| ald                    | 2006/42/FC - Máguinas    2014/30/FU - Compatibilidad Electromagnética                                                                                                    | a    2009/125/EC - Productos relacionados con                        |  |  |  |
| ficia                  | la energía    2009/125/EC - Productos relacionados con la energía    2011/6                                                                                                    | 5/EU + 2015/863 - Restricciones a la                                 |  |  |  |
| n o<br>lara            | utilización de determinadas sustancias peligrosas                                                                                                    |                                                                      |  |  |  |
| cció                   | así como las disposiciones de las siguientes normas europeas armonizadas                                                                                                    | :                                                                    |  |  |  |
| I                      | EN 809:1998+A1:2009; EN 60034-1:2010; EN 60204-1:2018; EN 61800-5-1:2                                                                                                    | 2007+A1:2017+A11:2021; WILO SE                                       |  |  |  |
| Tra                    | EN IEC 61800-3:2018; EN 61800-9-2:2017; EN IEC 63000:2018;                                                                                                    | Group Quality<br>Wilopark 1                                          |  |  |  |
|                        | Persona autorizada para la reco                                                                                                    | pilación de los documentos técnicos: D-44263 Dortmuno                |  |  |  |
| FR                     | Nous, fabricant, déclarons sous notre seule responsabilité que les types de<br>nomnes des séries                                                                                                    |                                                                      |  |  |  |
| -                      | Le numéro de série est inscrit sur la plaque signalétique du produit)                                                                                                    | Yonos GIGA2.0-1//                                                    |  |  |  |
| e la                   | dans leur état de livraison sont conformes aux dispositions des directives                                                                                                    | fonos GIGA2.0-D//                                                    |  |  |  |
| ed                     | suivantes et aux législations nationales les transposant :                                                                                                    |                                                                      |  |  |  |
| ciell<br>ion           | 2006/42/EC - MACHINES    2014/30/ED - COMPATIBILITE ELECTROMAGNETIQUE    2009/125/EC - PRODUTTS LIES A<br>L'ENERGIE (et conformément au règlement 2019/1781 amendé relatif aux moteurs électriques et aux variateurs de vitesse) |                                                                      |  |  |  |
| offic<br>irat          | 2009/125/EC - PRODUITS LIES A L'ENERGIE (et conformément au règlement amendé 547/2012 sur les pompes à eau)   <br>2011/65/EU + 2015/863 - LIMITATION DE L'UTILISATION DE CERTAINES SUBSTANCES DANGEREUSES                        |                                                                      |  |  |  |
| on c<br>écla           | 2011/05/60 + 2015/803 - LIMITATION DE L'OTILISATION DE CERTAINES SUBSTANCES DANGEREUSES                                                                                                    |                                                                      |  |  |  |
| d                      |                                                                                                    | WILO SE                                                              |  |  |  |
| adı                    | EN 809:1998+A1:2009; EN 60034-1:2010; EN 60204-1:2018; EN 61800-5-1:2007+A1:2017+A11:2021;<br>EN IEC 61800-3:2018; EN 61800-9-2:2017; EN IEC 63000:2018;                                                                         |                                                                      |  |  |  |
| μ,                     | Personne autorisée à                                                                                                    | wijopark 1<br>constituer le dossier technique est : D-44263 Dortmund |  |  |  |
| т                      | Noi, il costruttore, dichiariamo sotto la nostra esclusiva responsabilità che                                                                                                    | i                                                                    |  |  |  |
|                        | tipi di pompa della serie,<br>(Il numero di serie è riportato sulla targhetta del sito del prodotto)                                                                                                    | Yonos GIGA2.0-I//                                                    |  |  |  |
| lla                    | allo stato di consegna sono conformi alle seguenti direttive pertinenti e alla                                                                                                    | Yonos GIGA2.0-D//                                                    |  |  |  |
| e de                   | legislazione nazionale pertinente:                                                                                                    |                                                                      |  |  |  |
| iale<br>one            | 2006/42/EC - Macchine    2014/30/EU - Compatibilità Elettromagnetica    2009/125/EC - Prodotti connessi all'energia                                                                                                    |                                                                      |  |  |  |
| iffic<br>azi           | 2009/125/EC - Prodotti connessi all'energia    2011/65/EU + 2015/863 - sulla restrizione dell'uso di determinate<br>sostanze pericolose                                                                                          |                                                                      |  |  |  |
| ne u<br>niar           |                                                                                                    |                                                                      |  |  |  |
| zior<br>Dicł           | rispettare anche le seguenti norme pertinenti:                                                                                                    | WITLO 05                                                             |  |  |  |
| npu                    | EN 809:1998+A1:2009; EN 60034-1:2010; EN 60204-1:2018; EN 61800-5-1:2                                                                                                    | 2007+A1:2017+A11:2021; WILO SE<br>Group Quality                      |  |  |  |
| Tra                    |                                                                                                    | Wilopark 1                                                           |  |  |  |
|                        | Nós, o fabricante, declaramos sob nossa exclusiva responsabilidade que                                                                                                    |                                                                      |  |  |  |
| РТ                     | a(s) bomba(s) da(s) série(s),                                                                                                    | Yonos GIGA2.0-I//                                                    |  |  |  |
|                        | (O nº de série está marcado na placa de características do produto)                                                                                                    | Yonos GIGA2.0-D//                                                    |  |  |  |
| a                      | relevantes e de acordo com a legislação nacional                                                                                                    |                                                                      |  |  |  |
| al c<br>o              | 2006/42/FC - Méquinas    2014/30/FU - Compatibilidado Electromagnética    2000/125/FC - Produtes relacionadas acm                                                                                                    |                                                                      |  |  |  |
| ofici<br>ação          | o consumo de energia    2009/125/EC - Produtos relacionados com o consun                                                                                                    | no de energia    2011/65/EU + 2015/863 -                             |  |  |  |
| ăo c<br>lară           | relativa à restrição do uso de determinadas substâncias perigosas                                                                                                    |                                                                      |  |  |  |
| Dec                    | assim como as seguintes disposições das normas europeias                                                                                                    |                                                                      |  |  |  |
| rad                    | EN 809:1998+A1:2009; EN 60034-1:2010; EN 60204-1:2018; EN 61800-5-1:2                                                                                                    | 2007+A1:2017+A11:2021; WILO SE                                       |  |  |  |
| Η.                     | EN IEC 61800-3:2018; EN 61800-9-2:2017; EN IEC 63000:2018;                                                                                                    | Group Quality<br>Wilopark 1                                          |  |  |  |
|                        |                                                                                                    |                                                                      |  |  |  |

| DA                                                                                                | Vi, producenten, erklærer under vores eget ansvar, at pumpetyperne i                                                                                                    |                                                                                                    |                                                                                                    |  |  |
|---------------------------------------------------------------------------------------------------|----------------------------------------------------------------------------------------------------|----------------------------------------------------------------------------------------------------|----------------------------------------------------------------------------------------------------|--|--|
|                                                                                                   | serien,                                                                                                    | Yonos GIGA2.0-I/                                                                                                    | /                                                                                                    |  |  |
| <u>.</u>                                                                                          | i deres leverede tilstand overholde følgende relevante direktiver og den                                                                                                    | Yonos GIGA2.0-D/                                                                                                    | ·/                                                                                                    |  |  |
| ea                                                                                                | relevante nationale lovgivning:                                                                                                    |                                                                                                    |                                                                                                    |  |  |
| ersættels<br>eringen                                                                              | 2006/42/EC - Maskiner    2014/30/EU - Elektromagnetisk Kompatibilitet    2009/125/EC - Energirelaterede produkter<br>   2009/125/EC - Energirelaterede produkter    2011/65/EU + 2015/863 - Begrænsning af anvendelsen af visse farlige<br>stoffer                                                                                                    |                                                                                                    |                                                                                                    |  |  |
| rkla                                                                                              | også overholde følgende relevante standarder:                                                                                                    |                                                                                                    |                                                                                                    |  |  |
| ciel<br>e                                                                                         | FN 809:1998+41:2009: FN 60034-1:2010: FN 60204-1:2018: FN 61800-5-1:                                                                                                    | 2007+41:2017+411:2021:                                                                                                    | WILO SE                                                                                                    |  |  |
| Offi                                                                                              | EN IEC 61800-3:2018; EN 61800-9-2:2017; EN IEC 63000:2018;                                                                                                    | ,                                                                                                    | Group Quality<br>Wilopark 1                                                                                                    |  |  |
|                                                                                                   | Person, der er autorisere                                                                                                    | t til at udarbejde den tekniske fil, er: D-                                                                                                    | 44263 Dortmund                                                                                                    |  |  |
| ET                                                                                                | Meie, tootia, kuulutame ainuisikulisel vastutusel, et seeria pumbatüübid,                                                                                                    |                                                                                                    |                                                                                                    |  |  |
| iooni ametlik<br>õlge                                                                             | (Seerianumber on märgitud toote saidi nlaadile)                                                                                                    | Yonos GIGA2.0-I/                                                                                                    | /                                                                                                    |  |  |
|                                                                                                   | oma tarnitud olekus järgima järgmisi asjakohaseid direktiive ja<br>asjakohaseid siseriiklikke õigusakte:                                                                                                    | Yonos GIGA2.0-D/                                                                                                    | ·/                                                                                                    |  |  |
|                                                                                                   | 2006/42/EC - Masinad    2014/30/EU - Elektromagnetilist Ühilduvust    2009/125/EC - Energiamõjuga toodete   <br>2009/125/EC - Energiamõjuga toodete    2011/65/EU + 2015/863 - teatavate ohtlike ainete kasutamise piiramise kohta                                                                                                    |                                                                                                    |                                                                                                    |  |  |
| ats<br>t                                                                                          | vastama ka järgmistele asjakohastele standarditele:                                                                                                    |                                                                                                    |                                                                                                    |  |  |
| klar                                                                                              | EN 809:1998+A1:2009; EN 60034-1:2010; EN 60204-1:2018; EN 61800-5-1::                                                                                                    | 2007+A1:2017+A11:2021;                                                                                                    | WILO SE                                                                                                    |  |  |
| Del                                                                                               | EN IEC 61800-3:2018; EN 61800-9-2:2017; EN IEC 63000:2018;                                                                                                    |                                                                                                    | Group Quality<br>Wilopark 1                                                                                                    |  |  |
|                                                                                                   | Tehnilise to                                                                                                    | oimiku koostamiseks on volitatud isik: D-                                                                                                    | 44263 Dortmund                                                                                                    |  |  |
| FI                                                                                                | Valmistaja vakuuttaa yksinomaisella vastuullaan, että sarjan                                                                                                    |                                                                                                    |                                                                                                    |  |  |
|                                                                                                   | pumpputyypit,<br>(Sarianumero on merkitty tuotekohtaiseen kilpeen)                                                                                                    | Yonos GIGA2.0-I/                                                                                                    | /                                                                                                    |  |  |
| E                                                                                                 | toimitetussa tilassa noudattavat seuraavia asiaankuuluvia direktiivejä ja                                                                                                    | Yonos GIGA2.0-D/                                                                                                    | ·/                                                                                                    |  |  |
| inel                                                                                              | asiaa koskevaa kansallista lainsäädäntöä:                                                                                                    |                                                                                                    |                                                                                                    |  |  |
| n virall<br>nnös                                                                                  | 2006/42/EC - Koneet    2014/30/EU - Sähkömagneettinen Yhteensopivuus    2009/125/EC - Energiaan liittyvien<br>tuotteiden    2009/125/EC - Energiaan liittyvien tuotteiden    2011/65/EU + 2015/863 - tiettyjen vaarallisten aineiden<br>käytön rajoittamisesta                                                                                                    |                                                                                                    |                                                                                                    |  |  |
|                                                                                                   |                                                                                                    |                                                                                                    |                                                                                                    |  |  |
| kse<br>kää                                                                                        | noudattamaan myös seuraavia asiaankuuluvia standardeia.                                                                                                    |                                                                                                    |                                                                                                    |  |  |
| stukse<br>kää                                                                                     | noudattamaan myös seuraavia asiaankuuluvia standardeja:                                                                                                    |                                                                                                    | WILO SE                                                                                                    |  |  |
| Julistukse<br>kää                                                                                 | noudattamaan myös seuraavia asiaankuuluvia standardeja:<br>EN 809:1998+A1:2009; EN 60034-1:2010; EN 60204-1:2018; EN 61800-5-1:2<br>EN IEC 61800-3:2018; EN 61800-9-2:2017; EN IEC 63000:2018;<br>Henkilö, jolla on v                                                                                                    | 2007+A1:2017+A11:2021;                                                                                                    | WILO SE<br>Group Quality<br>Wilopark 1<br>44263 Dortmund                                                                                                    |  |  |
| Julistukse<br>kää                                                                                 | noudattamaan myös seuraavia asiaankuuluvia standardeja:<br>EN 809:1998+A1:2009; EN 60034-1:2010; EN 60204-1:2018; EN 61800-5-1::<br>EN IEC 61800-3:2018; EN 61800-9-2:2017; EN IEC 63000:2018;<br>Henkilö, jolla on v<br>Við framleiðandinn lýsum því yfir undir ábyrgð okkar einungis að                                                                                                    | 2007+A1:2017+A11:2021;<br>altuudet koota tekninen tiedosto, on: D-                                                                                                    | WILO SE<br>Group Quality<br>Wilopark 1<br>44263 Dortmund                                                                                                    |  |  |
| I Julistukse<br>S kää                                                                             | noudattamaan myös seuraavia asiaankuuluvia standardeja:<br>EN 809:1998+A1:2009; EN 60034-1:2010; EN 60204-1:2018; EN 61800-5-1:<br>EN IEC 61800-3:2018; EN 61800-9-2:2017; EN IEC 63000:2018;<br>Henkilö, jolla on v<br>Við framleiðandinn lýsum því yfir undir ábyrgð okkar einungis að<br>dælugerðir seríunnar,                                                                                                    | 2007+A1:2017+A11:2021;<br>altuudet koota tekninen tiedosto, on: D-<br>Yonos GIGA2.0-I/,                                                                                                    | WILO SE<br>Group Quality<br>Wilopark 1<br>44263 Dortmund                                                                                                    |  |  |
| I Julistukse<br>Kää                                                                               | noudattamaan myös seuraavia asiaankuuluvia standardeja:<br>EN 809:1998+A1:2009; EN 60034-1:2010; EN 60204-1:2018; EN 61800-5-1:<br>EN IEC 61800-3:2018; EN 61800-9-2:2017; EN IEC 63000:2018;<br>Henkilö, jolla on v<br>Við framleiðandinn lýsum því yfir undir ábyrgð okkar einungis að<br>dælugerðir seríunnar,<br>(Raðnúmerið er merkt á þlötunni á vörustaðnum)<br>í oftandu í samrami við oftirfarandi viðojaandi tilskinapir og                                                                                                    | 2007+A1:2017+A11:2021;<br>altuudet koota tekninen tiedosto, on: D-<br>Yonos GIGA2.0-I/<br>Yonos GIGA2.0-D/                                                                                                    | WILO SE<br>Group Quality<br>Wilopark 1<br>44263 Dortmund                                                                                                    |  |  |
| á I Julistukse<br>kää                                                                             | noudattamaan myös seuraavia asiaankuuluvia standardeja:<br>EN 809:1998+A1:2009; EN 60034-1:2010; EN 60204-1:2018; EN 61800-5-1:2<br>EN IEC 61800-3:2018; EN 61800-9-2:2017; EN IEC 63000:2018;<br>Henkilö, jolla on v<br>Við framleiðandinn lýsum því yfir undir ábyrgð okkar einungis að<br>dælugerðir seríunnar,<br>(Raðnúmerið er merkt á plötunni á vörustaðnum)<br>í afhentu ástandi í samræmi við eftirfarandi viðeigandi tilskipanir og<br>viðeigandi innlenda löggjöf:                                                                                                    | 2007+A1:2017+A11:2021;<br>altuudet koota tekninen tiedosto, on: D-<br>Yonos GIGA2.0-I/<br>Yonos GIGA2.0-D/                                                                                                    | WILO SE<br>Group Quality<br>Wilopark 1<br>44263 Dortmund                                                                                                    |  |  |
| þýðing á H Julistukse<br>ngunni G Kää                                                             | noudattamaan myös seuraavia asiaankuuluvia standardeja:<br>EN 809:1998+A1:2009; EN 60034-1:2010; EN 60204-1:2018; EN 61800-5-1::<br>EN IEC 61800-3:2018; EN 61800-9-2:2017; EN IEC 63000:2018;<br>Henkilö, jolla on v<br>Við framleiðandinn lýsum því yfir undir ábyrgð okkar einungis að<br>dælugerðir seríunnar,<br>(Raðnúmerið er merkt á plötunni á vörustaðnum)<br>í afhentu ástandi í samræmi við eftirfarandi viðeigandi tilskipanir og<br>viðeigandi innlenda löggjöf:<br>   2006/42/EC - Vélartilskipun    2014/30/EU - Rafseguls-samhæfni-tilskip<br>tengdar orkunotkun    2009/125/EC - Tilskipun varðandi vörur tengdar orku<br>Takmörkun á notkun tiltekinna hættulegra efna                                                                                                    | 2007+A1:2017+A11:2021;<br>altuudet koota tekninen tiedosto, on: D-<br>Yonos GIGA2.0-I/,<br>Yonos GIGA2.0-D/<br>un    2009/125/EC - Tilskipun varða<br>notkun    2011/65/EU + 2015/863                                                                                                    | WILO SE<br>Group Quality<br>Wilopark 1<br>44263 Dortmund<br>/                                                                                                    |  |  |
| ber þýðing á H Julistukse<br>lýsingunni Ø                                                         | noudattamaan myös seuraavia asiaankuuluvia standardeja:<br>EN 809:1998+A1:2009; EN 60034-1:2010; EN 60204-1:2018; EN 61800-5-1::<br>EN IEC 61800-3:2018; EN 61800-9-2:2017; EN IEC 63000:2018;<br>Henkilö, jolla on v<br>Við framleiðandinn lýsum því yfir undir ábyrgð okkar einungis að<br>dælugerðir seríunnar,<br>(Raðnúmerið er merkt á plötunni á vörustaðnum)<br>í afhentu ástandi í samræmi við eftirfarandi viðeigandi tilskipanir og<br>viðeigandi innlenda löggjöf:<br>   2006/42/EC - Vélartilskipun    2014/30/EU - Rafseguls-samhæfni-tilskip<br>tengdar orkunotkun    2009/125/EC - Tilskipun varðandi vörur tengdar orku<br>Takmörkun á notkun tiltekinna hættulegra efna                                                                                                    | 2007+A1:2017+A11:2021;<br>altuudet koota tekninen tiedosto, on: D-<br>Yonos GIGA2.0-I/<br>Yonos GIGA2.0-D/<br>un    2009/125/EC - Tilskipun varða<br>notkun    2011/65/EU + 2015/863                                                                                                    | WILO SE<br>Group Quality<br>Wilopark 1<br>44263 Dortmund                                                                                                    |  |  |
| pinber þýðing á H Julistukse<br>yfirlýsingunni G                                                  | noudattamaan myös seuraavia asiaankuuluvia standardeja:<br>EN 809:1998+A1:2009; EN 60034-1:2010; EN 60204-1:2018; EN 61800-5-1:2<br>EN IEC 61800-3:2018; EN 61800-9-2:2017; EN IEC 63000:2018;<br>Henkilö, jolla on v<br>Við framleiðandinn lýsum því yfir undir ábyrgð okkar einungis að<br>dælugerðir seríunnar,<br>(Raðnúmerið er merkt á þlötunni á vörustaðnum)<br>í afhentu ástandi í samræmi við eftirfarandi viðeigandi tilskipanir og<br>viðeigandi innlenda löggjöf:<br>   2006/42/EC - Vélartilskipun    2014/30/EU - Rafseguls-samhæfni-tilskip<br>tengdar orkunotkun    2009/125/EC - Tilskipun varðandi vörur tengdar orku<br>Takmörkun á notkun tiltekinna hættulegra efna<br>uppfylla einnig eftirfarandi viðeigandi staðla:                                                                                                    | 2007+A1:2017+A11:2021;<br>altuudet koota tekninen tiedosto, on: D-<br>Yonos GIGA2.0-I/<br>Yonos GIGA2.0-D/<br>un    2009/125/EC - Tilskipun varða<br>notkun    2011/65/EU + 2015/863                                                                                                    | WILO SE<br>Group Quality<br>Wilopark 1<br>44263 Dortmund                                                                                                    |  |  |
| Opinber þýðing á H Julistukse<br>yfirlýsingunni G                                                 | noudattamaan myös seuraavia asiaankuuluvia standardeja:<br>EN 809:1998+A1:2009; EN 60034-1:2010; EN 60204-1:2018; EN 61800-5-1::<br>EN IEC 61800-3:2018; EN 61800-9-2:2017; EN IEC 63000:2018;<br>Henkilö, jolla on v<br>Við framleiðandinn lýsum því yfir undir ábyrgð okkar einungis að<br>dælugerðir seríunnar,<br>(Raðnúmerið er merkt á plötunni á vörustaðnum)<br>í afhentu ástandi í samræmi við eftirfarandi viðeigandi tilskipanir og<br>viðeigandi innlenda löggjöf:<br>   2006/42/EC - Vélartilskipun    2014/30/EU - Rafseguls-samhæfni-tilskip<br>tengdar orkunotkun    2009/125/EC - Tilskipun varðandi vörur tengdar orku<br>Takmörkun á notkun tiltekinna hættulegra efna<br>uppfylla einnig eftirfarandi viðeigandi staðla:<br>EN 809:1998+A1:2009; EN 60034-1:2010; EN 60204-1:2018; EN 61800-5-1::<br>EN IEC 61800-3:2018; EN 61800-9-2:2017; EN IEC 63000:2018;                                                                                                    | 2007+A1:2017+A11:2021;<br>altuudet koota tekninen tiedosto, on: D-<br>Yonos GIGA2.0-I/<br>Yonos GIGA2.0-D/<br>un    2009/125/EC - Tilskipun varða<br>notkun    2011/65/EU + 2015/863                                                                                                    | WILO SE<br>Group Quality<br>Wilopark 1<br>44263 Dortmund                                                                                                    |  |  |
| Opinber þýðing á H Julistukse<br>yfirlýsingunni G                                                 | noudattamaan myös seuraavia asiaankuuluvia standardeja:<br>EN 809:1998+A1:2009; EN 60034-1:2010; EN 60204-1:2018; EN 61800-5-1::<br>EN IEC 61800-3:2018; EN 61800-9-2:2017; EN IEC 63000:2018;<br>Henkilö, jolla on v<br>Við framleiðandinn lýsum því yfir undir ábyrgð okkar einungis að<br>dælugerðir seríunnar,<br>(Raðnúmerið er merkt á þlótunni á vörustaðnum)<br>í afhentu ástandi í samræmi við eftirfarandi viðeigandi tilskipanir og<br>viðeigandi innlenda löggjöf:<br>   2006/42/EC - Vélartilskipun    2014/30/EU - Rafseguls-samhæfni-tilskip<br>tengdar orkunotkun    2009/125/EC - Tilskipun varðandi vörur tengdar orku<br>Takmörkun á notkun tiltekinna hættulegra efna<br>uppfylla einnig eftirfarandi viðeigandi staðla:<br>EN 809:1998+A1:2009; EN 60034-1:2010; EN 60204-1:2018; EN 61800-5-1:2<br>EN IEC 61800-3:2018; EN 61800-9-2:2017; EN IEC 63000:2018;<br>Sá sem hefur heim                                                                                                    | 2007+A1:2017+A11:2021;<br>altuudet koota tekninen tiedosto, on: D-<br>Yonos GIGA2.0-I/,<br>Yonos GIGA2.0-D/<br>un    2009/125/EC - Tilskipun varða<br>notkun    2011/65/EU + 2015/863<br>2007+A1:2017+A11:2021;<br>illd til að taka saman tækniskrána er: D-                                                                                                    | WILO SE<br>Group Quality<br>Wilopark 1<br>44263 Dortmund<br>/<br>andi vörur<br>-<br>WILO SE<br>Group Quality<br>Wilopark 1<br>44263 Dortmund                                                                                         |  |  |
| T Opinber þýðing á H Julistukse<br>Yfirlýsingunni G H                                             | noudattamaan myös seuraavia asiaankuuluvia standardeja:<br>EN 809:1998+A1:2009; EN 60034-1:2010; EN 60204-1:2018; EN 61800-5-1::<br>EN IEC 61800-3:2018; EN 61800-9-2:2017; EN IEC 63000:2018;<br>Henkilö, jolla on v<br>Við framleiðandinn lýsum því yfir undir ábyrgð okkar einungis að<br>dælugerðir seríunnar,<br>(Raðnúmerið er merkt á þlötunni á vörustaðnum)<br>í afhentu ástandi í samræmi við eftirfarandi viðeigandi tilskipanir og<br>viðeigandi innlenda löggjöf:<br>   2006/42/EC - Vélartilskipun    2014/30/EU - Rafseguls-samhæfni-tilskip<br>tengdar orkunotkun    2009/125/EC - Tilskipun varðandi vörur tengdar orku<br>Takmörkun á notkun tiltekinna hættulegra efna<br>uppfylla einnig eftirfarandi viðeigandi staðla:<br>EN 809:1998+A1:2009; EN 60034-1:2010; EN 60204-1:2018; EN 61800-5-1::<br>EN IEC 61800-3:2018; EN 61800-9-2:2017; EN IEC 63000:2018;<br>Sá sem hefur heim<br>Mes, kaip gamintojas, savo atsakomybès ribose deklaruojame, kad šios<br>serijos siurblių modeliai,                                                                                                    | 2007+A1:2017+A11:2021;<br>altuudet koota tekninen tiedosto, on: D-<br>Yonos GIGA2.0-I/<br>Yonos GIGA2.0-D/<br>un    2009/125/EC - Tilskipun varða<br>notkun    2011/65/EU + 2015/863<br>2007+A1:2017+A11:2021;<br>nild til að taka saman tækniskrána er: D-                                                                                                    | WILO SE<br>Group Quality<br>Wilopark 1<br>44263 Dortmund<br>/<br>andi vörur<br>-<br>WILO SE<br>Group Quality<br>Wilopark 1<br>44263 Dortmund                                                                                         |  |  |
| T Opinber þýðing á H Julistukse<br>T yfirlýsingunni G H                                           | noudattamaan myös seuraavia asiaankuuluvia standardeja:<br>EN 809:1998+A1:2009; EN 60034-1:2010; EN 60204-1:2018; EN 61800-5-1::<br>EN IEC 61800-3:2018; EN 61800-9-2:2017; EN IEC 63000:2018;<br>Henkilö, jolla on v<br>Við framleiðandinn lýsum því yfir undir ábyrgð okkar einungis að<br>dælugerðir seríunnar,<br>(Raðnúmerið er merkt á þlötunni á vörustaðnum)<br>í afhentu ástandi í samræmi við eftirfarandi viðeigandi tilskipanir og<br>viðeigandi innlenda löggjöf:<br>   2006/42/EC - Vélartilskipun    2014/30/EU - Rafseguls-samhæfni-tilskip<br>tengdar orkunotkun    2009/125/EC - Tilskipun varðandi vörur tengdar orku<br>Takmörkun á notkun tiltekinna hættulegra efna<br>uppfylla einnig eftirfarandi viðeigandi staðla:<br>EN 809:1998+A1:2009; EN 60034-1:2010; EN 60204-1:2018; EN 61800-5-1::<br>EN IEC 61800-3:2018; EN 61800-9-2:2017; EN IEC 63000:2018;<br>Sá sem hefur heim<br>Mes, kaip gamintojas, savo atsakomybés ribose deklaruojame, kad šios<br>serijos siurblių modeliai,<br>(Serijos numeris pažymėtas ant produkto lentelės)                                                                                                    | 2007+A1:2017+A11:2021;<br>altuudet koota tekninen tiedosto, on: D-<br>Yonos GIGA2.0-I/,<br>Yonos GIGA2.0-D/<br>un    2009/125/EC - Tilskipun varða<br>notkun    2011/65/EU + 2015/863<br>2007+A1:2017+A11:2021;<br>nild til að taka saman tækniskrána er: D-<br>Yonos GIGA2.0-I/,<br>Yonos GIGA2.0-I/,                                                                                | WILO SE<br>Group Quality<br>Wilopark 1<br>44263 Dortmund<br>/<br>andi vörur<br>-<br>WILO SE<br>Group Quality<br>Wilopark 1<br>44263 Dortmund                                                                                         |  |  |
| cijos T Opinber þýðing á H Julistukse<br>H yfirlýsingunni G H                                     | noudattamaan myös seuraavia asiaankuuluvia standardeja:<br>EN 809:1998+A1:2009; EN 60034-1:2010; EN 60204-1:2018; EN 61800-5-1::<br>EN IEC 61800-3:2018; EN 61800-9-2:2017; EN IEC 63000:2018;<br>Henkilö, jolla on v<br>Við framleiðandinn lýsum því yfir undir ábyrgð okkar einungis að<br>dælugerðir seríunnar,<br>(Raðnúmerið er merkt á plötunni á vörustaðnum)<br>í afhentu ástandi í samræmi við eftirfarandi viðeigandi tilskipanir og<br>viðeigandi innlenda löggjöf:<br>   2006/42/EC - Vélartilskipun    2014/30/EU - Rafseguls-samhæfni-tilskip<br>tengdar orkunotkun    2009/125/EC - Tilskipun varðandi vörur tengdar orku<br>Takmörkun á notkun tiltekinna hættulegra efna<br>uppfylla einnig eftirfarandi viðeigandi staðla:<br>EN 809:1998+A1:2009; EN 60034-1:2010; EN 60204-1:2018; EN 61800-5-1::<br>EN IEC 61800-3:2018; EN 61800-9-2:2017; EN IEC 63000:2018;<br>Sá sem hefur heim<br>Mes, kaip gamintojas, savo atsakomybés ribose deklaruojame, kad šios<br>serijos siurblių modeliai,<br>(Serijos numeris pažymėtas ant produkto lentelės)<br>taip kaip pristatyti, atitinka sekančias aktualias direktyvas ir nacionalines<br>teisės normas bei reglamentus:                                                                                                    | 2007+A1:2017+A11:2021;<br>altuudet koota tekninen tiedosto, on: D-<br>Yonos GIGA2.0-I/,<br>Yonos GIGA2.0-D/<br>un    2009/125/EC - Tilskipun varða<br>notkun    2011/65/EU + 2015/863<br>2007+A1:2017+A11:2021;<br>nild til að taka saman tækniskrána er: D-<br>Yonos GIGA2.0-I/,<br>Yonos GIGA2.0-D/                                                                                 | WILO SE<br>Group Quality<br>Wilopark 1<br>44263 Dortmund                                                                                                    |  |  |
| deklaracijos <mark>T</mark> Opinber þýðing á H Julistukse<br>rtimas G Yfirlýsingunni G H          | noudattamaan myös seuraavia asiaankuuluvia standardeja:<br>EN 809:1998+A1:2009; EN 60034-1:2010; EN 60204-1:2018; EN 61800-5-1::<br>EN IEC 61800-3:2018; EN 61800-9-2:2017; EN IEC 63000:2018;<br>Henkilö, jolla on v<br>Við framleiðandinn lýsum því yfir undir ábyrgð okkar einungis að<br>dælugerðir seríunnar,<br>(Raðnúmerið er merkt á plötunni á vörustaðnum)<br>í afhentu ástandi í samræmi við eftirfarandi viðeigandi tilskipanir og<br>viðeigandi innlenda löggjöf:<br>   2006/42/EC - Vélartilskipun    2014/30/EU - Rafseguls-samhæfni-tilskip<br>tengdar orkunotkun    2009/125/EC - Tilskipun varðandi vörur tengdar orkun<br>Takmörkun á notkun tiltekinna hættulegra efna<br>uppfylla einnig eftirfarandi viðeigandi staðla:<br>EN 809:1998+A1:2009; EN 60034-1:2010; EN 60204-1:2018; EN 61800-5-1:2<br>EN IEC 61800-3:2018; EN 61800-9-2:2017; EN IEC 63000:2018;<br>Sá sem hefur heim<br>Mes, kaip gamintojas, savo atsakomybés ribose deklaruojame, kad šios<br>serijos siurblių modeliai,<br>(Serijos numeris pažymėtas ant produkto lentelės)<br>taip kaip pristatyti, atitinka sekančias aktualias direktyvas ir nacionalines<br>teisės normas bei reglamentus:<br>   2006/42/EC - Mašinos    2014/30/EU - Elektromagnetinis Suderinamuma<br>gaminiams    2009/125/EC - Energija susijusiems gaminiams    2011/65/EU<br>medžiagų naudojimo apribojimo                                                                                                    | 2007+A1:2017+A11:2021;<br>altuudet koota tekninen tiedosto, on: D-<br>Yonos GIGA2.0-I/,<br>Yonos GIGA2.0-D/<br>un    2009/125/EC - Tilskipun varða<br>notkun    2011/65/EU + 2015/863<br>2007+A1:2017+A11:2021;<br>nild til að taka saman tækniskrána er: D-<br>Yonos GIGA2.0-I/,<br>Yonos GIGA2.0-J/                                                                                 | WILO SE<br>Group Quality<br>Wilopark 1<br>44263 Dortmund<br>/<br>andi vörur<br>-<br>WILO SE<br>Group Quality<br>Wilopark 1<br>44263 Dortmund<br>/<br>siems<br>ogų                                                                    |  |  |
| ilus deklaracijos <mark>T</mark> Opinber þýðing á H Julistukse<br>vertimas H yfirlýsingunni G Kää | noudattamaan myös seuraavia asiaankuuluvia standardeja:<br>EN 809:1998+A1:2009; EN 60034-1:2010; EN 60204-1:2018; EN 61800-5-1::<br>EN IEC 61800-3:2018; EN 61800-9-2:2017; EN IEC 63000:2018;<br>Henkilö, jolla on v<br>Við framleiðandinn lýsum því yfir undir ábyrgð okkar einungis að<br>dælugerðir seríunnar,<br>(Raðnúmerið er merkt á plötunni á vörustaðnum)<br>í afhentu ástandi í samræmi við eftirfarandi viðeigandi tilskipanir og<br>viðeigandi innlenda löggjöf:<br>   2006/42/EC - Vélartilskipun    2014/30/EU - Rafseguls-samhæfni-tilskip<br>tengdar orkunotkun    2009/125/EC - Tilskipun varðandi vörur tengdar orku<br>Takmörkun á notkun tiltekinna hættulegra efna<br>uppfylla einnig eftirfarandi viðeigandi staðla:<br>EN 809:1998+A1:2009; EN 60034-1:2010; EN 60204-1:2018; EN 61800-5-1::<br>EN IEC 61800-3:2018; EN 61800-9-2:2017; EN IEC 63000:2018;<br>Sá sem hefur heim<br>Mes, kaip gamintojas, savo atsakomybés ribose deklaruojame, kad šios<br>serijos siurblių modeliai,<br>(Serijos numeris pažymėtas ant produkto lentelės)<br>taip kaip pristatyti, atitinka sekančias aktualias direktyvas ir nacionalines<br>teisės normas bei reglamentus:<br>   2006/42/EC - Mašinos    2014/30/EU - Elektromagnetinis Suderinamuma<br>gaminiams    2009/125/EC - Energija susijusiems gaminiams    2011/65/EU<br>medžiagų naudojimo apribojimo<br>taip pat atitinka sekančius aktualius standartus:                                                                                                    | 2007+A1:2017+A11:2021;<br>altuudet koota tekninen tiedosto, on: D-<br>Yonos GIGA2.0-I/,<br>Yonos GIGA2.0-D/<br>un    2009/125/EC - Tilskipun varða<br>notkun    2011/65/EU + 2015/863<br>2007+A1:2017+A11:2021;<br>nild til að taka saman tækniskrána er: D-<br>Yonos GIGA2.0-I/,<br>Yonos GIGA2.0-J/                                                                                 | WILO SE<br>Group Quality<br>Wilopark 1<br>44263 Dortmund                                                                                                    |  |  |
| Oficialus deklaracijos T Opinber þýðing á H Julistukse<br>vertimas H yfirlýsingunni Ø kää         | noudattamaan myös seuraavia asiaankuuluvia standardeja:<br>EN 809:1998+A1:2009; EN 60034-1:2010; EN 60204-1:2018; EN 61800-5-1::<br>EN IEC 61800-3:2018; EN 61800-9-2:2017; EN IEC 63000:2018;<br>Henkilö, jolla on v<br>Við framleiðandinn lýsum því yfir undir ábyrgð okkar einungis að<br>dælugerðir seríunnar,<br>(Raðnúmerið er merkt á þlötunni á vörustaðnum)<br>í afhentu ástandi í samræmi við eftirfarandi viðeigandi tilskipanir og<br>viðeigandi innlenda löggjöf:<br>   2006/42/EC - Vélartilskipun    2014/30/EU - Rafseguls-samhæfni-tilskip<br>tengdar orkunotkun    2009/125/EC - Tilskipun varðandi vörur tengdar orku<br>Takmörkun á notkun tiltekinna hættulegra efna<br>uppfylla einnig eftirfarandi viðeigandi staðla:<br>EN 809:1998+A1:2009; EN 60034-1:2010; EN 60204-1:2018; EN 61800-5-1::<br>EN IEC 61800-3:2018; EN 61800-9-2:2017; EN IEC 63000:2018;<br>Sá sem hefur heim<br>Mes, kaip gamintojas, savo atsakomybés ribose deklaruojame, kad šios<br>serijos siurblių modeliai,<br>(Serijos numeris pažymėtas ant produkto lentelės)<br>taip kaip pristatyti, atitinka sekančias aktualias direktyvas ir nacionalines<br>teisės normas bei reglamentus:<br>   2006/42/EC - Mašinos    2014/30/EU - Elektromagnetinis Suderinamuma<br>gaminiams    2009/125/EC - Energija susijusiems gaminiams    2011/65/EU<br>medžiagų naudojimo apribojimo<br>taip pat atitinka sekančius aktualius standartus:<br>EN 809:1998+A1:2009; EN 60034-1:2010; EN 60204-1:2018; EN 61800-5-1::<br>EN 809:1998+A1:2009; EN 60034-1:2010; EN 60204-1:2018; EN 61800-5-1::<br>EN 809:1998+A1:2009; EN 60034-1:2017; EN IEC 63000:2018; | 2007+A1:2017+A11:2021;<br>altuudet koota tekninen tiedosto, on: D-<br>Yonos GIGA2.0-I/,<br>Yonos GIGA2.0-D/<br>un    2009/125/EC - Tilskipun varða<br>notkun    2011/65/EU + 2015/863<br>2007+A1:2017+A11:2021;<br>nild til að taka saman tækniskrána er: D-<br>Yonos GIGA2.0-I/,<br>Yonos GIGA2.0-D/<br>as    2009/125/EC - Energija susijus<br>U + 2015/863 - dél tam tikrų pavojir | WILO SE<br>Group Quality<br>Wilopark 1<br>44263 Dortmund<br>/<br>andi vörur<br>-<br>WILO SE<br>Group Quality<br>Wilopark 1<br>44263 Dortmund<br>/<br>siems<br>'gų<br>WILO SE<br>Group Quality<br>WILO SE<br>Group Quality<br>WILO SE |  |  |

| LV                       | Mēs, ražotājs, ar pilnu atbildību paziņojam, ka sūkņu sērijas,                                                                                                    |  |  |  |
|--------------------------|----------------------------------------------------------------------------------------------------|--|--|--|
| ālais                    | (Sērijas numurs ir norādīts uz izstrādājuma plāksnītes)<br>piegādātāja valstī atbilst šādām attiecīgām direktīvām un attiecīgiem valsts<br>tiesību aktiem:                                                                                                    |  |  |  |
| cijas ofici<br>kojums    | 2006/42/EC - Mašīnas    2014/30/EU - Elektromagnētiskās Saderības    2009/125/EC - Enerģiju saistītiem ražojumiem<br>   2009/125/EC - Enerģiju saistītiem ražojumiem    2011/65/EU + 2015/863 - par dažu bīstamu vielu izmantošanas<br>ierobežošanu 2011/65/UE                                                                         |  |  |  |
| arāc<br>tul              | atbilst arī sekojošiem attiecīgiem standartiem:                                                                                                    |  |  |  |
| Dekl                     | EN 809:1998+A1:2009; EN 60034-1:2010; EN 60204-1:2018; EN 61800-5-1:2007+A1:2017+A11:2021; WILO SE<br>EN IEC 61800-3:2018; EN 61800-9-2:2017; EN IEC 63000:2018; Wildopark 1<br>Decempon piloverete costă dit tehnicke dekumentăriiw D. (1362 Decemponie)<br>Decempon piloverete costă dit tehnicke dekumentăriiw D. (1362 Decemponie) |  |  |  |
|                          | Wii, de fabrikant, verklaren onder onze eigen verantwoordelijkheid dat de                                                                                                    |  |  |  |
| /an de                   | pomptypes van de serie,<br>(Het serienummer staat vermeld op het naamplaatje van het product)<br>in de geleverde versie voldoen aan de volgende relevante bepalingen en<br>aan de overeenkomstige nationale wetgeving:<br><b>Yonos GIGA2.0-I//</b>                                                                                     |  |  |  |
| ertaling v<br>klaring    | 2006/42/EC - Machines    2014/30/EU - Elektromagnetische Compatibiliteit    2009/125/EC - Energiegerelateerde<br>producten    2009/125/EC - Energiegerelateerde producten    2011/65/EU + 2015/863 - betreffende beperking van het<br>gebruik van bepaalde gevaarlijke stoffen                                                         |  |  |  |
| e ve<br>ver              | voldoen ook aan de volgende relevante normen:                                                                                                    |  |  |  |
| Officiël                 | EN 809:1998+A1:2009; EN 60034-1:2010; EN 60204-1:2018; EN 61800-5-1:2007+A1:2017+A11:2021; WILO SE<br>EN IEC 61800-3:2018; EN 61800-9-2:2017; EN IEC 63000:2018; Wilopark 1                                                                                                    |  |  |  |
| •                        | De persoon die bevoegd is om het technische bestand samen te stellen is: D-44263 Dortmund                                                                                                    |  |  |  |
| NO                       | Vi som produsent erklærer herved at pumper under type serie,<br>Yonos GIGA2.0-T//                                                                                                    |  |  |  |
| /ersettelse av<br>læring | (serienummeret er markert på pumpeskilt )<br>I levert tilstand vil produkt overholde følgende direktiver og relevant<br>nasjonal lovgivning                                                                                                    |  |  |  |
|                          | 2006/42/EC - Maskindirektiv    2014/30/EU - EMV-Elektromagnetisk kompatibilitet    2009/125/EC - Direktiv<br>energirelaterte produkter    2009/125/EC - Direktiv energirelaterte produkter    2011/65/EU + 2015/863 - Begrensning<br>av bruk av visse farlige stoffer                                                                  |  |  |  |
| erk                      | Oppfølger også relevante standarder                                                                                                    |  |  |  |
| Offisie                  | EN 809:1998+A1:2009; EN 60034-1:2010; EN 60204-1:2018; EN 61800-5-1:2007+A1:2017+A11:2021; WILO SE<br>EN IEC 61800-3:2018; EN 61800-9-2:2017; EN IEC 63000:2018; Wilopark 1<br>Vedkommendesom er autorisert til å sammenstille teknisk fil er: D-44263 Dortmund                                                                        |  |  |  |
| sv                       | Vi, tillverkaren, försäkrar under eget ansvar att pumparna i serien                                                                                                    |  |  |  |
|                          | (Serienumret finns utmärkt på produktens dataskylt)                                                                                                    |  |  |  |
| ing av                   | i det utförande de levererades överrenstämmer med följande relevanta<br>direktiv och relevant nationell lagstiftning                                                                                                    |  |  |  |
| versättr<br>säkran       | 2006/42/EC -Maskiner    2014/30/EU - Elektromagnetisk Kompatibilitet    2009/125/EC - Energirelaterade produkter   <br>2009/125/EC - Energirelaterade produkter    2011/65/EU + 2015/863 - begränsning av användning av vissa farliga ämnen                                                                                            |  |  |  |
| il ö<br>för              | överrenstämmer också med följande relevanta standarder:                                                                                                    |  |  |  |
| Officie                  | EN 809:1998+A1:2009; EN 60034-1:2010; EN 60204-1:2018; EN 61800-5-1:2007+A1:2017+A11:2021;<br>EN IEC 61800-3:2018; EN 61800-9-2:2017; EN IEC 63000:2018;<br>Wild<br>Derson behörig att commonställe denna teknicka fil är. D. 44063                                                                                                    |  |  |  |
| ~                        | Bidh sinn, an neach-dèanamh, a 'foillseachadh fon aon uallach againn gu                                                                                                    |  |  |  |
| GA                       | bheil na seòrsaichean pumpa san t-sreath, Yonos GIGA2.0-I//                                                                                                    |  |  |  |
| adh<br>m                 | (Tha an àireamh sreathach air a chomharrachadh air clàr làrach an toraidh)<br>anns an stàit lìbhrigidh aca gèilleadh ris na stiùiridhean buntainneach a<br>leanas agus ris an reachdas nàiseanta buntainneach:                                                                                                    |  |  |  |
| eangach<br>Ien Gha       | 2006/42/EC - Innealra    2014/30/EU - Comhoiriúnacht Leictreamaighnéadach    2009/125/EC - Fuinneamh a<br>bhaineann le táirgí    2009/125/EC - Fuinneamh a bhaineann le táirgí    2011/65/EU + 2015/863 - Srian ar an úsáid a<br>bhaint as substaintí guaiseacha acu                                                                   |  |  |  |
| -                        | bhaint as substaintí guaiseacha acu                                                                                                    |  |  |  |
| r-the                    | bhaint as substaintí guaiseacha acu<br>gèilleadh cuideachd ris na h-inbhean iomchaidh a leanas:                                                                                                    |  |  |  |
| Eadar-tho<br>oifigeil o  | bhaint as substaintí guaiseacha acu<br>gèilleadh cuideachd ris na h-inbhean iomchaidh a leanas:<br>EN 809:1998+A1:2009; EN 60034-1:2010; EN 60204-1:2018; EN 61800-5-1:2007+A1:2017+A11:2021;<br>EN IEC 61800-3:2018; EN 61800-9-2:2017; EN IEC 63000:2018;<br>Wilopark 1                                                              |  |  |  |

| BG                                                                                                    | Ние, като производител, декларираме на собствена отговорност, че                                                                                                    |                                                                                                    |                                                                      |  |  |
|----------------------------------------------------------------------------------------------------|----------------------------------------------------------------------------------------------------|----------------------------------------------------------------------------------------------------|----------------------------------------------------------------------|--|--|
| 50                                                                                                    | ПОМПИТЕ ОТ СЕРИЯТА,<br>Серийните номера са обозначени на табелата на продукта                                                                                                    | Yonos GIGA2.0-I/                                                                                                    | /                                                                    |  |  |
| a                                                                                                    | В доставения им вид са в съответствие приложимите за държавата                                                                                                    | Yonos GIGA2.0-D/                                                                                                    | /                                                                    |  |  |
| ЧН                                                                                                    | директиви и законодателство                                                                                                    |                                                                                                    |                                                                      |  |  |
| ево<br>ия                                                                                                    | 2006/42/EC - Машини    2014/30/EU - Електромагнитна съвместимос                                                                                                    | т    2009/125/ЕС - Продукти, свъј                                                                                    | зани с                                                               |  |  |
| пр                                                                                                    | енергопотреблението    2009/125/ЕС - Продукти, свързани с енергопотр                                                                                                    | еблението    2011/65/EU + 2015,                                                                                      | /863 -                                                               |  |  |
| лар                                                                                                    | относно ограничението за употребата на определени опасни вещества                                                                                                    |                                                                                                    |                                                                      |  |  |
| иал<br>Јек                                                                                                    | Също така отговарят на следните изискуеми норми:                                                                                                    |                                                                                                    |                                                                      |  |  |
| ц                                                                                                    | EN 809:1998+A1:2009; EN 60034-1:2010; EN 60204-1:2018; EN 61800-5-1:                                                                                                    | :2007+A1:2017+A11:2021;                                                                                              | WILO SE                                                              |  |  |
| <sup>o</sup>                                                                                                    | EN IEC 61800-3:2018; EN 61800-9-2:2017; EN IEC 63000:2018;                                                                                                    |                                                                                                    | Wilopark 1                                                           |  |  |
|                                                                                                    | Лицето, упълномощен                                                                                                    | ю да състави техническия доклад е:                                                                                   | D-44263 Dortmund                                                     |  |  |
| CS                                                                                                    | My, výrobce, prohlašujeme na základě naší jediné odpovědnosti, že typy<br>čerpadel řady                                                                                                    |                                                                                                    |                                                                      |  |  |
| ,                                                                                                    | (Sériové číslo je uvedeno na výrobním štítku)                                                                                                    | Yonos GIGA2.0-I/                                                                                                    | /                                                                    |  |  |
| šer                                                                                                    | ve svém dodaném stavu dodržovat následující relevantní směrnice a                                                                                                    | Yonos GIGA2.0-D/                                                                                                    | /                                                                    |  |  |
| hlá                                                                                                    | příslušnou národní legislativu:                                                                                                    |                                                                                                    |                                                                      |  |  |
| Pro                                                                                                    | 2006/42/EC - Stroje    2014/30/EU - Elektromagnetická Kompatibilita                                                                                                    | 2009/125/EC - Výrobků spojenýc                                                                                       | h se                                                                 |  |  |
| ad                                                                                                    | spotřebou energie    2009/125/EC - Výrobků spojených se spotřebou energ<br>noužívání některých nebezpečných látek                                                                                                    | ie    2011/65/EU + 2015/863 - Or                                                                                     | nezení                                                               |  |  |
| ekl                                                                                                    |                                                                                                    |                                                                                                    |                                                                      |  |  |
| í př                                                                                                    | dodržovat také následující relevantní normy:                                                                                                    |                                                                                                    |                                                                      |  |  |
| áln                                                                                                    | EN 809:1998+A1:2009; EN 60034-1:2010; EN 60204-1:2018; EN 61800-5-1:                                                                                                    | :2007+A1:2017+A11:2021;                                                                                              | WILO SE<br>Group Quality                                             |  |  |
| fici                                                                                                    | EN IEC 61800-3:2018; EN 61800-9-2:2017; EN IEC 63000:2018;                                                                                                    |                                                                                                    | Wilopark 1                                                           |  |  |
| 0                                                                                                    | Osoba oprávněná sestavit technickou dokumentaci je: D-44263 D                                                                                                    |                                                                                                    |                                                                      |  |  |
| HR                                                                                                    | serije,                                                                                                    |                                                                                                    | 1                                                                    |  |  |
|                                                                                                    | (Serijski broj je označen na tipskoj pločici proizvoda)                                                                                                    |                                                                                                    | /                                                                    |  |  |
|                                                                                                    | u isporučenom stanju odgovara sljedećim relevantnim direktivama i                                                                                                    | 10105 GIGA2.0-D/.                                                                                                    | /                                                                    |  |  |
| po                                                                                                    | relevantnom nacionalnom zakonodavstvu:                                                                                                    |                                                                                                    |                                                                      |  |  |
| ijev<br>ije                                                                                                    | 2006/42/EC - Smjernica o strojevima    2014/30/EU - Elektromagnetna kompatibilnost - smjernica    2009/125/EC -                                                                                                    |                                                                                                    |                                                                      |  |  |
| Smjernica za proizvode relevantne u pogledu potrošnje energije    2009/125/EC - Smjernica za proizvode relevant<br>o C pogledu potrošnie energije    2011/65/EU + 2015/863 - ograničenju uporabe određenih opasnih tvari |                                                                                                    |                                                                                                    |                                                                      |  |  |
| oeni<br>ekla                                                                                                    | u skladu takođeni os sligdožim volgusetnim standardima.                                                                                                    |                                                                                                    |                                                                      |  |  |
| užt<br>D                                                                                                    | u skladu takodel i sa sijedecili relevantnim standardima.                                                                                                    |                                                                                                    | WILO SE                                                              |  |  |
| S                                                                                                    | EN 809:1998+A1:2009; EN 60034-1:2010; EN 60204-1:2018; EN 61800-5-1:2007+A1:2017+A11:2021;<br>EN IEC 61800-3:2018; EN 61800-9-2:2017; EN IEC 63000:2018;                                                                                                    |                                                                                                    | Group Quality                                                        |  |  |
|                                                                                                    | Osoba ovlaštena za                                                                                                    | u sastavljanje tehničke dokumentacije:                                                                               | Wilopark 1<br>D-44263 Dortmund                                       |  |  |
|                                                                                                    | Mi z gyártá, cziát felelőssásünkre kijelentjülk, hegy z serezzt szivattyúj                                                                                                    |                                                                                                    |                                                                      |  |  |
| по                                                                                                    | ni, a gyarto, sajat felelosseguliki e kijelentjuk, nogy a solozat szívattyul,                                                                                                    | Yonos GIGA2.0-I/                                                                                                    | /                                                                    |  |  |
| S                                                                                                    | (A sorozatszamot a termek adattablajan feltuntetik)<br>Jeszállított kivitelükben feleljenek meg a következő vonatkozó                                                                                                    | Yonos GIGA2.0-D/                                                                                                    | /                                                                    |  |  |
| alo                                                                                                    | irányelveknek és a vonatkozó nemzeti irányelveknek                                                                                                    |                                                                                                    |                                                                      |  |  |
| vat                                                                                                    | 11 2006 / 42 / FC - Gének 11 2014 / 30 / FU - Flektromágnagos összeférhetőségre 11 2000 / 135 / FC - Franziével kanssalatas                                                                                                    |                                                                                                    |                                                                      |  |  |
| t hi<br>ása                                                                                                    | termékek    2009/125/EC - Energiával kapcsolatos termékek    2011/65/EU + 2015/863 - egyes veszélyes való                                                                                                    |                                                                                                    |                                                                      |  |  |
| oza<br>dít                                                                                                    | alkalmazásának korlátozásáról                                                                                                    |                                                                                                    |                                                                      |  |  |
| for                                                                                                    | megfeleljen a következő vonatkozó előírásoknak is:                                                                                                    |                                                                                                    |                                                                      |  |  |
| yila                                                                                                    | EN 809:1998+A1:2009; EN 60034-1:2010; EN 60204-1:2018; EN 61800-5-1:                                                                                                    | :2007+A1:2017+A11:2021;                                                                                              | WILO SE                                                              |  |  |
| AN                                                                                                    | EN IEC 61800-3:2018; EN 61800-9-2:2017; EN IEC 63000:2018;                                                                                                    |                                                                                                    | Group Quality<br>Wilopark 1                                          |  |  |
|                                                                                                    | A műszaki dokumen                                                                                                    | táció összeállítására jogosult személy:                                                                              | D-44263 Dortmund                                                     |  |  |
| PL                                                                                                    | Producent oświadcza na wyłączną odpowiedzialność, że pompy z serii                                                                                                    |                                                                                                    |                                                                      |  |  |
|                                                                                                    | (Numer seryjny znajduje się na tabliczce znamionowej produktu)                                                                                                    | Yonos GIGA2.0-I/                                                                                                    | /                                                                    |  |  |
| <mark></mark>                                                                                                    | w stanie dostarczonym sa zgodne z następującymi dyrektywami i                                                                                                    | Yonos GIGA2.0-D/                                                                                                    | /                                                                    |  |  |
| eni<br>ośc                                                                                                    | , , , , , , , ,                                                                                                    |                                                                                                    |                                                                      |  |  |
|                                                                                                    | przepisami krajowymi mającymi zastosowanie:                                                                                                    |                                                                                                    |                                                                      |  |  |
| acze                                                                                                    | przepisami krajowymi mającymi zastosowanie:<br>   2006/42/EC - Maszyn    2014/30/EU - Kompatybilności Elektromagnety                                                                                                    | cznej    2009/125/EC - Produktów                                                                                     | związanych z                                                         |  |  |
| umacze<br>Zgodno                                                                                                    | przepisami krajowymi mającymi zastosowanie:<br>   2006/42/EC - Maszyn    2014/30/EU - Kompatybilności Elektromagnety<br>energią    2009/125/EC - Produktów związanych z energią    2011/65/EU<br>niektórych niebezpiecznych substancji                                                                                                    | cznej    2009/125/EC - Produktów<br>+ 2015/863 - sprawie ograniczenia                                                | związanych z<br>stosowania                                           |  |  |
| e tłumacze<br>cji Zgodno                                                                                                    | przepisami krajowymi mającymi zastosowanie:<br>   2006/42/EC - Maszyn    2014/30/EU - Kompatybilności Elektromagnety<br>energią    2009/125/EC - Produktów związanych z energią    2011/65/EU<br>niektórych niebezpiecznych substancji                                                                                                    | cznej    2009/125/EC - Produktów<br>+ 2015/863 - sprawie ograniczenia                                                | związanych z<br>stosowania                                           |  |  |
| alne tłumacze<br>aracji Zgodno                                                                                                    | przepisami krajowymi mającymi zastosowanie:<br>   2006/42/EC - Maszyn    2014/30/EU - Kompatybilności Elektromagnety<br>energią    2009/125/EC - Produktów związanych z energią    2011/65/EU<br>niektórych niebezpiecznych substancji<br>są również zgodne z następującymi specyfikacjami technicznymi mającym                                                                                                    | cznej    2009/125/EC - Produktów<br>+ 2015/863 - sprawie ograniczenia<br>11 zastosowanie:                            | związanych z<br>stosowania                                           |  |  |
| ficjalne tłumacze<br>eklaracji Zgodno                                                                                                    | przepisami krajowymi mającymi zastosowanie:<br>   2006/42/EC - Maszyn    2014/30/EU - Kompatybilności Elektromagnety<br>energią    2009/125/EC - Produktów związanych z energią    2011/65/EU<br>niektórych niebezpiecznych substancji<br>są również zgodne z następującymi specyfikacjami technicznymi mającym<br>EN 809:1998+A1:2009; EN 60034-1:2010; EN 60204-1:2018; EN 61800-5-1:                                                               | cznej    2009/125/EC - Produktów<br>+ 2015/863 - sprawie ograniczenia<br>ni zastosowanie:<br>:2007+A1:2017+A11:2021; | związanych z<br>stosowania<br>WILO SE<br>Group Quality               |  |  |
| Oficjalne tłumacze<br>Deklaracji Zgodno                                                                                                    | przepisami krajowymi mającymi zastosowanie:<br>   2006/42/EC - Maszyn    2014/30/EU - Kompatybilności Elektromagnety<br>energią    2009/125/EC - Produktów związanych z energią    2011/65/EU<br>niektórych niebezpiecznych substancji<br>są również zgodne z następującymi specyfikacjami technicznymi mającym<br>EN 809:1998+A1:2009; EN 60034-1:2010; EN 60204-1:2018; EN 61800-5-1:<br>EN IEC 61800-3:2018; EN 61800-9-2:2017; EN IEC 63000:2018; | cznej    2009/125/EC - Produktów<br>+ 2015/863 - sprawie ograniczenia<br>ni zastosowanie:<br>:2007+A1:2017+A11:2021; | związanych z<br>stosowania<br>WILO SE<br>Group Quality<br>Wilopark 1 |  |  |
| RO                                                  | Noi, producătorul, declarăm sub responsabilitatea noastră exclusivă că                                                                                                    |                                                                                                    |                                                                                                    |
|-----------------------------------------------------|----------------------------------------------------------------------------------------------------|----------------------------------------------------------------------------------------------------|----------------------------------------------------------------------------------------------------|
|                                                     | tipurile de pompe din seria<br>(Numărul serial este marcat pe plăcuta de identificare a produsului)                                                                                                    | Yonos GIGA2.0-I/.                                                                                                    | /                                                                                                    |
|                                                     | în starea lor livrată, respectă următoarele directive relevante și legislația                                                                                                    | Yonos GIGA2.0-D/                                                                                                    | /                                                                                                    |
| a<br>a                                              | națională relevantă:                                                                                                    |                                                                                                    |                                                                                                    |
| ere oficial<br>clarației                            | 2006/42/EC - Mașini    2014/30/EU - Compatibilitate Electromagnetică    2009/125/EC - Produselor cu impact energetic<br>   2009/125/EC - Produselor cu impact energetic    2011/65/EU + 2015/863 - privind restricțiile de utilizare a anumitor<br>substanțe periculoase                                                                                                    |                                                                                                    |                                                                                                    |
| uce<br>Dec                                          | sunt conforme, de asemenea, cu următoarele standarde relevante                                                                                                    |                                                                                                    |                                                                                                    |
| radi                                                | EN 809:1998+A1:2009; EN 60034-1:2010; EN 60204-1:2018; EN 61800-5-1:                                                                                                    | 2007+A1:2017+A11:2021;                                                                                                    | WILO SE                                                                                                    |
| F                                                   | EN IEC 61800-3:2018; EN 61800-9-2:2017; EN IEC 63000:2018;                                                                                                    |                                                                                                    | Group Quality<br>Wilopark 1                                                                                                    |
|                                                     | Persoana autoriz                                                                                                    | ată sa compileze dosarul tehnic este                                                                                                    | D-44263 Dortmund                                                                                                    |
| SK                                                  | My, výrobca, na vlastnú zodpovednosť vyhlasujeme, že typy čerpadiel radu                                                                                                    |                                                                                                    |                                                                                                    |
| p                                                   | (Sériové číslo je uvedené na štítku s výrobkom)<br>v dodanom stave zodpovedajú nasledujúcim relevantným smerniciam a<br>príslušným národným právnym predpisom:                                                                                                    | Yonos GIGA2.0-1/.<br>Yonos GIGA2.0-D/                                                                                                    | /<br>/                                                                                                    |
| Oficiálny prekla<br>vyhlásenia                      | 2006/42/EC - Strojových zariadeniach    2014/30/EU - Elektromagnetickú Kompatibilitu    2009/125/EC - Energeticky<br>významných výrobkov    2009/125/EC - Energeticky významných výrobkov    2011/65/EU + 2015/863 - obmedzení<br>používania určitých nebezpečných látok                                                                                                    |                                                                                                    |                                                                                                    |
|                                                     | spĺňať aj nasledujúce relevantné normy:                                                                                                    |                                                                                                    |                                                                                                    |
|                                                     | EN 809:1998+A1:2009; EN 60034-1:2010; EN 60204-1:2018; EN 61800-5-1:2007+A1:2017+A11:2021; WILO SE<br>EN IEC 61800-3:2018; EN 61800-9-2:2017; EN IEC 63000:2018; Wilopark 1                                                                                                    |                                                                                                    |                                                                                                    |
|                                                     | Osoba oprávnená zostaviť technickú dokumentáciu je: D-44263 Dortmund                                                                                                    |                                                                                                    |                                                                                                    |
| SL                                                  | Mi, kot proizvajalci, z polno odgovornostjo izjavljamo, da so črpalke serije                                                                                                    | ′ Yonos GIGA2.0-I/.                                                                                                    | /                                                                                                    |
| revod izjave                                        | (Serijska številka je označena na napisni tablici izdelka)<br>v stanju dostave ravnajo v skladu z naslednjimi ustreznimi direktivami in                                                                                                    | Yonos GIGA2.0-D/                                                                                                    | /                                                                                                    |
|                                                     | ustrezno nacionalno zakonodajo:                                                                                                    |                                                                                                    |                                                                                                    |
|                                                     | 2006/42/EC - Stroji    2014/30/EU - Elektromagnetno Združljivostjo    2009/125/EC - Izdelkov, povezanih z energijo   <br>2009/125/EC - Izdelkov, povezanih z energijo    2011/65/EU + 2015/863 - o omejevanju uporabe nekaterih nevarnih snovi                                                                                                    |                                                                                                    |                                                                                                    |
| ni p                                                | izpolnjujejo tudi naslednje ustrezne standarde:                                                                                                    |                                                                                                    |                                                                                                    |
| Uradı                                               | EN 809:1998+A1:2009; EN 60034-1:2010; EN 60204-1:2018; EN 61800-5-1:                                                                                                    | 2007+A1:2017+A11:2021;                                                                                                    | WILO SE                                                                                                    |
| 2                                                   | EN IEC 61800-3:2018; EN 61800-9-2:2017; EN IEC 63000:2018;                                                                                                    |                                                                                                    | Group Quality<br>Wilopark 1                                                                                                    |
|                                                     | EN IEC 61800-3:2018; EN 61800-9-2:2017; EN IEC 63000:2018;<br>Oseba, pooblašče                                                                                                    | ena za sestavo tehnične datoteke, je                                                                                                    | Group Quality<br>Wilopark 1<br>D-44263 Dortmund                                                                                                    |
| TR                                                  | EN IEC 61800-3:2018; EN 61800-9-2:2017; EN IEC 63000:2018;<br>Oseba, pooblašče<br>Biz üretici olarak, bu seri pompa tiplerinin tamamen kendi sorumluluğumu<br>altında olduğunu beyan ederiz.                                                                                                    | ena za sestavo tehnične datoteke, je<br>Z                                                                                                    | Group Quality<br>Wilopark 1<br>D-44263 Dortmund                                                                                                    |
| TR                                                  | EN IEC 61800-3:2018; EN 61800-9-2:2017; EN IEC 63000:2018;<br>Oseba, pooblašča<br>Biz üretici olarak, bu seri pompa tiplerinin tamamen kendi sorumluluğumu<br>altında olduğunu beyan ederiz.<br>Seri numarası ürünün üzerindedir.                                                                                                    | z<br>Yonos GIGA2.0-I/.                                                                                                    | Group Quality<br>Wilopark 1<br>D-44263 Dortmund                                                                                                    |
| TR                                                  | EN IEC 61800-3:2018; EN 61800-9-2:2017; EN IEC 63000:2018;<br>Oseba, pooblašče<br>Biz üretici olarak, bu seri pompa tiplerinin tamamen kendi sorumluluğumu<br>altında olduğunu beyan ederiz.<br>Seri numarası ürünün üzerindedir.<br>teslim edildiği şekliyle aşağıdaki ilgili hükümler ile uyumludur;                                                                                                    | z<br>Z<br>Yonos GIGA2.0-I/.<br>Yonos GIGA2.0-D/                                                                                                    | Group Quality<br>Wilopark 1<br>D-44263 Dortmund                                                                                                    |
| iluk Beyanı 🛛 🕹 U                                   | EN IEC 61800-3:2018; EN 61800-9-2:2017; EN IEC 63000:2018;<br>Oseba, pooblašču<br>Biz üretici olarak, bu seri pompa tiplerinin tamamen kendi sorumluluğumu<br>altında olduğunu beyan ederiz.<br>Seri numarası ürünün üzerindedir.<br>teslim edildiği şekliyle aşağıdaki ilgili hükümler ile uyumludur;<br>   2006/42/EC - Makine Yönetmeliği    2014/30/EU - Elektromanyetik Uyur<br>Tasarım Yönetmeliği    2009/125/EC - Eko Tasarım Yönetmeliği    2011/65/<br>kullanımını sınırlandıran                                                                                                    | z<br>Z<br>Yonos GIGA2.0-I/.<br>Yonos GIGA2.0-D/<br>Yonos GIGA2.0-D/<br>mluluk Yönetmeliği    2009/125/<br>/EU + 2015/863 - Belirli tehlikeli                                                                                                    | Group Quality<br>Wilopark 1<br>D-44263 Dortmund<br>/<br>EC - Eko<br>maddelerin bir                                                                                                    |
| gunluk Beyanı 🖁 L                                   | EN IEC 61800-3:2018; EN 61800-9-2:2017; EN IEC 63000:2018;<br>Oseba, pooblašči<br>Biz üretici olarak, bu seri pompa tiplerinin tamamen kendi sorumluluğumu<br>altında olduğunu beyan ederiz.<br>Seri numarası ürünün üzerindedir.<br>teslim edildiği şekliyle aşağıdaki ilgili hükümler ile uyumludur;<br>   2006/42/EC - Makine Yönetmeliği    2014/30/EU - Elektromanyetik Uyur<br>Tasarım Yönetmeliği    2009/125/EC - Eko Tasarım Yönetmeliği    2011/65/<br>kullanımını sınırlandıran                                                                                                    | z<br>Yonos GIGA2.0-I/.<br>Yonos GIGA2.0-D/<br>Yonos GIGA2.0-D/<br>nluluk Yönetmeliği    2009/125/<br>/EU + 2015/863 - Belirli tehlikeli                                                                                                    | Group Quality<br>Wilopark 1<br>D-44263 Dortmund<br>/<br>EC - Eko<br>maddelerin bir                                                                                                    |
| Uygunluk Beyanı 🛛 🕹 L                               | EN IEC 61800-3:2018; EN 61800-9-2:2017; EN IEC 63000:2018;<br>Oseba, pooblašči<br>Biz üretici olarak, bu seri pompa tiplerinin tamamen kendi sorumluluğumu<br>altında olduğunu beyan ederiz.<br>Seri numarası ürünün üzerindedir.<br>teslim edildiği şekliyle aşağıdaki ilgili hükümler ile uyumludur;<br>   2006/42/EC - Makine Yönetmeliği    2014/30/EU - Elektromanyetik Uyur<br>Tasarım Yönetmeliği    2009/125/EC - Eko Tasarım Yönetmeliği    2011/65/<br>kullanımını sınırlandıran<br>İlgili uyumlaştırılmış Avrupa standartları;                                                                                                    | z<br>Yonos GIGA2.0-I/.<br>Yonos GIGA2.0-D/<br>Yonos GIGA2.0-D/<br>nluluk Yönetmeliği    2009/125/<br>/EU + 2015/863 - Belirli tehlikeli                                                                                                    | Group Quality<br>Wilopark 1<br>D-44263 Dortmund<br>/<br>EC - Eko<br>maddelerin bir                                                                                                    |
| CE Uygunluk Beyanı 📕 L                              | EN IEC 61800-3:2018; EN 61800-9-2:2017; EN IEC 63000:2018;<br>Oseba, pooblašči<br>Biz üretici olarak, bu seri pompa tiplerinin tamamen kendi sorumluluğumu<br>altında olduğunu beyan ederiz.<br>Seri numarası ürünün üzerindedir.<br>teslim edildiği şekliyle aşağıdaki ilgili hükümler ile uyumludur;<br>   2006/42/EC - Makine Yönetmeliği    2014/30/EU - Elektromanyetik Uyur<br>Tasarım Yönetmeliği    2009/125/EC - Eko Tasarım Yönetmeliği    2011/65/<br>kullanımını sınırlandıran<br>İlgili uyumlaştırılmış Avrupa standartları;<br>EN 809:1998+A1:2009; EN 60034-1:2010; EN 60204-1:2018; EN 61800-5-1:2<br>EN IEC 61800-3:2018; EN 61800-9-2:2017; EN IEC 63000:2018;                                                                                                    | Z<br>Yonos GIGA2.0-I/.<br>Yonos GIGA2.0-D/<br>Yonos GIGA2.0-D/<br>mluluk Yönetmeliği    2009/125/<br>/EU + 2015/863 - Belirli tehlikeli<br>2007+A1:2017+A11:2021;                                                                                                    | Group Quality<br>Wilopark 1<br>D-44263 Dortmund<br>/<br>EC - Eko<br>maddelerin bir<br>WILO SE<br>Group Quality<br>WILO SE                                                                                                    |
| CE Uygunluk Beyanı                                  | EN IEC 61800-3:2018; EN 61800-9-2:2017; EN IEC 63000:2018;<br>Oseba, pooblašče<br>Biz üretici olarak, bu seri pompa tiplerinin tamamen kendi sorumluluğumu<br>altında olduğunu beyan ederiz.<br>Seri numarası ürünün üzerindedir.<br>teslim edildiği şekliyle aşağıdaki ilgili hükümler ile uyumludur;<br>   2006/42/EC - Makine Yönetmeliği    2014/30/EU - Elektromanyetik Uyur<br>Tasarım Yönetmeliği    2009/125/EC - Eko Tasarım Yönetmeliği    2011/65/<br>kullanımını sınırlandıran<br>İlgili uyumlaştırılmış Avrupa standartları;<br>EN 809:1998+A1:2009; EN 60034-1:2010; EN 60204-1:2018; EN 61800-5-1:2<br>EN IEC 61800-3:2018; EN 61800-9-2:2017; EN IEC 63000:2018;                                                                                                    | z<br>Yonos GIGA2.0-I/.<br>Yonos GIGA2.0-I/.<br>Yonos GIGA2.0-D/<br>mluluk Yönetmeliği    2009/125/<br>/EU + 2015/863 - Belirli tehlikeli<br>2007+A1:2017+A11:2021;<br>eknik dosyayı düzenleyen yetkili kişi                                                                                                    | Group Quality<br>Wilopark 1<br>D-44263 Dortmund                                                                                                    |
| CE Uygunluk Beyanı H                                | EN IEC 61800-3:2018; EN 61800-9-2:2017; EN IEC 63000:2018;<br>Oseba, pooblašči<br>Biz üretici olarak, bu seri pompa tiplerinin tamamen kendi sorumluluğumu<br>altında olduğunu beyan ederiz.<br>Seri numarası ürünün üzerindedir.<br>teslim edildiği şekliyle aşağıdaki ilgili hükümler ile uyumludur;<br>   2006/42/EC - Makine Yönetmeliği    2014/30/EU - Elektromanyetik Uyur<br>Tasarım Yönetmeliği    2009/125/EC - Eko Tasarım Yönetmeliği    2011/65/<br>kullanımını sınırlandıran<br>İlgili uyumlaştırılmış Avrupa standartları;<br>EN 809:1998+A1:2009; EN 60034-1:2010; EN 60204-1:2018; EN 61800-5-1:2<br>EN IEC 61800-3:2018; EN 61800-9-2:2017; EN IEC 63000:2018;<br>T<br>Aħna, il-manifattur, niddikjaraw taħt ir-responsabbiltà unika tagħna li t-tip                                                                                                    | z<br>Yonos GIGA2.0-I/.<br>Yonos GIGA2.0-I/.<br>Yonos GIGA2.0-D/<br>nluluk Yönetmeliği    2009/125/<br>/EU + 2015/863 - Belirli tehlikeli<br>2007+A1:2017+A11:2021;<br>eknik dosyayı düzenleyen yetkili kişi<br>i                                                                                                    | Group Quality<br>Wilopark 1<br>D-44263 Dortmund<br>C/<br>EC - Eko<br>maddelerin bir<br>WILO SE<br>Group Quality<br>Wilopark 1<br>; D-44263 Dortmund                                                                                                    |
| T CE Uygunluk Beyanı H                              | EN IEC 61800-3:2018; EN 61800-9-2:2017; EN IEC 63000:2018;<br>Oseba, pooblašči<br>Biz üretici olarak, bu seri pompa tiplerinin tamamen kendi sorumluluğumu<br>altında olduğunu beyan ederiz.<br>Seri numarası ürünün üzerindedir.<br>teslim edildiği şekliyle aşağıdaki ilgili hükümler ile uyumludur;<br>   2006/42/EC - Makine Yönetmeliği    2014/30/EU - Elektromanyetik Uyur<br>Tasarım Yönetmeliği    2009/125/EC - Eko Tasarım Yönetmeliği    2011/65,<br>kullanımını sınırlandıran<br>İlgili uyumlaştırılmış Avrupa standartları;<br>EN 809:1998+A1:2009; EN 60034-1:2010; EN 60204-1:2018; EN 61800-5-1::<br>EN IEC 61800-3:2018; EN 61800-9-2:2017; EN IEC 63000:2018;<br>T<br>Aħna, il-manifattur, niddikjaraw taħt ir-responsabbiltà unika tagħna li t-tip<br>ta 'pompa tas-serje,<br>(In-numru tas-serje huwa mmarkat fug il-pian ća tas-sit tal-prodott)                                                                                                    | Z<br>Yonos GIGA2.0-I/.<br>Yonos GIGA2.0-I/.<br>Yonos GIGA2.0-D/<br>mluluk Yönetmeliği    2009/125/<br>/EU + 2015/863 - Belirli tehlikeli<br>2007+A1:2017+A11:2021;<br>eknik dosyayı düzenleyen yetkili kişi<br>i<br>Yonos GIGA2.0-I/.                                                                                                    | Group Quality<br>Wilopark 1<br>D-44263 Dortmund<br>EC - Eko<br>maddelerin bir<br>WILO SE<br>Group Quality<br>Wilopark 1<br>; D-44263 Dortmund                                                                                                    |
| i tad- д CE Uygunluk Beyanı 뉦 L                     | EN IEC 61800-3:2018; EN 61800-9-2:2017; EN IEC 63000:2018;<br>Oseba, pooblašči,<br>Biz üretici olarak, bu seri pompa tiplerinin tamamen kendi sorumluluğumu<br>altında olduğunu beyan ederiz.<br>Seri numarası ürünün üzerindedir.<br>teslim edildiği şekliyle aşağıdaki ilgili hükümler ile uyumludur;<br>   2006/42/EC - Makine Yönetmeliği    2014/30/EU - Elektromanyetik Uyur<br>Tasarım Yönetmeliği    2009/125/EC - Eko Tasarım Yönetmeliği    2011/65,<br>kullanımını sınırlandıran<br>İlgili uyumlaştırılmış Avrupa standartları;<br>EN 809:1998+A1:2009; EN 60034-1:2010; EN 60204-1:2018; EN 61800-5-1::<br>EN IEC 61800-3:2018; EN 61800-9-2:2017; EN IEC 63000:2018;<br>T<br>Aħna, il-manifattur, niddikjaraw taħt ir-responsabbiltà unika tagħna li t-tip<br>ta 'pompa tas-serje,<br>(In-numru tas-serje huwa mmarkat fuq il-pjan ća tas-sit tal-prodott)<br>fl-istat mogħtija tagħhom jikkonformaw mad-direttivi rilevanti li ģejjin u<br>mal-leģislazzjoni nazzjonali relevanti:                                                                                                    | Z<br>Yonos GIGA2.0-I/.<br>Yonos GIGA2.0-I/.<br>Yonos GIGA2.0-D/<br>mluluk Yönetmeliği    2009/125/<br>/EU + 2015/863 - Belirli tehlikeli<br>2007+A1:2017+A11:2021;<br>i<br>Yonos GIGA2.0-I/.<br>Yonos GIGA2.0-D/                                                                                                    | Group Quality<br>Wilopark 1<br>D-44263 Dortmund<br>/<br>EC - Eko<br>maddelerin bir<br>WILO SE<br>Group Quality<br>Wilopark 1<br>; D-44263 Dortmund<br>/                                                                                                   |
| ii uffičjali tad-                                   | EN IEC 61800-3:2018; EN 61800-9-2:2017; EN IEC 63000:2018;<br>Diz üretici olarak, bu seri pompa tiplerinin tamamen kendi sorumluluğumu<br>altında olduğunu beyan ederiz.<br>Seri numarası ürünün üzerindedir.<br>teslim edildiği şekliyle aşağıdaki ilgili hükümler ile uyumludur;<br>   2006/42/EC - Makine Yönetmeliği    2014/30/EU - Elektromanyetik Uyur<br>Tasarım Yönetmeliği    2009/125/EC - Eko Tasarım Yönetmeliği    2011/65,<br>kullanımını sınırlandıran<br>İlgili uyumlaştırılmış Avrupa standartları;<br>EN 809:1998+A1:2009; EN 60034-1:2010; EN 60204-1:2018; EN 61800-5-1::<br>EN IEC 61800-3:2018; EN 61800-9-2:2017; EN IEC 63000:2018;<br>T<br>Ahna, il-manifattur, niddikjaraw taht ir-responsabbiltà unika taghna li t-tip<br>ta 'pompa tas-serje,<br>(In-numru tas-serje huwa mmarkat fuq il-pjan ca tas-sit tal-prodott)<br>fl-istat moghtija taghhom jikkonformaw mad-direttivi rilevanti li ģejjin u<br>mal-leģislazzjoni nazzjonali relevanti:<br>   2006/42/EC - Makkinarju    2014/30/EU - Kompatibbiltà Elettromanjetik<br>enerģija    2009/125/EC - Prodotti relatati mal-enerģija    2011/65/EU + 20<br>sustanzi perikoluži                                                                                                    | Z   Yonos GIGA2.0-I/.   Yonos GIGA2.0-J/.   Yonos GIGA2.0-D/   mluluk Yönetmeliği    2009/125/   ZU07+A1:2017+A11:2021;   Teknik dosyayı düzenleyen yetkili kişi   Yonos GIGA2.0-I/.   Yonos GIGA2.0-I/.                                                                                                    | Group Quality<br>Wilopark 1<br>D-44263 Dortmund<br>/<br>EC - Eko<br>maddelerin bir<br>WILO SE<br>Group Quality<br>Wilopark 1<br>j: D-44263 Dortmund<br>/<br>tati mal-<br>-użu ta' ċerti                                                                   |
| tjoni uffičjali tad- 🛛 🛛 CE Uygunluk Beyanı 🚽 u     | EN IEC 61800-3:2018; EN 61800-9-2:2017; EN IEC 63000:2018;<br>Oseba, pooblaščí<br>Biz üretici olarak, bu seri pompa tiplerinin tamamen kendi sorumluluğumu<br>altında olduğunu beyan ederiz.<br>Seri numarası ürünün üzerindedir.<br>teslim edildiği şekliyle aşağıdaki ilgili hükümler ile uyumludur;<br>   2006/42/EC - Makine Yönetmeliği    2014/30/EU - Elektromanyetik Uyur<br>Tasarım Yönetmeliği    2009/125/EC - Eko Tasarım Yönetmeliği    2011/65,<br>kullanımını sınırlandıran<br>İlgili uyumlaştırılmış Avrupa standartları;<br>EN 809:1998+A1:2009; EN 60034-1:2010; EN 60204-1:2018; EN 61800-5-1::<br>EN IEC 61800-3:2018; EN 61800-9-2:2017; EN IEC 63000:2018;<br>T<br>Ahna, il-manifattur, niddikjaraw taht ir-responsabbiltà unika tagħna li t-tip<br>ta 'pompa tas-serje,<br>(In-numru tas-serje huwa mmarkat fuq il-pjan ća tas-sit tal-prodott)<br>fl-istat mogħtija tagħhom jikkonformaw mad-direttivi rilevanti li ģejjin u<br>mal-leģislazzjoni nazzjonali relevanti:<br>   2006/42/EC - Makkinarju    2014/30/EU - Kompatibbiltà Elettromanjetik<br>enerĝija    2009/125/EC - Prodotti relatati mal-enerĝija    2011/65/EU + 20<br>sustanzi perikolużi<br>jikkonformaw ukoll mal-istandards rilevanti li ģejjin:                                                                                                    | Z<br>Yonos GIGA2.0-I/.<br>Yonos GIGA2.0-J/.<br>Yonos GIGA2.0-D/<br>mluluk Yönetmeliği    2009/125/<br>/EU + 2015/863 - Belirli tehlikeli<br>2007+A1:2017+A11:2021;<br>eknik dosyayı düzenleyen yetkili kişi<br>i<br>Yonos GIGA2.0-I/.<br>Yonos GIGA2.0-J/<br>Yonos GIGA2.0-D/                                                                                                    | Group Quality<br>Wilopark 1<br>D-44263 Dortmund<br>/<br>EC - Eko<br>maddelerin bir<br>WILO SE<br>Group Quality<br>Wilopark 1<br>; D-44263 Dortmund<br>/<br>tati mal-<br>-użu ta' ċerti                                                                    |
| Traduzzjoni uffičjali tad- Z CE Uygunluk Beyanı Z L | EN IEC 61800-3:2018; EN 61800-9-2:2017; EN IEC 63000:2018;<br>Oseba, pooblašči<br>Biz üretici olarak, bu seri pompa tiplerinin tamamen kendi sorumluluğumu<br>altında olduğunu beyan ederiz.<br>Seri numarası ürünün üzerindedir.<br>teslim edildiği şekliyle aşağıdaki ilgili hükümler ile uyumludur;<br>   2006/42/EC - Makine Yönetmeliği    2014/30/EU - Elektromanyetik Uyur<br>Tasarım Yönetmeliği    2009/125/EC - Eko Tasarım Yönetmeliği    2011/65,<br>kullanımını sınırlandıran<br>İlgili uyumlaştırılmış Avrupa standartları;<br>EN 809:1998+A1:2009; EN 60034-1:2010; EN 60204-1:2018; EN 61800-5-1::<br>EN IEC 61800-3:2018; EN 61800-9-2:2017; EN IEC 63000:2018;<br>T<br>Ahna, il-manifattur, niddikjaraw taht ir-responsabbiltà unika tagħna li t-tip<br>ta 'pompa tas-serje,<br>(In-numru tas-serje huwa mmarkat fuq il-pjanċa tas-sit tal-prodott)<br>fl-istat mogħtija tagħhom jikkonformaw mad-direttivi rilevanti li ģejjin u<br>mal-leģislazzjoni nazzjonali relevanti:<br>   2006/42/EC - Makkinarju    2014/30/EU - Kompatibbiltà Elettromanjetik<br>enerĝija    2009/125/EC - Prodotti relatati mal-enerĝija    2011/65/EU + 20<br>sustanzi perikoluži<br>jikkonformaw ukoll mal-istandards rilevanti li ģejjin:<br>EN 809:1998+A1:2009; EN 60034-1:2010; EN 60204-1:2018; EN 61800-5-1::<br>EN IEC 61800-3:2018; EN 61800-9-2:2017; EN IEC 63000:2018; | Z   Yonos GIGA2.0-I/.   Yonos GIGA2.0-D/   Yonos GIGA2.0-D/   mluluk Yönetmeliği    2009/125/   /EU + 2015/863 - Belirli tehlikeli   2007+A1:2017+A11:2021;   'eknik dosyayı düzenleyen yetkili kişi   i   Yonos GIGA2.0-I/.   Yonos GIGA2.0-I/.   Yonos GIGA2.0-I/.   Yonos GIGA2.0-I/.   Yonos GIGA2.0-I/.   Yonos GIGA2.0-I/.   Yonos GIGA2.0-I/.   Yonos GIGA2.0-I/.   Yonos GIGA2.0-I/.   Yonos GIGA2.0-I/.   Yonos GIGA2.0-I/.   Yonos GIGA2.0-I/.   Yonos GIGA2.0-J/.   Yonos GIGA2.0-J/.   Yonos GIGA2.0-J/.   Yonos GIGA2.0-J/.   Yonos GIGA2.0-J/.   Yonos GIGA2.0-J/. | Group Quality<br>Wilopark 1<br>D-44263 Dortmund<br>/<br>EC - Eko<br>maddelerin bir<br>WILO SE<br>Group Quality<br>Wilopark 1<br>; D-44263 Dortmund<br>/<br>tati mal-<br>-użu ta' čerti<br>WILO SE<br>Group Quality<br>WILO SE<br>Group Quality<br>WILO SE |

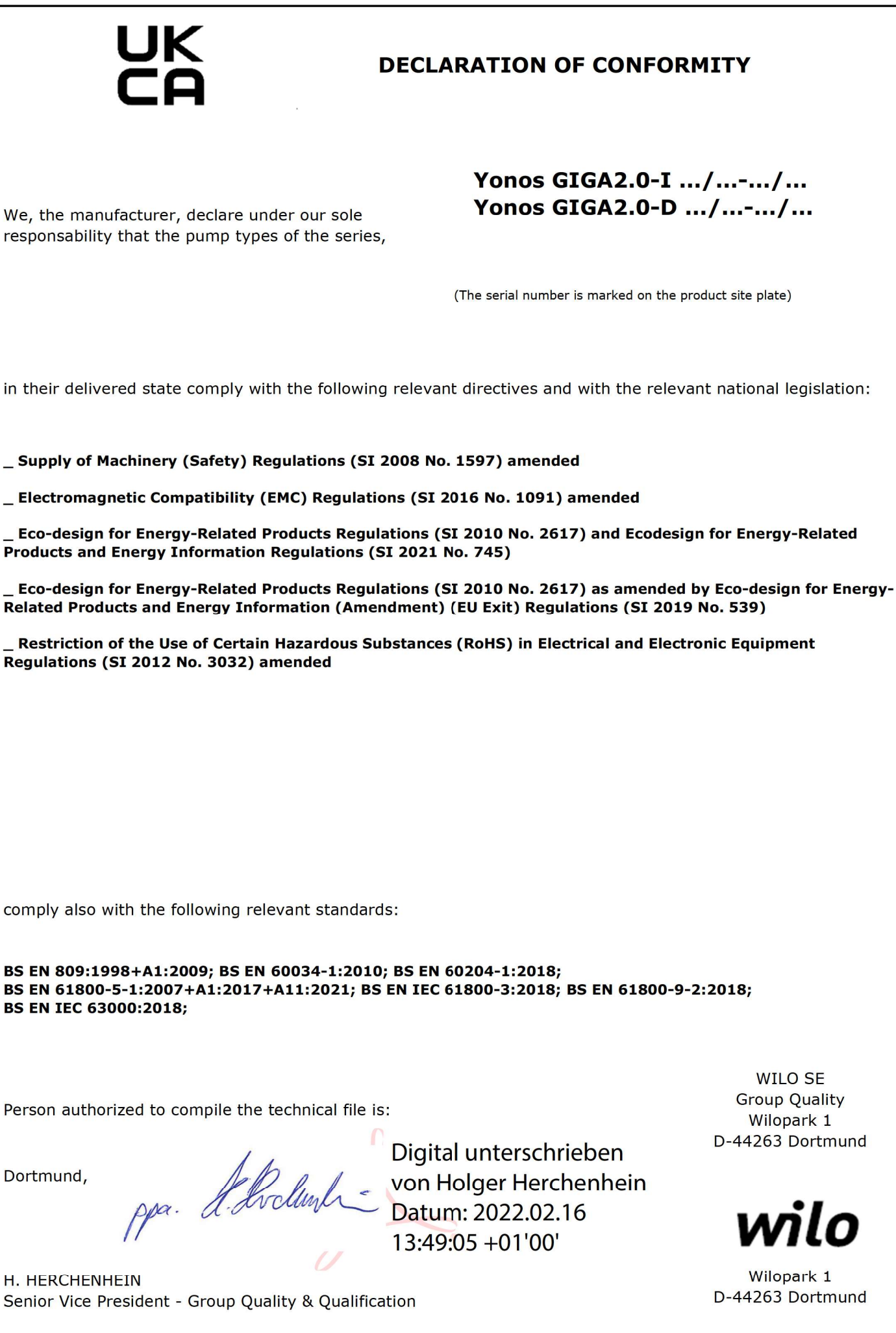

Declaration n°2216008-rev01

PC As-Sh nº2222088-GB-rev01

F\_GQ\_013-75 ORIGINAL DECLARATION

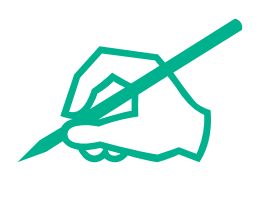

## wilo

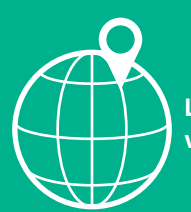

Local contact at www.wilo.com/contact

Wilcose Wilopark 1 44263 Dortmund Germany T +49 (0)231 4102-0 F +49 (0)231 4102-7363 wilo@wilo.com www.wilo.com